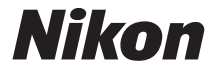

#### DIGITALKAMERA

# COOLPIX S9700 Referenshandbok

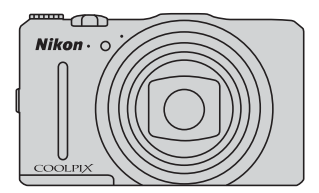

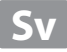

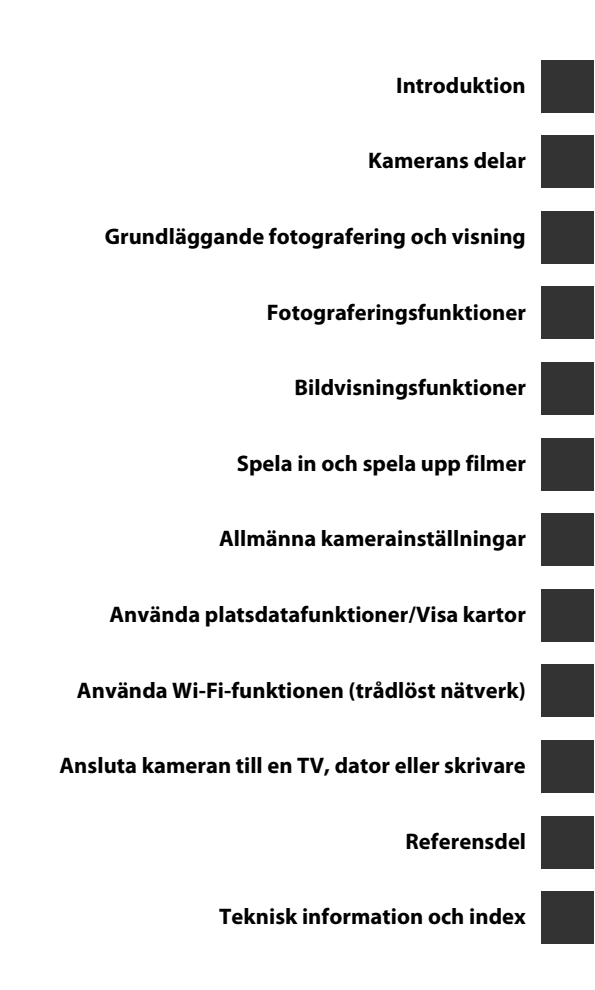

## Introduktion

## Läs detta först

Tack för att du har köpt en Nikon COOLPIX S9700 Digitalkamera. Innan du börjar använda kameran, läs informationen i "För din säkerhet" (@vii-ix), "<Viktigt> Om platsdatafunktioner (GPS/GLONASS, elektronisk kompass)" (@xi) och "Wi-Fi (trådlöst nätverk)" (@xiii) och läs informationen i den här handboken. Förvara därefter handboken så att du lätt kan referera till den för att få ut det mesta av din nya kamera.

## Om den här handboken

Information om hur du börjar använda kameran direkt finns under "Grundläggande fotografering och visning" (©10).

Information om kamerans delar och vad som visas på monitorn finns under "Kamerans delar" (©1).

#### Övrig information

Symboler och ikoner

För att göra det lättare för dig att snabbt hitta den information som du behöver används följande symboler och ikoner i den här handboken:

| Symbol         | Beskrivning                                                                                                    |
|----------------|----------------------------------------------------------------------------------------------------|
| M              | Den här ikonen indikerar varningar och information som du bör<br>läsa innan du använder kameran.                                      |
| Ø              | Den här ikonen indikerar anmärkningar och information som du bör<br>läsa innan du använder kameran.                                   |
| ∏/ <b>∞</b> /ở | Dessa ikoner indikerar andra sidor som innehåller relevant<br>information;<br>•••: "Referensdel", &: "Teknisk information och index". |

- Minneskorten SD- och SDHC/SDXC benämns "minneskort" i den här handboken.
- Inställningen vid inköpstillfället kallas för "standardinställningen".
- Namnen på menyalternativ som visas på monitorskärmen och namnen på knappar eller meddelanden som visas på en datorskärm visas med fet stil.
- I den här handboken utesluts ibland bilder från exempelvisningar från monitorskärmen så att monitorindikatorerna kan visas tydligare.
- Illustrationer av skärminnehåll och kamera kan skilja sig från den verkliga produkten.

## Information och föreskrifter

### Livslångt lärande

Som en del av Nikons engagemang i fortlöpande produktsupport och utbildning finns kontinuerligt uppdaterad information på följande webbplatser:

- Användare i USA: http://www.nikonusa.com/
- Användare i Europa och Afrika: http://www.europe-nikon.com/support/
- Användare i Asien, Oceanien och Mellanöstern: http://www.nikon-asia.com/

På de här webbplatserna finns aktuell produktinformation, tips, svar på vanliga frågor (FAQ), samt allmänna råd om digital bildbearbetning och fotografering. Ytterligare information kan finnas hos närmaste Nikon-återförsäljare. Besök webbadressen nedan för kontaktinformation:

http://imaging.nikon.com/

## Använd endast elektroniska tillbehör från Nikon

Nikon COOLPIX-kameror är mycket avancerade och innefattar komplexa elektroniska kretsar. Endast elektroniska tillbehör från Nikon (inklusive batteriladdare, batterier, laddningsnätadaptrar, nätadaptrar och kablar) som har certifierats av Nikon för användning med den här digitalkameran från Nikon, har utvecklats och testats för att fungera enligt de drifts- och säkerhetskrav som gäller för dessa elektroniska kretsar. OM DU ANVÄNDER ELEKTRONISKA TILLBEHÖR AV ANDRA MÄRKEN ÄN NIKON KAN DU SKADA KAMERAN OCH GÖRA DIN NIKON-GARANTI OGILTIG.

Om du använder uppladdningsbara Li-ion-batterier från tredje part som inte har Nikon-hologrammet kan det störa kamerans normala funktioner eller göra att batterierna överhettas, antänds, spricker eller läcker.

Kontakta en auktoriserad Nikon-återförsäljare om du vill ha mer information om tillbehör till din Nikon-kamera.

Nikon-hologram: Bekräftar att enheten är en äkta Nikon-produkt. kon Nikon Nik von Nikon Nik vyiN uoyiN uo von Nikon Nik

## Innan du tar bilder vid viktiga tillfällen

Innan du tar bilder vid viktiga tillfällen eller tillställningar (t.ex. på ett bröllop eller innan du tar med kameran på en resa) bör du ta en testbild för att förvissa dig om att kameran fungerar som den ska. Nikon kan inte hållas ansvarigt för skador eller utebliven vinst som har uppkommit till följd av funktionsfel.

#### Om handböckerna

- Inga delar av handböckerna för den här produkten får reproduceras, överföras, skrivas av, översättas till ett annat språk eller lagras i ett förvaringssystem i någon form eller med några medel, utan föregående skriftligt medgivande från Nikon.
- Nikon förbehåller sig rätten att när som helst ändra specifikationerna för maskinoch programvaran som beskrivs i dessa handböcker utan föregående meddelande.
- Nikon kan inte hållas ansvarigt för eventuella skador som har uppkommit till följd av användningen av denna produkt.
- Alla rimliga åtgärder har vidtagits för att säkerställa att informationen i dessa handböcker är så exakt och fullständig som möjligt. Skulle du mot förmodan upptäcka fel eller brister är vi tacksamma om du påtalar sådana felaktigheter till närmaste Nikon-återförsäljare (adress anges separat).

#### Anmärkning avseende kopierings- och reproduktionsförbud

Observera att enbart innehavet av material som är digitalt kopierat eller reproducerat med hjälp av en skanner, digitalkamera eller annan enhet kan vara straffbart enligt lag.

#### • Material som inte får kopieras eller reproduceras enligt lag

Det är förbjudet att reproducera sedlar, mynt, värdehandlingar, statsobligationer eller premieobligationer, även om sådana kopior eller avbildningar är märkta med ordet "Oäkta" eller liknande. Det är förbjudet att kopiera eller reproducera sedlar, mynt eller värdepapper som används i andra länder. Det är förbjudet att kopiera eller reproducera oanvända frimärken eller förfrankerade postkort som ges ut av staten utan föregående tillstånd av vederbörlig myndighet.

Det är förbjudet att kopiera eller reproducera stämplar som ges ut av staten och certifierade dokument som anges i gällande lagstiftning.

#### Anmärkningar beträffande särskilda kopior och reproduktioner

Varningar har utfärdats beträffande kopiering och reproduktion av värdehandlingar som ges ut av privata företag (aktier, fakturor, checkar, presentkort o.s.v.), busskort eller kuponger, förutom då ett rimligt antal kopior behövs för användning av ett företag. Det är även förbjudet att kopiera eller reproducera pass som utfärdats av statliga myndigheter, licenser som getts ut av offentliga myndigheter och privata grupper samt ID-kort och biljetter, t.ex. busskort och måltidskuponger.

#### Copyrightregler

Kopieringen och reproduktionen av upphovsrättsskyddat kreativt material som böcker, musik, målningar, trätryck, kartor, ritningar, filmer och fotografier regleras av nationella och internationella upphovsrättslagar. Använd inte den här produkten i syfte att framställa olagliga kopior eller på annat sätt som strider mot gällande upphovsrättslagar.

#### Kassering av datalagringsenheter

Observera att den ursprungliga bildinformationen inte raderas helt och hållet om du tar bort bilder eller formaterar datalagringsenheter som minneskort eller det inbyggda kameraminnet. Borttagna filer kan ibland återställas från kasserade lagringsenheter med hjälp av kommersiellt tillgängliga program, vilket kan medföra risk för illvillig användning av personliga bilddata. Det åligger användaren att skydda sådan information mot obehörig användning.

Innan du kasserar en datalagringsenhet eller säljer eller överlåter den till någon annan bör du radera samtliga data med hjälp av ett kommersiellt

borttagningsprogram, eller ställa in **Spara platsdata** på **Av** i **Platsdataalternativ** (**CD**91) efter att du formaterat enheten och därefter ta bilder av t.ex. en tom himmel eller markyta tills lagringsenheten är full. Glöm inte att ersätta eventuella bilder som används för alternativet **Välj en bild** i inställningarna för **Välkomstbild** (**CD**83). Var försiktig när du kasserar datalagringsenheter så att du inte skadar dig själv eller orsakar materiella skador.

För COOLPIX S9700 hanteras loggdata som är sparade på minneskortet på samma sätt som övriga data. Om du vill ta bort loggdata som har hämtats men som inte har sparats på minneskortet ska du välja **Skapa logg**  $\rightarrow$  **Avsluta loggning**  $\rightarrow$  **Ta bort** 

#### logg.

Du kan rensa Wi-Fi-inställningen med hjälp av Återställ standardinst. i Wi-Fialternativmenyn (🍽 89).

## För din säkerhet

Undvik att skada Nikon-produkten, dig själv eller andra genom att läsa och följa nedanstående säkerhetsföreskrifter i sin helhet innan du börjar använda produkten. Förvara säkerhetsanvisningarna där alla som använder produkten har tillgång till dem.

Följande ikon indikerar konsekvenser som kan uppstå om föreskrifterna i avsnittet inte iakttas:

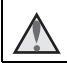

Den här symbolen representerar varningar och information som du bör läsa innan du använder Nikon-produkten för att undvika eventuella skador.

## VARNINGAR!

#### Stäng av produkten om något fel uppstår

Om det kommer rök eller någon ovanlig lukt från kameran eller laddningsnätadaptern, koppla bort laddningsnätadaptern och ta bort batteriet genast. Var försiktig så att du inte bränner dig. Om du fortsätter använda produkten kan det uppstå skador. När du har avlägsnat eller kopplat bort strömkällan bör du ta utrustningen till ett auktoriserat Nikon-servicecenter för kontroll.

## 🚹 Ta inte isär produkten

Om du rör vid delarna inne i kameran eller laddningsnätadaptern kan du skada dig. Reparationer bör endast utföras av kvalificerade tekniker. Om du fåkar tappa eller stöta till kameran eller laddningsnätadaptern så att den öppnas kopplar du från produkten och/eller avlägsnar batteriet och lämnar in produkten på ett auktoriserat Nikon-servicecenter för kontroll.

#### Använd inte kameran eller laddningsnätadaptern i närheten av lättantändlig gas

Använd inte elektronisk utrustning i närheten av lättantändlig gas eftersom det finns risk för explosion eller brand.

#### Hantera kameraremmen försiktigt

Låt aldrig barn bära kameran med kameraremmen runt halsen.

# Förvara produkten utom räckhåll för barn

Var särskilt försiktig så att inte spädbarn stoppar in batteriet eller andra smådelar i munnen.

Var inte i direkt kontakt med kameran, laddningsnätadaptern eller nätadaptern under längre perioder när enheterna är påslagna eller används

Delar av enheterna blir varma. Om enheterna är i direkt kontakt med huden under längre perioder kan det leda till lågtemperaturbrännskador.

#### Lämna inte produkten där den kan utsättas för extremt höga temperaturer, t.ex. i en stängd bil eller i direkt solljus

Om du inte följer denna anvisning kan det uppstå skador eller brand.

Använd lämplig strömkälla (batteri, laddningsnätadapter, nätadapter eller USB-kabel)

Om du använder en annan strömkälla än de ovan, som tillhandahållits eller sålts av Nikon, kan det orsaka skada eller fel.

#### lakttag försiktighet vid hantering av batteriet

Batteriet kan läcka, överhettas eller explodera till följd av ovarsam hantering. laktta följande försiktighetsåtgärder när du hanterar batteriet för användning med den här produkten:

- Stäng av produkten innan du byter batteriet. Om du använder laddningsnätadaptern/ nätadaptern ska du kontrollera att den är frånkopplad.
- Använd endast ett uppladdningsbart litiumjonbatteri av typen EN-EL12 (medföljer). Ladda batteriet med en kamera som stödjer batteriladdning. Använd laddningsnätadaptern EH-71P (medföljer) och USB-kabeln UC-E21 (medföljer) för att göra detta. Batteriladdaren MH-65 (säljs separat) kan även användas för att ladda batteriet utan att använda en kamera.
- Var noga så att du inte sätter i batteriet upp och ned eller åt fel håll.
- Undvik att kortsluta eller ta isär batteriet, och försök inte ta bort eller öppna batteriets isolering eller hölje.

- Utsätt inte batteriet för hög värme eller eld.
- Sänk inte ned i vatten och utsätt inte för väta.
- Placera batteriet i en plastpåse etc. för att isolera kontakten innan du transporterar det. Transportera eller förvara inte batteriet med metallföremål, t.ex. halsband eller hårspännen.
- Ett helt urladdat batteri tenderar att läcka. Undvik skador på produkten genom att avlägsna urladdade batterier.
- Avbryt genast all användning om batteriet ändrar färg eller form.
- Om vätska från det skadade batteriet kommer i kontakt med kläder eller hud, ska du omedelbart skölja med rikligt med vatten.

#### ▲ Observera följande föreskrifter när du hanterar laddningsnätadaptern

- Håll laddningsnätadaptern torr. Om du inte gör det kan den fatta eld eller bli strömförande.
- Avlägsna damm på eller runt uttagets metalldelar med en torr trasa. Om du fortsätter att använda laddningsnätadaptern kan den fatta eld.
- Rör inte vid kontakten och gå inte nära laddningsnätadaptern vid åskväder. Om du gör det kan du få en elektrisk stöt.

- Undvik att skada, ändra, dra i eller böja USB-kabeln. Placera den inte heller under tunga föremål och utsätt den inte för värme eller eld. Om skyddshöljet skadas så att själva kabeltrådarna syns ska du ta med dig laddningsnätadaptern till ett auktoriserat Nikon-servicecenter för kontroll. Om du inte gör det kan den fatta eld eller bli strömförande.
- Rör inte vid kontakten eller laddningsnätadaptern med våta händer. Om du gör det kan du få en elektrisk stöt.
- Använd inte med reseomvandlare eller adaptrar som konstruerats för att omvandla en spänning till en annan eller med likström-tillväxelström-omvandlare. Om du inte följer dessa försiktighetsåtgärder kan produkten skadas, eller så kan det orsaka överhettning eller brand.

#### 🛕 Använd rätt kablar

Använd endast kablar som medföljer produkten eller som säljs av Nikon när du ansluter kablar i in- och utgångskontakterna för att undvika fel och säkra optimal produktprestanda.

#### \Lambda 🛛 Var försiktig med rörliga delar

Var försiktig så att du inte klämmer fingrar eller annat i objektivskyddet eller andra rörliga delar.

#### Om blixten avfyras nära en persons ögon kan detta orsaka tillfällig synförsämring

Blixten ska inte vara närmare än 1 m från motivet.

Var särskilt försiktig när du fotograferar barn.

#### Använd inte blixten om blixtfönstret rör vid en person eller ett föremål

Om du gör det kan den orsaka brännskador eller börja brinna.

#### Stäng av kameran vid användning inuti ett flygplan eller på ett sjukhus

Stäng av kameran när du befinner dig inuti ett flygplan under start och landning. Innan du går på ett flygplan ska du stänga av funktionen för att spara platsdata, Avsluta logginspelning. Använd inte funktioner för trådlöst nätverk i luften. Föli siukhusets anvisningar om du befinner dig på ett sjukhus. Elektromagnetiska vågor från kameran kan störa flygplanets elsystem eller sjukhusets instrument. Om du använder ett Eye-Fi-kort, ta bort det från kameran innan du går ombord på flygplanet eller går in på sjukhuset.

## Anmärkningar

#### Meddelande till kunder i Europa

#### IAKTTAG FÖRSIKTIGHET!

#### RISK FÖR EXPLOSION OM BATTERIET BYTS UT MOT ETT BATTERI AV FEL TYP.

#### BORTSKAFFA ANVÄNDA BATTERIER ENLIGT ANVISNINGARNA.

Denna symbol indikerar att elektrisk och elektronisk utrustning måste lämnas till separat insamling. Följande gäller endast användare i europeiska länder:

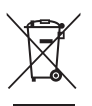

- Den här produkten ska lämnas till separat insamling vid en särskild insamlingsplats. Släng inte produkten tillsammans med det vanliga hushållsavfallet.
- Separat insamling och återvinning hjälper till att spara på naturresurserna och förhindrar den negativa påverkan på människors hälsa och på miljön som kan inträffa vid felaktig kassering.
- Mer information får du från återförsäljaren eller av de lokala myndigheter som ansvarar för avfallshanteringen där du bor.

Denna symbol anger att batteriet inte får slängas bland övrigt avfall. Följande gäller endast användare i europeiska länder:

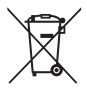

- Alla batterier, oavsett om de är märkta med denna återvinningssymbol eller inte, måste sopsorteras och lämnas in för återvinning. De får inte slängas bland hushållssoporna.
- Mer information får du från återförsäljaren eller av de lokala myndigheter som ansvarar för avfallshanteringen där du bor.

## <Viktigt> Om platsdatafunktioner (GPS/GLONASS, elektronisk kompass)

#### Kartor/platsinformation för denna kamera

Läs "LICENSAVTAL FÖR KARTDATA OCH PLATSDATA" (2011) och godkänn villkoren innan du använder platsdatafunktionen.

- Kartorna och platsinformationen (Intressanta platser: POI) är från april 2013. Kartorna och platsinformationen kommer inte att uppdateras.
- Detaljerad information om geologiska formationer visas på ett förenklat sätt enligt kartans skala. Kartans skala och detaljnivån för platsdata varierar beroende på land och region.

Om latituden ökar, varierar de horisontella och vertikala skalorna som visas på monitorn och därför är de geologiska formationerna som visas annorlunda jämfört med de faktiska formationerna. Använd endast kartorna och platsnamnen som vägledning.

 Detaljerade kartdata och platsinformation (Intressanta platser: POI) för Folkrepubliken Kina (Kina) och Republiken Korea tillhandahålls inte för COOLPIX S9700.

#### Om funktioner för inspelning av platsdata och logginspelning

 När Spara platsdata i Platsdataalternativ på menyn för platsdataalternativ ställs in på På eller under logginspelning, fortsätter funktioner för att spara platsdata och logginspelning att fungera även efter att kameran stängts av (2086).
 Elektromagnetiska vågor från kameran kan störa flygplanets elsystem eller einkhvert instrument. När avvändning av kameran är fökbirden eller

sjukhusets instrument. När användning av kameran är förbjuden eller begränsad under start och landning med flygplan eller inuti sjukhus, ska du avsluta logginspelning, ställa in **Spara platsdata** på **Av** och därefter stänga av kameran.

 En person kan identifieras från stillbilder eller filmer som har sparats med platsdata. Var försiktig när du överför stillbilder eller filmer som sparats med platsdata, eller loggfiler till en tredje part eller när du överför dem till ett nätverk som Internet där vem som helst kan se dem. Var noga med att läsa "Kassering av datalagringsenheter" (
vi).

#### Om mätfunktioner

COOLPIX S9700 är en kamera. Använd inte den här kameran som en navigeringsenhet eller ett mätinstrument.

- Använd den information som kameran mäter upp (såsom riktning) endast som vägledning. Använd inte denna information för navigering av flygplan, bilar eller personlig navigering, eller för lantmäteritillämpningar.
- Se till att ta med karta, nävigeringsenhet eller mätinstrument när du använder kameran vid bergsklättring eller vandring.

#### Använda kameran i andra länder

 Innan du tar med dig kameran med platsdatafunktionen vid resor utomlands ska du rådfråga en resebyrå eller ambassaden för det land du besöker för att kontrollera om det finns några användarbegränsningar. Du får till exempel inte spela in loggar med platsdata utan tillstånd från myndigheterna i Kina.

#### Ställ in Spara platsdata på Av.

 Platsdatafunktionen kanske inte fungerar som den ska i Kina eller i gränstrakterna mellan Kina och dess grannländer (aktuellt i december 2013).

## Wi-Fi (trådlöst nätverk)

Denna produkt regleras av USA:s exportlagstiftning och du måste få tillstånd från USA:s myndigheter om du avser att exportera eller återexportera denna produkt till något land som USA riktar embargo mot. USA har riktat embargo mot följande länder: Kuba, Iran, Nordkorea, Sudan och Syrien. Kontakta USA:s handelsmyndigheter för den senaste informationen eftersom de berörda länderna kan komma att ändras.

#### Begränsningar beträffande trådlösa enheter

Den trådlösa transceivern som ingår i denna produkt uppfyller föreskrifterna om trådlös kommunikation i det land där den sålts och den ska inte användas i andra länder (produkter som köpts inom EU eller EFTA kan användas var som helst inom EU och EFTA). Nikon accepterar inte skadeståndsansvar för användning i andra länder. Användare som är osäkra på i vilket land kameran ursprungligen har sålts bör rådgöra med sitt lokala Nikon-servicecenter eller ett serviceombud som auktoriserats av Nikon. Denna begränsning gäller endast användning av funktionen för trådlöst nätverk och inte någon annan användning av produkten.

#### Försäkran om överensstämmelse (Europa)

Härmed förklarar Nikon Corporation att COOLPIX S9700 överensstämmer med väsentliga krav samt andra tillämpliga föreskrifter enligt Direktiv 1999/5/EG. Försäkran om överensstämmelse finns tillgänglig på http://imaging.nikon.com/support/pdf/DoC\_S9700.pdf.

#### Försiktighetsåtgärder vid användning av radioöverföringar

Ha alltid i åtanke att radiosändning eller -mottagning av data kan avlyssnas av tredje part. Observera att Nikon inte ansvarar för data- eller informationsläckage som kan inträffa under dataverföring.

#### Personlig informationshantering och ansvarsfriskrivning

- Användarinformation som är registrerad och konfigurerad på produkten, inklusive inställningar för trådlös nätverksanslutning och annan personlig information, kan utsättas för ändringar och förluster till följd av felaktig användning, statisk elektricitet, olyckor, fel, reparation eller annan hantering. Spara alltid separata kopior av viktig information. Nikon är inte ansvarigt för några direkta eller indirekta skador eller utebliven vinst till följd av ändringar eller förlust av innehåll som inte är hänförligt till Nikon.
- Innan du kasserar den här produkten eller överlåter den till en annan ägare, utför Återställ standardinst. i menyn för Wi-Fi-alternativ (+80) för att ta bort all registrerad och konfigurerad användarinformation på produkten, inklusive inställningar för trådlös nätverksanslutning och annan personlig information.

## Innehåll

| Introduktion                                                                   | ii   |
|--------------------------------------------------------------------------------|------|
| l äs detta först                                                               |      |
| Om den bär bandboken                                                           |      |
| Information och föreskrifter                                                   | iv   |
| För din säkerhet                                                               | vii  |
| VARNINGAR!                                                                     | vii  |
| Anmärkningar                                                                   | x    |
| <viktigt> Om platsdatafunktioner (GPS/GLONASS, elektronisk kompass).</viktigt> | xi   |
| Wi-Fi (trådlöst nätverk)                                                       | xiii |
| Kamerans delar                                                                 | 1    |
| Kamerahuset                                                                    | 1    |
| Sätta fast kameraremmen                                                        | 3    |
| Använda menyer (MENU-knappen)                                                  | 4    |
| Monitorn                                                                       | 6    |
| Fotograferingsläge                                                             | б    |
| Visningsläge                                                                   | 8    |
| Grundläggande fotografering och visning                                        | 10   |
| Förberedelse 1 Sätta i batteriet                                               | 10   |
| Förberedelse 2 Ladda batteriet                                                 | 12   |
| Förberedelse 3 Sätta i ett minneskort                                          | 14   |
| Internminne och minneskort                                                     | 15   |
| Förberedelse 4 Ställa in visningsspråk, datum och tid                          | 16   |
| Steg 1 Starta kameran                                                          | 20   |
| Steg 2 Välj ett fotograferingsläge                                             | 22   |
| Tillgängliga fotograferingslägen                                               | 23   |
| Steg 3 Komponera en bild                                                       | 24   |
| Använda zoomen                                                                 | 25   |
| Steg 4 Fokusera och fotografera                                                | 26   |
| Avtryckaren                                                                    | 27   |
| Steg 5 Visa bilder                                                             | 28   |
| Steg 6 Ta bort bilder                                                          | 29   |
| Fotograferingsfunktioner                                                       | 31   |
| 🗖 (Auto)-läge                                                                  | 31   |

| Motivtyper (fotografering anpassad efter motiv)                    | 32 |
|--------------------------------------------------------------------|----|
| Tips och anmärkningar                                              |    |
| Smart porträtt-läge (ta bilder av leende ansikten)                 | 39 |
| Specialeffektläge (använda effekter vid fotografering)             | 41 |
| Lägena P, S, A, M (Ställa in exponeringen för fotografering)       | 43 |
| Använda snabbeffekter                                              | 44 |
| Kontrollintervallet för slutartiden                                | 48 |
| Funktioner som kan ställas in med multiväljaren                    | 49 |
| Använda blixten                                                    | 50 |
| Använda självutlösare                                              | 53 |
| Använda makroläge                                                  |    |
| Justera ljusstyrkan (exponeringskompensation), mättnad och nyans   |    |
| (skjutreglage)                                                     | 55 |
| Justera ljusstyrka (exponeringskompensation)                       | 58 |
| Standardinställningar                                              | 59 |
| Funktioner som kan ställas in med                                  |    |
| MENU-knappen (fotograferingsmeny)                                  | 61 |
| Alternativ tillgängliga i fotograferingsmenyn                      | 62 |
| Funktioner som inte kan användas samtidigt                         | 64 |
| Fokusering                                                         | 68 |
| Använda målsöknings-AF                                             | 68 |
| Använda ansiktsavkänning                                           | 69 |
| Använda mjuka hudtoner                                             | 70 |
| Motiv som inte är lämpliga för autofokus                           | 70 |
| Fokuslås                                                           | 71 |
| Bildvisningsfunktioner                                             |    |
| Visningszoom                                                       |    |
| Miniatyrbildsvisning, kalendervisning                              |    |
| Funktioner som kan ställas in med                                  |    |
| MENU-knappen (visningsmeny)                                        | 74 |
| Spela in och spela upp filmer                                      |    |
| Spela in filmer                                                    | 76 |
| Funktioner som kan ställas in med <b>NFNII</b> -knappen (filmmenv) |    |
| Filmvisning                                                        |    |
| Allmänna kamerainställningar                                       | 83 |
| Funktioner som kan ställas in med                                  |    |
| MFNIL-knappen (inställningsmenv)                                   | 00 |
| munv-knappen (installingsmeny)                                     |    |

| Använda platsdatafunktioner/Visa kartor                                                  |               |
|------------------------------------------------------------------------------------------|---------------|
| Starta inspelning av platsdata                                                           | 85            |
| Visa kartor                                                                              | 88            |
| Vid användning av fotograferingsläge                                                     | 88            |
| Vid användning av visningsläge                                                           | 89            |
| Funktioner som kan ställas in med <b>MENU</b> -knappen (menvn för                        |               |
| platsdataalternativ)                                                                     |               |
| Använda Wi-Fi-funktionen (trådlöst nätverk)                                              |               |
| Funktioner som kan utföras med Wi-Fi                                                     |               |
| Ta bilder                                                                                |               |
| Visa bilder                                                                              |               |
| Installera programmet på den smarta enheten                                              |               |
| Ansluta den smarta enheten till kameran                                                  |               |
| Ansluta kameran till en TV, dator eller skrivare                                         |               |
| Anslutningsmetoder                                                                       |               |
| Använda ViewNX 2                                                                         |               |
| Installera ViewNX 2                                                                      |               |
| Överföra bilder till datorn                                                              |               |
| Visa bilder                                                                              | 101           |
| Referensdel                                                                              | <b>0–0</b> 1  |
| Använda enkelt panorama (fotografera och visa)                                           |               |
| Fotografera med enkelt panorama                                                          | <b>0-0</b> 2  |
| Visa bilder som fotograferats med enkelt panorama                                        |               |
| Favoritbildläge                                                                          | 🍋 5           |
| Lägga till bilder i album                                                                | <b>6-6</b> 5  |
| Visa bilder i album                                                                      | <b>H</b> 6    |
| Ta bort bilder från album                                                                | <b>6-6</b> 7  |
| Ändra albumikon för favoriter                                                            |               |
| Automatiskt sorteringsläge                                                               |               |
| Läget Visa efter datum                                                                   | 🏍 10          |
| Visa och radera bilder som tagits med serietagning (sekvens)<br>Visa bilder i en sekvens |               |
| Radera bilder i en sekvens                                                               | <b>6-6</b> 12 |

# Introduktion

| Redigera stillbilder                                                                                                    | 🏍 13                                            |
|----------------------------------------------------------------------------------------------------|-------------------------------------------------|
| Innan du redigerar stillbilder                                                                                                    | <b> 66</b> 13                                   |
| Snabbeffekter: Ändra nyans eller stämning                                                                                                    | <b> 66</b> 14                                   |
| Snabbretuschering: Öka kontrast och mättnad                                                                                                    | <b> 60</b> 15                                   |
| D-Lighting: Öka ljusstyrka och kontrast                                                                                                    | <b> 6</b> 15                                    |
| Korrigering av röda ögon: Korrigera röda ögon vid fotografering                                                                                                    |                                                 |
| med blixten                                                                                                    | 🏍 16                                            |
| Modellretuschering: Retuschera människoansikten                                                                                                    | <b>6-6</b> 17                                   |
| Småbild: Minska storleken för en bild                                                                                                    | 🏍 18                                            |
| Beskära: Skapa en beskuren kopia                                                                                                    | <b> 6</b> 19                                    |
| Ansluta kameran till en TV (Visa bilder på en TV)                                                                                                    | 🍋 20                                            |
| Ansluta kameran till en skrivare (Direct Print)                                                                                                    | 🏍21                                             |
| Ansluta kameran till en skrivare                                                                                                    | <b>60</b> 22                                    |
| Skriva ut enskilda bilder                                                                                                    | <b> 6</b> 23                                    |
| Skriva ut flera bilder                                                                                                    | <b> 60</b> 25                                   |
| Redigera filmer                                                                                                    | 🍋 27                                            |
| Extrahera endast den önskade delen av filmen                                                                                                    | <b> 6</b> 27                                    |
| Spara en bildruta från en film som en stillbild                                                                                                    | <b> 6</b> 28                                    |
| Vanliga fotograferingsalternativ (bildkvalitet och bildstorlek)                                                                                                    | 🍋 29                                            |
| Bildkvalitet                                                                                                    | 🏍 29                                            |
|                                                                                                    |                                                 |
| Bildstorlek                                                                                                    | 🏍 30                                            |
| Bildstorlek<br>Fotograferingsmenyn (läge P, S, A eller M)                                                                                                    | <b>60</b> 30<br><b>60</b> 31                    |
| Bildstorlek<br>Fotograferingsmenyn (läge P, S, A eller M)<br>Vitbalans (Justera nyans)                                                                                                    | <b>6</b> •030<br><b>6</b> •031<br><b>6</b> •031 |
| Bildstorlek<br>Fotograferingsmenyn (läge P, S, A eller M)<br>Vitbalans (Justera nyans)<br>Mätning                                                                                                    | 0030<br>0031<br>0031<br>0033                    |
| Bildstorlek<br>Fotograferingsmenyn (läge P, S, A eller M)<br>Vitbalans (Justera nyans)<br>Mätning<br>Fotografering med serietagning                                                                       |                                                 |
| Bildstorlek<br>Fotograferingsmenyn (läge P, S, A eller M)<br>Vitbalans (Justera nyans)<br>Mätning<br>Fotografering med serietagning<br>ISO-känslighet                                                     |                                                 |
| Bildstorlek<br>Fotograferingsmenyn (läge P, S, A eller M)<br>Vitbalans (Justera nyans)<br>Mätning<br>Fotografering med serietagning<br>ISO-känslighet<br>AF-områdesläge                                   |                                                 |
| Bildstorlek<br>Fotograferingsmenyn (läge P, S, A eller M)<br>Vitbalans (Justera nyans)<br>Mätning<br>Fotografering med serietagning<br>ISO-känslighet<br>AF-områdesläge<br>Autofokusläge                  |                                                 |
| Bildstorlek<br>Fotograferingsmenyn (läge P, S, A eller M)<br>Vitbalans (Justera nyans)<br>Mätning<br>Fotografering med serietagning<br>ISO-känslighet<br>AF-områdesläge<br>Autofokusläge<br>Snabbeffekter |                                                 |
| Bildstorlek                                                                                                    |                                                 |
| Bildstorlek                                                                                                    |                                                 |
| Bildstorlek                                                                                                    |                                                 |
| Bildstorlek         Fotograferingsmenyn (läge P, S, A eller M)                                                                                                    |                                                 |
| Bildstorlek                                                                                                    |                                                 |
| Bildstorlek         Fotograferingsmenyn (läge P, S, A eller M)                                                                                                    |                                                 |
| Bildstorlek                                                                                                    |                                                 |
| Bildstorlek                                                                                                    |                                                 |
| Bildstorlek                                                                                                    |                                                 |
| Bildstorlek                                                                                                    |                                                 |

| Kopiera (Kopiera mellan internminne och minneskort)                 | 🏍 53          |
|---------------------------------------------------------------------|---------------|
| Alternativ för Visa sekvens                                         | <b> 66</b> 54 |
| Välj huvudbild                                                      | <b> 66</b> 54 |
| Filmmenyn                                                           | 🏍 55          |
| Filmalternativ                                                      | <b> 60</b> 55 |
| Starta inspelning med HS-hastighet                                  | 🏍 59          |
| AF-områdesläge                                                      | 🏍 59          |
| Autofokusläge                                                       | 6660          |
| VR för film                                                         | <b>66</b> 61  |
| Vindbrusreducering                                                  | 6662          |
| Bildfrekvens                                                        | 6662          |
| Inställningsmenyn                                                   | 8 63          |
| Välkomstbild                                                        | 🏍 63          |
| Tidszon och datum                                                   | <b> 66</b> 64 |
| Monitorinställningar                                                | 🏍 66          |
| Skriv ut datum (stämpla datum och tid)                              | 🏍68           |
| VR för foto                                                         | 🏍 69          |
| Rörelsedetektering                                                  | <b> 66</b> 70 |
| AF-hjälpbelysning                                                   | <b> 66</b> 70 |
| Digital zoom                                                        | <b> 66</b> 71 |
| Ljud                                                                | <b>66</b> 72  |
| Auto av                                                             | <b>60</b> 72  |
| Formatera minne/Formatera minneskort                                | 🏍73           |
| Språk/Language                                                      | <b> 66</b> 74 |
| TV-inställningar                                                    | <b> 66</b> 74 |
| Ladda från dator                                                    | <b> 6</b> 75  |
| Blinkningsvarning                                                   | <b> 66</b> 76 |
| Eye-Fi-överföring                                                   | <b> 66</b> 77 |
| Återställ alla                                                      | <b> 66</b> 78 |
| Versionsinfo                                                        | 🏍 78          |
| Menyn för platsdataalternativ                                       | 🏍 79          |
| Platsdataalternativ                                                 | 🏍 79          |
| Avståndsenheter                                                     | 🏍 80          |
| Beräkna avstånd                                                     | <b> 66</b> 81 |
| Intressanta platser (POI) (spela in och visa platsnamnsinformation) | 🏍82           |
| Skapa logg (Spela in loggen med rörelseinformation)                 | 🏍83           |
| Visa logg                                                           | 🏍 85          |
| Ställ in klockan via satellit                                       | 🏍 86          |
| Elektronisk kompass                                                 | <b> 66</b> 87 |

| Wi-Fi-alternativmenyn | ð <b>ð</b> 89  |
|-----------------------|----------------|
| Felmeddelanden        | <b>6-0</b> 91  |
| Filnamn               | <b>6-0</b> 96  |
| Extra tillbehör       | ð <b>-</b> ð97 |

| knisk information och index 従          |   |
|----------------------------------------|---|
| Ta hand om produkten                   |   |
| Kameran                                | ¿ |
| Batteriet                              | č |
| Laddningsnätadapter                    |   |
| Minneskort                             |   |
| Rengöring och förvaring                |   |
| Rengöring                              |   |
| Förvaring                              |   |
| Felsökning                             | ¿ |
| LICENSAVTAL FÖR KARTDATA OCH PLATSDATA |   |
| Specifikationer                        |   |
| Godkända minneskort                    |   |
| Index                                  |   |

## **Kamerans delar**

## Kamerahuset

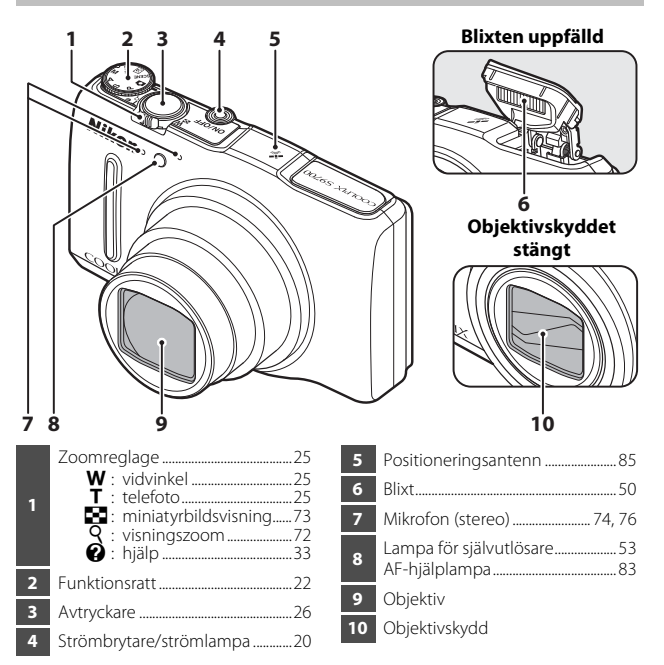

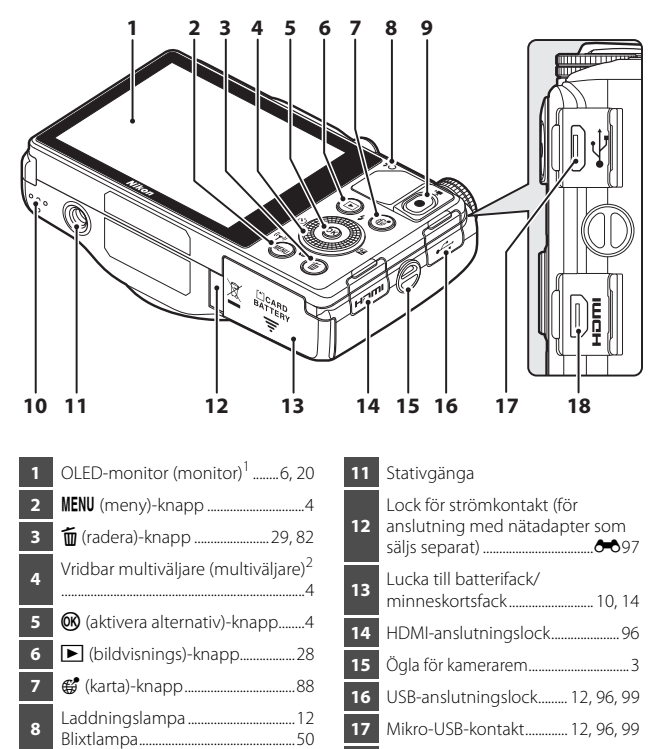

- 18 HDMI-mikrokontakt (Typ D)........96
- <sup>1</sup> Hänvisas även till som "monitorn" i denna handbok.

● (▶ filminspelnings)-knapp

<sup>2</sup> Hänvisas även till som "multiväljaren" i denna handbok.

9

10

Kamerans delar

## Sätta fast kameraremmen

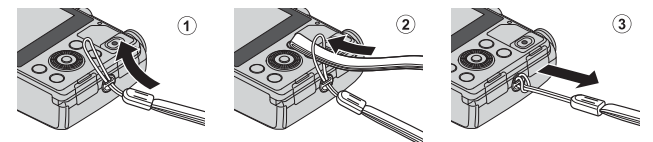

## Använda menyer (MENU-knappen)

Använd multiväljaren och 🞯-knappen för att navigera menyerna.

## Tryck på **MENU**-knappen.

• Menyn visas.

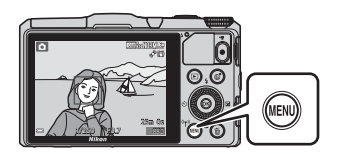

1

## 2 Tryck multiväljaren ◀.

 Aktuell menyikon visas med gul färg.

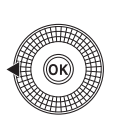

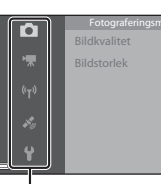

Menyikoner

## **3** Välj önskad menyikon.

- Menyn ändras.
- Menyikonerna kan även väljas genom att vrida på multiväljaren.

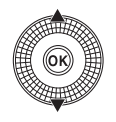

Installningar Valkomstbild ★ Tidszon och datum op Skriv ut datum VR för föto Rörelsedetektring P

## 4 Tryck på <sup>™</sup>→ Character - Knappen.

 Menyalternativen blir valbara.

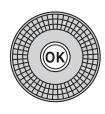

|   | Välkomstbild         |  |
|---|----------------------|--|
|   | Tidszon och datum    |  |
|   | Monitorinställningar |  |
|   | Skriv ut datum       |  |
|   | VR för foto          |  |
| ł | Rörelsedetektering   |  |
|   | AF-hiälphelysning    |  |

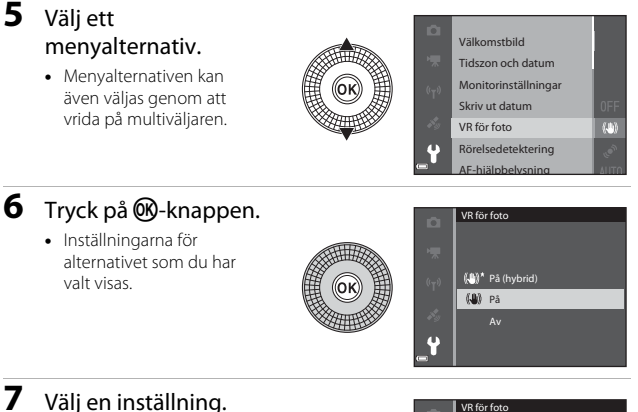

 Inställningarna kan även väljas genom att vrida på multiväljaren.

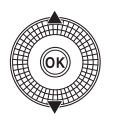

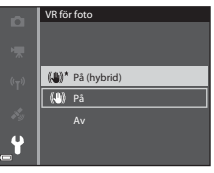

## 8 Tryck på 🛞-knappen.

- Inställningen som du har valt används.
- När du är klar med menyn trycker du på MENU-knappen.

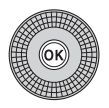

## 🖉 Om att ställa in menyalternativ

- Vissa menyalternativ kan inte ställas in beroende på det aktuella fotograferingsläget eller kamerans tillstånd. Alternativ som visas i grått kan inte väljas.
- När en meny visas kan du trycka på avtryckaren eller (\*\nliminspelnings)knappen för att växla till fotograferingsläge.

## Monitorn

Informationen som visas på monitorn under fotografering och visning ändras beroende på kamerans inställningar och användning.

Som standard visas informationen när kameran startas för första gången och när du använder kameran, och försvinner efter några sekunder (när **Fotoinfo** ställs in på **Automatikinfo** i **Monitorinställningar** (**Q**83)).

## Fotograferingsläge

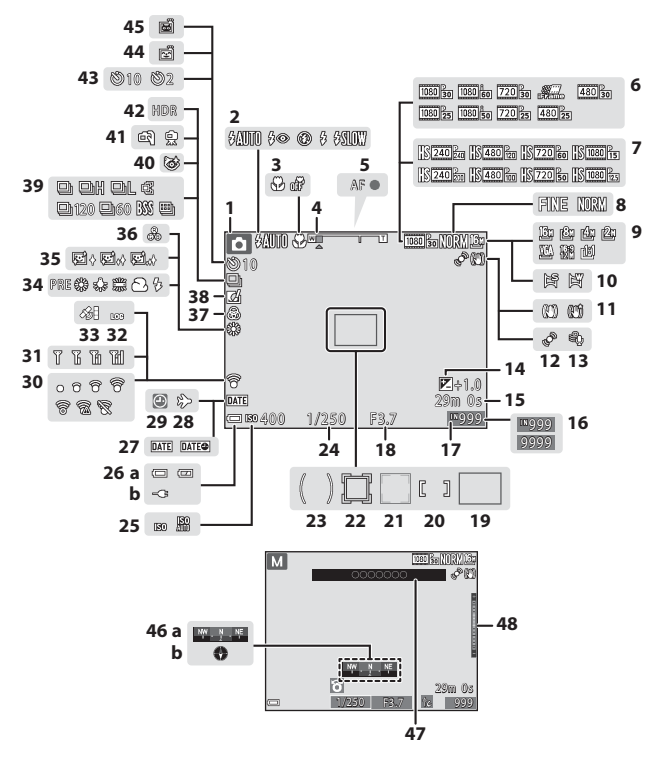

| 1        | Fotograferingsläge 22, 23                                           |
|----------|---------------------------------------------------------------------|
| 2        | Blixtläge                                                           |
| 3        | Makroläge54                                                         |
| 4        | Zoomindikator25, 54                                                 |
| 5        | Fokusindikering                                                     |
| 6        | Filmalternativ (filmer med normal hastighet)                        |
| 7        | Filmalternativ (HS-filmer)                                          |
| <i>'</i> |                                                                     |
| 8        | Bildkvalitet                                                        |
| 9        | Bildstorlek                                                         |
| 10       | Enkelt panorama                                                     |
| 11       | Vibrationsreduceringsikon80, 83                                     |
| 12       | Ikon för rörelsedetektering83                                       |
| 13       | Vindbrusreducering                                                  |
| 14       | Exponeringskompensationsvärde<br>                                   |
| 15       | Återstående filminspelningstid<br>76                                |
| 16       | Antal återstående exponeringar<br>(stillbilder)20                   |
| 17       | Indikator för internminne                                           |
| 18       | Bländarvärde                                                        |
| 19       | Fokusområde (målsöknings-AF)<br>62, 68                              |
| 20       | Fokusområde (för manuell eller<br>mitten)62, 71                     |
| 21       | Fokusområde (ansiktsavkänning,<br>husdjursavkänning) 38, 39, 62, 69 |
| 22       | Fokusområde (följ rörligt motiv)<br>                                |
| 23       | Centrumvägt område62                                                |
| 24       | Slutartid 27, 43                                                    |

| 25 | ISO-känslighet62                                                                                                    |
|----|----------------------------------------------------------------------------------------------------|
| 26 | <ul> <li>(a) Indikator för batterinivå20</li> <li>(b) Indikator för anslutning av<br/>laddningsnätadapter</li> </ul> |
| 27 | Skriv ut datum                                                                                                    |
| 28 | lkon för resmål 🏍 65                                                                                                 |
| 29 | "Datum inte inställt"-indikator 16                                                                                   |
| 30 | Eye-Fi-kommunikationsindikator                                                                                       |
| 31 | Wi-Fi-kommunikationsindikator<br>                                                                                    |
| 32 | Loggvisning                                                                                                    |
| 33 | Mottagning av platsdata                                                                                              |
| 34 | Vitbalansläge62                                                                                                    |
| 35 | Mjuka hudtoner63                                                                                                    |
| 36 | Nyans 57                                                                                                    |
| 37 | Mättnad57                                                                                                    |
| 38 | Snabbeffektikon                                                                                                    |
| 39 | Serietagningsläge62                                                                                                  |
| 40 | Ikon för blinkningsskydd63                                                                                           |
| 41 | Utan stativ/Med stativ 34, 35                                                                                        |
| 42 | Motljus (HDR)                                                                                                    |
| 43 | Indikator för självutlösare                                                                                          |
| 44 | Leendeutlösare                                                                                                    |
| 45 | Automatisk slutare                                                                                                   |
| 46 | Kompassvisning                                                                                                    |
| 47 | Platsnamnsinformation<br>(POI-information)87                                                                         |
| 48 | Exponeringsindikator 46                                                                                              |

## Visningsläge

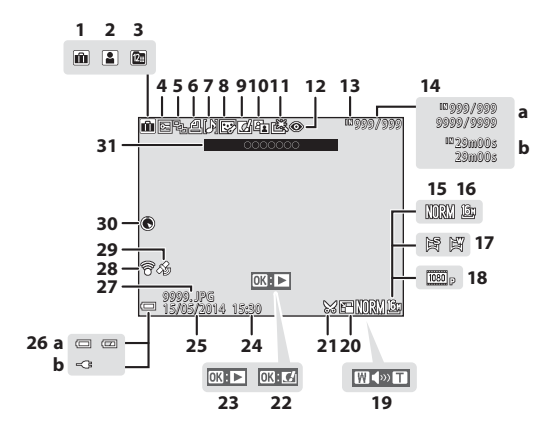

| 1  | Albumikon i favoritbildläge 🏍 5                                                          |
|----|------------------------------------------------------------------------------------------|
| 2  | Kategoriikon i automatiskt<br>sorteringsläge                                             |
| 3  | Visa efter datum-ikon 🏍 10                                                               |
| 4  | Skydda-ikon                                                                              |
| 5  | Sekvensvisning (när Alla bilder,<br>en efter en är valt)                                 |
| 6  | lkon för utskriftsbeställning<br>74, ☎46                                                 |
| 7  | Röstmemoindikator                                                                        |
| 8  | Ikon för modellretuschering<br>                                                          |
| 9  | Snabbeffektikon                                                                          |
| 10 | D-Lighting-ikon                                                                          |
| 11 | Snabbretuscheringsikon<br>                                                               |
| 12 | Korrigering av röda ögon<br>                                                             |
| 13 | Indikator för internminne20                                                              |
| 14 | <ul><li>(a) Aktuellt bildnummer/<br/>totalt antal bilder</li><li>(b) Filmlängd</li></ul> |
| 15 | Bildkvalitet                                                                             |
| 16 | Bildstorlek                                                                              |
| 17 | Enkelt panorama                                                                          |

| 18 | Filmalternativ                                                                                                    |
|----|----------------------------------------------------------------------------------------------------|
| 19 | Volymindikator81, 🏍52                                                                                                |
| 20 | Småbildsikon74, 🏍 18                                                                                                 |
| 21 | Beskärningsikon72, 🏍 19                                                                                              |
| 22 | Snabbeffektguide28                                                                                                   |
| 23 | Visningsguide för enkelt<br>panorama                                                                                 |
| 24 | Tagningstidpunkt                                                                                                    |
| 25 | Tagningsdatum                                                                                                    |
| 26 | <ul> <li>(a) Indikator för batterinivå20</li> <li>(b) Indikator för anslutning av<br/>laddningsnätadapter</li> </ul> |
| 27 | Filnummer och filtyp 🖚 96                                                                                            |
| 28 | Eye-Fi-kommunikationsindikator<br>                                                                                   |
| 29 | Indikator för inspelade platsdata<br>                                                                                |
| 30 | Kompassvisning (kompass)92                                                                                           |
| 31 | Platsnamnsinformation<br>(POI-information)                                                                           |

# Grundläggande fotografering och visning

## Förberedelse 1 Sätta i batteriet

1 Öppna luckan till batterifacket/ minneskortsfacket.

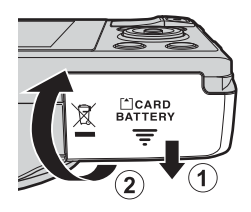

## 2 Sätt i batteriet.

- Tryck in den orangefärgade batterispärren i pilens riktning (①) och skjut in batteriet helt (②).
- Batteriet låses på plats när det sätts i på korrekt sätt.

Batterispärr

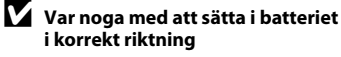

Kameran kan skadas om batteriet sätts i upp och ned eller åt fel håll.

**3** Stäng luckan till batterifacket/ minneskortsfacket.

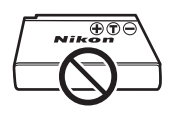

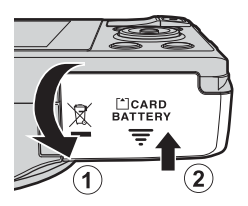

## Ta ur batteriet

Stäng av kameran och kontrollera att strömlampan och monitorn är avstängda, och öppna därefter luckan till batterifacket/ minneskortsfacket.

Flytta batterispärren i pilens riktning (1) för att mata ut batteriet (2).

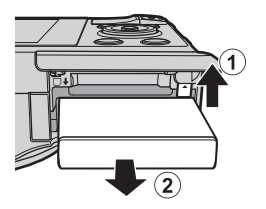

## Varning för hög temperatur

Kameran, batteriet och minneskortet kan vara varma direkt efter att du använt kameran.

## Förberedelse 2 Ladda batteriet

# 1 Förbered den medföljande laddningsnätadaptern.

Om en resenätadapter\* medföljer kameran fäster du den på laddningsnätadapterns kontakt. Tryck fast resenätadaptern tills den sitter ordentligt på plats. När den är ansluten ska du inte försöka ta bort resenätadaptern med kraft eftersom det kan skada produkten.

\* Resenätadapterns utformning varierar beroende på i vilket land eller region som kameran har köpts.

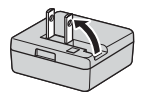

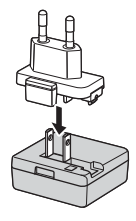

Man kan hoppa över detta steg om resenätadaptern levereras permanent fäst på laddningsnätadaptern.

# 2 Kontrollera att batteriet sitter i kameran och anslut sedan kameran till laddningsnätadaptern enligt stegen ① till ③.

- Kameran ska vara avstängd.
- Kontrollera att kontakterna är vända åt rätt håll. Vinkla inte kontakterna när du ansluter eller kopplar bort dem.

## Observera

Använd inte en annan USB-kabel än UC-E21. Om du använder en annan USB-kabel än UC-E21 kan det orsaka överhettning, brand eller elektriska stötar.

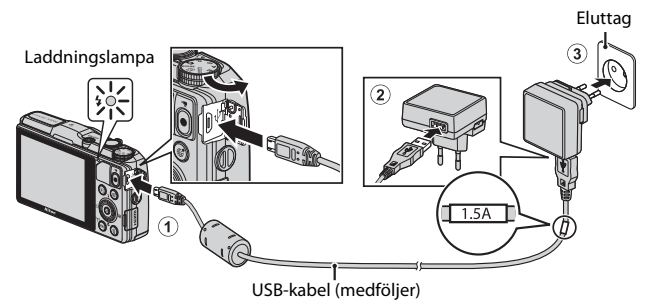

• Laddningslampan blinkar långsamt med ett grönt sken för att indikera att batteriet laddas.

| Laddningslampa             | Beskrivning                                                                                                    |
|----------------------------|----------------------------------------------------------------------------------------------------|
| Blinkar långsamt<br>(grön) | Batteriet laddas.                                                                                                    |
| Släckt                     | När laddningen är klar släcks laddningslampan. Det tar cirka<br>2 timmar och 20 minuter att ladda ett helt urladdat batteri.                                                                                                    |
| Blinkar snabbt<br>(grön)   | <ul> <li>Omgivningstemperaturen är inte lämplig för laddning.<br/>Ladda batteriet inomhus i en omgivningstemperatur på<br/>mellan 5 °C och 35 °C.</li> <li>USB-kabeln eller laddningsnätadaptern är inte rätt<br/>anslutna eller det är problem med batteriet. Koppla bort<br/>USB-kabeln eller laddningsnätadaptern och anslut dem<br/>korrekt igen, eller byt batteriet.</li> </ul> |

# **3** Koppla bort laddningsnätadaptern från eluttaget och koppla sedan bort USB-kabeln.

## Om laddning

Du får inte under några omständigheter använda en nätadapter av annat märke eller modell än laddningsnätadaptern EH-71P och använd inte en USB-nätadapter som finns i handeln eller en batteriladdare för en mobiltelefon. Om denna försiktighetsåtgärd ignoreras kan kameran överhettas eller skadas.

### 🖉 Ladda med dator eller batteriladdare

- Du kan även ladda batteriet genom att ansluta kameran till en dator (🛄 96, 🏍 75).
- Du kan använda batteriladdaren MH-65 (säljs separat; 🗢 97) för att ladda batteriet utan att använda kameran.

1 Stäng av kameran och öppna luckan till batterifacket/ minneskortsfacket.

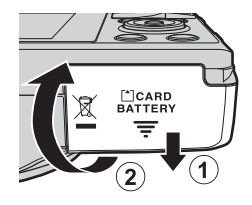

## 2 Sätt i minneskortet.

• Skjut in minneskortet tills det klickar på plats.

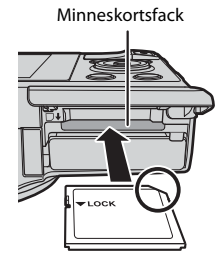

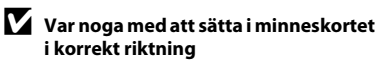

Om du sätter i minneskortet upp och ned eller bak och fram kan kameran och minneskortet skadas.

**3** Stäng luckan till batterifacket/ minneskortsfacket.

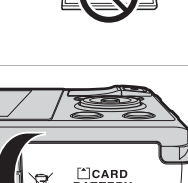

## Formatera minneskort

Första gången du sätter i ett minneskort som har använts i en annan enhet i denna kamera ska du formatera det med den här kameran. Sätt i kortet i kameran, tryck på MENU-knappen och välj Formatera minneskort i inställningsmenyn.
# Grundläggande fotografering och visning

#### Ta ur minneskort

Stäng av kameran och kontrollera att strömlampan och monitorn är avstängda, och öppna därefter luckan till batterifacket/minneskortsfacket. Tryck försiktigt in minneskortet i kameran (①) för att mata ut kortet en bit (②).

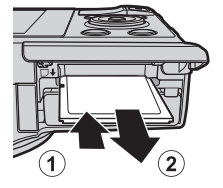

#### Varning för hög temperatur

Kameran, batteriet och minneskortet kan vara varma direkt efter att du använt kameran.

#### Internminne och minneskort

Kameradata, inklusive bilder och filmer, kan sparas antingen i kamerans internminne eller på ett minneskort. Ta först ut minneskortet om du vill använda kamerans internminne.

## Förberedelse 4 Ställa in visningsspråk, datum och tid

När kameran startas första gången visas skärmen för val av språk och skärmen för inställning av datum och tid för kameraklockan.

- Om du avslutar utan att ställa in datum och tid, blinkar an när fotograferingsskärmen visas.
- 1 Starta kameran genom att trycka på strömbrytaren.

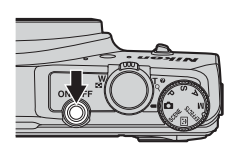

Använd multiväljaren
 ▲▼ för att välja
 önskat språk och tryck
 på ®-knappen.

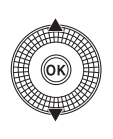

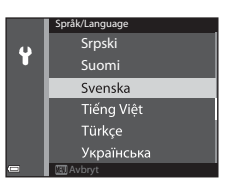

3 Välj Ja och tryck på 🛞-knappen.

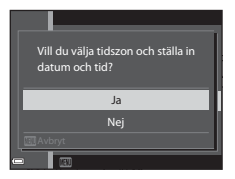

#### 4 Välj din tidszon hemma och tryck på №-knappen.

 Tryck ▲ för att aktivera sommartid. När sommartidsfunktionen är aktiverad visas ♥ ovanför kartan. Tryck ♥ för att inaktivera sommartidsfunktionen.

#### 5 Välj datumformatet och tryck på ๗⋅knappen.

- 6 Ställ in datum och tid, och tryck på ⊮-knappen.
  - Välj ett fält: Tryck ◀► (växlar mellan D, M, Å, h och m).
  - Redigera datum och tid: Tryck Tryck
  - Bekräfta inställningen: Välj m-fältet och tryck på ()-knappen.

#### 7 Välj Ja och tryck på 🛞-knappen.

 När inställningarna är klara skjuts objektivet ut och kameran växlar till fotograferingsläge.

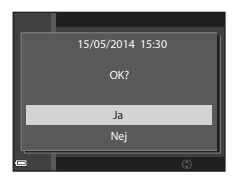

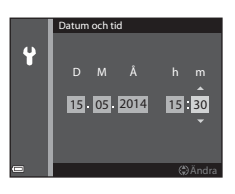

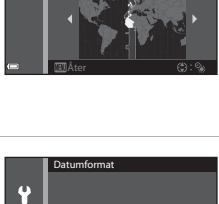

Y/M/D År/månad/dag M/D/Y Månad/dag/år D/W/Y Dag/månad/år

London, Casablanca

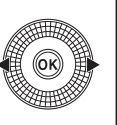

Ŷ

#### 🖉 Ändra språkinställningen och inställningen för datum och tid

- Dessa inställningar kan ändras med **Språk/Language** och **Tidszon och datum**inställningarna i **Y**-inställningsmenyn (□83).
- Du kan aktivera eller inaktivera sommartid i Y-inställningsmenyn genom att välja Tidszon och datum följt av Tidszon. När sommartid aktiveras flyttas klockan framåt en timme och när sommartid inaktiveras flyttas klockan bakåt en timme.

#### 🖉 Klockbatteriet

- Kameraklockan drivs med ett inbyggt batteri.
   Backupbatteriet laddas när huvudbatteriet sitter i kameran eller när kameran är ansluten till en nätadapter som säljs separat och det kan driva klockan under flera dagar efter cirka 10 timmars laddning.
- Om kamerans backupbatteri är helt urladdat visas skärmen för inställning av datum och tid när kameran slås på. Ställ in datum och tid igen. Mer information finns i steg 3 (<sup>11</sup>6) i "Förberedelse 4 Ställa in visningsspråk, datum och tid".

#### 🖉 Stämpla fotograferingsdatumet på utskrivna bilder

- Du kan stämpla fotograferingsdatumet permanent på bilder som tagits med inställningen **Skriv ut datum** i inställningsmenyn (**Q**83).
- Om du vill att fotograferingsdatumet ska skrivas ut utan att du använder Skriv ut datum-inställningen kan du skriva ut med det medföljande ViewNX 2programmet (\$\$\Proceed{L}\$")98).

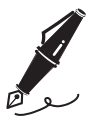

| <br> |
|------|
| <br> |
| <br> |
| <br> |
| <br> |
| <br> |
| <br> |
| <br> |
| <br> |
| <br> |
| <br> |
| <br> |
| <br> |

#### Steg 1 Starta kameran

#### 1 Tryck på strömbrytaren.

- Monitorn tänds.
- Tryck på strömbrytaren igen för att stänga av kameran.
- Observera att strömbrytaren aktiveras några sekunder efter att batteriet skjuts in. Vänta några sekunder innan du trycker på strömbrytaren.

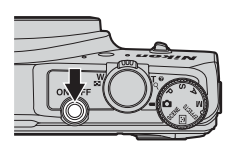

#### 2 Kontrollera indikatorn för batterinivå och antalet återstående exponeringar.

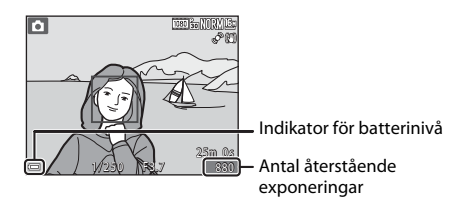

#### Indikator för batterinivå

| Monitor            | Beskrivning                                  |  |
|--------------------|----------------------------------------------|--|
|                    | Batterinivån är hög.                         |  |
|                    | Batterinivån är låg.                         |  |
| Batteriet är slut. | Kameran kan inte ta bilder. Ladda batteriet. |  |

#### Antal återstående exponeringar

Antalet bilder som kan tas visas.

• III visas när det inte sitter något minneskort i kameran och bilder sparas i internminnet.

#### Automatisk avstängningsfunktion

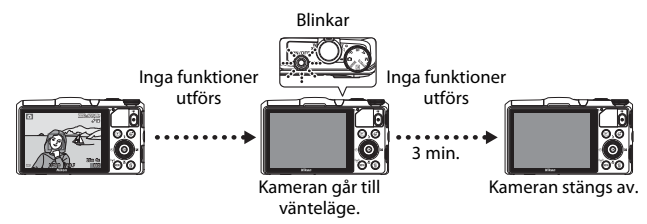

- Tiden som förflyter innan kameran ställs i vänteläge är cirka 1 minut. Tiden kan ändras med hjälp av Auto av-inställningen i inställningsmenyn (<sup>1883</sup>).
- När kameran är i vänteläge tänds monitorn igen om du gör något av följande:
  - Tryck på strömbrytaren, avtryckaren, ▶-knappen eller (\*果 filminspelnings)knappen.
  - Vrid på funktionsratten.
- När laddningsnätadaptern är ansluten till kameran tänds monitorn igen när du trycker in strömbrytaren.

Kameran stängs av om du trycker ned avtryckaren, använder funktionsratten, ▶-knappen eller ● (\*▼ filminspelnings)-knappen.

#### Steg 2 Välj ett fotograferingsläge

#### Vrid funktionsratten för att välja ett fotograferingsläge.

• (auto)-läge används i detta exempel. Vrid funktionsratten till

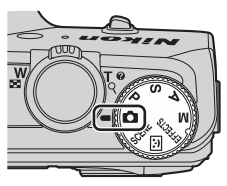

#### Tillgängliga fotograferingslägen

| Ō        | Autoläge                                                                                                    | <b>III</b> 31    |
|----------|----------------------------------------------------------------------------------------------------|------------------|
|          | Används för allmän fotografering.                                                                                                    |                  |
| SCENE    | Motivtyp                                                                                                    | <b>11</b> 32     |
|          | Kamerainställningar optimeras enligt motivtypen som du väljer.<br>När du använder automatisk motivtyp väljer kameran automatisk<br>optimala motivtypen när du komponerar en bild vilket gör det er<br>att ta bilder med inställningar som passar motivet. | kt den<br>nklare |
| 3        | Smart porträtt                                                                                                    | <b>11</b> 39     |
|          | Kameran detekterar leende ansikten och utlöser slutaren automa                                                                                                    | atiskt.          |
| EFFECTS  | Specialeffekter                                                                                                    | <b>1</b> 41      |
|          | Effekter kan användas på bilder vid fotografering.                                                                                                    |                  |
| Lägena 🖡 | P, S, A, M                                                                                                    | <b>4</b> 3       |

Med dessa lägen får du större kontroll över slutartid och bländarvärde.

#### Steg 3 Komponera en bild

#### 1 Håll kameran stadigt.

- Håll fingrar och andra föremål borta från objektivet, blixten, AF-hjälplampan, mikrofonerna och högtalaren.
- Vid tagning av bilder med stående orientering ska kameran hållas så att blixten är ovanför objektivet.

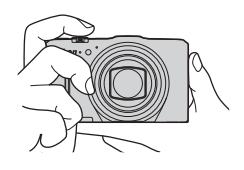

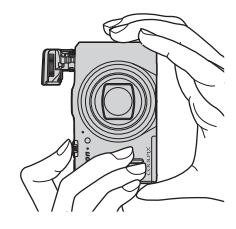

#### 2 Komponera bilden.

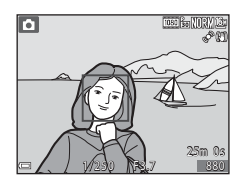

#### 🖉 Vid användning av stativ

- Vi rekommenderar att du använder ett stativ för att stabilisera kameran i följande situationer.
  - Vid fotografering i svag belysning
  - Vid fotografering med blixtläget (🛄 52) inställt på 🛞 (av)
  - Vid användning av telefotoinställningen
- När du använder ett stativ för att stabilisera kameran under fotografering ska du ställa in **VR för foto** på **Av** i inställningsmenyn (**1**83) för att förhindra potentiella fel som orsakas av denna funktion.

#### Använda zoomen

När du flyttar zoomreglaget ändras zoomobjektivets position.

- Zooma in närmare motivet: Flytta mot **T** (telefoto)
- Zooma ut och visa ett större område: Flytta mot W (vidvinkel) När du startar kameran flyttas zoomen till den maximala vidvinkelpositionen.
- En zoomindikator visas upptill på fotograferingsskärmen när man flyttar zoomreglaget.
- Digital zoom, som används till att ytterligare förstora motivet upp till ungefär 4x den maximala optiska zoomnivån, kan aktiveras genom att flytta och hålla zoomreglaget mot T när kameran är inzoomad till den maximala optiska zoompositionen.

#### 🖉 Om den digitala zoomen

Zoomindikatorn blir blå när den digitala zoomen aktiveras och gul när zoomförstoringen ökas ytterligare.

- Zoomindikatorn är blå: Bildkvaliteten försämras inte märkbart med dynamisk finzoom.
- Zoomindikatorn är gul: Bildkvaliteten försämras märkbart.
- Indikatorn är blå över ett bredare område när bildstorleken är mindre.

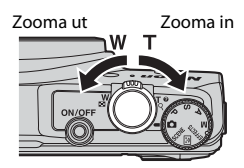

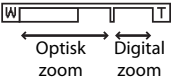

#### Steg 4 Fokusera och fotografera

## **1** Tryck ned avtryckaren halvvägs.

- När motivet är i fokus lyser fokusområdet som inkluderar motivet eller fokusindikeringen (<sup>1</sup>7) grönt (flera fokusområden kan lysa grönt).
- När du använder digital zoom fokuserar kameran på motivet i bildrutans mitt och fokusområdet visas inte. När kameran har fokuserat lyser fokusindikeringen (<sup>[]</sup>7) grönt.
- Om fokusområdet eller fokusindikeringen blinkar rött kan kameran inte fokusera. Ändra bildkompositionen och prova att trycka ned avtryckaren halvvägs igen.
- 2 Tryck ner avtryckaren så långt det går utan att lyfta ditt finger.

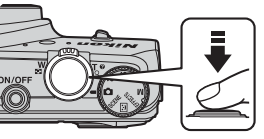

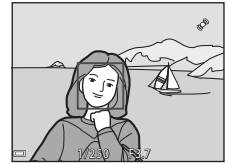

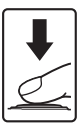

Tryck ned avtryckaren lätt tills du känner ett lätt motstånd för att ställa in fokus och exponering (slutartid och bländarvärde). Fokus och exponering förblir låsta medan avtryckaren trycks ned halvvägs.

Tryck ned helt

Trvck ned

halvvägs

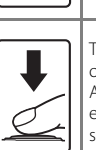

Tryck ned avtryckaren helt för att utlösa slutaren och ta en bild.

Använd inte kraft när du trycker på avtryckaren eftersom det kan leda till kameraskakning och suddiga bilder. Tryck försiktigt på knappen.

#### Om att spara bilder och spela in filmer

Indikatorn som visar antalet återstående exponeringar eller indikatorn som visar maximal filmlängd blinkar medan bilder sparas eller medan en film spelas in.

Öppna inte luckan till batterifacket/minneskortfacket eller ta ur batteriet eller minneskortet medan en indikator blinkar. Om du gör det kan det leda till dataförlust eller skador på kameran eller minneskortet.

| Ø | lixt |
|---|------|
|---|------|

- Om belysningen är svag fälls blixten upp automatiskt när du trycker ner avtryckaren halvvägs och blixtläget är inställt på \$AUT0 (auto; standardinställning). Blixten avfyras när du trycker ned avtryckaren helt. Mer information finns i "Använda blixten" (
  \$\sume\_{50}\$).
- Fäll ned blixten försiktigt genom att trycka ned den. Fäll ned blixten när du inte fotograferar.

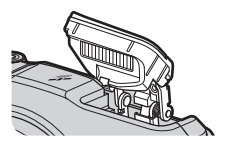

#### Tryck på ► (bildvisnings)knappen.

 Om du trycker och håller ner
 (bildvisnings)-knappen medan kameran är avstängd, startas kameran i bildvisningsläge.

## **2** Använd multiväljaren för att välja en bild att visa.

- Tryck och håll ner ▲▼◀▶ för att bläddra genom bilderna snabbt.
- Du kan även välja bilder genom att vrida på multiväljaren.
- Om du vill återgå till fotograferingsläget trycker du på 
   -knappen eller på avtryckaren.

Visa föregående bild

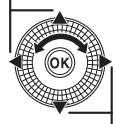

Visa efterföljande bild

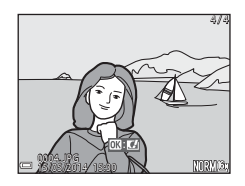

#### Ø Om snabbeffektfunktionen

- När 💽: 🗹 visas i helskärmsläge kan du trycka på
   Ø-knappen för att använda en effekt på bilden.
- Använd multiväljaren ◄ eller vrid den när skärmen för val av effekter visas för att välja en effekt och tryck på @-knappen. Välj sedan Ja i bekräftelsedialogrutan och tryck på @-knappen för att spara bilden som en separat fil. Mer information finns i "Snabbeffekter: Ändra nyans eller stämning" (↔ 14).

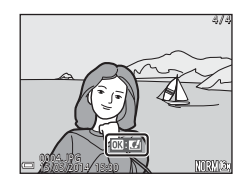

 Tryck på 面-knappen för att radera den bild som visas på monitorn.

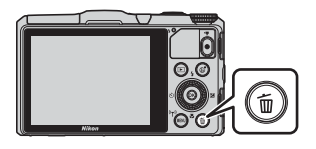

- - Tryck på **MENU**-knappen för att avsluta utan att radera.

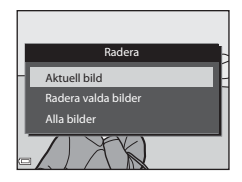

#### **3** Välj **Ja** och tryck på ®-knappen.

- Raderade bilder kan inte återställas.
- Välj Nej och tryck på <sup>®</sup>-knappen för att avbryta.

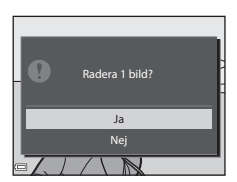

Grundläggande fotografering och visning

#### Använda skärmen för radering av valda bilder

- Använd multiväljaren ◀► för att välja en bild som ska raderas och använd ▲ för att visa m.
  - Tryck på ▼ för att ta bort 🛍 och ångra valet.
  - Flytta zoomreglaget (
     <sup>(1)</sup>) mot T (
     <sup>(2)</sup>) för att växla till helskärmsläge, eller W (
     <sup>(2)</sup>) för att växla till miniatyrbildsvisning.

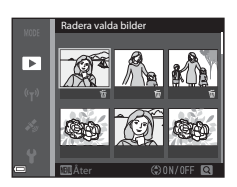

- 2 Lägg till ∰ för alla bilder som du vill radera och tryck på ⊮-knappen för att bekräfta valet.
  - En bekräftelsedialogruta visas. Följ instruktionerna som visas på monitorn.

#### Ta bort bilder i en sekvens

- Om du trycker på m-knappen och raderar en huvudbild medan endast huvudbilder visas för bildsekvenser (CC75), raderas alla bilder i sekvensen, inklusive huvudbilden.
- Om du vill radera enskilda bilder i en sekvens ska du trycka på <sub>∞</sub>knappen för att visa dem var för sig och trycka på <sup>∞</sup>m-knappen.

#### 🖉 Ta bort den senaste bilden som togs i fotograferingsläge

l fotograferingsläget trycker du på  $\mathbf{\tilde{m}}$ -knappen för att ta bort den senaste bilden som sparades.

### Fotograferingsfunktioner

#### 🖸 (Auto)-läge

Används för allmän fotografering.

 När kameran detekterar huvudmotivet visas en gul ram (fokusområde) runt det (Målsöknings-AF (\$\box\$68)).

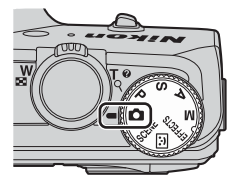

#### Funktioner som är tillgängliga i 🗖 (Auto)-läge

- Blixtläge (🛄 50)
- Självutlösare (🛄 53)
- Makroläge (🛄 54)
- Exponeringskompensation (<sup>1</sup>58)
- Fotograferingsmeny (CC61)

## Motivtyper (fotografering anpassad efter motiv)

När en motivtyp är vald optimeras kamerainställningar automatiskt för den valda motivtypen.

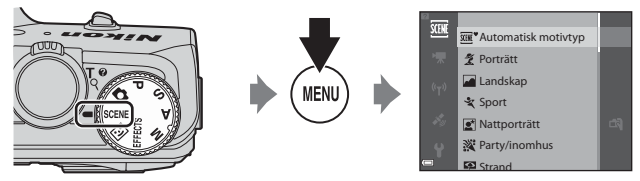

Tryck på MENU-knappen för att visa motivtypsmenyn och välj en motivtyp med multiväljaren.

| SCENE          | Automatisk motivtyp<br>(standardinställning) (🎞 33) | <b>H</b> | Nattlandskap (🎞 35) <sup>1</sup>        |
|----------------|-----------------------------------------------------|----------|-----------------------------------------|
| 1              | Porträtt                                            | <b>T</b> | Närbild (🛄 35)                          |
| -              | Landskap <sup>1</sup>                               | ۳٩       | Mat (🛄 35)                              |
| ×              | Sport (🖽 34) <sup>2</sup>                           | Ê        | Museum (🎞 36) <sup>2</sup>              |
| ۲              | Nattporträtt (🎞 34)                                 | ۲        | Fyrverkeri (🖽 36) <sup>1, 3</sup>       |
| X              | Party/inomhus (🎞 34) <sup>2</sup>                   |          | Svartvit reprokopia (🎞 36) <sup>2</sup> |
| P              | Strand <sup>2</sup>                                 |          | Motljus (🎞 36) <sup>2</sup>             |
| 8              | Snö <sup>2</sup>                                    | П        | Enkelt panorama (🎞 37)                  |
|                | Solnedgång <sup>2, 3</sup>                          | **       | Husdjursporträtt (🎞 38)                 |
| · <b>···</b> · | Skymning/gryning <sup>1, 3</sup>                    |          |                                         |

<sup>1</sup> Kamerans fokus ställs in på oändlighet.

<sup>2</sup> Kameran fokuserar på området i mitten av bilden.

<sup>3</sup> Du rekommenderas att använda stativ eftersom slutartiden är lång. Ställ in VR för foto på Av i inställningsmenyn (D83) när du använder stativ för att stabilisera kameran under fotografering.

#### Visa en beskrivning (hjälpinformation) för varje motivtyp

Välj en motivtyp och flytta zoomreglaget ( $\square$ 1) mot **T** (**2**) för att visa en beskrivning av den motivtypen. Om du vill återgå till den ursprungliga skärmen flyttar du zoomreglaget mot **T** (**2**) igen.

#### Tips och anmärkningar

#### 🕮 Automatisk motivtyp

 När du riktar kameran mot motivet väljer kameran automatiskt den optimala motivtypen från listan nedan och justerar fotograferingsinställningarna därefter.

| ž*          | Porträtt (för att ta närbildsporträtt av en till två personer)                                                               |
|-------------|----------------------------------------------------------------------------------------------------|
| 21          | Porträtt (för att ta porträttbilder av tre eller flera personer eller komponera<br>bilder med ett stort bakgrundsområde)     |
|             | Landskap                                                                                                    |
| £1°         | Nattporträtt (för att ta närbildsporträtt av en till två personer)                                                           |
| Ci          | Nattporträtt (för att ta porträttbilder av tre eller flera personer eller<br>komponera bilder med ett stort bakgrundsområde) |
| e:          | Nattlandskap                                                                                                    |
|             | Närbild                                                                                                    |
| <b>?</b> •` | Motljus (för att ta bilder av motiv som inte innehåller människor)                                                           |
| <b>*</b> #F | Motljus (för att ta porträttbilder)                                                                                          |
| SCHE*       | Andra motivtyper                                                                                                    |
|             |                                                                                                    |

- Fokusområdet varierar beroende på bildens komposition. När kameran detekterar ett mänskligt ansikte fokuserar den på det ansiktet (\$\$\mathbb{D}69\$).
- Under vissa fotograferingsförhållanden väljer kameran eventuellt inte avsedd motivtyp. Om detta inträffar växlar du till a (auto)-läge eller väljer den motivtyp som du vill använda när du tar bilder (\$22).

#### 💐 Sport

- När avtryckaren hålls helt nedtryckt tas maximalt cirka 5 bilder i serie med cirka 6,9 bilder per sekund (bps) (när bildkvaliteten är inställd på Normal och bildstorleken är inställd på <sup>[6</sup>] 4 608 × 3 456).
- Bildfrekvensen vid serietagning kan bli långsam beroende på aktuell inställning för bildkvalitet och bildstorlek, vilket minneskort som används eller fotograferingsförhållandena.
- Fokus, exponering och nyans har samma värden som den första bilden i varje serie.

#### Nattporträtt

- Från skärmen som visas när R Nattporträtt väljs, väljer du Utan stativ eller Med stativ.
- Utan stativ (standardinställning):
  - När ⊠-ikonen uppe till vänster på monitorn lyser grön, tryck ner avtryckaren helt för att ta en serie bilder som kombineras till en enda bild och sparas.
  - När avtryckaren trycks ned helt ska du hålla kameran stilla tills en stillbild visas.
     När du har tagit en bild ska du inte stänga av kameran innan monitorn växlar till fotograferingsskärmen.
  - Om motivet flyttas medan kameran tar bilder i serie kan bilden bli förvrängd, överlappad eller suddig.
- Med stativ:
  - En bild tas med lång slutartid när avtryckaren trycks ner hela vägen.
  - Vibrationsreducering inaktiveras oavsett inställningen för VR för foto (1183) i inställningsmenyn.

#### X Party/inomhus

#### 🖬 Nattlandskap

- Från skärmen som visas när Mattlandskap väljs, väljer du Utan stativ eller Med stativ.
- Utan stativ (standardinställning):
  - När Imisionen uppe till vänster på monitorn lyser grön, tryck ner avtryckaren helt för att ta en serie bilder som kombineras till en enda bild och sparas.
  - När avtryckaren trycks ned helt ska du hålla kameran stilla tills en stillbild visas.
     När du har tagit en bild ska du inte stänga av kameran innan monitorn växlar till fotograferingsskärmen.
  - Bildvinkeln (dvs. området som är synligt i bilden) i den sparade bilden är smalare än vad som visas på monitorn när bilden tas.
- Med stativ:
  - En bild tas med lång slutartid när avtryckaren trycks ner hela vägen.
  - Vibrationsreducering inaktiveras oavsett inställningen för **VR för foto** (**Q8**3) i inställningsmenyn.

#### 🏶 Närbild

- Makroläge (D54) aktiveras och kameran zoomar automatiskt till den närmaste positionen där den kan fokusera.

#### ¶¶ Mat

- Du kan justera nyansen genom att använda multiväljaren ▲▼. Inställningen för nyans sparas i kamerans minne även sedan kameran stängts av.

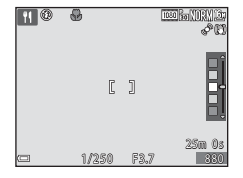

#### 🚊 Museum

- Kameran tar en serie med upp till 10 bilder medan avtryckaren är nedtryckt hela vägen och bilden med den bästa skärpan i serien väljs automatiskt och sparas (best shot selector (BSS)).
- Blixten avfyras inte.

#### Fyrverkeri

- Slutartiden är låst på cirka 4 sekunder.
- Zoomen är begränsad till 10 positioner.

#### Svartvit reprokopia

#### 🖺 Motljus

- Från skärmen som visas när P Motljus väljs, väljer du På eller Av för HDR (high dynamic range)-kompositionen baserat på typen av bild du vill ta.
- Av (standardinställning): Blixten avfyras för att förhindra att motiv döljs i skugga.
  - En bild tas när avtryckaren trycks ner helt.
- På: Använd när du tar bilder med mycket ljusa och mörka områden i samma bild.
  - När avtryckaren trycks ned helt tar kameran bilder med serietagning i hög hastighet och sparar de följande två bilderna.
    - En icke-HDR-kompositbild
    - En HDR-kompositbild i vilken förlusten av detaljer i högdagrar eller skuggor minimeras
  - Om det bara finns tillräckligt med minne för att spara en enda bild så sparas enbart en bild som bearbetats med D-Lighting (\$\$\begin{pmatrix} 74\$) vid fotograferingsögonblicket, i vilken mörka områden på bilden korrigerats.
  - När avtryckaren trycks ned helt ska du hålla kameran stilla tills en stillbild visas. När du har tagit en bild ska du inte stänga av kameran innan monitorn växlar till fotograferingsskärmen.
  - Bildvinkeln (dvs. området som är synligt i bilden) i den sparade bilden är smalare än vad som visas på monitorn när bilden tas.

#### 🛱 Enkelt panorama

- Från skärmen som visas när Enkelt panorama väljs, väljer du fotograferingsområdet, Normal (180°) eller Bred (360°).
- Zoompositionen är låst på vidvinkel.
- Tryck ned avtryckaren helt, släpp avtryckaren, och panorera sedan långsamt med kameran i horisontell riktning. Fotograferingen avbryts när kameran spelat in det specificerade fotograferingsområdet.
- Fokus och exponering är låsta när fotograferingen startar.
- Om du trycker på 
  →
  knappen när en tagen bild visas i helskärmsläge, rullas bilden automatiskt.
- Den enda bildredigeringsfunktion som kan användas på bilder som tagits med enkelt panorama på denna kamera är beskärning.

Mer information finns i "Använda enkelt panorama (fotografera och visa)" (🗪 2).

#### Om utskrift av panoramabilder

Hela bilden kanske inte kan skrivas ut beroende på skrivarens inställningar. Med vissa skrivare kanske det inte går att skriva ut alls.

#### 😽 Husdjursporträtt

- Om kameran riktas mot en hund eller katt så detekterar kameran ansiktet och fokuserar på detta. Som standard utlöses slutaren automatiskt när kameran detekterar ansiktet på en hund eller en katt (automatisk slutare).
- Från skärmen som visas när # Husdjursporträtt väljs, så väljer du Enbildstagning eller Serietagning.
  - Enbildstagning: När kameran detekterar ansiktet på en hund eller katt tar den 1 bild.
  - Serietagning: När kameran detekterar ansiktet på en hund eller katt tar den 3 bilder i serie.

#### Automatisk slutare

- Tryck multiväljaren ◄(🕑) för att ändra Automatisk slutare-inställningarna.
  - 📓: När kameran detekterar ansiktet på en hund eller katt utlöser kameran slutaren.
  - OFF: Kameran utlöser inte slutaren automatiskt även om ett ansikte på en hund eller katt detekteras. Tryck ned avtryckaren. Kameran detekterar även människoansikten när OFF är valt.
- Automatisk slutare ställs in på OFF när fem serier har tagits.
- Det går också att ta bilder genom att trycka på avtryckaren, oavsett Automatisk slutare-inställningen.

#### **F**okusområde

- När kameran detekterar ett ansikte visas ansiktet inuti en gul ram. När kameran fokuserar på ett ansikte som visas inuti en dubbelram (fokusområde) blir dubbelramen grön. Om kameran inte känner av några ansikten fokuserar den på motivet i bildens mitt.
- Under vissa fotograferingsförhållanden detekteras inte husdjursansiktet och andra motiv kan visas inom en ram.

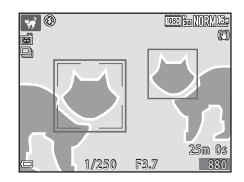

## Smart porträtt-läge (ta bilder av leende ansikten)

När kameran detekterar ett leende ansikte kan du ta en bild automatiskt utan att trycka på avtryckaren (leendeutlösare (CG3)). Du kan använda alternativet mjuka hudtoner för att jämna ut hudtonerna för mänskliga ansikten.

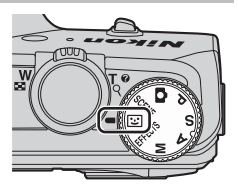

#### 1 Komponera bilden.

• Rikta kameran mot ett mänskligt ansikte.

#### **2** Vänta på att personen ska le utan att trycka ner avtryckaren.

- Om kameran detekterar ett leende på personen som omges av den dubbla ramen utlöses slutaren automatiskt.
- När kameran detekterar ett leende ansikte utlöser den slutaren automatiskt.

#### **3** Avsluta automatisk fotografering.

- Utför en av funktionerna nedan för att avsluta fotograferingen.
  - Ställ in Leendeutlösare på Av.
  - Vrid funktionsratten f
     ör att v
     älja ett annat fotograferingsl
     äge 
     än 
     is (smart
     portr
     ätt)-l
     äge.
  - Stäng av kameran.

#### Om smart porträtt-läge

Under vissa fotograferingsförhållanden kanske kameran inte kan detektera ansikten eller leenden (CC 69). Avtryckaren kan även användas för fotografering.

#### 🖉 När lampan för självutlösare blinkar

När du använder leendeutlösare blinkar lampan för självutlösare när kameran detekterar ett ansikte och blinkar snabbt direkt efter att slutaren utlösts.

#### Funktioner som är tillgängliga i smart porträtt-läge

- Blixtläge (🛄 50)
- Självutlösare (CC53)
- Exponeringskompensation (DD58)
- Fotograferingsmeny (CC61)

## Specialeffektläge (använda effekter vid fotografering)

Effekter kan användas på bilder vid fotografering.

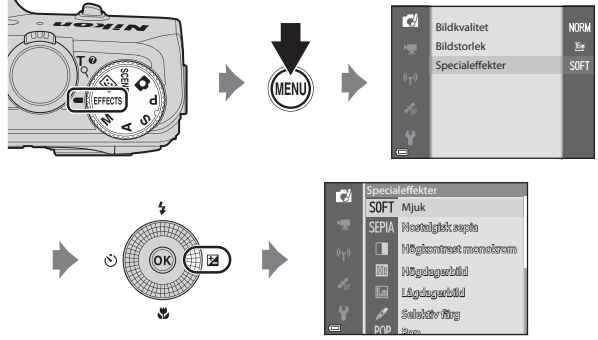

Tryck på **MENU**-knappen för att visa specialeffektmenyn och välj en effekt med multiväljaren.

| Kategori                           | Beskrivning                                                                                           |
|------------------------------------|----------------------------------------------------------------------------------------------------|
| SOFT Mjuk<br>(standardinställning) | Gör bilden mjukare genom att lägga på en viss<br>oskärpa över hela bilden.                            |
| SEPIA Nostalgisk sepia             | Lägger på en sepiaton och minskar kontrasten för<br>att simulera utseendet hos ett gammalt fotografi. |
| Högkontrast monokrom               | Ändrar bilden till svart och vitt och ger den skarp<br>kontrast.                                      |
| 🖩 Högdagerbild                     | Ger en ljus ton över hela bilden.                                                                     |
| 🜆 Lågdagerbild                     | Ger en mörk ton över hela bilden.                                                                     |
| 🖋 Selektiv färg                    | Skapar en svartvit bild där endast den specificerade<br>färgen finns kvar.                            |
| POP Pop                            | Ökar färgmättnaden över hela bilden för att skapa en<br>Ijus bild.                                    |
| VI Superintensiv                   | Ökar färgmättnaden över hela bilden och ökar<br>kontrasten.                                           |

| Kategori                 | Beskrivning                                                              |
|--------------------------|--------------------------------------------------------------------------|
| 🔀 Korsframkallning       | Gör att bilden ser mystisk ut baserat på en specifik<br>färg.            |
| 🖁 Leksakskameraeffekt 1  | Ger hela bilden en gulaktig nyans och gör bildens<br>periferi mörk.      |
| B2 Leksakskameraeffekt 2 | Minskar färgmättnaden över hela bilden och gör<br>bildens periferi mörk. |

- Kameran fokuserar på området i mitten av bilden.
- När Selektiv färg eller Korsframkallning är valt ska du använda multiväljaren ▲▼ för att välja önskad färg med skjutreglaget.
   Om du vill ändra inställningarna för någon av följande funktioner ska du trycka på
   (Nappen för att avsluta valet av färg.
  - Blixtläge (🛄50)
  - Självutlösare (🛄 53)
  - Makroläge (🛄54)
  - Exponeringskompensation (🛄 58)

Tryck på 🛞-knappen igen för att återgå till skärmen för val av färg.

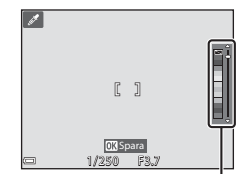

Skjutreglage

## Lägena P, S, A, M (Ställa in exponeringen för fotografering)

Bilder kan tas med större kontroll genom att ställa in slutartiden eller bländarvärdet manuellt. Inställningarna kan även justeras för att passa fotograferingsförhållandena och den typ av bild du vill ta.

 Du kan ändra hur kameran väljer området i bilden att fokusera på genom att ändra AF-områdesläge-inställningen (<sup>162</sup>). Standardinställningen är Målsöknings-AF (<sup>168</sup>).

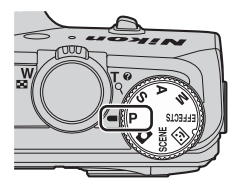

Vrid multiväljaren för att ställa in slutartiden och bländarvärdet.

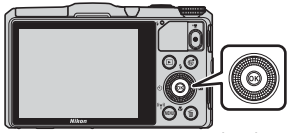

Multiväljare

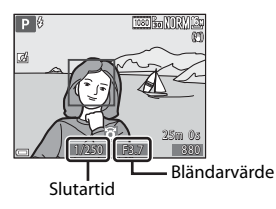

| Exponeringsläge |                                  | Slutartid (🛄48)                                                       | Bländarvärde (🛄45)                                              |  |
|-----------------|----------------------------------|-----------------------------------------------------------------------|-----------------------------------------------------------------|--|
| Ρ               | Programautomatik<br>(🎞 46)       | Justeras automatiskt (flexibelt program aktiveras med multiväljaren). |                                                                 |  |
| S               | Slutarstyrd<br>automatik (🎞 46)  | Justeras med<br>Justeras automatiskt.                                 |                                                                 |  |
| A               | Bländarstyrd<br>automatik (🎞 46) | Justeras automatiskt.                                                 | Justeras med<br>multiväljaren.                                  |  |
| м               | Manuell (🛄46)                    | Justeras med<br>multiväljaren när<br>slutartiden väljs med ▶.         | Justeras med multiväljaren<br>när bländarvärdet väljs<br>med ▶. |  |

#### Använda snabbeffekter

l läge P,S,A eller M går det att använda effekter på bilder direkt efter att slutaren utlösts.

- Den redigerade bilden sparas som en separat fil med ett annat namn.
- Tryck på <sup>®</sup>-knappen när bilden visas efter att den tagits i läge **P**, **S**, **A** eller **M**.
  - När du trycker på MENU-knappen eller om inga funktioner utförs under cirka 5 sekunder, återgår monitorvisningen till fotograferingsskärmen.

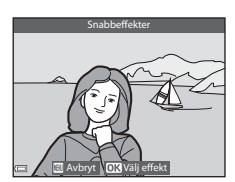

 Om du vill att skärmen till höger inte ska visas ställer du in Snabbeffekter på Av i fotograferingsmenyn (<sup>[[]</sup>61).

#### 2 Använd multiväljaren ◀▶ eller vrid den för att välja önskad effekt och tryck på ⊮-knappen.

 Flytta zoomreglaget (
 <sup>(Q)</sup>) för att visa en bekräftelsedialogruta för den använda effekten. Flytta zoomreglaget mot <sup>(Q)</sup>) för att återgå till skärmen för val av effekter.

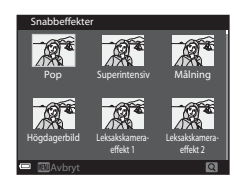

- Tryck på MENU-knappen för att avsluta utan att spara den redigerade bilden. När en bekräftelsedialogruta visas väljer du Ja och trycker på ®-knappen.
- Information om typer av effekter finns i "Snabbeffekter: Ändra nyans eller stämning" (<sup>1</sup>).

#### 3 Välj Ja och tryck på 🛞-knappen.

#### Exponering

Proceduren för att ta bilder med önskad ljushet (exponering) genom att justera slutartiden eller bländarvärdet kallas för att "bestämma exponeringen". Känslan av dynamik och mängden bakgrundsoskärpa i bilder som ska tas varierar beroende på kombinationen av slutartid och bländarvärde även om exponeringen är samma.

#### Justering av slutartid

l läge  ${f S}$  och  ${f M}$  är området från maximalt 1/2000 till 8 sekunder. Mer information finns i "Kontrollintervallet för slutartiden" ( ${igcup}$ 48).

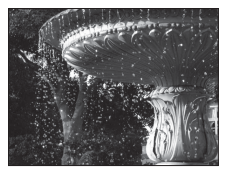

Snabbare 1/1000 sek.

#### Justering av bländarvärde

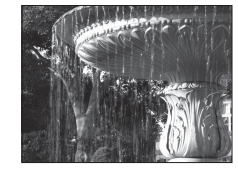

Långsammare 1/30 sek.

l läge **A** och **M** är området mellan f/3,7 och 8 (vidvinkelposition) respektive mellan f/6,4 och 8 (telefotoposition).

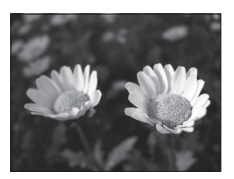

Större bländare (lågt f-nummer) f/3,7

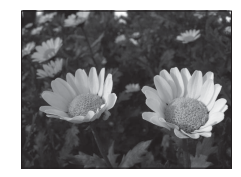

Mindre bländare (högt f-nummer) f/8

#### 🖉 Bländarvärde (F-nummer) och zoom

Stora bländare (uttrycks genom låga f-nummer) släpper in mer ljus i kameran och små bländare (höga f-nummer) släpper in mindre ljus.

Bländarvärdet för kamerans zoomobjektiv ändras beroende på zoompositionen. När du zoomar till vidvinkelpositionen och till telefotopositionen är bländarvärdena f/3,7 respektive f/6,4.

#### P (Programautomatik)

Används för att låta kameran automatiskt kontrollera exponeringen.

 Olika kombinationer av slutartid och bländarvärde kan väljas utan att exponeringen ändras genom att vrida multiväljaren ("flexibelt program"). När flexibla program används så visas symbolen för flexibelt program (XK)

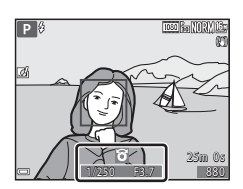

bredvid lägesindikatorn (P) uppe till vänster på monitorskärmen.

 För att avbryta flexibla program ska du vrida multiväljaren tills symbolen för flexibelt program (X) inte längre visas. Flexibla program inaktiveras också när ett annat fotograferingsläge väljs eller om kameran stängs av.

S

A

#### S (Slutarstyrd automatik)

Används för att ta bilder av snabbrörliga motiv med korta slutartider eller för att betona rörelsen hos ett rörligt motiv med lång slutartid.

 Slutartiden kan justeras genom att vrida på multiväljaren.

#### A (Bländarstyrd automatik)

Används för att få motiv samt både förgrunden och bakgrunden i fokus eller för att avsiktligt skapa oskärpa i bakgrunden.

 Bländarvärdet kan justeras genom att vrida på multiväljaren.

#### M (Manuell)

Används för att kontrollera exponeringen enligt fotograferingsförhållandena.

- Vid justering av bländarvärdet eller slutartiden visas avvikelsen från kamerans uppmätta exponeringsvärde i monitorns exponeringsindikator. Avvikelsens storlek i exponeringsindikatorn anges i EV (-2 till +2 EV i steg om 1/3 EV).
- Använd multiväljaren ▶ för att välja slutartid eller bländarvärde och vrid multiväljaren för att justera dem.

#### Exponeringsindikator

25m 00

TOST BE MIRYON

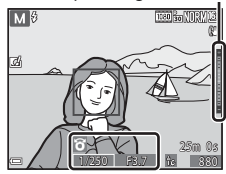

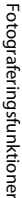

#### , C S

## Fotograferingsfunktioner

#### Om fotografering

- När du zoomar efter att exponering har ställts in kan exponeringskombinationerna eller bländarvärdet ändras.
- Om motivet är för mörkt eller ljust går det eventuellt inte att få rätt exponering. I sådana fall blinkar indikatorn för slutartid eller indikatorn för bländarvärde (i läge P, S och A), eller så visas exponeringsindikator i rött (i M-läge) när avtryckaren trycks ned halvvägs. Ändra slutartidsinställningen eller bländarvärdet.

#### Om ISO-känslighet

När ISO-känslighet (\$\$\begin{bmatrix} 162\) ställts in på Auto (standardinställning), ISO 125–400 eller ISO 125–800, låses ISO-känsligheten i M-läge på ISO 125.

#### Tillgängliga funktioner i läge P, S, A och M

- Blixtläge (🛄 50)
- Självutlösare (CC53)
- Makroläge (<u>54</u>)
- Skjutreglage (CC 55)
- Fotograferingsmeny (\$\$\overline\$62\$)

#### Kontrollintervallet för slutartiden

Kontrollintervallet för slutartiden varierar beroende på bländarvärdet eller inställningen för ISO-känslighet. Kontrollintervallet ändras dessutom i följande serietagningsinställningar.

| Inställning             |                                                        | Kontrollintervall (sekund)   |                              |                |                    |  |
|-------------------------|--------------------------------------------------------|------------------------------|------------------------------|----------------|--------------------|--|
|                         |                                                        | P-läge                       | <b>S</b> -läge               | <b>A</b> -läge | <b>M</b> -läge     |  |
|                         | Auto <sup>1</sup>                                      |                              | 1/2000 <sup>2</sup> - 2 sek. |                | 1/2000 -<br>8 sek. |  |
| ISO-                    | ISO 125–400 <sup>1</sup> ,<br>ISO 125–800 <sup>1</sup> |                              | 1/2000 <sup>2</sup> - 4 sek. |                |                    |  |
| känslighet              | ISO 125, 200                                           | 1/2000 - 1<br>sek            | 1/2000 <sup>2</sup> - 8 sek. |                |                    |  |
| ([62)                   | ISO 400, 800                                           | Sera                         | 1/2000 <sup>2</sup> - 4 sek. |                | ek.                |  |
|                         | ISO 1600                                               | 1 [                          | 1/2000 <sup>2</sup> - 2 sek. |                |                    |  |
|                         | ISO 3200, 6400                                         |                              | 1/2000 <sup>2</sup> - 1 sek. |                |                    |  |
|                         | Serietagning H,<br>Serietagning L,<br>BSS              | 1/2000 <sup>2</sup> - 1 sek. |                              |                |                    |  |
|                         | Förfotominne                                           | 1/4000                       | 1/4000 -<br>1/125 sek.       | 1/4000 -       | 1/4000             |  |
| Serietagning<br>(CC)62) | Serietag. H:<br>120 bild./sek.                         | 1/120 sek.                   |                              | 1/120<br>sek.  | 1/125 sek.         |  |
|                         | Serietag. H:<br>60 bild./sek.                          |                              | 1/4000 - 1/60 sek.           |                |                    |  |
|                         | Multibild 16                                           | 1/4000 - 1/30 sek.           |                              |                |                    |  |

<sup>1</sup> I läge **M** låses ISO-känsligheten på ISO 125.

<sup>2</sup> I A-läge varierar den kortaste slutartiden beroende på bländarvärdet. Med bländarvärdet inställt på f/3,7 till 5,3 i vidvinkelläge eller f/6,4 till 8 i telefotoposition är den kortaste slutartiden 1/1000 sekund.

## Funktioner som kan ställas in med multiväljaren

Funktionerna som är tillgängliga varierar med fotograferingsläget, så som visas nedan.

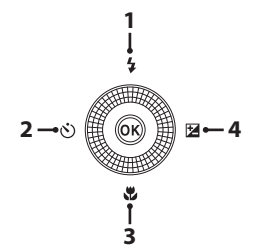

|   |    | Funktion                                                                  | D | SCENE | 3 | EFFECTS | $\bm{P}, \bm{S}, \bm{A}, \bm{M}$ |
|---|----|---------------------------------------------------------------------------|---|-------|---|---------|----------------------------------|
| 1 | 4  | Blixtläge (🎞 50)                                                          | V |       |   | ~       | V                                |
| 2 | છં | Självutlösare (🎞 53)                                                      | V |       |   | ~       | ~                                |
| 3 | ۳  | Makroläge (🎞 54)                                                          | V |       | - | ~       | ~                                |
| 4 | Z  | Skjutreglage<br>(☑ Ljusstyrka (Exp. +/-)/<br>ⓓ Mättnad/֎ Nyans)<br>(◯⊃55) | - | 1     | - | -       | ▶2                               |
|   |    | Exponeringskompensation<br>(CD58)                                         | ~ |       | ~ | ~       | -                                |

<sup>1</sup> Tillgängligheten är beroende av inställningen. Mer information finns i "Standardinställningar" (<sup>159</sup>).

<sup>2</sup> Z Ljusstyrka (Exp. +/-) kan inte ställas in i **M**-läge.

#### Använda blixten

Du kan välja ett blixtläge som är anpassat till fotograferingsförhållandena.

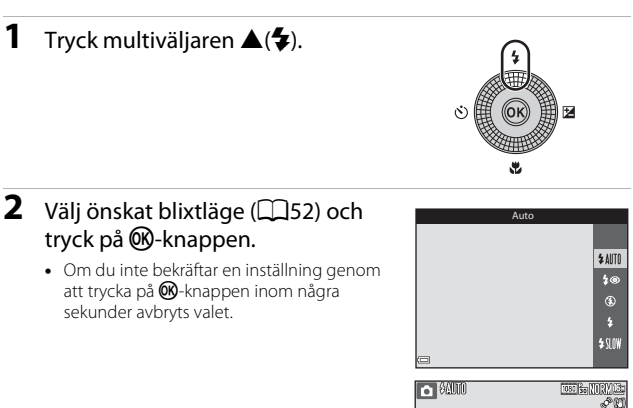

#### Blixtlampan

- Blixtens status kan bekräftas genom att trycka ner avtryckaren halvvägs.
  - Tänd: Blixten avfyras när du trycker ner avtryckaren hela vägen.
  - Blinkar: Blixten laddas. Kameran kan inte ta bilder.
  - Släckt: Blixten avfyras inte när en bild tas.
- Om batteriets laddningsnivå är låg stängs monitorn av medan blixten laddas.

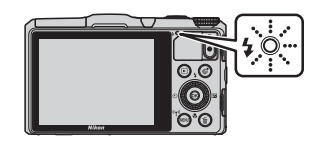
#### Fälla upp blixten

När du trycker ner avtryckaren halvvägs fälls blixten upp automatiskt om fotograferingsförhållandena kräver blixt.

 Automatisk blixt (\$AUT0 auto, \$@ automatisk, med röda ögonreducering eller \$SUW långsam synk): Om belysningen är svag fälls blixten upp automatiskt när avtryckaren trycks ner halvvägs. Kameran avgör om blixten ska fällas

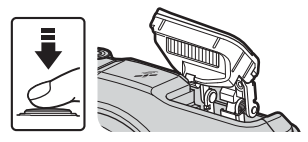

upp baserat på motivets ljusstyrka samt de inställningar som används vid fotograferingen.

- (2) av: Blixten fälls inte upp även om du trycker ned avtryckaren halvvägs. Kameran kan ta bilder med blixten nedfälld.
- **‡** oröda ögon-reducering, **‡** upplättningsblixt/standardblixt: Blixten fälls upp när du trycker ned avtryckaren halvvägs under fotografering.

#### Fälla ned blixten

När du inte använder blixten fäller du ned den genom att trycka försiktigt tills det klickar.

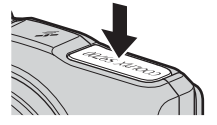

#### Tillgängliga blixtlägen

#### \$AUTO Auto

Blixten avfyras när det behövs, t.ex. vid svag belysning.

- Blixtlägesikonen på fotograferingsskärmen visas endast direkt efter att inställningen har gjorts.
- Inte tillgänglig i fotograferingslägena P, S, A och M och i vissa motivtyper.

#### 🕽 Auto med röda ögon-reducer./Röda ögon-reducering

Reducera röda ögon som orsakats av blixten i porträtt.

 Röda ögon-reducering används i fotograferingslägena P, S, A och M för att avfyra blixten när en bild tas.

#### Av

Blixten avfyras inte.

• Vi rekommenderar att du använder ett stativ för att stabilisera kameran när du tar bilder i mörka omgivningar.

#### Upplättningsblixt/Standardblixt

Blixten avfyras närhelst en bild tas.

• Standardblixt visas i fotograferingslägena P, S, A och M.

#### \$\$∐₩ Långsam synk

Lämplig för kvälls- och nattporträtt som inkluderar bakgrundslandskap. Upplättningsblixten avfyras när det behövs för att belysa huvudmotivet; långa slutartider används för att fotografera bakgrunden på natten eller under svag belysning.

• Inte tillgänglig i fotograferingslägena **S** och **A** och i vissa motivtyper.

#### 🖉 Inställning av blixtläge

- Inställningen kanske inte kan användas med vissa fotograferingslägen.
- För fotograferingslägena P, S, A och M sparas inställningen i kamerans minne även sedan kameran stängts av.

#### 🖉 Auto med röda ögon-reducering/Röda ögon-reducering

Förblixtar avfyras upprepas gånger med låg intensitet före huvudblixten, för att minska röda ögon-effekterna. Om kameran detekterar röda ögon medan en bild sparas bearbetas det påverkade området för att minska effekten av röda ögon innan bilden sparas.

Observera följande vid fotografering:

- Eftersom förblixtar avfyras är det en liten fördröjning mellan när avtryckaren trycks och när bilden tas.
- Det tar längre tid än vanligt att spara bilder.
- Röda ögon-reducering ger eventuellt inte önskat resultat i alla lägen.
- I vissa sällsynta fall kan röda ögon-reducering tillämpas på andra områden i bilden utan att det behövs. Välj i sådana fall ett annat blixtläge och ta bilden igen.

# Använda självutlösare

på 🛞-knappen.

Kameran är utrustad med en självutlösare som utlöser slutaren cirka 10 sekunder eller 2 sekunder efter att du tryckt på avtryckaren. Ställ in **VR för foto** på **Av** i inställningsmenyn (CCB3) när du använder stativ för att stabilisera kameran under fotografering.

# 1 Tryck multiväljaren ◄ (ⓒ). 2 Välj ⓒ 10s eller ⓒ 2s och tryck

- **(10** sekunder): Använd vid viktiga tillfällen, t.ex. bröllop.
- O 2s (2 sekunder): Använd för att undvika kameraskakning.
- Om du inte bekräftar en inställning genom att trycka på ()-knappen inom några sekunder avbryts valet.

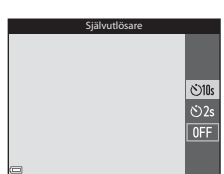

• När fotograferingsläget är motivtypen **Husdjursporträtt** så visas 📓 (automatisk slutare) (🎞 38). Självutlösaren kan inte användas.

## **3** Komponera bilden och tryck ned avtryckaren halvvägs.

- Fokus och exponering ställs in.
- 4 Tryck ner avtryckaren så långt det går.
  - Nedräkningen startar. Lampan för självutlösaren blinkar och lyser därefter stabilt ungefär en sekund innan slutaren utlöses.
  - När slutaren utlöses ställs självutlösaren på OFF.
  - Tryck en gång till på avtryckaren för att avbryta nedräkningen.

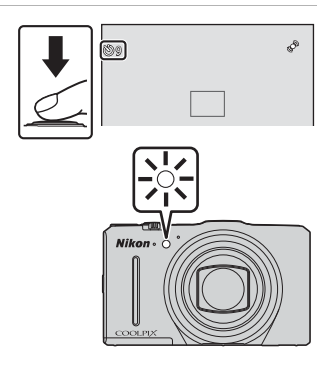

# Använda makroläge

Använd makroläget när du tar närbilder.

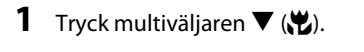

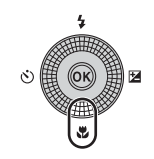

# 2 Välj ON och tryck på @-knappen.

 Om du inte bekräftar en inställning genom att trycka på ()-knappen inom några sekunder avbryts valet.

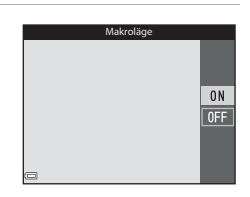

# 3 Flytta zoomreglaget och ställ in zoomnivån på en position där ↔ och zoomindikatorn lyser gröna.

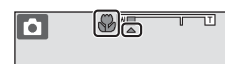

 När zoomnivån är inställd på en position där zoomindikatorn lyser grönt kan kameran fokusera på motiv som är så nära som cirka 10 cm från objektivet. När zoomen är inställd på positionen där 
visas kan kameran fokusera på motiv som är så nära som cirka 1 cm från objektivet.

#### Om att använda blixten

Blixten kan eventuellt inte lysa upp hela motivet på kortare avstånd än 50 cm.

#### Makrolägesinställningen

- Inställningen kanske inte kan användas med vissa fotograferingslägen.
- För fotograferingslägena P, S, A och M sparas inställningen i kamerans minne även sedan kameran stängts av.

# Justera ljusstyrkan (exponeringskompensation), mättnad och nyans (skjutreglage)

När fotograferingsläget är inställt på läge P, S, A eller M, använder du skjutreglaget för att justera ljusstyrka (exponeringskompensation), mättnad och nyans när du tar bilder.

## Använda skjutreglaget

1

# Tryck multiväljaren ▶ (🔁).

- | M-läge använder du ► för att välia 🕷 (skiutrealage) och trycker på % -knappen.
- 2 Välj alternativet som du vill justera och gör en justering.
  - **I**: Välj ett alternativ.
    - 🔀: "Justera ljusstyrka (exponeringskompensation)" (CC 56)
    - 🚷: "Justera mättnad (mättnadsjustering)" (CC57)
    - 🖧: "Justera nyans (vitbalansiustering)"  $(\square 57)$
  - ▲▼ eller rotation: Skjutreglaget flyttas. Effekten kan justeras medan du bekräftar resultaten på monitorn.
  - För att stänga av effekterna för skjutreglaget, välj R och tryck på 🕅-knappen.
- 3 När justeringen är klar, välj 🔀 och tryck på @-knappen.
  - Om (R)-knappen (förutom när R) är valt) eller avtryckaren trycks i steg 2, används den valda mängden av effekten. När effekten används återgår kameran till fotograferingsskärmen.

### Skiutreglageinställningar

Inställningarna för ljusstyrka (Exp. +/-), mättnad och nyans sparas i kamerans minne även sedan kameran stängts av.

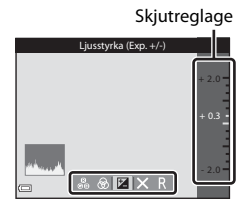

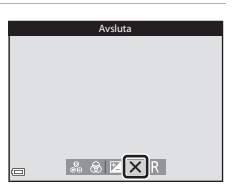

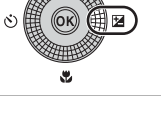

#### Justera ljusstyrka (exponeringskompensation)

Justera bildens övergripande ljushet.

- Ställ in ett positivt (+) värde om du vill göra bilden ljusare.
- Ställ in ett negativt (–) värde om du vill göra bilden mörkare.

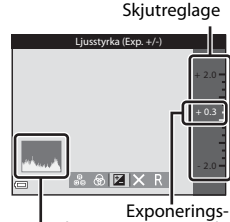

kompensationsvärde Histogram

## **V** Om exponeringskompensation

Justering av ljusstyrka (exponeringskompensation) kan inte användas i M-läge.

#### 🖉 Använda histogram

Ett histogram är ett diagram som visar fördelningen av toner i bilden. Använd histogrammet som en guide när du använder exponeringskompensation och fotograferar utan blixten.

- Om exponeringskompensationen ökas flyttas tondistributionen åt höger och om den minskas flyttas tondistributionen åt vänster.

### 57

#### Justera mättnad (mättnadsjustering)

Justera bildens övergripande mättnad.

 Bildens övergripande mättnad ökar efter hand som skjutreglaget flyttas uppåt. Bildens övergripande mättnad minskar efter hand som skjutreglaget flyttas neråt.

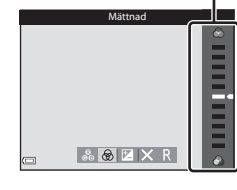

Skjutreglage

#### Justera nyans (vitbalansjustering)

Justera bildens övergripande nyans.

 Bilden blir övergripande rödare efter hand som skjutreglaget flyttas uppåt. Bilden blir övergripande blåare efter hand som skjutreglaget flyttas neråt.

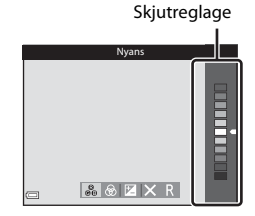

# M Om vitbalansjustering

Inställningen kanske inte ändras när man använder vissa inställningar för andra funktioner.

# Justera ljusstyrka (exponeringskompensation)

När fotograferingsläget är inställt på 🖸 (auto)-läge, motivtyp, smart porträtt-läge eller specialeffektläge kan du justera ljusstyrkan (exponeringskompensation).

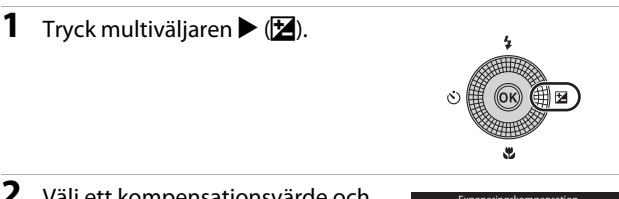

# 2 Välj ett kompensationsvärde och tryck på <sup>™</sup> knappen.

- Ställ in ett positivt (+) värde om du vill göra bilden ljusare.
- Ställ in ett negativt (–) värde om du vill göra bilden mörkare.
- Kompensationsvärdet används även om du inte trycker på ()-knappen.

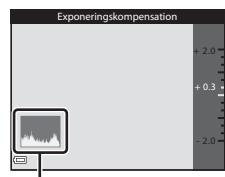

```
Histogram
```

### Exponeringskompensationsvärde

- När fotograferingsläget är motivtypen **Fyrverkeri** (1136) kan inte exponeringskompensationen användas.
- Om exponeringskompensationen ställs in då blixten används så tillämpas kompensationen både på bakgrundsexponeringen och blixteffekten.

# Standardinställningar

Standardinställningarna för varje fotograferingsläge beskrivs nedan.

| Fotograferingsläge | Blixt  | Självutlösare | Makro  | Skjutreglage |
|--------------------|--------|---------------|--------|--------------|
|                    | (🎞 50) | (🎞 53)        | (🎞 54) | (🎞 55)       |
| P, S, A, M         | ۲      | OFF           | OFF    | Släckt       |

| Fotograferingsläge           | Blixt<br>(囗150)      | Självutlösare<br>(🎞 53) | Makro<br>(🎞 54)         | Exponerings-<br>kompensation<br>(D58) |
|------------------------------|----------------------|-------------------------|-------------------------|---------------------------------------|
| 🖸 (auto)                     | <b>\$</b> AUTO       | OFF                     | OFF                     | 0.0                                   |
| 🕑 (smart porträtt)           | \$ AUTO <sup>1</sup> | OFF <sup>2</sup>        | <b>OFF</b> <sup>3</sup> | 0.0                                   |
| EFFECTS<br>(specialeffekter) | ۲                    | OFF                     | OFF                     | 0.0                                   |

| Fotograferingsläge         | Blixt<br>(囗150)       | Självutlösare<br>(🎞 53) | Makro<br>(🎞 54)        | Exponerings-<br>kompensation<br>(🎞 58) |
|----------------------------|-----------------------|-------------------------|------------------------|----------------------------------------|
| SCENE                      |                       |                         |                        |                                        |
| 🚾 (automatisk<br>motivtyp) | \$AUTO4               | OFF                     | OFF⁵                   | 0.0                                    |
| 💈 (porträtt)               | \$®                   | OFF                     | OFF <sup>3</sup>       | 0.0                                    |
| 🖬 (landskap)               | $\mathfrak{S}^3$      | OFF                     | OFF <sup>3</sup>       | 0.0                                    |
| 💐 (sport)                  | <b>3</b> <sup>3</sup> | <b>OFF</b> <sup>3</sup> | OFF <sup>3</sup>       | 0.0                                    |
| 📓 (nattporträtt)           | <b>‡⊚</b> ³           | OFF                     | OFF <sup>3</sup>       | 0.0                                    |
| 💥 (fest/inomhus)           | <b>‡@</b> ⁰           | OFF                     | OFF <sup>3</sup>       | 0.0                                    |
| 😫 (strand)                 | <b>\$</b> AUTO        | OFF                     | OFF <sup>3</sup>       | 0.0                                    |
| 👌 (snö)                    | <b>\$</b> AUTO        | OFF                     | OFF <sup>3</sup>       | 0.0                                    |
| 🚔 (solnedgång)             | $\mathfrak{S}^3$      | OFF                     | OFF <sup>3</sup>       | 0.0                                    |
| 🚔 (skymning/<br>gryning)   | <b>€</b> <sup>3</sup> | OFF                     | OFF <sup>3</sup>       | 0.0                                    |
| 🛋 (nattlandskap)           | <b>3</b> <sup>3</sup> | OFF                     | OFF <sup>3</sup>       | 0.0                                    |
| 🔀 (närbild)                | ٢                     | OFF                     | <b>ON</b> <sup>3</sup> | 0.0                                    |
| ¶¶ (mat)                   | $(\mathfrak{S}^3)$    | OFF                     | <b>ON</b> <sup>3</sup> | 0.0                                    |
| 🏛 (museum)                 | $(\mathfrak{B}^3)$    | OFF                     | OFF                    | 0.0                                    |

| Fotograferingsläge      | Blixt<br>(囗50)                          | Självutlösare<br>(🎞 53) | Makro<br>(🎞 54)         | Exponerings-<br>kompensation<br>(🎞 58) |
|-------------------------|-----------------------------------------|-------------------------|-------------------------|----------------------------------------|
| 🔅 (fyrverkeri)          | <b>③</b> <sup>3</sup>                   | <b>OFF</b> <sup>3</sup> | <b>OFF</b> <sup>3</sup> | 0.0 <sup>3</sup>                       |
| (svartvit reprokopia)   | ۲                                       | OFF                     | OFF                     | 0.0                                    |
| 🖺 (motljus)             | \$ <sup>7</sup> / <b>3</b> <sup>7</sup> | OFF                     | <b>OFF</b> <sup>3</sup> | 0.0                                    |
| 🛱 (enkelt<br>panorama)  | <b>3</b>                                | OFF <sup>3</sup>        | OFF <sup>3</sup>        | 0.0                                    |
| 🐝<br>(husdjursporträtt) | <b>3</b>                                | هّ <sup>ّ8</sup>        | OFF                     | 0.0                                    |

<sup>1</sup> Kan inte användas när Blinkningsskydd är inställt på På eller när Leendeutlösare är inställt på På (serietagning) eller På (BSS).

- <sup>2</sup> Kan ställas in när **Leendeutlösare** är inställt på **Av**.
- <sup>3</sup> Inställningen kan inte ändras.
- <sup>4</sup> Kameran väljer automatiskt det blixtläge som passar för motivtypen som har valts.
   (av) kan väljas manuellt.
- <sup>5</sup> Kan inte ändras. Kameran ställs i makroläge när 牙 väljs.
- <sup>6</sup> Kan växla till blixtläget långsam synk med röda ögon-reducering.
- <sup>7</sup> Blixten är låst på \$ (upplättningsblixt) när HDR är inställt på Av, och är låst på \$ (av) när HDR är inställt på På.
- <sup>8</sup> Självutlösaren kan inte användas. Automatisk slutare kan aktiveras eller inaktiveras (<sup>13</sup>38).

# Funktioner som kan ställas in med MENU-knappen (fotograferingsmeny)

Inställningarna som anges nedan kan ändras genom att trycka på **MENU**-knappen under fotografering (<sup>11</sup>).

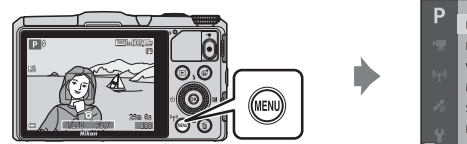

| D                  |                |             |
|--------------------|----------------|-------------|
| P                  | Bildkvalitet   | NORM        |
| 1                  | Bildstorlek    | <u>16 y</u> |
| (( <sub>T</sub> 1) | Vitbalans      | AUTO        |
|                    | Mätning        |             |
| 49                 | Serietagning   |             |
| ų                  | ISO-känslighet | AUTO        |
|                    | AF-områdesläge | (%)         |

Tillgängliga funktioner varierar beroende på fotograferingsläget, så som visas nedan.

| Funktion                  | Ď | SCENE <sup>2</sup> | 3 | EFFECTS | P, S, A, M |
|---------------------------|---|--------------------|---|---------|------------|
| Bildkvalitet <sup>1</sup> | ~ | ~                  | V | ~       | ~          |
| Bildstorlek <sup>1</sup>  | ~ | ~                  | V | V       | ×          |
| Vitbalans                 | - | -                  | - | -       | V          |
| Mätning                   | - | -                  | - | -       | ~          |
| Serietagning              | - | -                  | - | -       | ~          |
| ISO-känslighet            | - | -                  | - | -       | ×          |
| AF-områdesläge            | - | -                  | - | -       | ~          |
| Autofokusläge             | - | -                  | - | -       | ~          |
| Snabbeffekter             | - | -                  | - | -       | ~          |
| Förhandsgransk.<br>M-exp. | - | -                  | - | -       | ~          |
| Mjuka hudtoner            | - | -                  | ~ | -       | -          |
| Leendeutlösare            | - | -                  | ~ | -       | -          |
| Blinkningsskydd           | - | -                  | V | -       | -          |

<sup>1</sup> Inställningen tillämpas även på andra fotograferingslägen (förutom motivläge Enkelt panorama).

<sup>2</sup> Ytterligare inställningar kan användas för vissa motivtyper. Mer information finns i "Tips och anmärkningar" (<sup>13</sup>3).

# Alternativ tillgängliga i fotograferingsmenyn

| Alternativ                | Beskrivning                                                                                                    |               |
|---------------------------|----------------------------------------------------------------------------------------------------|---------------|
| Bildkvalitet              | Används till att ställa in den bildkvalitet<br>(komprimeringsgrad) som ska användas när bilder<br>sparas.<br>• Standardinställning: <b>Normal</b>                                                           | <b>6</b> 29   |
| Bildstorlek               | Används till att ställa in den bildstorlek som ska<br>användas när bilder sparas.<br>• Standardinställning: 🎦 4 608 × 3 456                                                                                 | <b>~</b> 30   |
| Vitbalans                 | Används till att justera vitbalansen så att den passar<br>väderleksförhållandena eller ljuskällan så att bildernas<br>färger matchar det du ser direkt med dina ögon.<br>• Standardinställning: <b>Auto</b> | <b>6</b> 31   |
| Mätning                   | Används till att ställa in metoden som kameran<br>använder för att mäta ljusheten för motivet.<br>• Standardinställning: <b>Matrix</b>                                                                      | <b>~</b> 33   |
| Serietagning              | Används till att välja enbildstagning eller serietagning.<br>• Standardinställning: <b>Enbildstagning</b>                                                                                                   | <b>6-0</b> 34 |
| ISO-känslighet            | Används till att styra kamerans känslighet för ljus.<br>• Standardinställning: <b>Auto</b><br>När <b>Auto</b> väljs, visas <b>ISO</b> på monitorn under<br>fotografering om ISO-känsligheten ökar.          | <b>6</b> 37   |
| AF-områdesläge            | Används till att fastställa hur kameran väljer<br>fokusområdet som används för autofokus.<br>• Standardinställning: <b>Målsöknings-AF</b> (Щ68)                                                             | <b>≁</b> 38   |
| Autofokusläge             | Används till att ställa in hur kameran fokuserar.<br>• Standardinställning: <b>Förfokusering</b>                                                                                                    | <b>6-6</b> 41 |
| Snabbeffekter             | Används till att aktivera eller inaktivera<br>snabbeffektfunktionen (🎞 44).<br>• Standardinställning: På                                                                                                    | <b>6</b> 41   |
| Förhandsgransk.<br>M-exp. | Används till att välja om ändringar i ljusstyrkan ska<br>anpassas på fotograferingsskärmen när exponeringen<br>ändras i <b>M</b> (manuell)-läge.<br>• Standardinställning: <b>På</b>                        | <b>60</b> 42  |

| Alternativ      | Beskrivning                                                                                                    |             |
|-----------------|----------------------------------------------------------------------------------------------------|-------------|
| Mjuka hudtoner  | Används till att välja nivån av mjuka hudtoner för<br>mänskliga ansikten.<br>• Standardinställning: <b>Normal</b>                                                              | <b>6</b> 43 |
| Leendeutlösare  | Används till att välja om kameran ska utlösa slutaren<br>automatiskt när den detekterar ett mänskligt ansikte<br>som ler.<br>• Standardinställning: <b>På (enbildstagning)</b> | <b>6</b> 44 |
| Blinkningsskydd | Kameran utlöser slutaren automatiskt två gånger för<br>varje bild och sparar en bild i vilken motivets ögon är<br>öppna.<br>• Standardinställning: <b>Av</b>                   |             |

# Funktioner som inte kan användas samtidigt

| Begränsad<br>funktion | Alternativ                | Beskrivning                                                                                                    |
|-----------------------|---------------------------|----------------------------------------------------------------------------------------------------|
| Blixtläge             | Serietagning (🎞 62)       | När någon annan inställning än<br><b>Enbildstagning</b> väljs kan blixten inte<br>användas.                                                                                                    |
|                       | Blinkningsskydd<br>(🎞 63) | När <b>Blinkningsskydd</b> ställs in på <b>På</b><br>kan blixten inte användas.                                                                                                    |
| Siähuutläsere         | Leendeutlösare<br>(��63)  | När <b>Leendeutlösare</b> väljs kan<br>självutlösaren inte användas.                                                                                                    |
| Sjalvutiosare         | AF-områdesläge<br>(Щ62)   | När <b>Följ rörligt motiv</b> väljs kan<br>självutlösaren inte användas.                                                                                                    |
| Makroläge             | AF-områdesläge<br>(🎞 62)  | När <b>Följ rörligt motiv</b> väljs kan<br>makroläget inte användas.                                                                                                    |
| Bildkvalitet          | Serietagning (🎞 62)       | När Förfotominne, Serietag. H: 120<br>bild./sek., Serietag. H: 60 bild./sek.<br>eller Multibild 16 väljs är inställningen<br>låst på Normal.                                                                                                    |
| Bildstorlek           | Serietagning (🛄 62)       | Bildstorlek är låst beroende på<br>serietagningsinställningen:<br>• Förfotominne:<br>[ <sup>1</sup> ] (bildstorlek: 1280 × 960 pixlar)<br>• Serietag. H: 120 bild./sek.:<br>[ <sup>1</sup> ] (bildstorlek: 1280 × 960 pixlar)<br>• Multibild 16:<br>[ <sup>5</sup> ] (bildstorlek: 2560 × 1920 pixlar) |

Vissa funktioner kan inte användas med andra menyalternativ.

| Begränsad<br>funktion | Alternativ                              | Beskrivning                                                                                                    |
|-----------------------|-----------------------------------------|----------------------------------------------------------------------------------------------------|
| Vitbalans             | Nyans (använda<br>skjutreglaget) (🎞 55) | När nyansen justeras med skjutreglaget<br>kan Vitbalans i fotograferingsmenyn<br>inte ställas in. För att ställa in<br>Vitbalans, välj R på skjutreglagets<br>inställningsskärm för att återställa<br>ljusstyrka, mättnad och nyans. |
| Serietagning          | Självutlösare (🎞 53)                    | Om självutlösaren används när<br>Förfotominne är valt fungerar<br>Serietagning med Enbildstagning-<br>inställningen.                                                                                                    |
| ISO-känslighet        | Serietagning (🎞 62)                     | När Förfotominne, Serietag, H: 120<br>bild./sek., Serietag, H: 60 bild./sek.<br>eller Multibild 16 väljs specificeras<br>ISO-känslighet-inställningen<br>automatiskt enligt ljusstyrkan.                                             |
| AF-<br>områdesläge    | Vitbalans (🎞 62)                        | När någon annan inställning än <b>Auto</b><br>väljs för <b>Vitbalans</b> i <b>Målsöknings-AF</b> -<br>läge kan kameran inte detektera<br>huvudmotivet.                                                                               |
| Snabbeffekter         | Serietagning (🎞 62)                     | Snabbeffektfunktionen kan inte<br>användas för bilder med serietagning.                                                                                                    |
| Leendeutlösare        | Blinkningsskydd<br>(Щ63)                | När Blinkningsskydd ställs in på På<br>fungerar Leendeutlösare med På<br>(enbildstagning)-inställningen om På<br>(serietagning) eller På (BSS) ställs in.                                                                            |
| Blinkningsskydd       | Leendeutlösare<br>(🌐 63)                | När <b>Leendeutlösare</b> ställs in på <b>På</b><br>(serietagning) eller <b>På (BSS)</b> ,<br>fungerar <b>Blinkningsskydd</b> enligt <b>Av</b> -<br>inställningen.                                                                   |

| Begränsad<br>funktion     | Alternativ                   | Beskrivning                                                                                                    |
|---------------------------|------------------------------|----------------------------------------------------------------------------------------------------|
| Monitor-<br>inställningar | Snabbeffekter (🎞 62)         | När <b>Snabbeffekter</b> ställs in på <b>På</b> visas<br>den tagna bilden efter varje tagning<br>oavsett inställningen för <b>Visning av</b><br>nytagen bild.                    |
| Skriv ut datum            | Serietagning (🖽 62)          | När Serietagning H, Serietagning L,<br>Förfotominne, Serietag. H: 120<br>bild./sek., Serietag. H: 60 bild./sek.<br>eller BSS väljs kan datum och tid inte<br>stämplas på bilder. |
|                           | Leendeutlösare<br>(��63)     | När <b>Leendeutlösare</b> ställs in på <b>På</b><br>(serietagning) eller <b>På (BSS)</b> kan<br>datum inte stämplas på bilder.                                                   |
|                           | Blinkningsskydd<br>(🎞 63)    | När <b>Blinkningsskydd</b> ställs in på <b>På</b><br>kan datum inte stämplas på bilder.                                                                                          |
|                           | Blixtläge (🎞 50)             | Om blixten avfyras när <b>På (hybrid)</b> är<br>valt, arbetar <b>VR för foto</b> med<br>inställningen <b>På</b> .                                                                |
|                           | Självutlösare (🎞 53)         | Om självutlösaren används när <b>På</b><br>(hybrid) är valt fungerar VR för foto<br>med <b>På</b> -inställningen.                                                                |
| VR för foto               | Serietagning (🎞 62)          | Om <b>Serietagning</b> ställs in på något<br>annat än <b>Enbildstagning</b> när <b>På</b><br>(hybrid) väljs fungerar VR för foto<br>med <b>På</b> -inställningen.                |
|                           | ISO-känslighet (🎞 62)        | Om ISO-känslighet är inställt på Auto<br>inom fast intervall eller ISO 400 eller<br>högre när På (hybrid) är valt, fungerar<br>VR för foto med inställningen På.                 |
|                           | Rörelsedetektering<br>(🎞 83) | Om <b>Rörelsedetektering</b> ställs in på<br><b>Auto</b> när <b>På (hybrid)</b> är valt, arbetar<br><b>VR för foto</b> med inställningen <b>På</b> .                             |

| Begränsad<br>funktion   | Alternativ               | Beskrivning                                                                                                    |
|-------------------------|--------------------------|----------------------------------------------------------------------------------------------------|
| Rörelsedetek-<br>tering | Blixtläge (🎞 50)         | När blixten avfyras, inaktiveras<br><b>Rörelsedetektering</b> .                                                                             |
|                         | Serietagning (🎞 62)      | När Förfotominne, Serietag. H: 120<br>bild./sek., Serietag. H: 60 bild./sek.<br>eller Multibild 16 väljs inaktiveras<br>Rörelsedetektering. |
|                         | ISO-känslighet<br>(Щ62)  | När <b>ISO-känslighet</b> ställs in på någon<br>annan inställning än <b>Auto</b> inaktiveras<br><b>Rörelsedetektering</b> .                 |
| Blinknings-<br>varning  | Serietagning (🎞 62)      | När en annan inställning än<br><b>Enbildstagning</b> väljs inaktiveras<br><b>Blinkningsvarning</b> .                                        |
| Digital zoom            | Serietagning (🎞 62)      | När <b>Multibild 16</b> väljs går det inte att<br>använda digital zoom.                                                                     |
|                         | AF-områdesläge<br>(🎞 62) | När <b>Följ rörligt motiv</b> väljs går det<br>inte att använda digital zoom.                                                               |
| Slutarljud              | Serietagning (🎞 62)      | När en annan inställning än<br><b>Enbildstagning</b> väljs inaktiveras<br>slutarljudet.                                                     |

# M Om den digitala zoomen

- Beroende på fotograferingsläget eller de aktuella inställningarna, kanske inte digital zoom kan användas (�•71).
- När digital zoom används fokuserar kameran i mitten av bilden.

# Fokusering

Fokusområdet varierar beroende på fotograferingsläget.

# Använda målsöknings-AF

l autoläge eller när **AF-områdesläge** (🎞 62) i läge **P**, **S**, **A** eller **M** ställs in på **Målsöknings-AF**, fokuserar kameran så som beskrivs nedan.

 När kameran detekterar huvudmotivet visas en gul ram (fokusområde) runt det. Om ett mänskligt ansikte detekteras ställer kameran automatiskt in fokusprioritet på det. När avtryckaren trycks ned halvvägs lyser det fokusområde som är i fokus grönt.

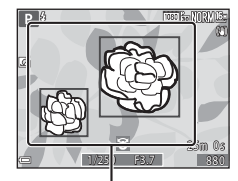

Fokusområde

 Om inget huvudmotiv detekteras väljer kameran automatiskt ett eller flera av de 9 fokusområden som innehåller motivet närmast kameran när du trycker ner avtryckaren halvvägs. När motivet är i fokus lyser de fokusområden som är i fokus i grönt.

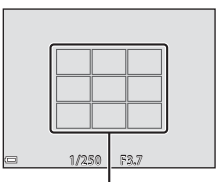

Fokusområden

# Om Målsöknings-AF

- Vilket motiv som kameran fastställer som huvudmotiv kan variera beroende på fotograferingsförhållandena.
- Huvudmotivet kanske inte detekteras när man använder vissa inställningar för **Vitbalans**.
- Kameran kanske inte detekterar huvudmotivet på lämpligt sätt i följande situationer:
  - När motivet är mycket mörkt eller ljust
  - När huvudmotivet saknar tydligt definierade färger
  - När bilden är komponerad så att huvudmotivet befinner sig vid monitorns kant
  - När huvudmotivet består av upprepade mönster

# Använda ansiktsavkänning

l följande fotograferingslägen använder kameran ansiktsavkänning för att automatiskt fokusera på mänskliga ansikten.

- Motivtyp Automatisk motivtyp, Porträtt eller Nattporträtt (<sup>1</sup>)32)
- Smart porträtt-läge (CC 39)
- När AF-områdesläge (<sup>1</sup>Ch62) i läge P, S, A eller M (<sup>1</sup>Ch43) ställs in på Ansiktsprioritet.

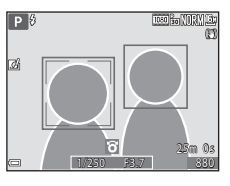

Om kameran detekterar mer än ett ansikte visas en dubbel ram runt det ansikte som kameran fokuserar på och enkla ramar runt övriga ansikten.

Om avtryckaren trycks ned halvvägs när inga ansikten detekteras:

- När Automatisk motivtyp väljs ändras fokusområdet beroende på motivtypen.
- I motivtyperna Porträtt och Nattporträtt eller i smart porträtt-läge fokuserar kameran på området mitt i bilden.
- I läge P, S, A eller M väljer kameran fokusområdet som innehåller motivet närmast kameran.

# Om ansiktsavkänning

- Kamerans möjlighet att detektera ansikten beror på flera faktorer, inklusive i vilken riktning ansiktena är vända.
- Kameran kanske inte kan detektera ansikten i följande situationer:
  - När ansikten delvis döljs av solglasögon eller är skymda på annat sätt
  - När ansikten tar upp för stor eller för liten del av bilden

## 🖉 Ansiktsavkänning under filminspelning

När **AF-områdesläge** (<sup>[1]</sup>280) i filmmenyn är inställt på **Ansiktsprioritet** fokuserar kameran på mänskliga ansikten under filminspelning.

Om ● (\*素 filminspelnings)-knappen trycks när inga ansikten detekteras fokuserar kameran på området mitt i bilden.

# Använda mjuka hudtoner

När slutaren utlöses medan ett av fotograferingslägena nedan används, detekterar kameran mänskliga ansikten och behandlar bilden för att göra hudtonerna i ansiktena mjukare (upp till 3 ansikten).

- Smart porträtt-läge (<sup>1</sup>239)
  - Nivån för mjuka hudtoner kan justeras.
- Motivtyp Automatisk motivtyp, Porträtt eller Nattporträtt (
  22) Redigeringsfunktioner som Mjuka hudtoner kan användas för att spara bilder genom att använda Modellretuschering (
  274) även efter tagning.

# Om Mjuka hudtoner

- Det kan ta längre tid än vanligt att spara bilder efter fotografering.
- Vid vissa fotograferingsförhållanden erhålls eventuellt inte det önskade resultatet för mjuka hudtoner och mjuka hudtoner kan användas på områden av bilden där det inte finns några ansikten.

# Motiv som inte är lämpliga för autofokus

Kameran fokuserar kanske inte som förväntat i följande situationer. I vissa ovanliga fall kanske inte motivet är i fokus trots att det aktiva fokusområdet eller fokusindikeringen lyser grön:

- Motivet är mycket mörkt
- Föremål med mycket olika ljusstyrka finns i motivet (t.ex. om solen finns bakom motivet så att det förefaller mycket mörkt)
- Ingen kontrast mellan motivet och omgivningen (t.ex. ett porträttmotiv med en vit tröja som står framför en vit vägg)
- Flera objekt är på olika avstånd från kameran (t.ex. ett motiv i en bur)
- Motiv med upprepande mönster (fönsterpersienner, byggnader med flera rader av fönster med liknande form etc.)
- Motivet rör sig snabbt

l de situationer som nämns ovan kan du försöka med att trycka ned avtryckaren halvvägs flera gånger för att fokusera om, eller att fokusera på ett annat motiv som är placerat på samma avstånd från kameran som det önskade motivet och använda fokuslås (C271).

# Fokuslås

Fotografering med fokuslås rekommenderas när kameran inte aktiverar fokusområdet som innehåller det önskade motivet.

- 1 Ställ in AF-områdesläge på Mitten (CG1).
  - AF-områdesläge kan ställas in när fotograferingsläget ställts in på  $P,\,S,\,A$  eller M
- 2 Komponera bilden så att motivet är mitt i bilden och tryck ned avtryckaren halvvägs.
  - Kontrollera att fokusområdet lyser grönt.
  - Fokus och exponering är låsta.
- **3** Komponera bilden på nytt utan att lyfta ditt finger.
  - Se till att hålla samma avstånd mellan kameran och motivet.

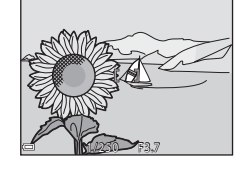

**4** Tryck ner avtryckaren så långt det går för att ta bilden.

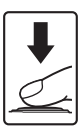

# Bildvisningsfunktioner

# Visningszoom

Genom att flytta zoomreglaget mot  ${\pmb T}({\pmb Q})$  i helskärmsläge ( ${\textstyle \square}$ 28) zoomar kameran in på bilden.

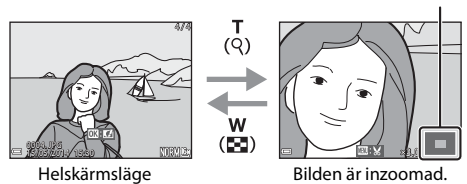

- Du kan ändra zoomnivån genom att flytta zoomreglaget mot W ( ) eller T (Q).
- Tryck på multiväljaren ▲▼◀▶ för att visa en annan del av bilden.
- Om du visar en bild som tagits med hjälp av ansiktsavkänning eller husdjursavkänning, zoomar kameran in på ansiktet som detekterades när bilden togs (utom när en bild i en serie visas). Om du vill zooma in på en del av bilden där det inte finns några ansikten, justerar du zoomnivån och trycker därefter på ▲▼◀▶.
- När en zoomad bild visas trycker du på ()-knappen för att återgå till helskärmsläge.

#### 🖉 Beskära bilder

När en zoomad bild visas, kan du trycka på **IIENU**-knappen för att beskära bilden för att inkludera endast den synliga delen och spara den som en separat fil (*⇔*19).

#### Guide för visat område

# Miniatyrbildsvisning, kalendervisning

Att flytta zoomreglaget mot  $\pmb{W}$  (  $\textcircled{\blacksquare}$  ) i helskärmsläge (  $\textcircled{\square}$  28) visar bilder som miniatyrbilder.

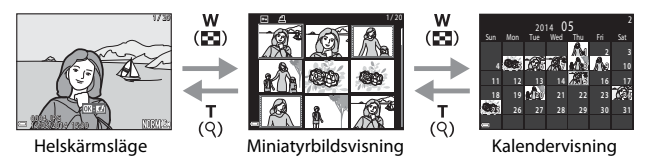

- Du kan ändra antalet miniatyrbilder som visas genom att flytta zoomreglaget mot ₩ () eller T ().
- Medan du använder miniatyrbildsvisning, använd multiväljaren ▲▼◀▶ eller vrid den för att välja en bild och tryck därefter på ֎-knappen för att visa den bilden i helskärmsläge.
- Medan du använder kalendervisning, använd multiväljaren ▲▼◀▶ eller vrid den för att välja ett datum och tryck därefter på ֎-knappen för att visa bilderna som togs den dagen.

#### Kalendervisning

Bilder som tagits när kamerans datum inte varit inställt behandlas som bilder tagna 1 januari 2014.

# Funktioner som kan ställas in med MENU-knappen (visningsmeny)

Vid visning av bilder i helskärmsläge eller miniatyrbildvisningsläge kan du konfigurera de menyfunktioner som anges nedan genom att trycka på **MENU**-knappen (**1**4).

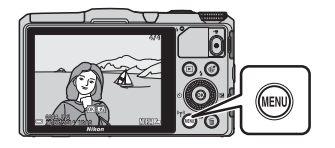

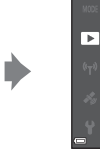

Snabbretuschering D-Lighting Korriger. av röda ögon Modellretuschering Utskriftsbeställning

Utskriftsbestallni

Bildspel

| Alternativ                     | Beskrivning                                                                                                    |               |
|--------------------------------|----------------------------------------------------------------------------------------------------|---------------|
| Snabbretuschering <sup>*</sup> | Används till att skapa retuscherade bilder där kontrast och mättnad har förstärkts.                                                    |               |
| D-Lighting <sup>*</sup>        | Används till att skapa kopior med ökad ljusstyrka och kontrast så att mörka delar av bilden blir ljusare.                              |               |
| Korriger. av röda<br>ögon      | Korrigerar "röda ögon" som kan uppstå i bilder vid<br>fotografering med blixt.                                                         | <b>60</b> 16  |
| Modellretuschering*            | Detekterar ansikten i bilder och retuscherar ansiktena.                                                                                | <b>6-0</b> 17 |
| Utskriftsbeställning           | Används till att välja vilka bilder som skrivs ut och<br>hur många kopior av varje bild som skrivs ut, innan<br>du startar utskriften. | <b>6-0</b> 46 |
| Bildspel                       | Används till att visa bilder i ett automatiskt bildspel.                                                                               | <b>6-0</b> 49 |
| Skydda                         | Skyddar markerade bilder mot oavsiktlig<br>borttagning.                                                                                | <b>60</b> 50  |
| Rotera bild                    | Används till att rotera den visade bilden till stående eller liggande orientering.                                                     |               |
| Småbild <sup>*</sup>           | Skapar en liten kopia av bilder.                                                                                                    | <b>60</b> 18  |
| Röstmemo                       | Används till att spela in röstmemon med<br>kamerans mikrofoner och bifoga dem till bilder.                                             | <b>6</b> 52   |
| Kopiera                        | Används till att kopiera bilder mellan internminnet och ett minneskort.                                                                | <b>60</b> 53  |

| Alternativ                     | Beskrivning                                                                                                    |               |
|--------------------------------|----------------------------------------------------------------------------------------------------|---------------|
| Alternativ för visa<br>sekvens | <ul> <li>Används till att välja om du ska endast visa<br/>huvudbilden för en sekvens av bilder som tagits<br/>i serie eller visa sekvensen som enskilda bilder.</li> <li>När endast huvudbilden för en sekvens visas ska<br/>du trycka på @-knappen för att visa varje bild i<br/>sekvensen enskilt. Tryck multiväljaren ▲ för att<br/>återgå till visning av huvudbilden.</li> </ul> | <b>€</b> 54   |
| Välj huvudbild                 | Används till att ändra huvudbilden för bilder som tagits i sekvens.                                                                                                    | <b>6-0</b> 54 |
| Favoritbilder                  | Används för att lägga till bilder i ett album.<br>Detta alternativ visas inte i favoritbildläge.                                                                                                    |               |
| Ta bort från favoriter         | Används för att ta bort bilder från ett album.<br>Detta alternativ visas endast i favoritbildläge.                                                                                                    | <b>6</b> 7    |

\* Redigerade bilder sparas som separata filer. Vissa bilder kanske inte kan redigeras.

# Spela in och spela upp filmer

# Spela in filmer

#### 1 Visa fotograferingsskärmen.

- Kontrollera återstående filminspelningstid.
- Om Fotoinfo under Monitorinställningar (CB3) i inställningsmenyn är inställt på Filmram+automatikinfo, kan området som visas i filmen bekräftas innan filminspelningen startar.

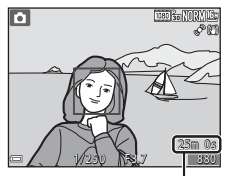

Återstående filminspelningstid

### 2 Tryck på ● (\***\** filminspelnings)knappen för att starta inspelningen.

 Fokusområdet för autofokus varierar beroende på inställningen för AFområdesläge (<sup>[]</sup>80).

Standardinställningen är Ansiktsprioritet.

 Tryck multiväljaren ► för att pausa inspelningen och tryck ► igen för att återuppta inspelningen (utom när ﷺ iFrame 720/30p eller ﷺ iFrame 720/ 25p, eller ett HS-filmalternativ är valt i Filmalternativ). Inspelningen avslutas automatiskt om den förblir pausad i mer än fem minuter.

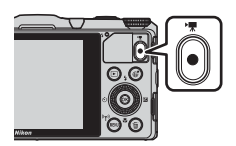

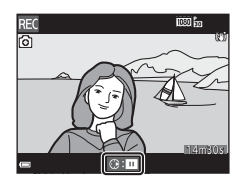

# 3 Tryck på ● ('T filminspelnings)-knappen igen för att avsluta inspelningen.

# Maximal filmlängd

Enskilda filmfiler kan inte överstiga storleken 4 GB eller längden 29 minuter, även om minneskortet har tillräcklig ledig kapacitet för längre inspelningar.

- Den maximala filmlängden för en enstaka film visas på fotograferingsskärmen.
- Inspelningen kan avslutas innan endera av gränserna har uppnåtts beroende på om kameratemperaturen ökar.
- Den faktiska filmlängden kan variera beroende på filminnehållet, motivets rörelse eller typen av minneskort.

# Om att spara bilder och spela in filmer

Indikatorn som visar antalet återstående exponeringar eller indikatorn som visar maximal filmlängd blinkar medan bilder sparas eller medan en film spelas in. **Öppna** *inte luckan till batterifacket/minneskortfacket eller ta ur batteriet eller minneskortet* medan en indikator blinkar. Om du gör det kan det leda till dataförlust eller skador på kameran eller minneskortet.

# Om filminspelning

- Minneskort med SD-hastighetsklass 6 eller högre rekommenderas för inspelning av filmer (2): Filminspelning kan avbrytas oväntat vid användning av minneskort med en lägre hastighetsklass.
- Vid användning av kamerans internminne kan det ta lite tid att spara filmer.
- Beroende på filmens filstorlek går det eventuellt inte att spara filmen på internminnet eller kopiera den från ett minneskort till internminnet.
- Det kan förekomma viss degradering av bildkvaliteten när digital zoom används.
- Ljud från användning av zoomreglage, zoom, objektivrörelse på grund av autofokus, vibrationsreducering och bländarreglering när ljusstyrkan varierar kan spelas in.
- Följande fenomen kan synas på monitorn under inspelning av filmer. Dessa fenomen sparas i inspelade filmer.
  - Färgbandning kan inträffa i bilder som tagits under lysrör, kvicksilverlampor eller natriumlampor.
  - Motiv som rör sig snabbt från en sida till den andra, t.ex. ett tåg eller en bil i rörelse, kan förefalla skeva.
  - Hela filmbilden kan förefalla skev när kameran panoreras.
  - Belysning eller andra ljusa områden kan lämna restbilder när kameran flyttas.
- Beroende på avståndet till motivet eller hur mycket zoom som används, kan motiv med upprepande mönster (tyger, gallerfönster etc.) ha färgade ränder (interferensmönster, moarémönster etc.) under filminspelning och -uppspelning. Detta inträffar när motivets mönster och bildsensorns layout påverkar varandra och det är inte ett fel.

#### Om vibrationsreducering under filminspelning

- Bildvinkeln (dvs. området som syns i bildrutan) blir smalare under filminspelning när VR för film (<sup>1</sup>280) i filmmenyn ställs in på På (hybrid).
- När du använder ett stativ för att stabilisera kameran under inspelning ska du ställa in VR för film på Av för att förhindra potentiella fel som orsakas av denna funktion.

#### Kameratemperatur

- Kameran kan bli varm om filminspelning pågår under lång tid eller om kameran används på platser med höga temperaturer.
- Om kameran blir väldigt varm invändigt vid filminspelning, avbryts inspelningen automatiskt.

Den tid som återstår tills kameran slutar spela in (🔊 10s) visas.

Efter att kameran har avbrutit inspelningen stängs den av.

Låt kameran vara avstängd tills insidan av kameran har svalnat.

# Om autofokus

Autofokus fungerar kanske inte som förväntat ( $\square$ 70). Försök göra följande om detta inträffar:

- Ställ in AF-områdesläge på Mitten och Autofokusläge på Enkel AF (standardinställning) i filmmenyn innan du startar filminspelningen.
- Komponera ett annat motiv i mitten av bilden motivet ska befinna sig på samma avstånd från kameran som det tänkta motivet – och tryck på ● (★ filminspelnings)knappen för att börja spela in och ändra sedan bildkompositionen.

## Spara stillbilder under filminspelning

Du kan spara en bild som en stillbild medan en film spelas in genom att trycka ned avtryckaren helt. Filminspelningen fortsätter medan stillbilden sparas.

- i visas överst till vänster på monitorn. När visas kan en stillbild inte sparas.

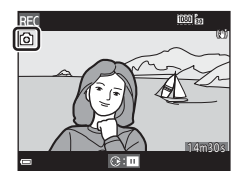

#### Om att spara stillbilder under filminspelning

- Stillbilder kan inte sparas under filminspelning i följande situationer.
  - När filminspelningen är pausad
  - När den återstående filmlängden är mindre än 5 sekunder
  - När Filmalternativ ställs in på 讀 1 080/60i, 讀 1 080/50i, 讀 480/30p, 480/25p eller HS-film
- Bilder i en film som spelades in samtidigt som en stillbild togs kan spelas upp med fördröjning.
- Ljudet som hörs när du trycker ned avtryckaren för att ta en stillbild kan eventuellt höras i den inspelade filmen.
- Om kameran flyttas samtidigt som avtryckaren trycks ned kan bilden bli suddig.

# Funktioner som kan ställas in med MENU-knappen (filmmeny)

Välj fotograferingsläget  $\rightarrow$  MENU-knappen  $\rightarrow$   $\clubsuit$ -menyikonen  $\rightarrow$   $\circledast$ -knappen

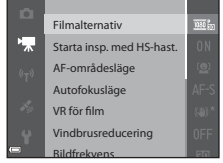

| Det går att konfigurera menyalternativen i listan |  |
|---------------------------------------------------|--|
| nedan.                                            |  |

| Alternativ                   | Beskrivning                                                                                                    |             |  |  |
|------------------------------|----------------------------------------------------------------------------------------------------|-------------|--|--|
| Filmalternativ               | Välj filmtyp.<br>Välj normal hastighet för att spela in filmer i normal<br>hastighet eller HS (high speed) för att spela in filmer<br>i slow motion eller fast motion.<br>Standardinställning: 麗 1080/30p<br>(麗 1080/25p) | <b>~</b> 55 |  |  |
| Starta insp. med<br>HS-hast. | Ställ in om du ska börja spela in HS-filmer eller<br>filmer i normal hastighet när du spelar in HS-filmer.<br>• Standardinställning: <b>På</b>                                                                            | <b>6</b> 59 |  |  |
| AF-områdesläge               | Ställ in metoden för hur kameran väljer fokusområdet<br>för autofokus under en filminspelning.<br>• Standardinställning: <b>Ansiktsprioritet</b>                                                                          | <b>6</b> 59 |  |  |
| Autofokusläge                | Välj antingen <b>Enkel AF</b> , som låser fokus när<br>filminspelningen börjar eller <b>Aktiv AF</b> , som<br>fokuserar kontinuerligt under filminspelningen.<br>• Standardinställning: <b>Enkel AF</b>                   | <b>∞</b> 60 |  |  |
| VR för film                  | Välj inställning för vibrationsreducering vid<br>filminspelning.<br>• Standardinställning: <b>På (hybrid)</b>                                                                                                    | <b>6</b> 61 |  |  |
| Vindbrusreducering           | Ställ in om vindbrus ska reduceras eller inte under<br>filminspelning.<br>• Standardinställning: <b>Av</b>                                                                                                    | <b>6</b> 2  |  |  |
| Bildfrekvens                 | Välj bildfrekvensen som används vid inspelning av filmer.                                                                                                    | <b>6</b> 62 |  |  |

# Filmvisning

Tryck på **▶**-knappen för att välja uppspelningsläge. Filmer identifieras med ikonen för filmalternativ (**₽**80). Tryck på **⊗**-knappen för att spela upp filmer.

Flytta zoomreglaget om du vill justera volymen (
1).

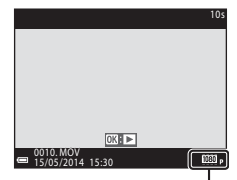

Filmalternativ

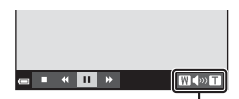

Volym-indikator

#### Funktioner som är tillgängliga under uppspelning

Vrid multiväljaren för att snabbspola framåt eller bakåt.

Visningsreglagen visas nedtill på monitorn. De funktioner som beskrivs i listan nedan kan utföras med multiväljaren ◀► för att välja en kontroll och därefter trycka på ֎-knappen.

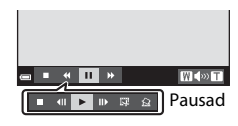

| Funktion       | lkon |                 | Beskrivning                                                                                               |
|----------------|------|-----------------|----------------------------------------------------------------------------------------------------|
| Spola tillbaka | *    | Håll 🙆          | lknappen intryckt för att spola tillbaka filmen.                                                          |
| Spola framåt   | *    | Håll 🔘          | $m{0}$ -knappen intryckt för att spola filmen framåt.                                                     |
| Pausa          |      | Pausa<br>utföra | uppspelning. Funktionerna som listas nedan kan<br>s i pausläge.                                           |
|                |      | <b>II</b>       | Spola tillbaka filmen en bild i taget. Håll 🔞-<br>knappen intryckt för att spola tillbaka kontinuerligt.* |
|                |      | ⊪               | Spola filmen framåt en bild i taget. Håll 🐼-knappen<br>intryckt för att spola framåt kontinuerligt.*      |
|                |      |                 | Återuppta uppspelningen.                                                                                  |
|                |      | Ŗ               | Extrahera den önskade delen av en inspelad film<br>och spara den som en separat fil.                      |
|                |      | Ŷ               | Extrahera en bild från en film och spara den som en<br>stillbild.                                         |
| Avsluta        |      | Återg           | å till helskärmsläge.                                                                                     |

\* Filmen kan också spolas framåt eller bakåt genom att vrida på multiväljaren.

#### **Radera filmer**

Om du vill radera en film väljer du önskad film i helskärmsläge (Q28) eller läget för miniatyrbildsvisning (Q73) och trycker på **m**-knappen (Q29).

# Allmänna kamerainställningar

# Funktioner som kan ställas in med MENU-knappen (inställningsmeny)

```
Tryck på MENU-knappen → 🖞 (inställningar)-menyikonen → 🕅-knappen
```

Det går att konfigurera menyalternativen i listan nedan.

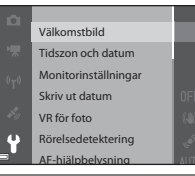

| Alternativ           | Beskrivning                                                                                                    |               |
|----------------------|----------------------------------------------------------------------------------------------------|---------------|
| Välkomstbild         | Används till att välja om välkomstbilden ska visas<br>på monitorn när du startar kameran.                                                                                                | <b>63</b>     |
| Tidszon och datum    | Används till att ställa in kameraklockan.                                                                                                    | <b>66</b> 64  |
| Monitorinställningar | Används till att justera inställningarna för visning<br>av fotoinformation, visning av tagen bild och<br>monitorns ljusstyrka.                                                           | <b>æ</b> 66   |
| Skriv ut datum       | Används till att stämpla fotograferingsdatum och tid på bilder.                                                                                                    | <b>68</b>     |
| VR för foto          | Används till att välja inställningen för vibrationsreducering vid tagning av stillbilder.                                                                                                | <b>6</b> 9    |
| Rörelsedetektering   | Används för att ställa in om kameran automatiskt<br>ska öka slutartiden om rörelse detekteras vid<br>tagning av stillbilder för att reducera suddighet<br>som orsakas av kameraskakning. | ₩70           |
| AF-hjälpbelysning    | Används till att aktivera eller inaktivera<br>AF-hjälplampan.                                                                                                    | <b>6</b> 70   |
| Digital zoom         | n Används till att aktivera och inaktivera den digitala zoomen.                                                                                                    |               |
| Ljud                 | Används till att justera ljudinställningar.                                                                                                    | <b>6-6</b> 72 |
| Auto av              | Används till att ställa in hur mycket tid som<br>förflyter innan monitorn stängs av för att spara<br>ström.                                                                              | <b>6</b> 72   |

| Alternativ                                  | Beskrivning                                                                                                    |               |
|---------------------------------------------|----------------------------------------------------------------------------------------------------|---------------|
| Formatera minne/<br>Formatera<br>minneskort | Används till att formatera internminnet eller ett<br>minneskort.                                                                                 | <b>60</b> 73  |
| Språk/Language                              | Används till att ändra kamerans visningsspråk.                                                                                                   | <b>6-6</b> 74 |
| TV-inställningar                            | Används till att justera inställningar för TV-<br>anslutning.                                                                                    | <b>6-6</b> 74 |
| Ladda från dator                            | Används för att ställa in om batteriet i kameran<br>ska laddas eller inte när kameran ansluts till en<br>dator.                                  | <b>60</b> 75  |
| Blinkningsvarning                           | Används för att ställa in om blundade ögon ska<br>detekteras vid fotografering med ansiktsavkänning.                                             | <b>6</b> 76   |
| Eye-Fi-överföring                           | Används till att ställa in om du vill aktivera<br>funktionen för att skicka bilder till en dator med<br>ett Eye-Fi-kort som kan köpas i handeln. | <b>60</b> 77  |
| Återställ alla                              | Används för att återställa kamerainställningarna<br>till deras standardvärden.                                                                   | <b>6</b> 78   |
| Versionsinfo                                | Visa aktuell versionsinformation för kameran.                                                                                                    | <b>6-6</b> 78 |

# Använda platsdatafunktioner/ Visa kartor

# Starta inspelning av platsdata

Denna kamera tar emot signaler från positioneringssatelliter och hämtar information om aktuell tid och platsdata.

Hämtade platsdata (latitud och longitud) kan sparas på bilderna som ska fotograferas.

#### Slå på platsdatafunktionerna

Tryck på MENU-knappen → menyikonen 🎸 (platsdataalternativ) → Platsdataalternativ → ®-knappen

Ställ in **Tidszon och datum** (CB83) korrekt innan du använder platsdatafunktioner.

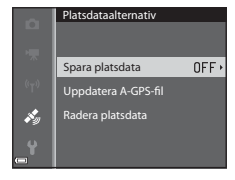

#### 2 Välj På och tryck på ®-knappen.

 Signaler tas emot från positioneringssatelliterna och positionering startar.

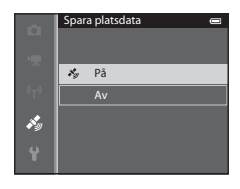

# **3** Tryck på MENU-knappen.

- Kameran återgår till fotograferingsskärmen.
- Använd kameran utomhus när du börjar ta emot signaler från positioneringssatelliter.

## M Om platsdatafunktioner

- Det tar några minuter att erhålla platsdata när positionering utförs första gången eller i en situation där positionering inte kan utföras under lång tid eller precis efter att batteriet har bytts.
- Positioneringssatelliternas läge ändras ständigt.
   Du kanske inte kan fastställa positionen eller det kan ta lite tid beroende på din position och tiden.

. När du ska använda platsdatafunktionerna ska du använda kameran utomhus med fri sikt mot himlen.

Signalmottagningen blir bättre om positioneringsantennen ( $\square$ 1) är vänd mot himlen.

- Följande platser som hindrar eller reflekterar signaler kan resultera i misslyckad eller felaktig positionering.
  - Inuti byggnader eller på platser under jorden
  - Mellan höga byggnader
  - Under viadukter
  - Inuti tunnlar
  - Nära högspänningsledningar
  - Mellan grupper av träd
- Om någon använder en mobiltelefon som utnyttjar 1,5 GHz-bandet nära kameran kan detta störa positioneringen.
- Placera inte kameran i en metallväska om du bär med dig den under positionering. Positionering kan inte utföras om kameran är täckt med metallmaterial.
- När det har uppstått en betydande skillnad i signalerna från positioneringssatelliterna kan det uppstå en avvikelse på flera hundra meter.
- Var medveten om dina omgivningar när du positionerar.
- Fotograferingsdatum och tid som visas när bilder spelas upp fastställdes av kamerans interna klocka när bilden togs.
   Tiden som erhållits från platsdata och som spelats in på bilden visas inte på kameran.
- Platsdata för den första bilden spelas in på en serie bilder som tas med serietagning.

### V Urladdning av batteri under inspelning av platsdata och logg

- När Spara platsdata ställs in på På fortsätter inspelning av platsdata med det angivna intervallet i cirka 6 timmar även om kameran har stängts av. Dessutom förblir inspelning av platsdata och loggar aktiv medan loggar spelas in (<sup>[1]</sup>91) även efter att kameran stängts av.
- När Spara platsdata ställs in på På eller medan loggar spelas in förbrukas batteriet snabbare än normalt.
#### Indikator för mottagning av platsdata och information om intressanta platser (POI)

- Det går att kontrollera mottagningen av platsdata på fotograferingsskärmen.
  - Bigs: Signaler tas emot från fyra eller fler satelliter och positionering utförs. Platsdata sparas på bilden.
  - BS: Signaler tas emot från tre satelliter och positionering utförs. Platsdata sparas på bilden.
  - Signaler tas emot från satelliterna men positionering kan inte utföras. Platsdata sparas inte på bilden.
  - Signaler kan inte tas emot från satelliterna och positionering kan inte utföras. Platsdata sparas inte på bilden.

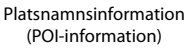

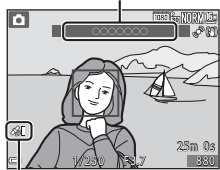

Mottagning av platsdata

- POI-information är platsinformation för landmärken (faciliteter) och andra detaljer.

  - När **Bädda in POI** ställs in på **På** kan platsinformation spelas in på bilden vid fotografering.
  - Om platsnamnsinformationen spelades in på bilden under fotografering visas denna information när **Visa POI** ställs in på **På** vid visning.
- Platsnamnsinformationen visas eventuellt inte beroende på den inställda nivån under Detaljnivå i Intressanta platser (POI). Dessutom registreras eventuellt inte vissa landmärkesnamn eller så kan landmärkesnamnet vara annorlunda.

#### Bilder med inspelad platsdata

- 🇞-ikonen visas under visning av bilder som har inspelad platsdata (🛄 8).
- Platsdata som sparats på en bild kan kontrolleras på en karta med ViewNX 2 efter att bilden överförts till en dator (<sup>1988</sup>).
- Den faktiska platsen för fotograferingen kan skilja sig från de platsdata som spelats in i bildfilen på grund av noggrannheten för erhållna platsdata och en skillnad i det geodetiska systemet som används.
- Platsdata och informationen om intressanta platser som spelats in på bilder kan tas bort med Radera platsdata i Platsdataalternativ (<sup>[1]</sup>91). Den raderade informationen kan inte återställas.

### Visa kartor

Den aktuella positionen eller platsen där bilden togs kan visas på skärmen med hjälp av kamerans inbyggda kartinformation.

Tryck på ∰ (karta)-knappen i fotograferingsläge eller visningsläge för att visa kartan.

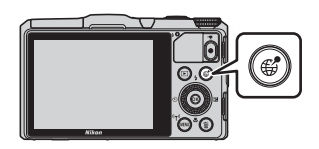

• Det går inte att visa kartor när kameran laddas med laddningsnätadaptern.

## Vid användning av fotograferingsläge

Om du vill visa den aktuella positionen på skärmen ska du trycka på **G** (karta)knappen i fotograferingsläge när **Spara platsdata** ställs in på **På** i **Platsdataalternativ** på menyn för platsdataalternativ.

- Om du vill visa aktuell position måste platsdata ha hämtats i förväg.
- Använd zoomreglaget (W (E)/ T (Q)) om du vill justera kartans skala.
- Använd multiväljaren om du vill flytta kartvisningen.
- Följande funktioner kan utföras när du trycker på 🛞-knappen.
  - Centrera på aktuell plats: Visa den aktuella positionen i mitten av kartan.

  - **Centrera på sparad plats**: Flytta kartan genom att välja en sparad position (\$\$\begin{Description}{0}\$90). Du kan ta bort en plats som du har sparat.
- En kompass visas när kamerans objektiv riktas nedåt. Kompassen visas även om Visa kompass har ställts in på Av i menyn för platsdataalternativ.

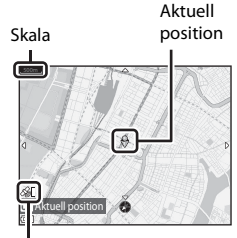

Mottagning av platsdata

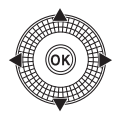

## Kartvisning

- Kartvisningen kan inte roteras. Endast visning med norr upp (skärmens ovansida indikerar norr) kan användas.
- Kartans visningsskala varierar beroende på vilket land som visas på kartan.
- I fotograferingsläge när Spara platsdata ställs in på Av i Platsdataalternativ på menyn för platsdataalternativ eller när positionering inte kunde utföras, visas en världskarta centrerad på regionen som ställdes in för Tidszon i Tidszon och datum på inställningsmenyn (<sup>12</sup>83), eller så visas den senaste visade kartan.

### Vid användning av visningsläge

Om du väljer en bild med & i helskärmsläge och trycker på # (karta)knappen visas bildens fotograferingsplats på skärmen.

- Om du vill visa kartan och bildens fotograferingsplats måste platsdata ha sparats på den visade bilden.
- Använd zoomreglaget (W ()/T (Q)) om du vill justera kartans skala.
- Skala

Platsnamnsinformation (🖽 87)

• Använd multiväljaren om du vill flytta kartvisningen.

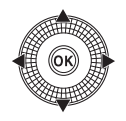

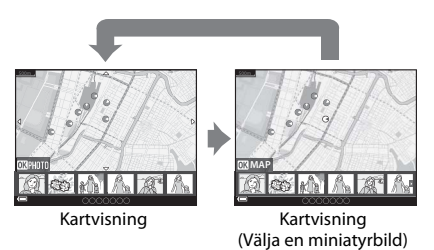

- Följande funktioner kan utföras när du trycker på <sup>®</sup>-knappen medan miniatyrbilder visas.
  - Bläddra karta: Återgå till visningsskärmen för karta.
  - Spara plats: Spara den visade bildens fotograferingsplats som en position.
  - Centrera på sparad plats: Flytta kartan genom att välja en sparad position (\$\$\phi\$90). Du kan ta bort en plats som du har sparat.
- Bildens fotograferingsplats och ungefärliga riktning indikeras med O på kartan (O anger norr) och den valda bilden markeras i gult.
- Tryck på multiväljaren ◀▶ för att välja bilden.
- Flytta zoomreglaget mot T (Q) för att förstora bilden. Flytta zoomreglaget mot W (➡) för att återgå till kartvisningen.

# Bildens fotograferingsplats och riktning

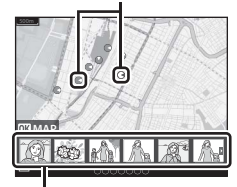

Miniatyrbildsvisning

#### 🖉 Om att spara platser

Upp till 30 platser kan sparas.

- När du väljer Centrera på sparad plats rullas kartan till den närmaste sparade platsen från skärmens mitt.
- Använd multiväljaren ▲▼◀▶ för att flytta till andra sparade platser.
- Tryck på 🛍-knappen för att ta bort en plats.
- När du trycker på **®**-knappen återgår monitorn till den föregående skärmen.

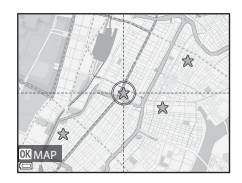

#### Funktioner som kan ställas in med MENU-knappen (menyn för platsdataalternativ)

Tryck på MENU-knappen → menyikonen 🎸 (platsdataalternativ) → 🛞-knappen

Det går att konfigurera menyalternativen i listan nedan.

 Du kan även visa menyn för platsdataalternativ genom att trycka på MENU-knappen medan kartan visas.

| Alternativ                   | Beskrivning                                                                                                    |             |  |
|------------------------------|----------------------------------------------------------------------------------------------------|-------------|--|
| Platsdataalternativ          | Används till att aktivera platsdatafunktioner. Gå till<br>webbplatsen nedan för att uppdatera A-GPS-filen:<br>http://nikonimglib.com/agps3/<br>• Standardinställning:<br>• <b>Spara platsdata: Av</b>                                                          | <b>6</b> 79 |  |
| Avståndsenheter              | Används till att ställa in avståndsenheter för<br>kartvisningen.<br>• Standardinställning: <b>km (m)</b>                                                                                                    |             |  |
| Beräkna avstånd              | Används till att beräkna det linjära avståndet från<br>den aktuella positionen till bildens<br>fotograferingsplats eller mellan olika<br>fotograferingsplatser.                                                                                                | <b>6</b> 81 |  |
| Intressanta platser<br>(POI) | Används till att göra inställningar för POI<br>(intressanta platser, platsnamnsinformation).<br>• Standardinställning:<br>• Bädda in POI: Av<br>• Visa POI: Av<br>• Detaljnivå: Nivå 6 (detaljerat)                                                            |             |  |
| Skapa logg                   | Används till att göra inställningar för logginspelning<br>för hämtade platsdata.<br>Du kan radera loggdata eller spara dem till ett<br>minneskort.<br>• Standardinställning:<br>• Loggningsintervall: 15 sek.<br>• Starta loggning: Logga data följan. 24 tim. | <b>≫</b> 83 |  |

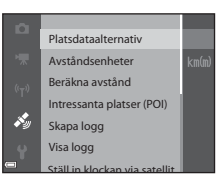

| Alternativ                       | Beskrivning                                                                                                    |             |  |  |
|----------------------------------|----------------------------------------------------------------------------------------------------|-------------|--|--|
| Visa logg                        | Används till att kontrollera eller radera sparade<br>loggdata på ett minneskort.                                                                                                    |             |  |  |
| Ställ in klockan via<br>satellit | Används för att ställa in datum och tid för<br>kamerans interna klocka med signaler från<br>positioneringssatelliter.                                                                                                    |             |  |  |
| Elektronisk<br>kompass           | Används till att ställa in om den elektroniska<br>kompassen ska visas.<br>Du kan visa den elektroniska kompassen och<br>kalibrera den om den inte visar korrekt riktning.<br>• Standardinställning:<br>• <b>Visa kompass: Av</b> | <b>6</b> 87 |  |  |

# Använda Wi-Fi-funktionen (trådlöst nätverk)

# Funktioner som kan utföras med Wi-Fi

Följande funktioner kan utföras om du installerar det dedikerade programmet "Wireless Mobile Utility" på din smarta enhet med Android OS eller iOS och ansluter den till kameran.

### Ta bilder

Det går att ta stillbilder på två olika sätt vilka beskrivs nedan.

- Utlös slutaren på kameran och spara bilderna på den smarta enheten.
- Använd den smarta enheten för att fjärrutlösa\* kamerans slutare och spara bilderna på den smarta enheten.
  - \* Det går inte att utföra andra funktioner på kameran under fjärrstyrning.

#### Visa bilder

Du kan kopiera bilder som sparats på kamerans minneskort och visa dem på den smarta enheten.

## Installera programmet på den smarta enheten

- 1 Använd den smarta enheten för att ansluta till Google Play Store, App Store eller annan marknadsplats för appar och sök efter "Wireless Mobile Utility".
  - Läs användarhandboken som medföljde den smarta enheten för mer information.
- **2** Kontrollera beskrivningen och annan information och installera programmet.
  - Mer information om hur du använder programmet hittar du i den användarhandbok som du kan hämta från följande webbplats.
    - Android OS: http://nikonimglib.com/ManDL/WMAU/
    - iOS: http://nikonimglib.com/ManDL/WMAU-ios/

#### Ansluta den smarta enheten till kameran

Tryck på MENU-knappen → 🖗-menyikonen → 🛞-knappen

- Om det inte går att välja Ansluta till smart enhet, se "Om Wi-Fi-anslutning" (<sup>Q</sup>95).
- När Wi-Fi-funktionen är aktiveras visas SSID och lösenord för kameran.
- Om ingen anslutningsbekräftelse tas emot från den smarta enheten inom 3 minuter visas meddelandet "Ingen åtkomst." och kameran återgår till skärmen Wi-Fi-alternativ.

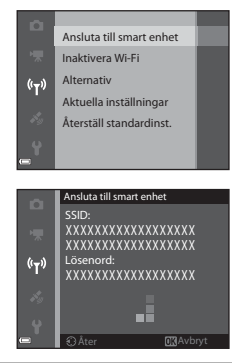

#### 2 Ställ in Wi-Fi-inställningen på den smarta enheten på På.

- Läs användarhandboken som medföljde den smarta enheten för mer information.
- När nätverksnamnet (SSID) som kan användas för den smarta enheten visas ska du välja det SSID som visas på kameran.
- När meddelandet om att ange ett lösenord visas anger du det lösenord som visas på kameran.
- När kameran är ansluten till Wi-Fi-nätverket visas fotograferingsskärmen med Wi-Fi-ikonen på kameran (<sup>1</sup>7).

# **3** Starta "Wireless Mobile Utility" som installerades på den smarta enheten.

- Skärmen för att välja "Ta bilder" eller "Visa bilder" visas.
- När meddelandet "Det går inte att ansluta till kameran." visas återgår du till steg 1 och försöker göra om proceduren.

#### Avsluta Wi-Fi-anslutningen

Utför en av följande åtgärder.

- Stäng av kameran.
- Välj Inaktivera Wi-Fi i menyn Wi-Fi-alternativ på kameran (förutom när kameran fjärrstyrs).
- Ställ Wi-Fi-inställningen på den smarta enheten på Av.

#### Om Wi-Fi-anslutning

- Det går inte att välja Ansluta till smart enhet i följande situationer:
  - Om inget minneskort sitter i kameran.
  - Om ett Eye-Fi-kort (🖚 77) sitter i kameran.
  - Om kameran är ansluten till en TV, dator eller skrivare.
  - Om indikatorn för batterinivå på monitorn visar 📼. Dessutom avbryts anslutningen om 📼 visas när en Wi-Fi-anslutning är upprättad.
- Välj Inaktivera Wi-Fi på platser där det inte är tillåtet att använda radiovågor.
- Auto av är inaktiverat när Wi-Fi är anslutet.
- När Wi-Fi används laddas batteriet ur snabbare än normalt.

#### 🖉 Om säkerhetsinställningar

Om kamerans Wi-Fi-funktion konfigurerats utan rätt säkerhetsinställningar (kryptering och lösenord) kan en obehörig tredjepart få åtkomst till nätverket och orsaka skada. Vi rekommenderar starkt att du utför erfordrade säkerhetsinställningar innan du använder Wi-Fi-funktionen.

Använd **Alternativ** i menyn för Wi-Fi-alternativ ( **\*** 89) för att utföra säkerhetsinställningarna.

# Ansluta kameran till en TV, dator eller skrivare

# Anslutningsmetoder

Genom att ansluta kameran till en TV, dator eller skrivare kan du få mer glädje av dina bilder och filmer.

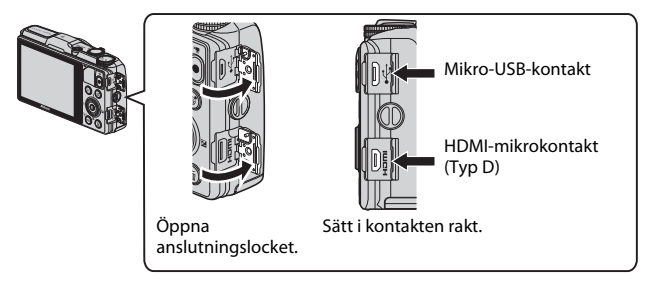

- Innan du ansluter kameran till en extern enhet kontrollerar du att återstående batterinivå är tillräcklig och stänger av kameran. Se till att stänga av kameran innan du tar bort anslutningen.
- Om nätadaptern EH-62F (säljs separat) används kan denna kamera strömförsörjas från ett eluttag. Använd inte en nätadapter av annat fabrikat eller modell eftersom det kan leda till att kameran värms upp eller inte fungerar som den ska.
- Anslutningsmetoder och efterföljande åtgärder beskrivs förutom i detta dokument även i dokumentationen som medföljde enheten.

#### Visa bilder på en TV

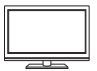

Bilder och filmer som tagits med kameran kan visas på en TV. Anslutningsmetod: Anslut en HDMI-kabel som finns att köpa i handeln till TV:ns HDMI-ingång.

#### Visa och organisera bilderna på en dator.

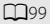

**60**77

**6 6** 20

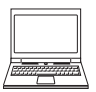

Du kan överföra bilder till en dator för att utföra enkla retuscheringar och hantera bilddata.

Anslutningsmetod: Anslut kameran till datorns USB-port med USB-kabeln.

- Innan du ansluter till en dator ska du installera ViewNX 2 på datorn (<sup>198</sup>).
- Om USB-enheter som drar ström är anslutna till datorn ska du koppla bort enheterna från datorn innan du ansluter kameran. Om kameran ansluts till en dator samtidigt som andra USB-enheter kan det medföra att kameran slutar fungera eller att strömmatningen från datorn blir för stor, vilket kan skada kameran eller minneskortet.

#### Skriva ut bilder utan en dator

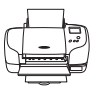

Om du ansluter kameran till en PictBridge-kompatibel skrivare kan du skriva ut bilder utan att använda en dator. Anslutningsmetod: Anslut kameran direkt till skrivarens USB-port med USB-kabeln.

## **Använda ViewNX 2**

Installera ViewNX2 för att överföra, visa, redigera och dela bilder och filmer.

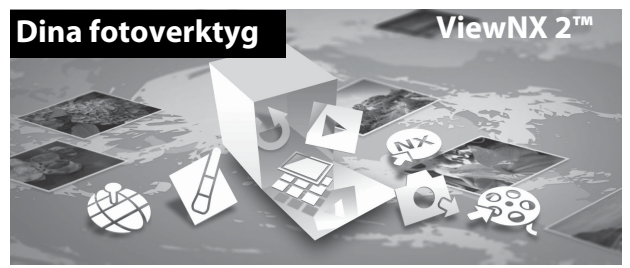

#### Installera ViewNX 2

- Uppkoppling till internet krävs. Information om systemkrav och övrig information finns på Nikons webbplats för din region.
- 1 Ladda ner installationsprogrammet för ViewNX2. Starta datorn och ladda ner installationsprogrammet från:

http://nikonimglib.com/nvnx/

- **2** Dubbelklicka på filen som du laddat ner.
- **3** Följ anvisningarna på skärmen.
- **4** Avsluta installationsprogrammet. Klicka på **Ja** (Windows) eller **OK** (Mac).

#### Överföra bilder till datorn

#### 1 Välj hur bilder ska kopieras till datorn.

Välj en av följande metoder:

 Direkt USB-anslutning: Stäng av kameran och kontrollera att minneskortet är isatt i kameran. Anslut kameran till datorn med den medföljande USBkabeln. Kameran startas automatiskt.

Om du vill överföra bilder som är sparade i kamerans internminne ska du ta bort minneskortet från kameran innan du ansluter den till datorn.

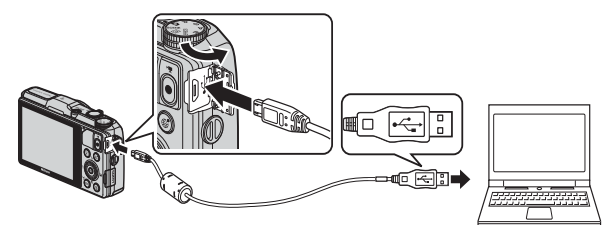

- SD-kortfack: Om datorn har ett SD-kortfack kan minneskortet sättas i direkt i kortfacket.
- SD-kortläsare: Anslut en kortläsare (säljs separat hos tredjeparts återförsäljare) till datorn och sätt i minneskortet.

Om ett meddelande visas som uppmanar dig att välja ett program väljer du Nikon Transfer 2.

Med Windows 7

Om dialogrutan till höger visas, följ stegen nedan för att välja Nikon Transfer 2.

 Under Importera bilder och filmer, klicka på Byt program. En dialogruta för val av program visas, välj Importera fil i Nikon Transfer 2 och klicka OK

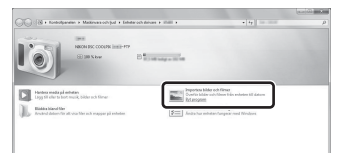

2 Dubbelklicka på Importera fil.

Om minneskortet innehåller ett stort antal bilder kan det ta ett tag innan Nikon Transfer 2 startar. Vänta tills Nikon Transfer 2 startar.

#### 🚺 Ansluta USB-kabeln

Anslutningen kanske inte kan identifieras om kameran ansluts till datorn via en USB-hubb.

#### 2 Överföra bilder till datorn.

• Klicka på Starta överföring.

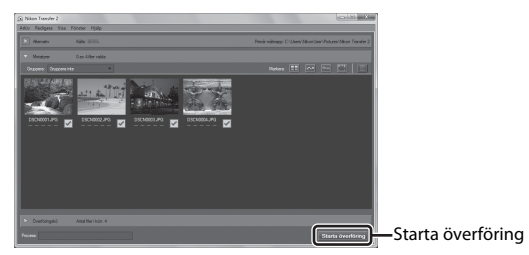

 Med standardinställningarna kommer alla bilder på minneskortet att kopieras till datorn.

#### **3** Koppla ifrån anslutningen.

- Om kameran är ansluten till datorn stänger du av kameran och kopplar bort USB-kabeln.
- Om du använder en kortläsare eller ett kortfack, väljer du lämpligt alternativ i datorns operativsystem för att mata ut den flyttbara disken som innehåller minneskortet, ta sedan bort kortet ur kortläsaren eller kortfacket.

#### Visa bilder

#### Starta ViewNX 2.

- Bilder visas i ViewNX 2 när överföringen är slutförd.
- Besök onlinehjälpen för mer information om hur du använder ViewNX 2.

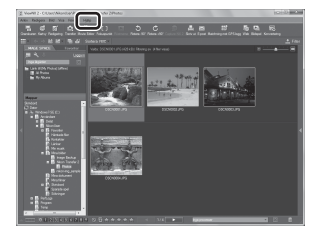

#### Starta ViewNX 2 manuellt

- Windows: Dubbelklicka på genvägen ViewNX 2 på skrivbordet.
- Mac: Klicka på ViewNX 2-ikonen i dockan.

| , |        |  |
|---|--------|--|
| Ď |        |  |
| - | $\sim$ |  |

| <br> |
|------|
| <br> |
| <br> |
| <br> |
| <br> |
| <br> |
| <br> |
| <br> |
| <br> |
| <br> |
| <br> |
| <br> |
| <br> |

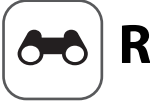

# Referensdel

Referensdelen innehåller detaljerad information och tips om kamerans användning.

### Fotografering

Använda enkelt panorama (fotografera och visa)...... 502

### Visning

| Favoritbildläge                                      |              |
|------------------------------------------------------|--------------|
| Automatiskt sorteringsläge                           |              |
| Läget Visa efter datum                               |              |
| Visa och radera bilder som tagits med serietagning ( | sekvens)     |
| Redigera stillbilder                                 | 0-011<br>(13 |
| Ansluta kameran till en TV (Visa bilder på en TV)    |              |
| Ansluta kameran till en skrivare (Direct Print)      |              |
| Redigera filmer                                      | ð=027        |

#### Meny

| Vanliga fotograferingsalternativ (bildkvalitet och | bildstorlek) |
|----------------------------------------------------|--------------|
|                                                    |              |
| Fotograferingsmenyn (läge P, S, A eller M)         |              |
| Smart porträtt-menyn                               |              |
| Visningsmenyn                                      |              |
| Filmmenyn                                          |              |
| Inställningsmenyn                                  |              |
| Menyn för platsdataalternativ                      |              |
| Wi-Fi-alternativmenyn                              |              |

### **Ytterligare information**

| Felmeddelanden  |  |
|-----------------|--|
| Filnamn         |  |
| Extra tillbehör |  |

# Använda enkelt panorama (fotografera och visa)

#### Fotografera med enkelt panorama

Vrid funktionsratten till SCENE  $\rightarrow$  MENU-knappen  $\rightarrow \bowtie$  Enkelt panorama  $\rightarrow \textcircled{W}$ -knappen

- Välj Normal (180°) eller Bred (360°) som fotograferingsområde och tryck på <sup>®</sup>-knappen.
  - När kameran hålls redo i horisontellt läge är bildstorleken (bredd × höjd) följande.
    - Normal (180°):

 $4800 \times 920$  när kameran flyttas horisontellt, 1536  $\times$  4800 när kameran flyttas vertikalt

- Bred (360°):

9600 × 920 när kameran flyttas horisontellt, 1536 × 9600 när kameran flyttas vertikalt

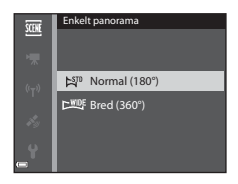

#### 2 Komponera den första kanten av panoramabilden och tryck ner avtryckaren halvvägs för att fokusera.

- Zoompositionen är låst på vidvinkelpositionen.
- Kameran fokuserar på området i mitten av bilden.

# **3** Tryck ned avtryckaren helt och ta därefter bort fingret från avtryckaren.

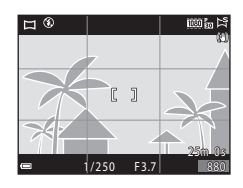

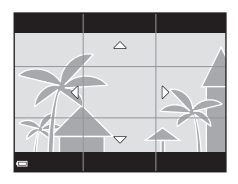

# A 3

Referensde

# 4 Flytta kameran i en av fyra riktningar tills guideindikatorn

 När kameran detekterar i vilken riktning den rör sig, börjar fotograferingen.

#### Exempel på kamerarörelse

- Använd din kropp som rotationsaxel och flytta kameran långsamt i en båge, i markeringens riktning ( $\Delta \nabla \langle \hat{D} \rangle$ ).
- Fotograferingen stoppas om guiden inte når kanten inom cirka 15 sekunder (när Normal (180°) är valt) eller inom cirka 30 sekunder (när Bred (360°) är valt) efter att fotograferingen startar.

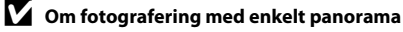

- Bildområdet som syns i den sparade bilden blir smalare än det som syns på monitorn när bilden tas.
- Om kameran flyttas för snabbt eller skakar för mycket, eller om motivet är för enhetligt (t.ex. väggar eller mörker), kan ett fel inträffa.
- Om fotograferingen stoppas innan kameran når halvvägs i panoramaområdet sparas ingen panoramabild.
- Om mer än halva panoramaområdet har fotograferats men fotograferingen avslutas innan kanten på området nås, sparas det område som inte fotograferats som grått och visas i grått.

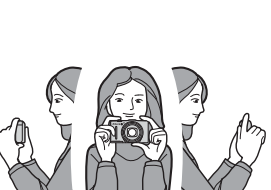

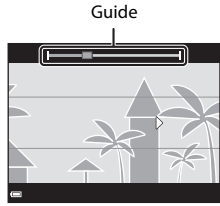

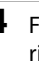

når slutet.

#### Visa bilder som fotograferats med enkelt panorama

Växla till visningsläge (228), visa en bild som tagits med hjälp av enkelt panorama i helskärmsläge, och tryck därefter på W-knappen för att rulla bilden i den riktning som användes vid fotograferingen.

 Vrid multiväljaren för att rulla framåt eller bakåt.

Visningsreglage visas nedtill på monitorn under bildvisning.

Använd multiväljaren ◀► för att välja ett reglage och tryck därefter på <sub>☉</sub>-knappen.

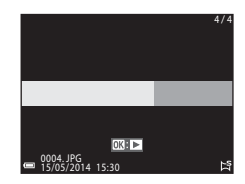

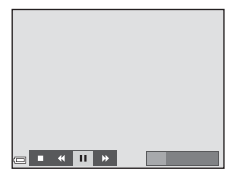

| Funktion       | lkon | Beskrivning                                                                 |                                                |
|----------------|------|-----------------------------------------------------------------------------|------------------------------------------------|
| Spola tillbaka | *    | Håll 🛞                                                                      | -knappen intryckt för att snabbt rulla bakåt.* |
| Spola framåt   | *    | Håll 🞯-knappen intryckt för att snabbt rulla framåt.*                       |                                                |
| Pausa 💵        |      | Pausa uppspelning. Funktionerna som listas nedan kan<br>utföras i pausläge. |                                                |
|                | 411  | Håll 🔞-knappen intryckt för att spola tillbaka.*                            |                                                |
|                |      | IIÞ                                                                         | Håll 🔞-knappen intryckt för att rulla.*        |
|                |      |                                                                             | Återuppta automatisk rullning.                 |
| Avsluta        |      | Växla till helskärmsläge.                                                   |                                                |

\* Dessa funktioner kan också utföras genom att vrida på multiväljaren.

#### Om rullning vid visning

Denna kamera kanske inte kan rulla visningen av, eller zooma in på, enkelt panoramabilder som tagits med en digitalkamera av annat märke eller annan modell.

## Favoritbildläge

Genom att lägga till bilder (utom filmer) i album som favoritbilder kan du visa endast de tillagda bilderna.

- Bilderna kan sorteras in i nio album. Upp till 200 bilder kan läggas till varje album.
- Originalbilderna kopieras inte och flyttas inte.
- Samma bild kan läggas till flera album.

#### Lägga till bilder i album

Tryck på ▶-knappen (visningsläge\*) → MENU-knappen → ▶ , menyikonen eller → Favoritbilder → ®-knappen

\* Bilder kan inte läggas till i visningsläget för favoritbilder.

#### Använd multiväljaren ◀► för att välja en bild och använd ▲ för att visa ☑.

- Du kan lägga till til för flera bilder. Tryck på
   ▼ för att radera til.
- ✓ for att radera ▲.
   Flytta zoomreglaget (□1) mot T (𝔅) för att växla till helskärmsläge, eller W (♠) för att växla till miniatyrbildsvisning.

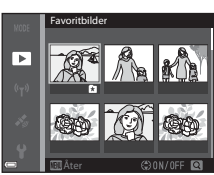

#### 2 Tryck på 🛞-knappen när du har konfigurerat inställningarna.

- **3** Välj önskat album och tryck på @-knappen.
  - De valda bilderna läggs till.

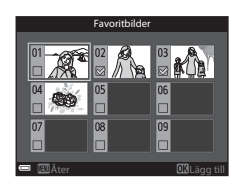

#### Visa bilder i album

Tryck på ▶-knappen (visningsläge) → MENU-knappen → MODE-menyikonen → ▶ Favoritbilder → ®-knappen

Använd multiväljaren för att välja ett album och tryck på ()-knappen för att visa bilderna i det valda albumet.

- Funktionerna i visningsmenyn (<sup>1</sup>74) kan användas för bilderna i det valda albumet (utom Kopiera och Favoritbilder).
- Följande funktioner är tillgängliga från skärmen för val av album.

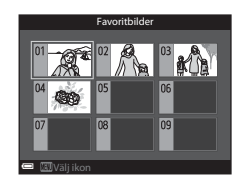

- MENU-knapp: Ändrar albumikonen (🏞 8).
- 🛍-knapp: Raderar alla originalbilder som har lagts till det valda albumet.

#### M Om radering

Om en bild raderas i favoritbildläge raderas även originalbilden. Mer information om hur du raderar bilder från album finns i "Ta bort bilder från album" (7).

#### Ta bort bilder från album

Gå till favoritbildläge → välj albumet som innehåller bilden du vill ta bort → -knappen → MENU-knappen → Ta bort från favoriter → -knappen

- Använd multiväljaren ◀► för att välja en bild och använd ▲ för att dölja ▲.
  - Tryck på ▼ för att visa ikonerna igen.
  - Flytta zoomreglaget (
     <sup>(</sup>) 1) mot T (
     <sup>(</sup>) för att växla till helskärmsläge, eller W (
     <sup>(</sup>) för att växla till miniatyrbildsvisning.

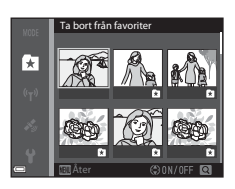

- 2 Tryck på <sub>®</sub>-knappen när du har konfigurerat inställningarna.
- **3** Välj **Ja** och tryck på <sup>®</sup>-knappen.
  - Välj Nej för att avbryta.

#### Ändra albumikon för favoriter

Tryck på ▶-knappen (visningsläge) → MENU-knappen → MODE-menyikonen → ▶ Favoritbilder → ®-knappen

 Använd multiväljaren för att välja ett album och tryck på MENU-knappen.

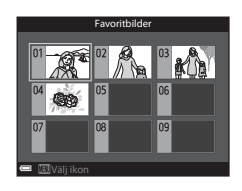

2 Använd ◀► för att välja ikonfärg och tryck på ඖ-knappen.

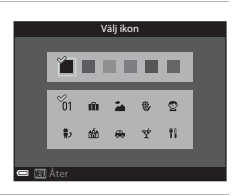

- 3 Välj en ikon och tryck på ®-knappen.
  - Ikonen ändras.

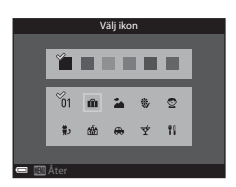

### Automatiskt sorteringsläge

Bilderna sorteras automatiskt in i olika kategorier, t.ex. porträtt, landskap och filmer, baserat på kamerainställningarna under fotograferingen.

#### Tryck på ▶-knappen (visningsläge) → MENU-knappen → MDE-menyikonen → Sortera automatiskt → ®-knappen

Använd multiväljaren för att välja en kategori och tryck på @-knappen för att visa bilderna i den valda kategorin.

- Funktionerna i visningsmenyn (<sup>1</sup>74) kan användas för bilderna i den valda kategorin (utom Kopiera och Ta bort från favoriter).
- Tryck på m-knappen när skärmen för val av kategori visas för att ta bort alla originalbilder i den valda kategorin.

### Om automatiskt sorteringsläge

- Upp till 999 bilder och filmfiler kan sorteras in i varje kategori med det automatiska sorteringsläget.
- Bilder eller filmer som sparats med andra kameror än denna kan inte spelas upp med det automatiska sorteringsläget.

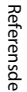

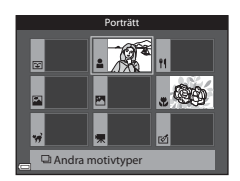

## Läget Visa efter datum

Tryck på ▶-knappen (visningsläge) → MENU-knappen → MODE-menyikonen → 121 Visa efter datum → 102-knappen

Använd multiväljaren för att välja ett datum och tryck på 🔞-knappen för att visa bilderna som togs under det valda datumet.

 Funktionerna i visningsmenyn (<sup>11</sup>74) kan användas för bilderna för det valda fotograferingsdatumet (utom Kopiera och Ta bort från favoriter).

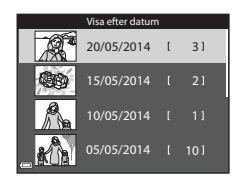

- Följande funktioner är tillgängliga när skärmen för val av fotograferingsdatum visas.
  - MENU-knapp: Funktionerna som anges nedan är tillgängliga.
    - Utskriftsbeställning\*
    - Bildspel
    - Skydda\*
    - \* Samma inställningar kan tillämpas på alla bilder som togs under det valda datumet.
  - m
    -knapp: Tar bort alla bilder som togs under det valda datumet.

#### Om läget Visa efter datum

- De senaste 29 datumen kan väljas. Bilder som sparades innan de 29 senaste datumen visas tillsammans under **Annat**.
- De senaste 9 000 bilderna kan visas.
- Bilder som tagits när kamerans datum inte varit inställt behandlas som bilder tagna 1 januari 2014.

# Visa och radera bilder som tagits med serietagning (sekvens)

#### Visa bilder i en sekvens

Bilder som tagits med serietagning sparas som en sekvens.

Den första bilden i en sekvens används som huvudbild för att representera sekvensen när den visas i helskärmsläge eller med miniatyrbildsvisning (standardinställning). Tryck på @-knappen för att visa varje bild i sekvensen var för sig.

När du har tryckt på **®**-knappen kan de funktioner som anges nedan användas.

- Vrid multiväljaren eller tryck på ◀► för att visa föregående eller nästa bild.
- För att visa bilder som inte ingår i sekvensen ska du trycka på ▲ för att återgå till visning av huvudbild.

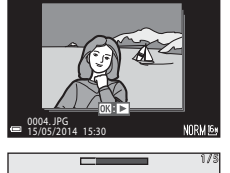

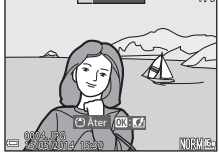

 För att visa bilder i en sekvens som miniatyrbilder, eller visa dem i ett bildspel ska du ställa in Alternativ för visa sekvens på Alla bilder, en efter en i visningsmenyn (2054).

#### Alternativ för Visa sekvens

Bilder som tagits i serie med andra kameror än denna kamera kan inte visas som en sekvens.

# Alternativ på visningsmenyn som är tillgängliga vid användning av sekvens

- När bilder i en sekvens visas i helskärmsläge, tryck på MENU-knappen för att välja funktioner i visningsmenyn (<sup>117</sup>74).
- Om du trycker på MENU-knappen när en huvudbild visas kan följande inställningar tillämpas på alla bilder i sekvensen:
  - Favoritbilder, Utskriftsbeställning, Skydda, Kopiera

#### Radera bilder i en sekvens

När  ${\rm \overleftarrow{m}}$ -knappen trycks för bilder i en sekvens, varierar vilka bilder som raderas beroende på hur sekvensen visas.

- När huvudbilden visas:
  - Aktuell bild: Alla bilder i den visade sekvensen raderas.
  - Radera valda bilder: Alla bilder i sekvensen raderas om huvudbilden väljs på skärmen för radering av valda bilder (\$\lowsymbol{m}\$30).
  - Alla bilder: Alla bilder i internminnet eller på minneskortet raderas.
- När bilder i en sekvens visas i helskärmsläge:
  - Aktuell bild: Bilden som visas för tillfället raderas.
  - Radera valda bilder: Bilder som väljs i sekvensen raderas.
  - Hela sekvensen: Alla bilder i den visade sekvensen raderas.

## **Redigera stillbilder**

#### Innan du redigerar stillbilder

Det är lätt att redigera bilder på den här kameran. Redigerade kopior sparas som separata filer.

Redigerade kopior sparas med samma fotograferingsdatum och -tid som originalbilderna.

#### Begränsningar beträffande bildredigering

En bild kan redigeras upp till tio gånger.

#### Snabbeffekter: Ändra nyans eller stämning

| Alternativ för snabbeffekter                                                                                                    | Beskrivning                                                                                                    |
|----------------------------------------------------------------------------------------------------|----------------------------------------------------------------------------------------------------|
| Pop och Superintensiv                                                                                                    | Ökar huvudsakligen färgmättnaden.                                                                                                    |
| Målning, Högdagerbild,<br>Leksakskamera- effekt 1,<br>Leksakskamera- effekt 2,<br>Lågdagerbild, Korsfram- kallning<br>(röd), Korsfram- kallning (gul),<br>Korsfram- kallning (grön) och<br>Korsfram- kallning (blå) | Justerar huvudsakligen nyansen och ger<br>bilden ett annorlunda utseende.                                                                       |
| Mjuk, Mjukt porträtt, Fisheye,<br>Stjärnfilter och Miniatyreffekt                                                                                                    | Bearbetar bilder med olika effekter.                                                                                                    |
| Högkontrast monokrom, Sepia,<br>Cyanotyp och Selektiv färg                                                                                                    | Omvandlar flerfärgade bilder till<br>enfärgade bilder. Med selektiv färg<br>omvandlas alla färger utom den valda<br>färgen till svart och vitt. |

#### 1 Visa bilden som du vill lägga till en effekt för i helskärmsläge och tryck på ®-knappen.

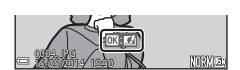

- 2 Använd multiväljaren ◀► eller vrid den för att välja önskad effekt och tryck på ᠃knappen.
  - Flytta zoomreglaget (□1) mot T (Q) för att visa en bekräftelsedialogruta för den använda effekten. Flytta zoomreglaget mot W (□) för att gå tillbaka till skärmen för val av effekter.

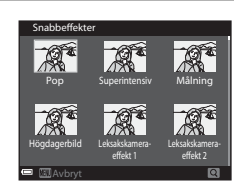

• Tryck på MENU-knappen för att avsluta utan att spara den redigerade bilden.

#### 3 Välj Ja och tryck på @-knappen.

• En redigerad kopia skapas.

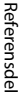

#### Snabbretuschering: Öka kontrast och mättnad

Tryck på ▶-knappen (visningsläge) → välj en bild → MENU-knappen → Snabbretuschering → 𝔅-knappen

# Använd multiväljaren ▲▼ för att välja effektnivå och tryck på ().

- Den redigerade versionen visas till höger.
- Tryck på ◀ för att avsluta utan att spara kopian.

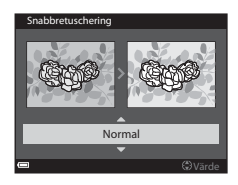

#### D-Lighting: Öka ljusstyrka och kontrast

Tryck på  $\blacktriangleright$ -knappen (visningsläge)  $\rightarrow$  välj en bild  $\rightarrow$  MENU-knappen  $\rightarrow$  D-Lighting  $\rightarrow$   $\mathfrak{M}$ -knappen

#### Använd multiväljaren ▲▼ för att välja OK och tryck på ®-knappen.

- Den redigerade versionen visas till höger.
- Välj Avbryt och tryck på 🛞-knappen för att avsluta utan att spara kopian.

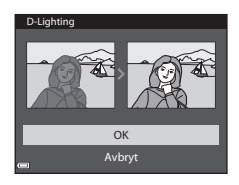

#### Korrigering av röda ögon: Korrigera röda ögon vid fotografering med blixten

Tryck på ▶-knappen (visningsläge) → välj en bild → MENU-knappen → Korriger. av röda ögon → 𝔅-knappen

# Förhandsgranska resultatet och tryck på @ knappen.

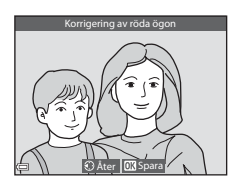

#### **V** Om korrigering av röda ögon

- Korrigering av röda ögon kan endast användas på bilder när röda ögon detekteras.
- Korrigering av röda ögon kan användas för husdjur (hundar eller katter) även om deras ögon inte är röda.
- Korrigering av röda ögon ger eventuellt inte önskat resultat i vissa bilder.
- I sällsynta fall kan korrigering av röda ögon tillämpas på andra områden i en bild utan att det behövs.

#### Modellretuschering: Retuschera människoansikten

Tryck på ▶-knappen (visningsläge) → välj en bild → MENU-knappen → Modellretuschering  $\rightarrow$   $\otimes$ -knappen

- 1 Använd multiväljaren ▲▼◀► för att välja ansiktet som ska retuscheras och tryck på (%)-knappen.
  - · Fortsätt till steg 2 om endast ett ansikte detekteras.
- Miuka hudt
- 2 Använd ◀► för att välja effekten, använd ▲▼ för att välja effektnivå och tryck på (%)-knappen.
  - Du kan använda flera effekter samtidigt. Justera eller kontrollera inställningarna för alla effekter innan du trycker på 🐼-knappen. U (förminska ansikte), 🖬 (mjuka hudtoner),

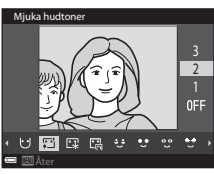

- □ (puder), □ (matta ner blank hy), む (dölj påsar under ögonen), で (förstora ögon), ℃ (vitare ögon), ご (ögonskugga), む (mascara),
- (vitare tänder), ⇐ (läppstift), ♦ (rödare kinder)
- Tryck på MENU-knappen för att gå tillbaka till skärmen för val av ansikte.

#### **3** Förhandsgranska resultatet och tryck på 🛞-knappen.

- Tryck på ◀ för att återgå till steg 2 och ändra inställningarna.
- Trvck på MENU-knappen för att avsluta utan att spara den redigerade bilden.

# 4 Välj Ja och tryck på @-knappen.

• En redigerad kopia skapas.

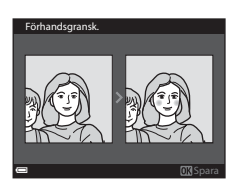

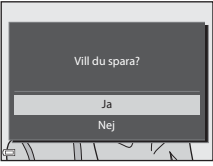

### Om modellretuschering

- Du kan endast redigera ett ansikte åt gången med funktionen modellretuschering.
   Funktionen kan användas för upp till tio ansikten (upp till tio gånger) på en och samma bild om du redigerar ett nytt ansikte varje gång.
- Beroende på riktningen som ansikten är vända i, eller ljusheten för ansikten, kanske kameran inte kan detektera ansikten, eller funktionen modellretuschering kanske inte fungerar som förväntat.
- Om inga ansikten detekteras visas en varning och skärmen återgår till visningsmenyn.
- Funktionen modellretuschering är endast tillgänglig för bilder som tagits med ISOkänsligheten 1600 eller lägre.

#### Småbild: Minska storleken för en bild

Tryck på ▶-knappen (visningsläge) → välj en bild → MENU-knappen → Småbild → 𝔅-knappen

- Använd multiväljaren ▲▼ för att välja önskad storlek på kopian och tryck på ®-knappen.
  - Bilder som tagits när bildstorlek är inställt på <sup>†</sup>2<sup>®</sup> 4 608 × 2 592 sparas som 640 × 360 pixlar. Fortsätt till steg 2.

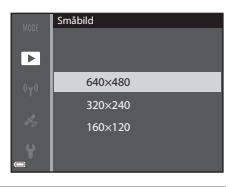

#### 2 Välj Ja och tryck på ®-knappen.

 En redigerad kopia skapas (komprimeringsgrad på ungefär 1:8).

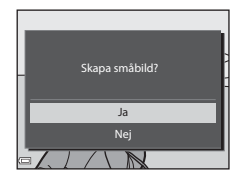

#### V Om småbild

Bilder med ett bildformat på 1:1 kan inte redigeras.

#### Beskära: Skapa en beskuren kopia

#### 1 Flytta zoomreglaget för att förstora bilden (🛄 72).

- 2 Förfina kopieringsalternativet och tryck på MENU-knappen.
  - Flytta zoomreglaget mot T (Q) eller
     W (➡) för att justera zoomnivån. Ställ in en zoomnivå vid vilken .
  - Använd multiväljaren AVAD för att rulla bilden så att endast den del som ska kopieras visas på monitorn.

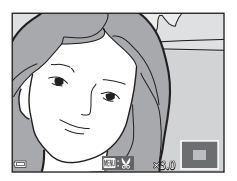

## **3** Välj **Ja** och tryck på ®-knappen.

• En redigerad kopia skapas.

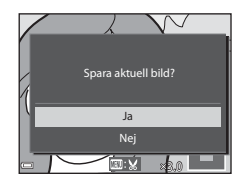

#### **Ø** Bildstorlek

När bildstorleken för den beskurna kopia är 320 × 240 eller mindre, visas bilden med en mindre storlek under bildvisning.

#### 🖉 Beskära bilden i dess nuvarande stående orientering

Använd alternativet **Rotera bild** ( 5) till att rotera bilden så att den visas i liggande orientering. Efter att du har beskurit bilden roterar du den tillbaka till stående orientering.

## Ansluta kameran till en TV (Visa bilder på en TV)

#### 1 Stäng av kameran och anslut den till TV:n.

 Kontrollera att kontakterna är vända åt rätt håll. Vinkla inte kontakterna när du ansluter eller kopplar bort dem.

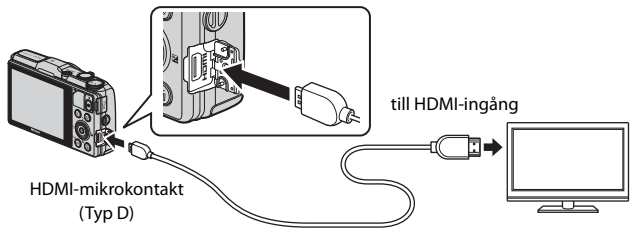

- 2 Ställ in TV:ns ingång på extern ingång.
  - Läs dokumentationen som medföljde TV:n för ytterligare information.

# 3 Håll ▶-knappen nedtryckt för att starta kameran.

- Bilder visas på TV:n.
- Kamerans monitor tänds inte.

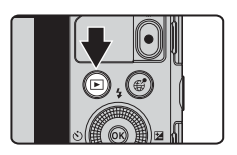

#### Använda TV:ns fjärrkontroll (HDMI-styrning)

Fjärrkontrollen för en HDMI-CEC-kompatibel TV kan användas för att välja bilder, starta och pausa filmuppspelning, växla mellan helskärmsläge och visning med fyra miniatyrbilder etc.

- Ställ in HDMI-styrning-inställningen ( 50)
   (standardinställning) och anslut sedan kameran till TV:n med en HDMI-kabel.
- Rikta fjärrkontrollen mot TV:n när du styr den.
## Ansluta kameran till en skrivare (Direct Print)

Om du har en PictBridge-kompatibel skrivare kan du ansluta kameran direkt till skrivaren och skriva ut bilder utan att gå via en dator.

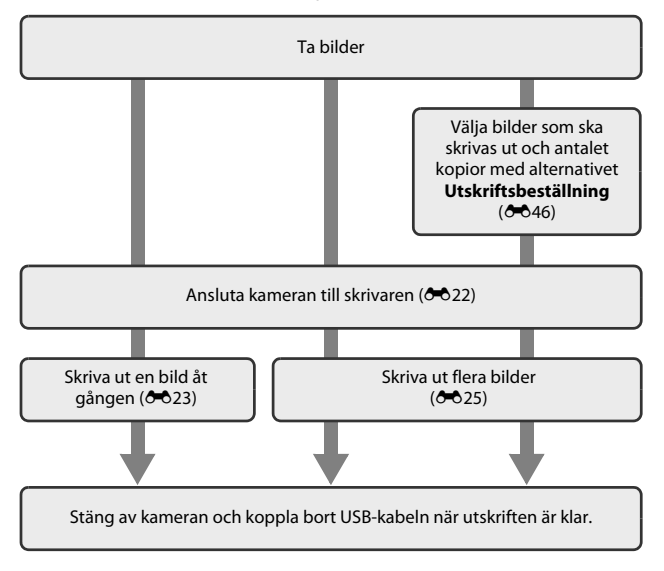

## Ansluta kameran till en skrivare

## 1 Stäng av kameran.

## 2 Sätt på skrivaren.

Kontrollera skrivarinställningarna.

## **3** Anslut kameran till skrivaren med USB-kabeln.

 Kontrollera att kontakterna är vända åt rätt håll. Vinkla inte kontakterna när du ansluter eller kopplar bort dem.

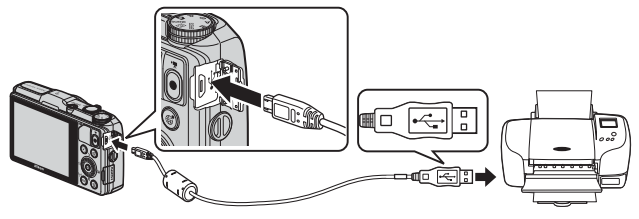

## **4** Kameran startas automatiskt.

 PictBridge-startskärmen (①) visas på kameramonitorn, följt av Utskriftsområde-skärmen (②).

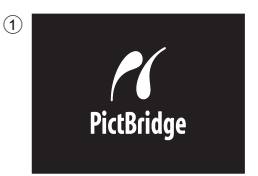

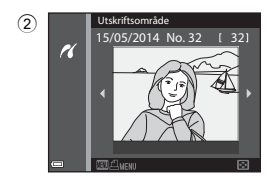

### Om PictBridge-startskärmen inte visas

När Auto är valt för Ladda från dator ( 🗢 75) kan det eventuellt inte gå att skriva ut bilder när kameran är direktansluten till vissa skrivare. Om PictBridge-startskärmen inte visas när kameran startas ska du stänga av kameran och koppla bort USB-kabeln. Ställ in Ladda från dator på Av och återanslut kameran till skrivaren.

## Skriva ut enskilda bilder

- - Flytta zoomreglaget mot W ( ) för att växla till miniatyrbildsvisning eller T ( ) för att växla till helskärmsläge.
- 2 Använd ▲▼ för att välja **Kopior** och tryck på <sup>®</sup>-knappen.

**3** Välj önskat antal kopior (upp till 9) och tryck på **(W)**-knappen.

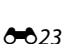

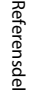

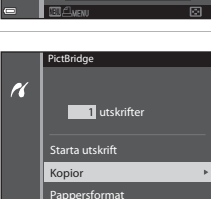

Kopior

r.

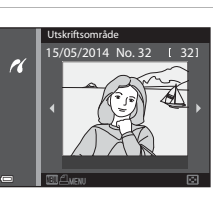

### 4 Välj Pappersformat och tryck på

## 5 Välj önskat pappersformat och

- För att använda pappersformatet som konfigurerats på skrivaren, välj Standard som pappersformatalternativ.
- Pappersformatalternativ som kan användas på kameran varierar beroende på skrivaren du använder.

### 6 Välj Starta utskrift och tryck på

- Utskriften startar.
- Tryck på 🛞-knappen för att avbryta utskriften.

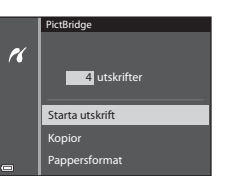

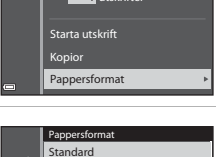

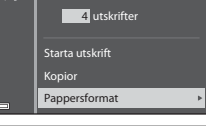

PictBridge

4×6 tum

8×10 tum

ĸ

K

## Skriva ut flera bilder

#### 1 Tryck på MENU-knappen när Utskriftsområde-skärmen visas.

2 Använd multiväljaren ▲▼ för att välja Pappersformat och tryck på 

> • Tryck på MENU-knappen för att stänga utskriftsmenvn.

### 3 Välj önskat pappersformat och

- För att använda pappersformatet som konfigurerats på skrivaren, väli Standard i pappersformatalternativ.
- Pappersformatalternativ som kan användas på kameran varierar beroende på skrivaren du använder
- 4 Väli Utskriftsalternativ, Skriv ut alla bilder eller DPOF-utskrift och tryck på 🕅-knappen.

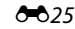

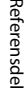

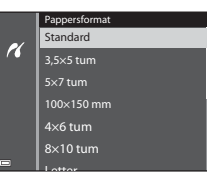

Utskriftsmeny

16

Utskriftsalternativ

Skriv ut alla bilder

DPOF-utskrift Pappersformat

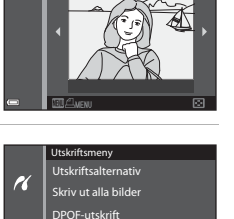

Pappersformat

Utskriftsområde

K

15/05/2014 No

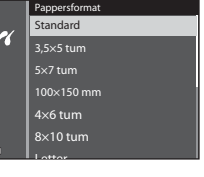

#### Utskriftsalternativ

Välj bilderna (upp till 99) och antalet kopior (upp till 9) av varje.

- Använd multiväljaren ◀► för att välja bilder och använd ▲▼ för att ange antalet kopior som ska skrivas ut.
- Bilder som har valts för utskrift indikeras med doch siffran som anger det antal kopior som ska skrivas ut. Om inga kopior har angetts för bilder, annulleras valet.
- Flytta zoomreglaget mot T (Q) för att växla till helskärmsläge, eller mot W (1) för att växla till miniatyrbildsvisning.
- Tryck på 🛞-knappen när inställningen är klar.
- När skärmen till höger visas väljer du Starta utskrift och trycker på
   en knappen för att starta utskriften.

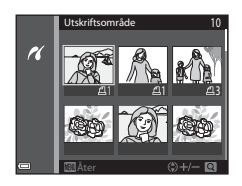

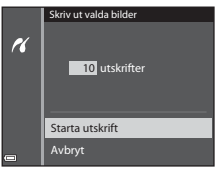

#### Skriv ut alla bilder

En kopia av alla bilder som är sparade i internminnet eller på minneskortet skrivs ut.

 När skärmen till höger visas väljer du Starta utskrift och trycker på
 Nenappen för att starta utskriften.

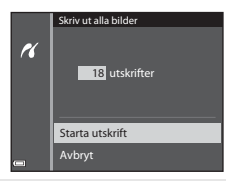

#### DPOF-utskrift

Skriv ut bilder för vilka en utskriftsbeställning skapades med **Utskriftsbeställning**alternativet (**6**46).

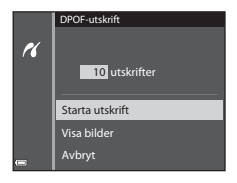

## **Redigera filmer**

## Extrahera endast den önskade delen av filmen

De önskade delarna av en inspelad film kan sparas som en separat fil.

- 1 Spela upp den önskade filmen och pausa vid startpunkten för den del som ska extraheras (🕮 81).
- 2 Använd multiväljaren ◀► för att välja III i visningsreglagen och tryck på III-knappen.

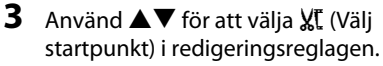

- Använd multiväljaren 
   eller vrid den för att flytta startpunkten.
- Välj 🛨 (Åter) och tryck på 🐼-knappen för att avbryta redigeringen.

### Använd ▲▼ för att välja <sup>†</sup>X (Välj slutpunkt).

- Använd multiväljaren 
   eller vrid den för att flytta slutpunkten.
- Förhandsgranska den specificerade delen genom att välja ▶ och tryck därefter på
   (ℜ)-knappen. Tryck på (ℜ)-knappen igen för att stoppa förhandsgranskningen.

# 5 Använd ▲▼ för att välja 🗋 (Spara) och tryck på ඖ-knappen.

 Följ anvisningarna på skärmen för att spara filmen.

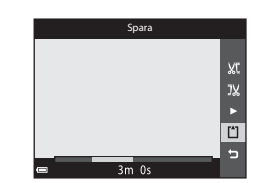

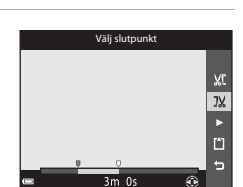

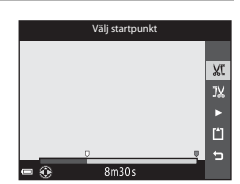

## Om filmredigering

- Använd ett tillräckligt laddat batteri för att förhindra att kameran stängs av under redigering.
- En film som skapats med redigering kan inte beskäras igen.
- Den faktiska beskurna delen av en film kan skilja sig en aning från den del som valdes med start- och slutpunkterna.
- Det går inte att beskära filmer så att de är kortare än två sekunder.

## Spara en bildruta från en film som en stillbild

En önskad bildruta från en inspelad film kan extraheras och sparas som en stillbild.

- Pausa en film och visa bildrutan som ska extraheras (282).
- Använd multiväljaren ◀► för att välja
   M-reglaget och tryck på 
   M-knappen.
- Bildkvaliteten för den sparade stillbilden är Normal. Bildstorleken fastställs av typen (bildstorlek) (↔55) för originalfilmen.
   En stillbild som sparats från en film som spelats in med 1080/30p eller 1080/25p får t.ex. bildstorleken (1920 × 1080 pixlar).

### Om att spara stillbilder

Bildrutor i filmer inspelade med 🔤 in 1080/60i eller 🔤 in 1080/50i, eller 400 and 1080/50i, eller 400 and 1080/50i and 1080/50i and 1

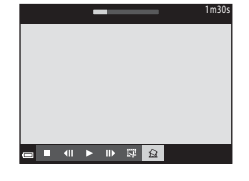

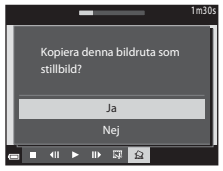

## Vanliga fotograferingsalternativ (bildkvalitet och bildstorlek)

## Bildkvalitet

Aktivera fotograferingsläget  $\rightarrow$  MENU-knappen  $\rightarrow$  Bildkvalitet  $\rightarrow$   $\otimes$ -knappen

Ställ in den bildkvalitet (komprimeringsgrad) som ska användas när bilder sparas. Lägre komprimeringsgrader ger bilder med högre kvalitet men färre bilder kan sparas.

|      | Alternativ                      | Beskrivning                                                                                 |
|------|---------------------------------|---------------------------------------------------------------------------------------------|
| FINE | Fine                            | Högre bildkvalitet än <b>Normal</b> .<br>Komprimeringsgrad: Cirka 1:4                       |
| NORM | Normal<br>(standardinställning) | Normal bildkvalitet lämplig för de flesta<br>tillämpningar.<br>Komprimeringsgrad: Cirka 1:8 |

### Ø Bildkvalitetsinställning

- Bildkvaliteten kan ställas in i valfritt fotograferingsläge. Inställningen tillämpas även på andra fotograferingslägen.
- Inställningen kanske inte ändras när man använder vissa inställningar för andra funktioner.

### 🖉 Antal bilder som kan sparas

- Vid fotografering kan man på monitorn avläsa det ungefärliga antalet bilder som kan sparas (220).
- Observera att på grund av JPEG-komprimeringen kan antalet bilder som kan sparas variera mycket beroende på bildinnehållet trots att man använder minneskort med samma kapacitet och samma inställningar för bildkvalitet och bildstorlek. Dessutom kan antalet bilder som kan sparas variera beroende på minneskortets fabrikat.
- Om antalet återstående exponeringar är 10 000 eller fler visas "9999" som antalet återstående exponeringar.

## Bildstorlek

#### Aktivera fotograferingsläget $\rightarrow$ MENU-knappen $\rightarrow$ Bildstorlek $\rightarrow$ O-knappen

Ställ in den bildstorlek (antalet pixlar) som ska användas när bilder sparas. Ju större bildstorleken är, i desto större format kan den skrivas ut, men antalet bilder som kan sparas blir mindre.

|                  | Alternativ*                            | Bildformat (horisontellt till vertikalt) |
|------------------|----------------------------------------|------------------------------------------|
| 16 <sub>M</sub>  | 4 608 × 3 456<br>(standardinställning) | 4:3                                      |
| [8™              | 3 264 × 2 448                          | 4:3                                      |
| [4™              | 2 272 × 1 704                          | 4:3                                      |
| [2₩              | 1 600 × 1 200                          | 4:3                                      |
| VGĄ              | 640×480                                | 4:3                                      |
| 16:9<br>12 м     | 4 608 × 2 592                          | 16:9                                     |
| L <sup>1:1</sup> | 3 456 × 3 456                          | 1:1                                      |

\* Totala antalet pixlar som tas och antalet pixlar som tas horisontellt och vertikalt. Exempel: <sup>™</sup> 4 608 × 3 456 = cirka 16 megapixlar, 4608 × 3456 pixlar

### Ø Bildstorleksinställning

- Bildstorleken kan ställas in i valfritt fotograferingsläge. Inställningen tillämpas även på andra fotograferingslägen.
- Inställningen kanske inte ändras när man använder vissa inställningar för andra funktioner.

#### Skriva ut bilder med storleken 1:1

Ändra skrivarinställningen till "Ram". Bilderna kanske inte skrivs ut i förhållandet 1:1 beroende på skrivaren.

## Fotograferingsmenyn (läge P, S, A eller M)

 Se "Bildkvalitet" ( 20) och "Bildstorlek" ( 20) för information om Bildkvalitet och Bildstorlek.

### Vitbalans (Justera nyans)

Välj läge P, S, A eller M → MENU-knappen → menyikonen P, S, A eller M → Vitbalans → @-knappen

Justera vitbalansen så att den passar ljuskällan eller väderleksförhållandena så att bildernas färger matchar det du ser direkt med dina ögon.

 Använd Auto under de flesta förhållanden. Ändra inställningen när du vill justera nyansen för bilden som du vill ta.

| Alternativ                                | Beskrivning                                                                        |
|-------------------------------------------|------------------------------------------------------------------------------------|
| <b>AUTO</b> Auto<br>(standardinställning) | Vitbalansen justeras automatiskt för att passa<br>ljusförhållandena.               |
| <b>PRE</b> Förinspelad manuell            | Använd när önskat resultat inte uppnås med <b>Auto</b> ,<br>Glödlampa etc. (🍽 32). |
| ⋇ Dagsljus                                | Vitbalansen justeras för direkt solljus.                                           |
| Å Glödlampa                               | Använd det här alternativet vid glödtrådsbelysning.                                |
| 業 Lysrör                                  | Använd det här alternativet vid fluorescerande ljus.                               |
| 🛃 Moln                                    | Används när man tar bilder i molnigt väder.                                        |
| <b>\$</b> Blixt                           | Använd det här alternativet med blixt.                                             |

## Om vitbalans

- Ställ in blixten på (3) (av) när vitbalansen är inställd på någon annan inställning än Auto och Blixt (1150).
- Inställningen kanske inte ändras när man använder vissa inställningar för andra funktioner.

### Använda förinspelad manuell

Använd proceduren nedan för att mäta vitbalansvärdet under den belysning som används för fotograferingen.

- 1 Placera ett vitt eller grått referensobjekt i samma belysning som kommer att användas vid fotograferingen.
- - Kameran zoomar in till positionen för mätning av vitbalans.

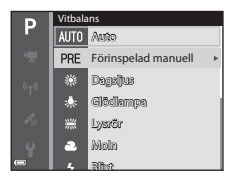

## 3 Välj Spela in.

 För att använda det senast uppmätta värdet, välj Avbryt och tryck på
 ®-knappen.

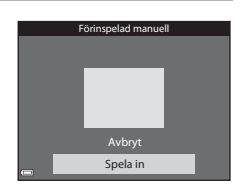

# **4** Komponera referensmotivet i mätfönstret.

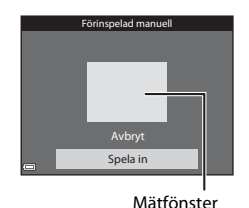

## 5 Tryck på 🛞-knappen för att mäta värdet.

• Slutaren utlöses och mätningen slutförs. Ingen bild sparas.

### V Om förinspelad manuell

Det går inte att mäta upp ett värde för blixtljus med **Förinspelad manuell**. Vid fotografering med blixt ställer du in **Vitbalans** på **Auto** eller **Blixt**.

## Mätning

# Välj läge P, S, A eller M → MENU-knappen → menyikonen P, S, A eller M → Mätning → @-knappen

Förfarandet att mäta ljusheten för motivet för att bestämma exponeringen kallas för "mätning".

Använd detta alternativ för att ställa in metoden för hur kameran mäter exponering.

|   | Alternativ                      | Beskrivning                                                                                                    |
|---|---------------------------------|----------------------------------------------------------------------------------------------------|
|   | Matrix<br>(standardinställning) | Kameran använder ett brett område på skärmen för<br>mätning.<br>Rekommenderas för vanlig fotografering.                                                                                                    |
| 0 | Centrumvägd                     | Kameran mäter hela bilden men lägger den<br>största vikten på motivet som befinner sig i mitten.<br>Detta är en klassisk mätmetod för porträtt.<br>Detaljer i bakgrunden återges, samtidigt som<br>ljusförhållandena i mitten av bilden får avgöra<br>exponeringen. Kan användas med fokuslås (@71)<br>för mätning av motiv utanför bildens mitt. |

### Om mätning

- När den digitala zoomen är aktiverad väljs Centrumvägd eller spotmätning (där mätningen görs i mitten av bilden) beroende på förstoringsgraden för en förstoring.
- Inställningen kanske inte ändras när man använder vissa inställningar för andra funktioner.

### 🖉 Mätningsområde

När **Centrumvägd** är valt för **Mätning** visas guiden för mätområde (<sup>[1]</sup>7) (förutom när digital zoom används).

## Fotografering med serietagning

# Välj läge P, S, A eller M → MENU-knappen → menyikonen P, S, A eller M → Serietagning → $(M \rightarrow M)$ -knappen

| Alternativ                                 | Beskrivning                                                                                                    |
|--------------------------------------------|----------------------------------------------------------------------------------------------------|
| S Enbildstagning (standardinställning)     | En bild tas varje gång du trycker på avtryckaren.                                                                                                    |
| 미나 Serietagning H                          | <ul> <li>Medan avtryckaren hålls ned helt tas bilder i serie.</li> <li>Bildhastigheten för serietagning är cirka 6,9 bps och det maximala antalet bilder som tas med serietagning är cirka 5 (när bildkvaliteten är inställd på Normal och bildstorleken är inställd på 10 × 3 456).</li> </ul>                                                                                                    |
| 및 L Serietagning L                         | <ul> <li>Medan avtryckaren hålls ned helt tas bilder i serie.</li> <li>Bildhastigheten för serietagning är cirka 2,2 bps och det maximala antalet bilder som tas med serietagning är cirka 36 (när bildkvaliteten är inställd på Normal och bildstorleken är inställd på 1608 × 3 456).</li> </ul>                                                                                                    |
| 📽 Förfotominne                             | <ul> <li>När avtryckaren trycks ner halvvägs startar fotografering med förfotominne. När avtryckaren trycks ner helt sparar kameran den aktuella bilden samt bilder som tagits omedelbart innan knappen trycktes (♣36). Denna funktion hjälper dig att inte missa en bild.</li> <li>Bildhastigheten för serietagning är cirka 20 bps och det maximala antalet bilder som tas med serietagning är cirka 25, inklusive maximalt 5 bilder som tagits i förfotominnet.</li> <li>Bildkvaliteten är låst på Normal och bildstorleken är låst på L<sup>1</sup> (1280 × 960 pixlar).</li> </ul> |
| <b>□120</b> Serietag. H:<br>120 bild./sek. | <ul> <li>Varje gång avtryckaren trycks ned helt tas bilder i serie<br/>med hög hastighet.</li> <li>Bildhastigheten för serietagning är cirka 120 bps och<br/>det maximala antalet bilder som tas i serie är 50.</li> <li>Bildkvaliteten är låst på Normal och bildstorleken är låst<br/>på № 640×480.</li> </ul>                                                                                                    |

| Alternativ                               | Beskrivning                                                                                                    |
|------------------------------------------|----------------------------------------------------------------------------------------------------|
| <b>160</b> Serietag. H:<br>60 bild./sek. | <ul> <li>Varje gång avtryckaren trycks ned helt tas bilder i serie<br/>med hög hastighet.</li> <li>Bildhastigheten för serietagning är cirka 60 bps och det<br/>maximala antalet bilder som tas i serie är 25.</li> <li>Bildkvaliteten är låst på <b>Normal</b> och bildstorleken är låst<br/>på <sup>I</sup> (1280 × 960 pixlar).</li> </ul>                              |
| <b>BSS</b> BSS<br>(Best Shot Selector)   | Medan avtryckaren trycks ned helt tar kameran en serie<br>på upp till 10 bilder och sparar automatiskt den skarpaste<br>bilden.<br>Använd detta läge när du tar bilder av ett orörligt motiv<br>på en plats där det är förbjudet att använda blixt och det<br>är troligt att det uppstår kameraskakning.                                                                   |
| ⊞ Multibild 16                           | <ul> <li>Varje gång avtryckaren trycks ned<br/>helt tar kameran en serie på upp<br/>till 16 bilder och sparar den som<br/>en enda bild.</li> <li>Bildhastigheten för serietagning<br/>är cirka 30 bps.</li> <li>Bildkvaliteten är låst på Normal<br/>och bildstorleken är låst på [<sup>b</sup>] (2560 × 1920 pixlar).</li> <li>Digital zoom kan inte användas.</li> </ul> |

### Om serietagning

- Fokus, exponering och vitbalans har samma värden som den första bilden i varje serie.
- Det kan ta en stund att spara bilder efter fotografering.
- När ISO-känsligheten ökar kan brus visas i de tagna bilderna.
- Bildfrekvensen vid serietagning kan bli långsam beroende på aktuell inställning för bildkvalitet och bildstorlek, vilket minneskort som används eller fotograferingsförhållandena.
- Vid användning av Förfotominne, Serietag. H: 120 bild./sek., Serietag. H: 60 bild./sek. eller Multibild 16 kan färgbandning eller variation i ljusstyrka eller nyans inträffa i bilder som tagits med korta slutartider under belysning som blinkar snabbt, t.ex. lysrör, kvicksilverlampor eller natriumlampor.

## 6 Förfotominne

När avtryckaren trycks ner halvvägs eller helt sparas bilder på det sätt som beskrivs nedan.

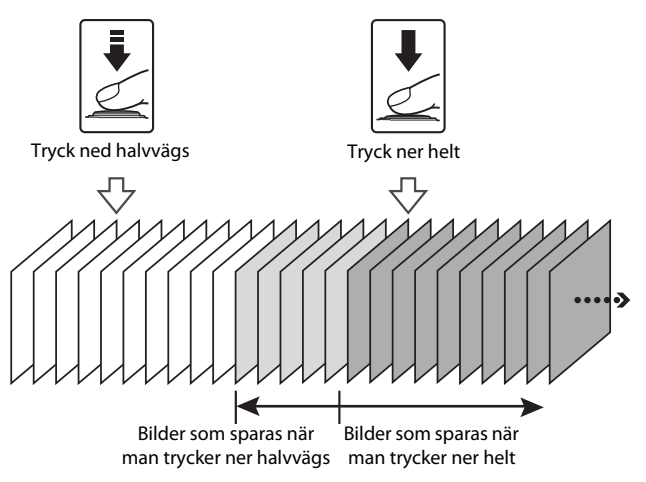

## ISO-känslighet

## Välj läge P, S, A eller M → MENU-knappen → menyikonen P, S, A eller M → ISO-känslighet → M-knappen

Med högre ISO-känslighet går det att ta bilder av mörkare motiv. Dessutom kan motiv med liknande ljusstyrka tas med kortare slutartider och suddighet beroende på kameraskakning och motivrörelse kan reduceras.

• När en högre ISO-känslighet är inställd kan bilder innehålla brus.

| Alternativ                                 | Beskrivning                                                                                                    |
|--------------------------------------------|----------------------------------------------------------------------------------------------------|
| <b>AUTO</b> Auto<br>(standardinställning)  | Känsligheten väljs automatiskt inom ett område från<br>ISO 125 till 1 600.                                              |
| Auto inom fast intervall                   | Välj området inom vilket kameran automatiskt justerar ISO-<br>känslighet, <b>ISO 125–400</b> eller <b>ISO 125–800</b> . |
| 125, 200, 400, 800,<br>1 600, 3 200, 6 400 | Känsligheten är låst till ett specifikt värde.                                                                          |

## Om ISO-känslighet

Inställningen kanske inte ändras när man använder vissa inställningar för andra funktioner.

### ISO-känslighet visas på fotograferingsskärmen

- När Auto väljs, visas 🔝 om ISO-känsligheten ökar automatiskt.
- När Auto inom fast intervall väljs, visas det maximala värdet för ISO-känslighet.

## AF-områdesläge

# Välj läge P, S, A eller M → MENU-knappen → menyikonen P, S, A eller M → AF-områdesläge → $(M \rightarrow AF)$

Använd detta alternativ för att fastställa hur kameran väljer fokusområdet när man tar stillbilder.

| Alternativ       | Beskri                                                                                                    | vning                      |
|------------------|----------------------------------------------------------------------------------------------------|----------------------------|
|                  | När kameran detekterar ett<br>mänskligt ansikte fokuserar<br>den på det ansiktet. Mer<br>information finns i "Använda<br>ansiktsavkänning" (🍽 69).                                                                                            |                            |
| ( <b>e</b> )     |                                                                                                    | Fokusområde                |
| Ansiktsprioritet | När du komponerar en bild<br>utan mänskliga motiv eller<br>detekterade ansikten väljer<br>kameran automatiskt ett eller<br>flera av de 9 fokusområden<br>som innehåller motivet<br>närmast kameran när<br>avtryckaren trycks ner<br>halvvägs. | 1/250 F2.7<br>Fokusområden |
|                  | Använd multiväljaren                                                                                                    | Område som fokusområdet    |
|                  | for att flytta<br>fokusområdet dit du vill                                                                                                    | kan flyttas inom           |
| [1] Manuell      | <ul> <li>Tryck på (1)</li></ul>                                                                                                    | P                          |

| Alternativ                                         | Beskri                                                                                                    | vning                                                                  |
|----------------------------------------------------|----------------------------------------------------------------------------------------------------|------------------------------------------------------------------------|
| [ = ] Mitten                                       | Kameran fokuserar på<br>motivet i mitten av bilden.                                                                                                    | Fokusområde                                                            |
| 😰 Följ rörligt<br>motiv                            | Använd denna funktion till<br>att ta bilder av rörliga motiv.<br>Registrera motivet som<br>kameran fokuserar på.<br>Fokusområdet flyttas<br>automatiskt så att det följer<br>motivet. Mer information<br>finns i "Använda Följ rörligt<br>motiv" (��40). | P 8 0005±102025<br>30<br>51<br>51<br>51<br>51<br>52<br>50<br>537<br>80 |
| 【■】 Målsök-<br>nings-AF (stan-<br>dardinställning) | När kameran detekterar<br>huvudmotivet fokuserar<br>den på det motivet.<br>Mer information finns i<br>"Använda målsöknings-AF"<br>(\$\$\$\$\$\$\$\$\$\$\$\$\$\$\$\$\$\$\$\$\$\$\$\$\$\$\$\$\$\$\$\$\$\$\$\$                                              | Fokusområden                                                           |

## Om AF-områdesläge

- När digital zoom används fokuserar kameran på området i mitten av bilden, oavsett AF-områdesläge-inställningen.
- Inställningen kanske inte ändras när man använder vissa inställningar för andra funktioner.

### 🖉 AF-områdesläge för filminspelning

AF-områdesläge för filminspelning kan ställas in med **AF-områdesläge** (🗢 59) i filmmenyn.

Välj läge P, S, A eller M → MENU-knappen → menyikonen P, S, A eller M → AF-områdesläge →  $(M \rightarrow AF)$  Följ rörligt motiv →  $(M \rightarrow AF)$ -knappen → MENU-knappen

### Registrera ett motiv.

1

- Rikta in motivet som du vill följa mot ramen i mitten av monitorn och tryck på
   Rhappen.
- När motivet är registrerat visas en gul ram (fokusområde) runt det motivet och kameran börjar följa det motivet.
- Om det inte går att registrera motivet lyser ramen röd. Ändra kompositionen och försök registrera motivet igen.

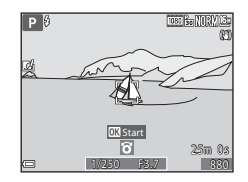

- Tryck på 🛞-knappen för att avbryta registreringen av motivet.
- Om kameran inte längre kan följa det registrerade motivet försvinner fokusområdet. Registrera motivet igen.

# **2** Tryck ned avtryckaren helt en gång för att ta bilden.

 Om avtryckaren trycks när fokusområdet inte visas fokuserar kameran på motivet i mitten av bilden.

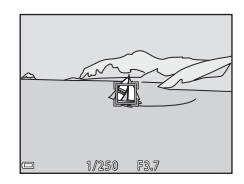

### Om Följ rörligt motiv

- Om du utför några funktioner som att zooma medan kameran följer motivet, avbryts registreringen.
- Följ rörligt motiv kanske inte kan användas under vissa fotograferingsförhållanden.

## Autofokusläge

Välj läge P, S, A eller M → MENU-knappen → menyikonen P, S, A eller M → Autofokusläge → M-knappen

Välj hur kameran fokuserar när du tar stillbilder.

| Alternativ                                          | Beskrivning                                                                                                    |
|-----------------------------------------------------|----------------------------------------------------------------------------------------------------|
| AF-S Enkel AF                                       | Kameran fokuserar endast när du trycker ned avtryckaren halvvägs.                                                                                |
| <b>AF-F</b> Aktiv AF                                | Kameran fortsätter fokusera även när avtryckaren inte är<br>nedtryckt halvvägs. Ett ljud från objektivets rörelse hörs när<br>kameran fokuserar. |
| <b>PREAF</b> Förfokusering<br>(standardinställning) | Även när avtryckaren inte trycks ner halvvägs, fokuserar<br>kameran automatiskt om bildens komposition ändras<br>väsentligt.                     |

#### 🖉 Autofokusläge för filminspelning

Autofokusläge för filminspelning kan ställas in med Autofokusläge (+60) i filmmenyn.

## Snabbeffekter

Välj läge P, S, A eller M → MENU-knappen → menyikonen P, S, A eller M → Snabbeffekter →  $\mathfrak{W}$ -knappen

| Alternativ                     | Beskrivning                                                                                                    |
|--------------------------------|----------------------------------------------------------------------------------------------------|
| 【] På<br>(standardinställning) | I läge <b>P</b> , <b>S</b> , <b>A</b> eller <b>M</b> trycker du på <b>®</b> -knappen direkt<br>efter att slutaren utlösts för att visa skärmen för val av<br>effekter och använda snabbeffektfunktionen (🎞 44). |
| Av                             | Inaktiverar snabbeffektfunktionen (under fotografering).                                                                                                    |

### Om snabbeffekter

Inställningen kanske inte ändras när man använder vissa inställningar för andra funktioner.

## Förhandsgranska manuell exponering

## Välj läge P, S, A eller M → MENU-knappen → menyikonen P, S, A eller M → Förhandsgransk. M-exp. → $\mathfrak{W}$ -knappen

Välj om ändringar i ljusstyrkan ska anpassas på fotograferingsskärmen när exponeringen ändras i  $\mathbf{M}$  (manuell)-läge.

| Alternativ                  | Beskrivning                                                    |
|-----------------------------|----------------------------------------------------------------|
| På<br>(standardinställning) | Ändringar i ljusstyrka anpassas på fotograferingsskärmen.      |
| Av                          | Ändringar i ljusstyrka anpassas inte på fotograferingsskärmen. |

## Smart porträtt-menyn

 Se "Bildkvalitet" ( 20) och "Bildstorlek" ( 20) för information om Bildkvalitet och Bildstorlek.

### Mjuka hudtoner

Välj smart porträtt-läge → MENU-knappen →  $\boxdot$ -menyikonen → Mjuka hudtoner → 𝔅-knappen

| Alternativ                         | Beskrivning                                                                                                    |  |
|------------------------------------|----------------------------------------------------------------------------------------------------|--|
| <b>₊ŧ</b> Hög                      | När slutaren utlöses detekterar kameran ett eller flera<br>människoansikten (upp till 3) och bearbetar bilden för<br>att göra hudtonen i ansiktena mjukare innan bilden<br>sparas. Du kan välia mändden av effekten som |  |
| ♦♦ Normal<br>(standardinställning) |                                                                                                    |  |
| <b>♦</b> Låg                       | tillämpas.                                                                                                    |  |
| Av                                 | Stänger av mjuka hudtoner.                                                                                                    |  |

Effekterna av mjuka hudtoner syns inte när du komponerar bilder för fotografering. Kontrollera resultatet i visningsläget efter att du tagit bilderna.

## Leendeutlösare

#### Välj smart porträtt-läge → MENU-knappen → ⊡-menyikonen → Leendeutlösare → @-knappen

Kameran detekterar mänskliga ansikten och utlöser automatiskt slutaren när ett leende detekteras.

| Alternativ                                         | Beskrivning                                                                                                |  |
|----------------------------------------------------|----------------------------------------------------------------------------------------------------|--|
| ত্রাঁ På (enbildstagning)<br>(standardinställning) | När ett leende detekteras tar kameran en bild.                                                             |  |
| ত্রੰ 🖵 På (serietagning)                           | När ett leende detekteras tar kameran 5 bilder i serie<br>och sparar alla.                                 |  |
| ඏ <b>ඁ෦෦ss</b> På (BSS)                            | När ett leende detekteras tar kameran upp till 5 bilder i<br>serie och sparar den som bäst fångar leendet. |  |
| Av                                                 | Stänger av leendeutlösaren.                                                                                |  |

### Om leendeutlösare

Inställningen kanske inte ändras när man använder vissa inställningar för andra funktioner.

## Blinkningsskydd

Välj smart porträtt-läge → MENU-knappen → ⊡-menyikonen → Blinkningsskydd → -knappen

| Alternativ               | Beskrivning                                                                                                    |  |
|--------------------------|----------------------------------------------------------------------------------------------------|--|
| ° <b>⊙</b> På            | <ul> <li>Kameran utlöser<br/>slutaren automatiskt<br/>två gånger för varje<br/>bild och sparar en bild<br/>ivilken motivets ögon<br/>är öppna.</li> <li>Om kameran sparar<br/>en bild i vilken<br/>motivets ögon kan<br/>ha varit stängda, visas dialogrutan till höger under<br/>några sekunder.</li> </ul> |  |
| Av (standardinställning) | Stänger av blinkningsskyddet.                                                                                                    |  |

## Om blinkningsskydd

Inställningen kanske inte ändras när man använder vissa inställningar för andra funktioner.

## Visningsmenyn

- Se "Redigera stillbilder" ( 13) för mer information om bildredigeringsfunktioner.
- Se "Favoritbildläge" ( 5) för information om Favoritbilder och Ta bort från favoriter.

## Utskriftsbeställning (Skapa en DPOFutskriftsbeställning)

Tryck på ▶-knappen (visningsläge) → MENU-knappen → Utskriftsbeställning → ®-knappen

Om du konfigurerar inställningar för utskriftsbeställningar i förväg kan du använda dem med de utskriftsmetoder som anges nedan.

- Ta minneskortet till ett fotolabb för digitalbilder som stödjer utskrift med DPOF (Digital Print Order Format).
- Sätt in minneskortet i kortfacket i en DPOF-kompatibel skrivare.
- Ansluta kameran till en PictBridge-kompatibel skrivare ( 21).
- Använd multiväljaren ▲▼ för att välja Välj bilder och tryck på @-knappen.
  - I lägena favoritbilder, sortera automatiskt eller visa efter datum, visas inte skärmen till höger. Fortsätt till steg 2.

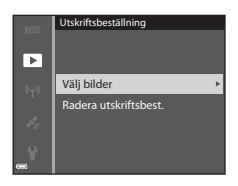

Referensde

# **2** Välj bilderna (upp till 99) och antalet kopior (upp till 9) av varje.

- Använd multiväljaren ◀► för att välja bilder och använd ▲▼ för att ange antalet kopior som ska skrivas ut.
- Flytta zoomreglaget mot  $T\left(Q\right)$  för att växla till helskärmsläge, eller mot  $W\left(\fbox\right)$  för att växla till miniatyrbildsvisning.
- Tryck på 🛞-knappen när inställningen är klar.
- **3** Välj om fotograferingsdatum och fotograferingsinformation ska skrivas ut.
  - Välj Datum och tryck på <sup>®</sup>-knappen för att skriva ut fotograferingsdatum på alla bilder.
  - Välj Info och tryck på W-knappen för att skriva ut slutartid och bländarvärde på alla bilder.
  - Välj slutligen Klar och tryck på 🛞-knappen för att slutföra utskriftsbeställningen.

### **V** Om utskrift av fotograferingsdatum och fotograferingsinformation

- Vissa skrivare kanske inte kan skriva ut fotograferingsdatum och fotograferingsinformation.
- Fotograferingsinformation skrivs inte ut när kameran är ansluten till en skrivare.
- Inställningarna Datum och Info återställs varje gång som Utskriftsbeställningalternativet visas.
- Det datum som skrivs ut är det som sparades när bilden togs.
- För bilder som tagits med Skriv ut datumalternativet (\$\$68) aktiverat skrivs endast det datum och den tid ut som stämplades på bilden när den togs, även om Utskriftsbeställningdatumalternativet är aktiverat för bilderna.

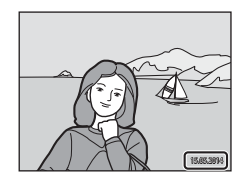

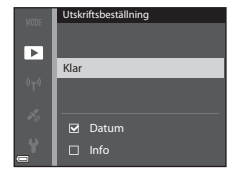

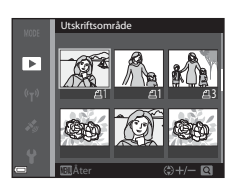

## Om utskriftsbeställningar

När en utskriftsbeställning skapas i lägena favoritbilder, sortera automatiskt eller visa efter datum, visas skärmen nedan om andra bilder än de i det valda albumet, kategorin eller fotograferingsdatumet har markerats för utskrift.

- Ja: Tar inte bort utskriftsmarkeringar från andra bilder och lägger till aktuella inställningar för utskriftsbeställningar.
- Nej: Tar bort utskriftsmarkeringar från alla andra bilder och använder endast aktuella inställningar för utskriftsbeställningar.

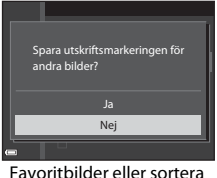

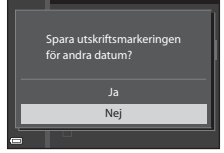

Favoritbilder eller sortera automatiskt

Visa efter datum

Om det totala antalet bilder i utskriftsbeställningen överstiger 99 när nya inställningar tillämpas, visas skärmen nedan.

- Ja: Tar bort utskriftsmarkeringar från alla andra bilder och använder endast aktuella inställningar för utskriftsbeställning.
- Avbryt: Tar inte bort utskriftsmarkeringar från andra bilder och avbryter aktuella inställningar för utskriftsbeställningar.

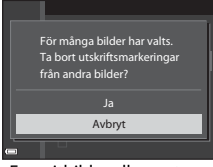

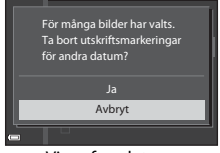

Visa efter datum

#### Favoritbilder eller sortera automatiskt

### 🖉 Annullera befintliga utskriftsbeställningar

### Mer information

Mer information finns i "Skriva ut bilder med storleken 1:1" (+30).

## Bildspel

1

Tryck på ▶-knappen (visningsläge) → MENU-knappen → Bildspel → @-knappen

Visa bilder en efter en i ett automatiskt "bildspel". När filmfiler visas i bildspelet visas endast den första bildrutan i varje film.

### Använd multiväljaren ▲▼ för att välja **Start** och tryck på ඖ-knappen.

- Bildspelet börjar.
- Upprepa bildspelet automatiskt genom att välja Loop och tryck på ()-knappen innan du väljer Start.
- Den maximala visningstiden är upp till cirka 30 minuter även om Loop är aktiverat.

## 2 Välj Slut eller Omstart.

### Funktioner i samband med visning

- Använd ◀▶ för att visa föregående/efterföljande bilder. Tryck och håll för att snabbspola bakåt/framåt.
- Tryck på 🛞-knappen för att pausa eller avsluta bildspelet.

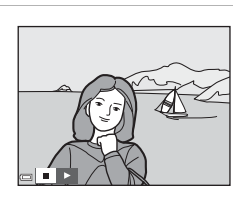

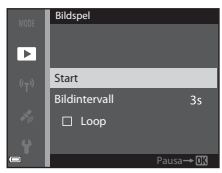

## Skydda

### Tryck på ▶-knappen (visningsläge) → MENU-knappen → Skydda → @-knappen

Kameran skyddar valda bilder från oavsiktlig borttagning.

Välj bilder att skydda eller avbryt skyddet för tidigare skyddade bilder från skärmen för val av bilder (🗢 50).

Tänk på att skyddade filer raderas permanent när kamerans internminne eller minneskort (🗢 73) formateras.

### Skärmen för val av bilder

När en skärm för val av bilder, som den till höger, visas medan du använder kameran, ska du använda de procedurer som beskrivs nedan för att välja bilderna.

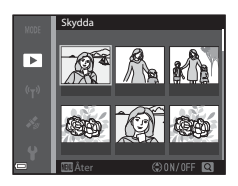

- 1 Använd multiväljaren ◀► för att välja en bild.
  - Flytta zoomreglaget (
     <sup>(1)</sup>) mot T (
     <sup>(2)</sup>) för att växla till helskärmsläge eller W (
     <sup>(2)</sup>) för att växla till miniatyrbildsvisning.
  - Endast en bild kan väljas för Rotera bild, Välj huvudbild och Välkomstbild.
     Fortsätt till steg 3.

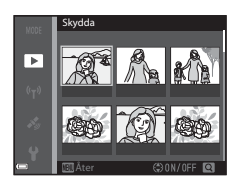

### 2 Använd ▲▼ för att markera eller avmarkera (eller för att ange antalet kopior).

 När en bild väljs visas en ikon under bilden. Upprepa steg 1 och 2 om du vill välja ytterligare bilder.

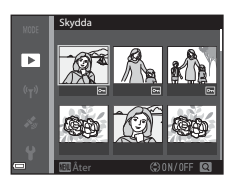

## **3** Tryck på 🛞-knappen för att bekräfta bildvalet.

 När Valda bilder är valt visas en bekräftelsedialogruta. Följ instruktionerna som visas på monitorn.

## Rotera bild

Tryck på ▶-knappen (visningsläge) → MENU-knappen → Rotera bild → ⑧-knappen

Ange orienteringen som sparade bilder ska visas med under bildvisning. Stillbilder kan roteras 90 grader medurs eller 90 grader moturs.

Välj en bild på skärmen för val av bilder (☎50). När skärmen för att rotera bilden visas använder du multiväljaren ◀► eller vrider den för att rotera bilden 90 grader.

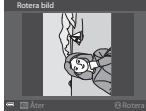

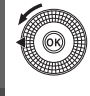

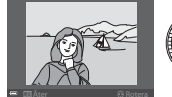

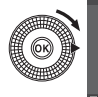

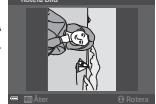

Roterad 90 grader medurs

Roterad 90 grader moturs

Tryck på **W**-knappen för att ställa in orienteringen och spara orienteringsinformation med bilden.

Referensdel

Tryck på ►-knappen (visningsläge) → välj en bild → MENU-knappen → Röstmemo → @-knappen

Röstmemon kan spelas in och bifogas bilder.

### Spela in röstmemon

- Tryck och håll <sup>®</sup>-knappen för att spela in (upp till cirka 20 sekunder).
- Vidrör inte mikrofonerna.
- Under inspelning blinkar RC och [] på monitorn.
- Skärmen för uppspelning av röstmemon visas när inspelningen avslutas. Tryck på
   knappen för att spela upp röstmemot.
- Radera det aktuella röstmemot innan du spelar in ett nytt röstmemo (🖚 52).
- 🕅 visas för bilder med ett röstmemo i helskärmsläge.

### Spela upp röstmemon

Välj en bild med [J] innan du trycker på MENU-knappen.

- Tryck på (W)-knappen för att spela röstmemot. Tryck på knappen igen för att stoppa uppspelningen.
- Flytta zoomreglaget under uppspelning för att justera uppspelningsvolymen.

### Radera röstmemon

Tryck på ∰-knappen medan skärmen som beskrivs i "Spela upp röstmemon" (⇔52) visas. När bekräftelsedialogrutan visas, använd multiväljaren ▲▼ för att välja **Ja** och tryck på ⊮-knappen.

 För att radera ett röstmemo för en skyddad bild måste Skydda-inställningen först inaktiveras.

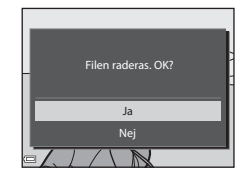

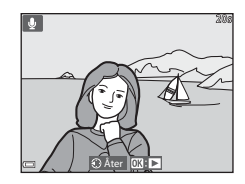

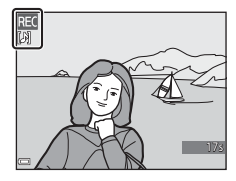

# Kopiera (Kopiera mellan internminne och minneskort)

Tryck på ▶-knappen (visningsläge) → MENU-knappen → Kopiera → ⑧-knappen

Kopiera bilder mellan internminnet och ett minneskort.

- Använd multiväljaren ▲▼ för att välja en destination som bilderna ska kopieras till och tryck på ()
   ()
- 2 Välj ett kopieringsalternativ och tryck på ®-knappen.
  - Om du väljer alternativet Valda bilder, använder du skärmen för val av bilder för att välja bilder ( 50).
  - Om du väljer alternativet **Kort till kamera** är inte alternativet Alla bilder tillgängligt.

## Om kopiering av bilder

- Det går endast att kopiera filer i format som kameran kan spara.
- Utskriftsbeställning-inställningarna (🕶 46) som konfigurerats för bilder kopieras inte.
- Kopierade bilder eller filmer kan inte visas i läget sortera automatiskt (🏍9).
- Om en bild som lagts till ett album ( 🗢 5) kopieras, läggs den kopierade bilden inte till albumet.

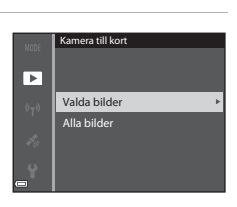

Kopiera

Kamera till kort

Kort till kamera

►

## Ø Om kopiering av bilder i en sekvens

- Alla bilder i sekvensen kopieras om du väljer en huvudbild för en sekvens i Valda bilder.
- Om du trycker på MENU-knappen medan bilder i en sekvens visas kan endast kopieringsalternativet Kort till kamera användas. Alla bilder i sekvensen kopieras om du väljer Aktuell sekvens.

#### 🖉 Kopiera till ett minneskort som inte innehåller några bilder

När kameran ställs i visningsläge visas **Det finns inga bilder i minnet.** Tryck på **MENU**-knappen för att välja **Kopiera**.

## Alternativ för Visa sekvens

Tryck på  $\blacktriangleright$ -knappen (visningsläge)  $\rightarrow$  MENU-knappen  $\rightarrow$  Alternativ för visa sekvens  $\rightarrow$   $\circledast$ -knappen

Ställ in metoden som används för att visa bilder i sekvensen (🖚 11).

| Alternativ                                | Beskrivning                                                           |  |
|-------------------------------------------|-----------------------------------------------------------------------|--|
| 嵒 Alla bilder, en efter en                | Visar varje bild i en sekvens enskilt. 월 visas på<br>visningsskärmen. |  |
| Endast huvudbild<br>(standardinställning) | Visar endast huvudbilden för bilder i en sekvens.                     |  |

Inställningar tillämpas på alla sekvenser och inställningarna sparas i kamerans minne även om kameran stängs av.

## Välj huvudbild

Tryck på ▶-knappen (visningsläge) → visa en sekvens som du vill ändra huvudbild för → MENU-knappen → Välj huvudbild → ®-knappen

Ange en annan bild i sekvensen som huvudbild.

• Välj en bild när skärmen för val av huvudbild visas (🖚 50).

## Filmmenyn

## Filmalternativ

Aktivera fotograferingsläget  $\rightarrow$  MENU-knappen  $\rightarrow \mathbf{R}$ -menyikonen  $\rightarrow$  Filmalternativ  $\rightarrow \mathfrak{B}$ -knappen

Välj önskat filmalternativ för inspelning.

Välj alternativen för normal hastighet för att spela in i normal hastighet eller HS-filmalternativ (556) för att spela in i slow motion eller fast motion.

 Minneskort (klass 6 eller högre) rekommenderas för inspelning av filmer (2)

### Filmalternativ för normal hastighet

| Alternativ<br>(bildstorlek/<br>bildfrekvens <sup>1</sup> , filformat)    | Bildstorlek | Bildformat (horisontellt<br>till vertikalt) |
|--------------------------------------------------------------------------|-------------|---------------------------------------------|
| 霞 1 080/30p<br>露 1 080/25p<br>(standardinställning)                      | 1920 × 1080 | 16:9                                        |
| 1080 <sup>i</sup> 10 1 080/60i<br>1080 <sup>i</sup> 10 1 080/50i         | 1920 × 1080 | 16:9                                        |
| 720 80 720/30p<br>720 88 720/25p                                         | 1280 × 720  | 16:9                                        |
| iFrame iFrame 720/30p <sup>2</sup><br>iFrame iFrame 720/25p <sup>2</sup> | 1280 × 720  | 16:9                                        |
| 480 部 480/30p<br>480 品 480/25p                                           | 640 × 480   | 4:3                                         |

<sup>1</sup> Alternativen och bildfrekvensen som kan ställas in varierar beroende på inställningen för **Bildfrekvens** i filmmenyn (2006).

<sup>2</sup> iFrame är ett format som stöds av Apple Inc. När filmer spelas in i internminnet kan inspelningen stoppas innan den maximala filmlängden nås.

### **HS-filmalternativ**

Inspelade filmer spelas upp i fast motion eller slow motion. Se "Spela in filmer i slow motion och fast motion (HS-film)" ( <->57).

| Alternativ                           | Bildstorlek<br>Bildformat<br>(horisontellt till<br>vertikalt) | Beskrivning                                                                                                    |
|--------------------------------------|---------------------------------------------------------------|----------------------------------------------------------------------------------------------------|
| 240 加 HS 240/8×                      | 320 × 240<br>4:3                                              | Filmer i slow motion med 1/8 hastighet<br>• Max. inspelningstid*: 10 sekunder<br>(uppspelningstid: 1 minut<br>20 sekunder)           |
| 480 m<br>480 m<br>480 m<br>HS 480/4× | 640 × 480<br>4:3                                              | <ul> <li>Filmer i slow motion med 1/4 hastighet</li> <li>Max. inspelningstid*: 15 sekunder<br/>(uppspelningstid: 1 minut)</li> </ul> |
| 720 m<br>720 m<br>720 m              | 1280 × 720<br>16:9                                            | <ul> <li>Filmer i slow motion med 1/2 hastighet</li> <li>Max. inspelningstid*: 30 sekunder<br/>(uppspelningstid: 1 minut)</li> </ul> |
| 1080 BE HS 1 080/0,5×                | 1920 × 1080<br>16:9                                           | Filmer i fast motion med 2x hastighet<br>• Max. inspelningstid*: 2 minuter<br>(uppspelningstid: 1 minut)                             |

 \* Under inspelning av filmer kan kameran växlas mellan inspelning i normal hastighet och inspelning i slow motion eller fast motion.
 Den maximala inspelningstiden som visas här syftar endast på de delar av filmen som spelats in i slow motion eller fast motion.

## Om HS-film

- Inget ljud spelas in.
- Zoomposition, fokus, exponering och vitbalans låses när filminspelning startar.
#### Spela in filmer i slow motion och fast motion (HS-film)

Aktivera fotograferingsläget  $\rightarrow$  MENU-knappen  $\rightarrow \mathbf{R}$ -menyikonen  $\rightarrow$  Filmalternativ  $\rightarrow \mathfrak{W}$ -knappen

Filmer som spelats in med HS-film kan spelas upp i slow motion vid 1/8, 1/4 eller 1/2 av normal uppspelningshastighet, eller i fast motion vid en hastighet två gånger snabbare än normal uppspelningshastighet.

- Använd multiväljaren ▲▼ för att välja ett HS-filmalternativ (⇔56) och tryck på ()-knappen.
  - Efter att alternativet valts, tryck på MENU-knappen för att återgå till fotograferingsskärmen.

### 2 Tryck på ● (\***▼** filminspelnings)knappen för att starta inspelning.

- Filminspelning startar vid hög hastighet när Starta insp. med HS-hast.-alternativet i filmmenyn är inställt på På, eller normal hastighet när det är inställt på Av.
- Kameran växlar mellan filminspelning i normal hastighet och HS-filminspelning varje gång ()-knappen trycks.

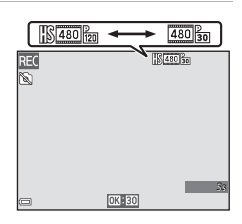

越的 HS 480/4× 220 的 HS 720/2×

 題 協 HS 1 080/0,5×

- Ikonen för filmalternativ ändras när man växlar mellan HS-filminspelning och filminspelning i normal hastighet.
- När den maximala inspelningstiden för HS-filmer (� 56) nås, växlar kameran automatiskt till filminspelning i normal hastighet.

# 3 Tryck på ● (MR filminspelnings)-knappen för att avsluta inspelning.

#### Spela upp filmer i slow motion och fast motion Vid inspelning vid normal hastighet:

| Inspelningstid  | 10 sek. |
|-----------------|---------|
|                 |         |
| Uppspelningstid | 10 sek. |

#### Vid inspelning vid 480 HS 480/4× (480 HS 480/4×):

Filmer spelas in vid 4× normal hastighet.

De spelas upp i slow motion vid 4x långsammare hastighet.

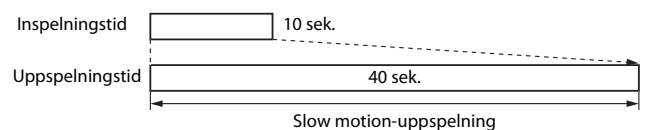

#### Vid inspelning vid 🔤 📴 HS 1 080/0,5× (🔤 📴 HS 1 080/0,5×):

Filmer spelas in vid 1/2 normal hastighet.

De spelas upp i fast motion vid 2× snabbare hastighet.

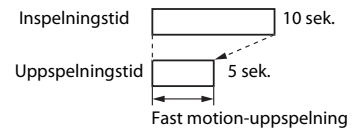

## Starta inspelning med HS-hastighet

## Aktivera fotograferingsläget $\rightarrow$ MENU-knappen $\rightarrow \mathbf{R}$ -menyikonen $\rightarrow$ Starta insp. med HS-hast. $\rightarrow \mathfrak{M}$ -knappen

Ställ in om du ska börja spela in HS-filmer eller filmer i normal hastighet när du spelar in HS-filmer.

| Alternativ                  | Beskrivning                                                         |
|-----------------------------|---------------------------------------------------------------------|
| På<br>(standardinställning) | Spela in HS-filmer när filminspelningen startas.                    |
| Av                          | Spela in filmer i normal hastighet när filminspelningen<br>startas. |

## **AF-områdesläge**

Aktivera fotograferingsläget  $\rightarrow$  MENU-knappen  $\rightarrow$   $\clubsuit$ -menyikonen  $\rightarrow$  AF-områdesläge  $\rightarrow$  @-knappen

Använd detta alternativ för att fastställa hur kameran väljer fokusområdet för autofokus under filminspelning.

| Alternativ                                | Beskrivning                                                                                                    |
|-------------------------------------------|----------------------------------------------------------------------------------------------------|
| Ansiktsprioritet<br>(standardinställning) | När kameran detekterar ett mänskligt ansikte fokuserar<br>den på det ansiktet. Mer information finns i "Använda<br>ansiktsavkänning" (띠69). |
| [ = ] Mitten                              | Kameran fokuserar på motivet i mitten av bilden.                                                                                            |

#### Om AF-områdesläge för filminspelning

AF-områdesläge ställs in för att fokusera i centrum i följande situationer även när Ansiktsprioritet är valt.

- När VR för film är inställt på På (hybrid) och Filmalternativ är inställt på <sup>1000</sup> is 1 080/60i eller <sup>1000</sup> is 1 080/50i.
- När Autofokusläge i filmmenyn är inställt på Enkel AF och inga ansikten detekteras innan du trycker på ● (★ filminspelnings)-knappen.
- När ett HS-filmalternativ väljs i Filmalternativ.

## Autofokusläge

## Aktivera fotograferingsläget $\rightarrow$ MENU-knappen $\rightarrow$ 🔭-menyikonen $\rightarrow$ Autofokusläge $\rightarrow$ @-knappen

Välj hur kameran fokuserar i filminspelningsläge.

| Alternativ                                    | Beskrivning                                                                                                    |  |
|-----------------------------------------------|----------------------------------------------------------------------------------------------------|--|
| <b>AF-S</b> Enkel<br>AF (standardinställning) | Fokus är låst när ● (* <b>▼</b> filminspelnings)-knappen<br>trycks in för att starta inspelning.<br>Välj detta alternativ när avståndet mellan kameran och<br>motivet kommer att förbli ganska konstant.                                                                                                    |  |
| <b>AF-F</b> Aktiv AF                          | Kameran fokuserar kontinuerligt.<br>Välj detta alternativ när avståndet mellan kameran och<br>motivet kommer att ändras avsevärt under inspelning.<br>Ljudet som uppstår när kameran fokuserar kan höras i<br>den inspelade filmen. Det rekommenderas att använda<br><b>Enkel AF</b> om du vill undvika att ljudet som uppstår när<br>kameran fokuserar stör inspelningen. |  |

 När ett HS-filmalternativ är valt i Filmalternativ är inställningen låst på Enkel AF.

## VR för film

## Aktivera fotograferingsläget $\rightarrow$ MENU-knappen $\rightarrow$ ' $\mathbb{R}$ -menyikonen $\rightarrow$ VR för film $\rightarrow$ @-knappen

Ställ in för att reducera effekterna av kameraskakning under inspelning av filmer. Ställ in detta alternativ på **Av** när du använder stativ för att stabilisera kameran under inspelning.

| Alternativ                                | Beskrivning                                                                                                    |
|-------------------------------------------|----------------------------------------------------------------------------------------------------|
| (�)* På (hybrid)<br>(standardinställning) | Utför optisk kompensering för kameraskakning med<br>linsförskjutningsmetoden. Utför även elektronisk<br>vibrationsreducering med bildbearbetning. Bildvinkeln<br>(dvs. det område som är synligt i bilden) blir smalare. |
| <b>())</b> På                             | Kompenserar för kameraskakning med<br>linsförskjutningsmetoden.                                                                                                    |
| Av                                        | Kompensering utförs inte.                                                                                                    |

### Om VR för film

Effekterna av kameraskakning kanske inte elimineras helt i vissa situationer.

## Vindbrusreducering

Aktivera fotograferingsläget  $\rightarrow$  MENU-knappen  $\rightarrow \mathbf{R}$ -menyikonen  $\rightarrow$  Vindbrusreducering  $\rightarrow \mathbf{W}$ -knappen

Ställ in om vindbrus ska reduceras eller inte under filminspelning.

| Alternativ                  | Beskrivning                                                                                                    |
|-----------------------------|----------------------------------------------------------------------------------------------------|
| <i>≌</i> <b>⊉</b> På        | Minskar ljudet som uppstår när vind passerar över mikrofoner.<br>Det kan vara svårt att höra andra ljud under uppspelning. |
| Av<br>(standardinställning) | Vindbrusreducering är inte aktiverad.                                                                                      |

• När ett HS-filmalternativ är valt i Filmalternativ är inställningen låst på Av.

## Bildfrekvens

Aktivera fotograferingsläget  $\rightarrow$  MENU-knappen  $\rightarrow \mathbf{R}$ -menyikonen  $\rightarrow$  Bildfrekvens  $\rightarrow \mathbf{W}$ -knappen

Välj bildfrekvensen som används vid inspelning av filmer.

När bildfrekvensen växlas, ändras tillgängliga bildfrekvenser i **Filmalternativ** (�\$55).

 30 bild./sek. (30p/60i) är lämplig för en TV som använder NTSC-systemet för att spela upp filmer, och 25 bild./sek. (25p/50i) för en TV som använder PAL-systemet.

## Inställningsmenyn

## Välkomstbild

Tryck på MENU-knappen  $\rightarrow$  Y-menyikonen  $\rightarrow$  Välkomstbild  $\rightarrow$  W-knappen

Konfigurera välkomstbilden som visas när du startar kameran.

| Alternativ                     | Beskrivning                                                                                                    |  |
|--------------------------------|----------------------------------------------------------------------------------------------------|--|
| Ingen<br>(standardinställning) | Välkomstbilden visas inte.                                                                                                    |  |
| COOLPIX                        | Visar en välkomstbild med COOLPIX-logotypen.                                                                                                    |  |
| Välj en bild                   | <ul> <li>Visar en bild som är vald som välkomstbild.</li> <li>Skärmen för val av bild visas. Välj en bild (50) och tryck på ®-knappen.</li> <li>Eftersom en kopia av den valda bilden sparas i kameran, visas den när kameran startas även om originalbilden raderas.</li> <li>Bilder som tagits med enkelt panorama kan inte väljas.</li> <li>En bild kan inte väljas om bildstorleken är extremt liten efter att småbilds- eller beskärningsfunktionen har använts.</li> </ul> |  |

## Tidszon och datum

#### Tryck på ₩ENU-knappen → ¥-menyikonen → Tidszon och datum → ֎-knappen

#### Ställ in kameraklockan.

| Alternativ    | Beskrivning                                                                                                    |
|---------------|----------------------------------------------------------------------------------------------------|
| Datum och tid | <ul> <li>Välj ett alternativ: Tryck<br/>multiväljaren ♦ (växlar<br/>mellan D, M, Å, h och m).</li> <li>Redigera datum och tid: Tryck<br/>▲ ▼. Det går även att ändra<br/>datum och tid genom att<br/>vrida multiväljaren.</li> <li>Tillämpa inställningen: Välj<br/>m-inställningen och tryck på<br/>()-knappen.</li> </ul> |
| Datumformat   | Välj <b>År/månad/dag, Månad/dag/år</b> eller <b>Dag/månad/år</b> .                                                                                                    |
| Tidszon       | <ul> <li>Ställ in tidszon och sommartid.</li> <li>När Resmål () ställs in efter att tidszonen hemma () ställts<br/>in, beräknas tidsskillnaden mellan resedestinationen och<br/>hemmatidszonen automatiskt och datumet och tiden sparas<br/>för den valda regionen.</li> </ul>                                              |

#### Ställa in tidszonen

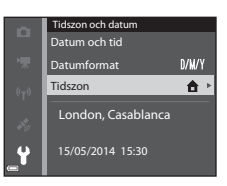

Tidszon hemma

✤ Resmål

Tokvo, Seoul

#### 2 Välj **↑ Tidszon hemma** eller **≯ Resmål** och tryck på ®-knappen.

 Datum och tid som visas på monitorn ändras beroende på om tidszonen hemma eller resmålet är valt.

**3** Tryck på ►.

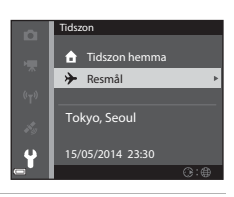

## 4 Använd ◀► för att välja tidszonen.

- Tryck ▲ för att aktivera sommartidsfunktionen och <sup>®</sup> visas. Tryck
   ▼ för att inaktivera sommartidsfunktionen.
- Tryck på <sup>®</sup>-knappen för att tillämpa tidszonen.
- Om korrekt tid inte visas för tidszonen hemma eller resmålet, ställ in lämplig tid i Datum och tid.

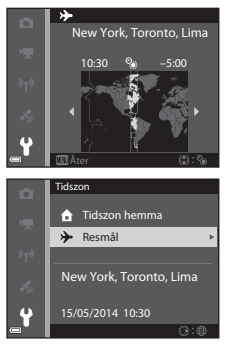

## Monitorinställningar

#### Tryck på MENU-knappen → ¥-menyikonen → Monitorinställningar → ®-knappen

| Alternativ                 | Beskrivning                                                                                                    |
|----------------------------|----------------------------------------------------------------------------------------------------|
| Fotoinfo                   | Ställ in om information ska visas på monitorn.                                                                           |
| Visning av<br>nytagen bild | Denna inställning avgör om den tagna bilden ska visas direkt<br>efter fotografering.<br>• Standardinställning: <b>På</b> |
| Ljusstyrka                 | Välj mellan 5 inställningar.<br>• Standardinställning: <b>3</b>                                                          |

### **V** Om monitorinställningar

När **Snabbeffekter** (ﷺ41) är inställt på **På** visas den tagna bilden efter varje tagning oavsett inställningen för **Visning av nytagen bild**.

#### Fotoinfo

|                                             | Fotograferingsläge                                                                                                    | Visningsläge |
|---------------------------------------------|----------------------------------------------------------------------------------------------------|--------------|
| Visa info                                   |                                                                                                    |              |
| Automatikinfo<br>(standard-<br>inställning) | Aktuella inställningar och funktionsguiden visas i <b>Visa info</b> .<br>Om inga funktioner utförs under några sekunder, döljs<br>informationen som i <b>Dölj info</b> . Informationen visas igen när<br>nästa funktion utförs. |              |
| Dölj info                                   |                                                                                                    |              |

|                           | Fotograferingsläge                                                                                                    | Visningsläge                                                                  |
|---------------------------|----------------------------------------------------------------------------------------------------|-------------------------------------------------------------------------------|
| Rutmönster+<br>autoinfo   | Utöver informationen som<br>visas med <b>Automatikinfo</b> ,<br>visas ett kompositionsrutnät för<br>att underlätta komponering av<br>bilder.<br>Kompositionsrutnätet visas inte<br>under filminspelning.                               | Aktuella inställningar eller<br>funktionsguiden visas som i<br>Automatikinfo. |
| Filmram+<br>automatikinfo | Utöver informationen som<br>visas med <b>Automatikinfo</b> ,<br>visas innan inspelningen startar<br>en ram som motsvarar området<br>som kommer att spelas in<br>under filminspelning.<br>Filmramen visas inte under<br>filminspelning. | Aktuella inställningar eller<br>funktionsguiden visas som i<br>Automatikinfo. |

## Skriv ut datum (stämpla datum och tid)

#### Tryck på MENU-knappen → 🕇-menyikonen → Skriv ut datum → 🐼-knappen

Det går att stämpla fotograferingsdatum och tid på bilderna vid fotografering, vilket gör det möjligt att skriva ut informationen även från skrivare som inte stödjer datumutskrift (•••47).

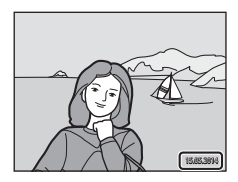

| Alternativ               | Beskrivning                            |
|--------------------------|----------------------------------------|
| DATE Datum               | Datum stämplas på bilder.              |
| DATE: Datum och tid      | Datum och tid stämplas på bilder.      |
| Av (standardinställning) | Datum och tid stämplas inte på bilder. |

#### Om Skriv ut datum

- Datum som stämplats på bilder utgör en permanent del av bilddata och kan inte raderas. Datum och tid kan inte stämplas på bilder efter att de har tagits.
- Datum och tid kan inte stämplas i följande situationer:
  - När motivtypen är inställd på Sport, Nattporträtt (när Utan stativ har ställts in), Nattlandskap (när Utan stativ har ställts in), Museum, Motljus (när HDR är På), Enkelt panorama eller Husdjursporträtt (när Serietagning har ställts in)
  - När Blinkningsskydd ställs in på På eller när Leendeutlösare ställs in på På (serietagning) eller På (BSS) i smart porträtt-läge
  - När Serietagning H, Serietagning L, Förfotominne, Serietag. H: 120 bild./ sek., Serietag. H: 60 bild./sek. eller BSS är valt för Serietagning (2003)
  - Vid inspelning av filmer
  - När du sparar stillbilder under filminspelning
- Datum och tid som stämplats på bilden kan vara svåra att läsa när bildstorleken är liten.

#### Tryck på MENU-knappen → ¥-menyikonen → VR för foto → <sup>®</sup>-knappen

Ställ in för att reducera effekterna av kameraskakning under tagning av stillbilder. Ställ in detta alternativ på **Av** när du använder stativ för att stabilisera kameran under fotografering.

| Alternativ                     | Beskrivning                                                                                                    |
|--------------------------------|----------------------------------------------------------------------------------------------------|
| (🌒 * På (hybrid)               | Utför optisk kompensering för kameraskakning med<br>linsförskjutningsmetoden. Under följande förhållanden<br>utförs även elektronisk vibrationsreducering med<br>bildbearbetning.<br>• Blixt: Avfyras inte<br>• Slutartid: Längre än 1/30 sekund vid maximal<br>vidvinkelposition och 1/250 sekund vid maximal<br>telefotoposition<br>• Självutlösare: <b>DFF</b><br>• <b>Serietagning</b> -inställning: <b>Enbildstagning</b><br>ISO-känslighet: ISO 200 eller lägre<br>Bildens inspelningstid kan vara längre än vanligt. |
| () På<br>(standardinställning) | Kompenserar för kameraskakning med<br>linsförskjutningsmetoden.                                                                                                    |
| Av                             | Kompensering utförs inte.                                                                                                    |

## Om VR för foto

- När du har startat kameran eller efter att du växlat från visningsläge till fotograferingsläge, måste du vänta på att fotograferingsskärmen visas helt innan du tar bilder.
- Bilder som visas på fotograferingsskärmen direkt efter fotograferingen kan vara suddiga.
- Effekterna av kameraskakning kanske inte elimineras helt i vissa situationer.
- När slutartiden är extremt lång kan bilder inte kompenseras med bildbearbetning även vid inställningen **På (hybrid)**.

## Rörelsedetektering

#### Tryck på MENU-knappen → ¥-menyikonen → Rörelsedetektering → ®-knappen

Aktivera rörelsedetektering för att reducera effekterna av motivrörelse och kameraskakning under tagning av stillbilder.

| Alternativ                       | Beskrivning                                                                                                    |
|----------------------------------|----------------------------------------------------------------------------------------------------|
| مه Auto<br>(standardinställning) | Rörelsedetektering aktiveras med vissa fotograferingslägen<br>eller inställningar när 🗬 visas på fotograferingsskärmen.<br>När kameran detekterar att motivet rör sig eller<br>kameraskakning, blir 🔮 grön och ISO-känsligheten ökar<br>automatiskt och slutartiden blir automatiskt kortare för att<br>reducera suddighet.<br>• Ställ in <b>ISO-känslighet</b> (🖚 37) på <b>Auto</b> i läge <b>P</b> , <b>S</b> , <b>A</b><br>eller <b>M</b> . |
| Av                               | Rörelsedetektering inaktiveras.                                                                                                    |

#### Om rörelsedetektering

- Rörelsedetektering kanske inte kan eliminera påverkan från motivets rörelse och kameraskakningar i vissa situationer.
- Rörelsedetektering kan inaktiveras om motivet uppvisar betydande rörelser eller är för mörkt.
- Bilder som tagits med rörelsedetektering kan se en aning "korniga" ut.

## **AF-hjälpbelysning**

Tryck på MENU-knappen → ¥-menyikonen → AF-hjälpbelysning → ®-knappen

Aktivera eller inaktivera AF-hjälplampan som underlättar autofokusfunktionen.

| Alternativ                                | Beskrivning                                                                                                    |
|-------------------------------------------|----------------------------------------------------------------------------------------------------|
| <b>AUTO</b> Auto<br>(standardinställning) | <ul> <li>AF-hjälplampan tänds automatiskt om motivet befinner<br/>sig i svag belysning. Lampan har en räckvidd på cirka 5,0 m<br/>vid maximal vidvinkelposition respektive cirka 4,5 m vid<br/>maximal telefotoposition.</li> <li>Observera att för vissa motivtyper eller fokusområden,<br/>kanske AF-hjälplampan inte tänds.</li> </ul> |
| Av                                        | AF-hjälplampan tänds inte.                                                                                                    |

## **Digital zoom**

Tryck på MENU-knappen → ¥-menyikonen → Digital zoom → 🛞-knappen

| Alternativ                  | Beskrivning                                                                                                    |
|-----------------------------|----------------------------------------------------------------------------------------------------|
| På<br>(standardinställning) | Digital zoom är aktiverad.                                                                                                    |
| 🖽 Beskär                    | Zoomnivån är begränsad inom ett område i vilket<br>bildkvaliteten inte försämras (口25).<br>• Digital zoom är inte tillgånglig när bildstorleken är<br>修 4 608 × 3 456, 路 4 608 × 2 592 eller<br>[1] 3 456 × 3 456.<br>• Denna inställning fungerar på samma sätt som<br>På-inställningen under filminspelning. |
| Av                          | Digital zoom är inaktiverad.                                                                                                    |

## Om den digitala zoomen

- Digital zoom kan inte användas i följande situationer.
  - När motivläget ställts in på Automatisk motivtyp, Porträtt, Nattporträtt, Nattlandskap, Motljus (när HDR är På), Enkelt panorama eller Husdjursporträtt
  - När smart porträtt-läget är valt
  - När Serietagning (🗝 34) ställts in på läge Multibild 16 i P, S, A eller M

Tryck på MENU-knappen  $\rightarrow$  Y-menyikonen  $\rightarrow$  Ljud  $\rightarrow$   $\otimes$ -knappen

| Alternativ | Beskrivning                                                                                                    |
|------------|----------------------------------------------------------------------------------------------------|
| Knappljud  | När <b>På</b> (standardinställning) är valt avger kameran en<br>tonsignal när funktioner utförs, två tonsignaler när fokus<br>ställts in på motivet och tre tonsignaler när ett fel inträffar.<br>Ett startljud avges också.<br>• Ljud inaktiveras när man använder motivtypen<br><b>Husdjursporträtt</b> . |
| Slutarljud | <ul> <li>När På (standardinställning) är valt avges slutarljudet när slutaren utlöses.</li> <li>Slutarljudet avges inte när serietagningsläge används, vid inspelning av filmer eller vid användning av motivtypen Husdjursporträtt.</li> </ul>                                                             |

### Auto av

Tryck på MENU-knappen  $\rightarrow$   $\Upsilon$ -menyikonen  $\rightarrow$  Auto av  $\rightarrow$  M-knappen

Ställ in hur lång tid som förflyter innan kameran ställs i viloläge (21). Du kan välja **30 sek., 1 min.** (standardinställning), **5 min.** eller **30 min.** 

#### 🖉 Om automatisk avstängning

Tiden som förflyter innan kameran ställs i vänteläge är fast inställd i följande situationer:

- När du fotograferar med Automatisk slutare: 5 minuter (om Auto av är inställd på 30 sek. eller 1 min.)
- När du fotograferar med Leendeutlösare: 5 minuter (om Auto av är inställd på 30 sek. eller 1 min.)
- När en meny visas: 3 minuter (om Auto av är inställd på 30 sek. eller 1 min.)
- När nätadaptern är ansluten: 30 minuter

## Formatera minne/Formatera minneskort

Tryck på MENU-knappen → Y-menyikonen → Formatera minne/Formatera minneskort →  $\mathfrak{M}$ -knappen

Använd detta alternativ till att formatera internminnet eller ett minneskort.

Formatering av internminnet eller minneskort tar bort alla data permanent. Data som har raderats kan inte återställas. Se till att du överför viktiga bilder till en dator innan du formaterar

en dator innan du formaterar.

 Stäng inte av kameran och öppna inte luckan till batterifacket/ minneskortsfacket under formateringen.

#### Formatera internminnet

Ta minneskortet ur kameran. Alternativet **Formatera minne** visas i inställningsmenyn.

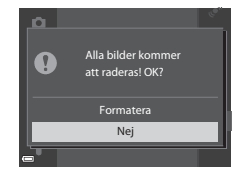

#### Formatera minneskort

Sätt in ett minneskort i kameran. Alternativet Formatera minneskort visas i inställningsmenyn.

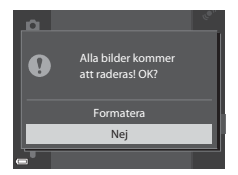

## Språk/Language

Tryck på MENU-knappen  $\rightarrow$  Y-menyikonen  $\rightarrow$  Språk/Language  $\rightarrow$   $\otimes$ -knappen

Välj ett språk för kameramenyer och meddelanden.

## **TV-inställningar**

Tryck på MENU-knappen  $\rightarrow$  **Y**-menyikonen  $\rightarrow$  TV-inställningar  $\rightarrow$  **W**-knappen

Justera inställningar för anslutning till en TV.

| Alternativ    | Beskrivning                                                                                                    |
|---------------|----------------------------------------------------------------------------------------------------|
| HDMI          | Välj en upplösning för HDMI-utsignalen. När <b>Auto</b><br>(standardinställning) är valt väljs automatiskt det alternativ<br>som är bäst lämpat för TV:n som kameran är ansluten till,<br><b>480p, 720p</b> eller <b>1080i</b> . |
| HDMI-styrning | När <b>På</b> (standardinställning) är valt kan den HDMI-CEC-<br>kompatibla TV:ns fjärrkontroll användas till att styra<br>kameran under uppspelning (🗪20).                                                                      |

#### HDMI och HDMI-CEC

HDMI (High-Definition Multimedia Interface) är ett multimediagränssnitt. HDMI-CEC (HDMI-Consumer Electronics Control) gör det möjligt för kompatibla enheter att fungera tillsammans.

## Ladda från dator

Tryck på MENU-knappen  $\rightarrow$  **Y**-menyikonen  $\rightarrow$  Ladda från dator  $\rightarrow$  **W**-knappen

| Alternativ                                | Beskrivning                                                                                                    |
|-------------------------------------------|----------------------------------------------------------------------------------------------------|
| <b>AUTO</b> Auto<br>(standardinställning) | När kameran ansluts till en dator som är igång (��96), laddas<br>batteriet i kameran automatiskt med ström från datorn. |
| Av                                        | Batteriet inuti kameran laddas inte när kameran ansluts till en dator.                                                  |

#### Om att ladda med en dator

- När kameran ansluts till en dator startas den automatiskt och börjar laddas. Om kameran stängs av avbryts laddningen.
- Det tar cirka 4 timmar och 10 minuter att ladda ett helt urladdat batteri. Laddningstiden ökar om bilder överförs medan batteriet laddas.
- Kameran stängs av automatiskt om det inte är någon kommunikation med datorn under 30 minuter efter att batteriet laddats klart.

#### 🚺 När laddningslampan snabbt blinkar grönt

Det går inte att ladda möjligen på grund av en av anledningarna som beskrivs nedan.

- Omgivningstemperaturen är inte lämplig för laddning. Ladda batteriet inomhus i en omgivningstemperatur på mellan 5 °C och 35 °C.
- USB-kabeln är inte rätt ansluten eller batteriet är defekt. Kontrollera att USB-kabeln är korrekt ansluten och byt ut batteriet om det behövs.
- Datorn är i viloläge och matar inte ström. Väck datorn.
- Batteriet kan inte laddas eftersom datorn inte kan mata ström till kameran på grund av datorns inställningar eller dess specifikationer.

## Blinkningsvarning

Tryck på MENU-knappen → ¥-menyikonen → Blinkningsvarning → ®-knappen

Välj om kameran ska detektera mänskliga motiv som har blinkat med ansiktsavkänning (CC 69) vid fotografering i följande lägen:

- I följande motivtyper: Automatisk motivtyp (
   <sup>33</sup>), Porträtt, Nattporträtt (när Med stativ är valt) (
   <sup>34</sup>)
- Läge P, S, A eller M (när Ansiktsprioritet ( 38) är valt för AFområdeslägesalternativ)

| Alternativ                  | Beskrivning                                                                                                    |
|-----------------------------|----------------------------------------------------------------------------------------------------|
| På                          | Om ett eller flera mänskliga motiv kan ha blinkat i en bild<br>som tagits med ansiktsavkänning, visas <b>Blundade</b><br><b>någon?</b> -skärmen på monitorn.<br>Kontrollera bilden och avgör om ytterligare en bild ska tas. |
| Av<br>(standardinställning) | Blinkningsvarning är inaktiverad.                                                                                                    |

## Blinkningsvarningsskärmen

Ansikten som detekteras av funktionen för blinkningsvarning visas inuti en ram.

De funktioner som beskrivs nedan är tillgängliga

 För att förstora ansiktet: Flytta zoomreglaget mot T (Q). Om mer än ett ansikte detekteras, använd multiväljaren ◀► för att välja det önskade ansiktet.

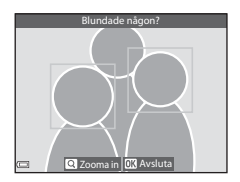

 Växla till helskärmsläge: Flytta zoomreglaget mot W (E).

Om du trycker på M-knappen, eller om inga funktioner utförs under några få sekunder, återgår kameran till fotograferingsläge.

## M Om blinkningsvarning

- Blinkningsvarningen inaktiveras vid andra serietagningsinställningar än Enbildstagning (<sup>(1)</sup>34).
- Blinkningsvarningen kanske inte fungerar som den ska under vissa fotograferingsförhållanden.

## **Eye-Fi-överföring**

#### Tryck på MENU-knappen $\rightarrow$ Y-menyikonen $\rightarrow$ Eye-Fi-överföring $\rightarrow$ (R)-knappen

| Alternativ                        | Beskrivning                                                        |
|-----------------------------------|--------------------------------------------------------------------|
| Aktivera<br>(standardinställning) | Överför bilder som tagits med kameran till en förvald destination. |
| 🕱 Inaktivera                      | Bilder överförs inte.                                              |

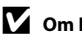

#### Om Eye-Fi-kort

- Observera att bilder inte kommer att överföras om signalstyrkan är otillräcklig även om Aktivera är valt.
- Ta Eye-Fi-kortet ur kameran på platser där trådlösa enheter är förbjudna. Signaler kan överföras även om Inaktivera är valt.
- Mer information finns i Eye-Fi-kortets instruktionsbok. Kontakta korttillverkaren i händelse av fel.
- Kameran kan användas till att aktivera och stänga av Eye-Fi-kort men stödjer eventuellt inte andra Eye-Fi-funktioner.
- Kameran är inte kompatibel med funktionen för oändligt minne. Om detta är inställt på datorn ska du inaktivera funktionen. Om funktionen för oändligt minne är aktiverad är eventuellt inte antalet tagna bilder som visas rätt.
- Eye-Fi-kort kan endast användas i det land där de köptes. Följ alla lokala lagar beträffande trådlösa enheter
- Om du lämnar inställningen som Aktivera kommer batteriet att laddas ur snabbare.

#### Eye-Fi-kommunikationsindikator

Kommunikationsstatusen för Eye-Fi-kortet i kameran kan bekräftas på monitorn (QQ7).

- S: Eye-Fi-överföring är inställd på Inaktivera.
- 🛜 (lyser): Eye-Fi-överföring aktiverad, väntar på att starta överföring.
- 🛜: Eye-Fi-överföring aktiverad, men det finns inga bilder för överföring.
- 🗟: Ett fel inträffade. Kameran kan inte styra Eye-Fi-kortet.

## Återställ alla

Tryck på MENU-knappen → ¥-menyikonen → Återställ alla → 🛞-knappen

När Återställ väljs återställs kamerans inställningar till standardvärdena.

 Vissa inställningar som Tidszon och datum eller Språk/Language återställs inte.

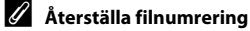

För att återställa filnumreringen till "0001" ska du radera alla bilder sparade i internminnet eller på minneskortet (22) innan du väljer **Återställ alla**.

## Versionsinfo

Tryck på MENU-knappen  $\rightarrow$  Y-menyikonen  $\rightarrow$  Versionsinfo  $\rightarrow$  M-knappen

Visa aktuell versionsinformation för kameran.

## Menyn för platsdataalternativ

## Platsdataalternativ

Tryck på MENU-knappen → menyikonen 🎸 (platsdataalternativ) → Platsdataalternativ → ®-knappen

| Alternativ          | Beskrivning                                                                                                    |
|---------------------|----------------------------------------------------------------------------------------------------|
| Spara platsdata     | Vid inställningen <b>På</b> tas signaler emot från<br>positioneringssatelliter och positioneringen startar (🎞 85).<br>• Standardinställning: <b>Av</b>                                                                                                    |
| Uppdatera A-GPS-fil | Ett minneskort används för att uppdatera A-GPS (assist<br>GPS)-filen. Att använda den senaste A-GPS-filen kan<br>förkorta tiden som krävs för att spåra platsdata.<br>• Mer information finns i "Uppdatera A-GPS-filen" (\$\$79).                                                                               |
| Radera platsdata    | <ul> <li>Platsdata och information om intressanta platser (POI)<br/>som sparats på bilder raderas.</li> <li>Raderad information om intressanta platser (POI) och<br/>platsdata kan inte återställas.</li> <li>Det går inte att radera platsdata på bilder som tagits<br/>med andra kameror än denna.</li> </ul> |

#### **Uppdatera A-GPS-filen**

Ladda ner den senaste A-GPS-filen från följande webbplats och använd den för att uppdatera filen.

http://nikonimglib.com/agps3/

- A-GPS-filen för COOLPIX S9700 är endast tillgänglig från webbplatsen ovan.
- Ställ in **Spara platsdata** på **Av** för att uppdatera A-GPS-filen. Det går inte att uppdatera A-GPS-filen när **På** är valt.
- **1** Hämta den senaste A-GPS-filen till datorn från webbplatsen.
- **2** Använd en kortläsare eller annan enhet för att kopiera den nedladdade filen till "NCFL"-mappen på minneskortet.
  - "NCFL"-mappen att placerad direkt under minneskortets rotkatalog. Skapa en ny mapp om minneskortet inte har en "NCFL"-mapp.

- **3** Sätt i minneskortet som innehåller den kopierade filen i kameran.
- 4 Starta kameran.
- 5 Tryck på MENU-knappen för att visa menyn för platsdataalternativ och använd multiväljaren för att välja Platsdataalternativ.

## 6 Välj Uppdatera A-GPS-fil och uppdatera filen.

• Det tar cirka två minuter att uppdatera A-GPS-filen.

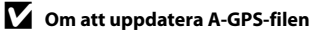

- A-GPS-filen är inaktiverad när en position fastställs första gången efter att kameran inhandlats. A-GPS-filen blir aktiv från den andra gången en plats fastställs.
- Det går att kontrollera giltighetsperioden för A-GPS-filen på uppdateringsskärmen. Om giltighetsperioden har gått ut visas den i grått.
- När giltighetsperioden för A-GPS-filen har gått ut ökar filen inte hastigheten vid spårning av platsdata. Du rekommenderas att uppdatera A-GPS-filen innan du använder platsdatafunktioner.

## Avståndsenheter

Tryck på MENU-knappen → menyikonen 🎸 (platsdataalternativ) → Avståndsenheter → 🛞-knappen

Det går att välja avståndsenheter för kartvisning, **km (m)** (kilometer, meter) (standardinställning) eller **miles (yards)** (engelska mil, yard).

## Beräkna avstånd

Tryck på ▶-knappen (visningsläge) → Visa en karta (№88) → NENUknappen → menyikonen 🎸 (platsdataalternativ) → Beräkna avstånd → <sup>®</sup>-knappen

Beräkna det linjära avståndet från den aktuella positionen till bildens fotograferingsplats eller mellan två bilders fotograferingsplatser.

- Använd multiväljaren ▲▼ för att välja önskat alternativ för beräkningen av avståndet och tryck på ®-knappen.
  - Position nu ⇔ bild: Beräknar avståndet från den aktuella positionen till platsen där bilden togs. Bekräftelse av den aktuella positionen startar. Fortsätt till steg 3.

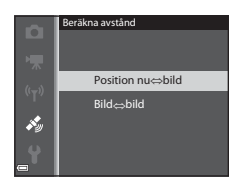

- Bild ⇔ bild: Beräknar avståndet mellan fotograferingsplatserna för två bilder.
- Använd ◄► för att välja bilden som är startpunkten och tryck på
   W-knappen.
  - Använd zoomreglaget (W () (Q)) om du vill justera kartans skala.

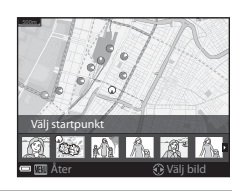

# 3 Tryck på ◀► för att välja bilden som är slutpunkt.

- Varje gång en bild väljs visas avståndet på skärmen.
- Tryck på <sup>®</sup>-knappen för att avsluta avståndsberäkningen.

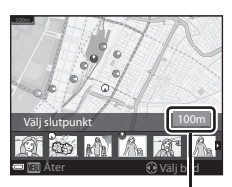

Avstånd

## V Om avståndsberäkning

- Avståndet kan inte beräknas om platsdata inte har sparats på bilden.
- Den aktuella positionen måste ha hämtats för att kunna beräkna avståndet med Position nu ⇔ bild (□185).

# Intressanta platser (POI) (spela in och visa platsnamnsinformation)

Tryck på MENU-knappen  $\rightarrow$  menyikonen  $\checkmark$  (platsdataalternativ)  $\rightarrow$  Intressanta platser (POI)  $\rightarrow$  W-knappen

Konfigurera POI-inställningarna (intressanta platser, platsnamnsinformation).

| Alternativ   | Beskrivning                                                                                                    |
|--------------|----------------------------------------------------------------------------------------------------|
| Bädda in POI | <ul> <li>Ställ in om platsnamnsinformationen ska spelas in på<br/>bilderna som tas.</li> <li>Standardinställning: Av</li> <li>Platsnamnsinformationen kan sparas både på stillbilder<br/>och filmer.</li> </ul>                                                                                                    |
| Visa POI     | Ställ in om platsnamnsinformationen ska visas på<br>fotograferingsskärmen eller visningsskärmen (□6, 8).<br>Om <b>Bädda in POI</b> var inställd på <b>På</b> när en bild togs visas<br>platsnamnsinformationen för bilden på visningsskärmen.<br>• Standardinställning: <b>Av</b>                                                                                                    |
| Detaljnivå   | <ul> <li>Ställ in visningsnivån för platsnamnsinformationen. En högre visningsnivå visar mer detaljerad regional information.</li> <li>Vid inställningen nivå 1: namn på länder visas.</li> <li>Vid inställningarna nivå 2 till 5: informationen som visas varierar beroende på landet.</li> <li>Vid inställningen nivå 6: landmärkesnamn (faciliteter) visas.</li> </ul>                                                                                                    |
| Redigera POI | När <b>Uppdatera POI</b> är valt under visningsläge går det att<br>ändra platsnamsinformationen som sparats på bilden.<br>Innan du trycker på <b>MENU</b> -knappen ska du välja den bild du<br>vill ändra platsnamnsinformationen för.<br>• När nivå 6 är valt, tryck på multiväljaren ◀► för att<br>ändra landmärkesnamnet.<br>• Tryck på multiväljaren ▲▼ för att ändra POI-<br>informationsnivån.<br>Om <b>Ta bort POI</b> väljs raderas platsnamnsinformationen<br>som sparats på bilden. |

## POI-visning

Om det inte finns någon platsnamnsinformation vid den inställda visningsnivån, visas eventuellt ingen information.

## Skapa logg (Spela in loggen med rörelseinformation)

Tryck på MENU-knappen → menyikonen 🎸 (platsdataalternativ) → Skapa logg → -knappen

När logginspelningen startar spelas den uppmätta informationen för rörelseväg in med det intervall som angivits för **Loggningsintervall** tills en förinställd tid har förflutit.

- Det går inte att använda inspelade loggdata separat. Om du vill använda dessa data ska du avsluta loggningen och spara den på ett minneskort.
- - Innan du väljer Starta loggning, välj Loggningsintervall och tryck på @-knappen för att välja intervallen för logginspelning. Standardinställningen är 15 sek.

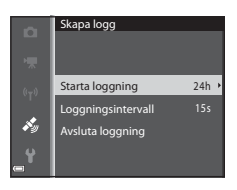

- Välj under hur lång tid som loggen ska spelas in och tryck på
   ®-knappen.
  - Logginspelningen startar.
  - Loggdata spelas in med det intervall som ställts in med Loggningsintervall tills den förinställda tiden har förflutit.
  - LOC visas på skärmen under logginspelning (CQ7).

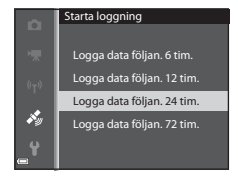

3 När logginspelning är klar, välj Avsluta loggning på skärmen som visas i steg 1 och tryck på @-knappen.

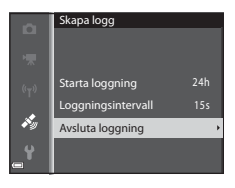

## 4 Välj **Spara logg** och tryck på ®-knappen.

• Loggdata sparas till ett minneskort.

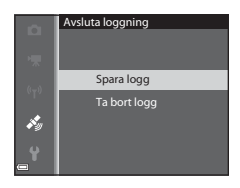

## Om logginspelning

- Om datum och tid inte har ställts in, går det inte att spela in loggen.
- Använd ett fulladdat batteri för att förhindra att kameran stängs av under logginspelning. Logginspelningen avbryts när batteriladdningen tar slut.
- Även när kameran är avstängd fortsätter logginspelningen tills den förinställda tiden förflutit om det fortfarande finns tid kvar för logginspelning.
- Logginspelningen avbryts av åtgärderna nedan även om det återstår mer tid för logginspelningen.
  - Batteriet tas bort
  - Spara platsdata i Platsdataalternativ ställs in på Av när platsloggen spelas in
  - Återställ alla i inställningsmenyn utförs
  - Inställningen för den interna klockan (tidszon eller datum och tid) ändras
  - Avsluta loggning väljs i Skapa logg (🏍 83) i menyn för platsdataalternativ
- Logginspelningen pausas under funktionerna nedan.
  - Under serietagning
  - Under filminspelning
  - Vid anslutning med en USB-kabel eller HDMI-kabel

Logginspelning återupptas när ovanstående åtgärder har slutförts. För att fortsätta logginspelningen efter att kameran har laddats med laddningsnätadaptern ska du slå på kameran efter att USB-kabeln kopplats bort.

- Loggdata lagras tillfälligt i kameran. Det går inte att spela in nya loggar om det finns kvar loggdata i kameran. När du har spelat in loggdata ska du spara dem till ett minneskort.
- Mer information finns i "Loggdata som sparats på minneskort" (🟍 96).

#### 🖉 Radera loggdata

- Om du vill radera loggdata som är tillfälligt lagrade i kameran ska du välja **Ta bort** logg i steg 4.
- Om du vill radera loggdata som är lagrade på minneskortet ska du trycka på <u>m</u>-knappen i Visa logg ( <del>©</del> 85).

## Visa logg

Tryck på MENU-knappen → menyikonen 🎸 (platsdataalternativ) → Visa logg → -knappen

Kontrollera eller radera loggdata som är lagrade på minneskortet med hjälp av Skapa logg (⇔83).

## 1 Välj loggdata som ska visas och tryck på ⊛-knappen.

- Mer information finns i "Loggdata som sparats på minneskort" ( 6096).
- Mer information finns i "Radera loggdata" ( 6 86).

#### Platsloggar 2014/05/26 [2] • 2014/05/26 [1] 2014/05/20 2014/05/18 2014/05/18

## **2** Kontrollera förflyttningsvägen.

- Din förflyttningsväg visas på kartan.
- Använd zoomreglaget (W ()) (P)) om du vill justera kartans skala.
- Använd multiväljaren om du vill flytta kartvisningen.
- Om du vill radera visade loggdata ska du trycka på ๗.-knappen.

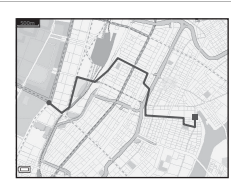

- Följande funktioner kan utföras när du trycker på 🐼-knappen.
  - Platsloggar: Monitorn återgår till det som visades i steg 1.
  - **Spara plats**: Du kan spara platsen genom att välja platsen på en karta och trycka på **W**-knappen.
  - **Centrera på sparad plats**: Du kan visa den sparade platsen i mitten av kartan genom att välja den (<sup>19</sup>90).

#### **Radera** loggdata

Tryck på m-knappen i steg 1 för att välja en av funktionerna.

- Vald logg: Valda loggdata raderas.
- Alla loggar: Alla loggdata som är lagrade på minneskortet raderas.

#### Loggdata för platsinformation

Loggdata är kompatibla med NMEA-formatet. Ingen garanti ges emellertid för att det går att visa loggdata i alla programvaror som är kompatibla med NMEA-formatet eller med alla kameror som är kompatibla med NMEA-formatet.

## Ställ in klockan via satellit

Tryck på MENU-knappen → menyikonen 🎸 (platsdataalternativ) → Ställ in klockan via satellit → 🕅-knappen

Signaler från positioneringssatelliter används för att ställa in datum och tid för kamerans interna klocka. Kontrollera positioneringsstatusen innan du ställer klockan med detta alternativ

#### Om Ställ in klockan via satellit

- Positionering måste vara klar för att kunna ställa in kamerans interna klocka (<sup>1885</sup>).
- Datum/tid som justerats med Ställ in klockan via satellit ställs in enligt tidszonen som ställts in i Tidszon och datum (🛄 83, 🏍 64) på inställningsmenyn. Kontrollera tidszonen innan du ställer in Ställ in klockan via satellit.
- Datum/tid som ställs in med hiälp av Ställ in klockan via satellit är inte lika exakt som för radioklockor. Använd **Tidszon och datum** i inställningsmenvn för att ställa in tiden om den inte är exakt i Ställ in klockan via satellit.

## **Elektronisk kompass**

## Tryck på MENU-knappen → menyikonen 🛠 (platsdataalternativ) → Elektronisk kompass → 🛞-knappen

| Alternativ        | Beskrivning                                                                                                    |
|-------------------|----------------------------------------------------------------------------------------------------|
| Visa kompass      | <ul> <li>Ställ in om en kompass ska visas på fotograferingsskärmen.</li> <li>Standardinställning: Av</li> <li>Den riktning som kameran pekar åt visas baserat på uppmätt riktningsinformation.</li> <li>När objektivet är riktat nedåt ändras kompassvisningen till en cirkelkompass med en röd pil som pekar mot norr.</li> <li>Visningsstil: norr, öster, syd och väster</li> <li>Visningsområde: 16 kardinalpunkter</li> </ul> |
| Korrigera kompass | Korrigerar kompassen om kompassriktningen inte visas<br>korrekt.<br>När skärmen till höger<br>visas ska du vrida<br>kameran för att rita siffran<br>åtta i luften medan du<br>vrider handleden för att<br>rikta kameran framåt och<br>bakåt, sida till sida eller<br>upp och ned.                                                                                                    |
|                   |                                                                                                    |

## Om att använda elektronisk kompass

- Den elektroniska kompassen visas inte när kamerans objektiv riktas uppåt.
- Använd inte den elektroniska kompassen i kameran för bergsklättring och andra specialiserade tillämpningar. Informationen som visas är endast avsedd som allmän vägledning.
- Riktningen mäts eventuellt inte korrekt nära följande föremål: magneter, metallföremål, elektriska motorer, elektriska hushållsapparater eller elkablar.
- Riktningen mäts eventuellt inte korrekt på följande platser: i bilar, tåg, fartyg, flygplan, inuti byggnader eller i köpcentra under jord.
- Riktningen mäts eventuellt inte korrekt om platsdata inte erhålls.

## Wi-Fi-alternativmenyn

#### Tryck på MENU-knappen → 🖗-menyikonen → 🛞-knappen

Konfigurera Wi-Fi (trådlöst nätverk)-inställningarna för att ansluta kameran till en smart enhet.

| Alternativ                  | Beskrivning                                                                                                    |
|-----------------------------|----------------------------------------------------------------------------------------------------|
| Ansluta till smart<br>enhet | Välj detta alternativ för att trådlöst ansluta kameran till en<br>smart enhet. Mer information finns i "Använda Wi-Fi-<br>funktionen (trådlöst nätverk)" (ಝ93).                                                   |
| Inaktivera Wi-Fi            | Välj detta alternativ för att avsluta den trådlösa anslutningen<br>mellan kameran och en smart enhet. Mer information finns i<br>"Använda Wi-Fi-funktionen (trådlöst nätverk)" ([]]93).                           |
| Alternativ                  | SSID:<br>Ändra SSID. SSID som konfigureras här visas på den smarta<br>enheten. Ange ett alfanumeriskt SSID med 1 till 24 tecken.                                                                                  |
|                             | Autentisering/kryptering:<br>Välj om kommunikationen mellan kameran och den<br>anslutna smarta enheten ska krypteras eller ej.<br>Kommunikationen krypteras inte när <b>Öppen</b><br>(standardinställning) väljs. |
|                             | Lösenord:<br>Ange lösenordet. Ange ett alfanumeriskt lösenord med 8<br>till 16 tecken.                                                                                                    |
|                             | <b>Kanal</b> :<br>Välj kanalen som används för trådlösa anslutningar.                                                                                                    |
|                             | Subnätmask:<br>Använd standardinställningen (255.255.255.0) under<br>normala förhållanden.                                                                                                    |
|                             | DHCP-serverns IP-adress:<br>Använd standardinställningen ( <b>192.168.0.10</b> ) under<br>normala förhållanden.                                                                                                   |
| Aktuella<br>inställningar   | Visa de aktuella inställningarna.                                                                                                    |
| Återställ<br>standardinst.  | Återställ Wi-Fi-inställningarna till deras standardvärden.                                                                                                    |

#### Använda tangentbordet för inmatning av text

#### Teckeninmatning för SSID och Lösenord

- Använd multiväljaren ▲▼◀▶ för att välja alfanumeriska tecken. Tryck på ֎-knappen för att mata in det valda tecknet i textfältet och flytta markören till nästa fält.
- Om du vill ta bort ett tecken ska du trycka på fil-knappen.

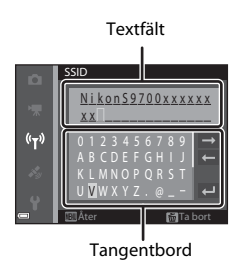

#### Teckeninmatning för Kanal, Subnätmask och DHCP-serverns IP-adress

- Använd multiväljaren ▲▼ för att ange siffrorna. Tryck på ► eller ()-knappen för att flytta till nästa siffra. Tryck på ◄ för att gå tillbaka till föregående siffra.
- Välj den sista siffran och tryck på
   ®-knappen för att bekräfta inställningen.

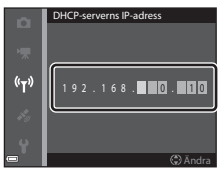

## Felmeddelanden

| Monitor                                                         | Orsak/lösning                                                                                                    |                 |
|-----------------------------------------------------------------|----------------------------------------------------------------------------------------------------|-----------------|
| Hög<br>batteritemperatur.<br>Kameran stängs av.                 | Kameran stängs av automatiskt. Vänta tills<br>kameran eller batteritemperaturen har svalnat<br>innan du fortsätter använda kameran.                                                                                                    | _               |
| Kameran stängs av<br>för att förhindra<br>överhettning.         |                                                                                                    |                 |
| Minneskortet är<br>skrivskyddat.                                | Spärren för skrivskydd är i "låst" läge. Skjut<br>spärren för skrivskydd till "skrivläge".                                                                                                    | _               |
| Kortet kan inte<br>användas.                                    | Ett fel inträffade vid läsning av minneskortet.<br>• Använd ett godkänt kort.<br>• Kontrollera att kontakterna är rena.<br>• Kontrollera att minneskortet är rätt isatt.                                                                                                    | 14, <b>🌣</b> 29 |
| Kortet kan inte läsas.                                          |                                                                                                    |                 |
| Minneskortet är inte<br>formaterat.<br>Formatera<br>minneskort? | Minneskortet har inte formaterats för<br>användning i denna kamera.<br>Med formatering raderas alla data som lagrats<br>på minneskortet. Om du behöver behålla kopior<br>av någon bild ska du se till att välja <b>Nej</b> och<br>spara kopior på en dator eller annat medium<br>innan du formaterar minneskortet. Välj <b>Ja</b> och<br>tryck på @-knappen för att formatera<br>minneskortet. | <b>ö</b> :5     |
| Ej tillgängligt om<br>Eye-Fi-kortet är låst.                    | Spärren för skrivskydd för Eye-Fi-kortet är i "låst"<br>läge.                                                                                                    | _               |
|                                                                 | Ett fel inträffade vid läsning av Eye-Fi-kortet.<br>• Kontrollera att kontakterna är rena.<br>• Kontrollera att Eye-Fi-kortet är rätt isatt.                                                                                                    | 14              |
| Slut på minne.                                                  | Radera bilder eller sätt i ett nytt minneskort.                                                                                                    | 14, 29,<br>82   |

Se tabellen nedan om ett felmeddelande visas.

| Monitor                                                   | Orsak/lösning                                                                                                    |                                    |
|-----------------------------------------------------------|----------------------------------------------------------------------------------------------------|------------------------------------|
| Bilden kan inte<br>sparas.                                | Ett fel inträffade medan bilden sparades.<br>Sätt i ett nytt minneskort eller formatera om<br>internminnet eller minneskortet.                                                                                                    | ₩73                                |
|                                                           | Kameran har slut på filnummer.<br>Sätt i ett nytt minneskort eller formatera om<br>internminnet eller minneskortet.                                                                                                    | <b>6</b> 73                        |
|                                                           | Bilden kan inte användas som välkomstbild.                                                                                                    | <b>66</b> 3                        |
|                                                           | Det finns inte tillräckligt med utrymme för att<br>spara kopian.<br>Raderar bilder från destinationen.                                                                                                    | 29                                 |
| Albumet är fullt.<br>Inga fler bilder kan<br>läggas till. | 200 bilder har redan lagts till albumet.<br>• Radera några bilder från albumet.<br>• Lägg till bilderna i ett annat album.                                                                                                    | <ul> <li>↔7</li> <li>↔5</li> </ul> |
| Ljudfilen kan inte<br>sparas.                             | Det går inte att lägga till ett röstmemo till den<br>här bilden.<br>• Det går inte att lägga till röstmemon till filmer.<br>• Välj en bild som tagits med denna kamera.                                                                                                    | -                                  |
| Bilden kan inte<br>ändras.                                | Välj bilder som stödjer redigeringsfunktionen.                                                                                                    | <b>6</b> 13,<br><b>6</b> 15        |
| Kan inte spela in film.                                   | Det inträffade ett timeoutfel när filmen sparades<br>på minneskortet.<br>Välj ett minneskort med snabbare skrivhastighet.                                                                                                    | 77, <b>Ö</b> 29                    |
| Det finns inga bilder<br>i minnet.                        | <ul> <li>Det finns inga bilder i internminnet eller på<br/>minneskortet.</li> <li>Ta bort minneskortet från kameran för att visa<br/>bilder från kamerans internminne.</li> <li>Om du vill kopiera bilder sparade i kamerans<br/>internminne till minneskortet, ska du trycka<br/>på MENU-knappen för att välja Kopiera i<br/>visningsmenyn.</li> </ul> | 15<br>🏍53                          |
|                                                           | Inga bilder har lagts till i det valda albumet.                                                                                                    | <b>6€</b> 5,<br><b>6€</b> 6        |
|                                                           | Inga bilder finns i kategorin som valts i det<br>automatiska sorteringsläget.                                                                                                    | <b>6-6</b> 9                       |
| Filen innehåller inga<br>bilddata.                        | Filen skapades eller redigerades inte med<br>denna kamera.<br>Filen kan inte visas på denna kamera.<br>Visa filen med en dator eller en annan enhet som<br>användes till att skapa eller redigera denna fil.                                                                                                    |                                    |
| Filen kan inte spelas<br>upp.                             |                                                                                                    | -                                  |
| Monitor                                       | Orsak/lösning                                                                                                    |               |
|-----------------------------------------------|----------------------------------------------------------------------------------------------------|---------------|
| Alla bilder är dolda.                         | Det finns inga bilder tillgängliga för ett bildspel etc.                                                                                                    | <b>6-6</b> 49 |
| Bilden kan inte tas<br>bort.                  | Bilden är skyddad.<br>Inaktivera skyddet.                                                                                                    | <b>~</b> 50   |
| Kunde inte ställa in<br>klockan via satellit. | Kameraklockan var inte rätt inställd.<br>Ändra platsen eller tiden och fastställ platsen<br>igen.                                                                                                    | -             |
| lngen A-GPS-fil<br>hittad på kortet.          | <ul> <li>Det finns ingen A-GPS-fil som kan uppdateras<br/>på minneskortet.</li> <li>Kontrollera följande.</li> <li>Sitter det ett minneskort i kameran?</li> <li>Är A-GPS-filen lagrad på minneskortet?</li> <li>Är A-GPS-filen som är sparad på minneskortet<br/>en senare version än A-GPS-filen som är<br/>sparad i kameran?</li> <li>Är A-GPS-filen fortfarande giltig?</li> </ul> | _             |
| Uppdateringen<br>misslyckades.                | Kunde inte uppdatera A-GPS-filen.<br>A-GPS-filen kan vara korrupt. Hämta filen från<br>webbplatsen en gång till.                                                                                                    | 91,<br>•••79  |
| Kunde inte fastställa<br>aktuell position.    | Kunde inte fastställa den aktuella positionen när<br>avståndet beräknades.<br>Ändra platsen eller tiden och fastställ platsen igen.                                                                                                    | -             |
|                                               | Det sitter inget minneskort i kameran.<br>Sätt i ett minneskort.                                                                                                    | 14            |
| Kan inte spara nå                             | Det maximala antalet loggdatahändelser som<br>kan sparas per dag är 36.                                                                                                    | -             |
| kortet.                                       | Det maximala antalet loggdatahändelser som<br>kan sparas på ett minneskort är 100.<br>Byt ut minneskortet mot ett nytt eller ta bort<br>loggdata som inte längre behövs från ett<br>minneskort.                                                                                                    | <b>∂=0</b> 85 |
| Kompassen kunde<br>inte korrigeras.           | Kunde inte kalibrera den elektroniska<br>kompassen.<br>Vrid kameran för att rita siffran åtta i luften<br>utomhus medan du vrider handleden för att<br>rikta kameran framåt och bakåt, sida till sida eller<br>upp och ned.                                                                                                    | <b>∞</b> 87   |

Referensdel

| Monitor                      | Orsak/lösning                                                                                                    |                      |
|------------------------------|----------------------------------------------------------------------------------------------------|----------------------|
| lngen åtkomst.               | Kameran kunde inte ta emot<br>kommunikationssignalen från den smarta<br>enheten. Välj <b>Ansluta till smart enhet</b> i<br>menyn för Wi-Fi-alternativ för att ansluta<br>kameran trådlöst till en smart enhet igen.                                                  | 94,<br><b>6-0</b> 89 |
| Kunde inte ansluta.          | Det gick inte att upprätta en anslutning när<br>kameran tog emot kommunikationssignalerna<br>från den smarta enheten. Välj en annan kanal<br>i <b>Kanal</b> under <b>Alternativ</b> i menyn för Wi-Fi-<br>alternativ och upprätta en trådlös anslutning<br>igen.     | 94,<br>🏞89           |
| Wi-Fi-anslutningen<br>bröts. | En kabel anslöts till kameran medan kameran<br>var trådlöst ansluten till den smarta enheten,<br>batterinivån blev låg eller anslutningen avbröts<br>på grund av en dålig anslutning. Kontrollera<br>kamerans status och upprätta den trådlösa<br>anslutningen igen. | 94,<br>🏞89           |
| Objektivfel                  | Ett objektivfel inträffade.<br>Stäng av kameran och sätt på den igen. Om<br>felet kvarstår kontaktar du återförsäljaren eller<br>en Nikon-auktoriserad servicerepresentant.                                                                                          | 20                   |
| Kommunikationsfel            | Ett fel inträffade vid kommunikation med<br>skrivaren.<br>Stäng av kameran och återanslut USB-kabeln.                                                                                                    | <b>6</b> 22          |
| Systemfel                    | Ett fel har uppstått i kamerans interna kretsar.<br>Stäng av kameran, ta bort och sätt i batteriet<br>igen och starta kameran. Om felet kvarstår<br>kontaktar du återförsäljaren eller en Nikon-<br>auktoriserad servicerepresentant.                                | 10, 20               |

| Monitor                                       | Orsak/lösning                                                                                                    |   |
|-----------------------------------------------|----------------------------------------------------------------------------------------------------|---|
| Skrivarfel: kontrollera<br>skrivarens status. | Efter att du har löst problemet väljer du<br>Återuppta och trycker på ®-knappen för att<br>fortsätta utskriften.*                           | - |
| Skrivarfel: kontrollera<br>papper.            | Sätt i papper med det angivna pappersformatet,<br>välj <b>Återuppta</b> och tryck på <b>®</b> -knappen för att<br>fortsätta utskriften.*    | - |
| Skrivarfel:<br>pappersstopp.                  | Avlägsna papperet som har fastnat, välj<br>Återuppta och tryck på <b>®</b> -knappen för att<br>fortsätta utskriften.*                       | - |
| Skrivarfel: slut på<br>papper.                | Sätt i papper med det angivna pappersformatet,<br>välj <b>Återuppta</b> och tryck på <b>®</b> -knappen för att<br>fortsätta utskriften.*    | - |
| Skrivarfel: kontrollera<br>bläck.             | Det är problem med skrivarens bläck.<br>Kontrollera bläcket, välj <b>Återuppta</b> och tryck på<br>®-knappen för att fortsätta utskriften.* | - |
| Skrivarfel: slut på<br>bläck.                 | Byt bläckpatronen, välj <b>Återuppta</b> och tryck på<br>®-knappen för att fortsätta utskriften.*                                           | - |
| Skrivarfel: filen är<br>skadad.               | Det är problem med bildfilen som ska skrivas ut.<br>Välj <b>Avbryt</b> och tryck på <b>®</b> -knappen för att<br>avbryta utskriften.        | - |

Ytterligare hjälp och information finns i dokumentationen som medföljer skrivaren.

## Filnamn

Bilder, filmer och röstmemon tilldelas filnamn enligt följande.

|                                                                                                    | DS     | CN0001.JPG                                                            |  |
|----------------------------------------------------------------------------------------------------|--------|-----------------------------------------------------------------------|--|
| Identifierare (visas inte på<br>kameramonitorn)                                                                                                    |        | Filnamnstillägg (indikerar<br>filformat)                              |  |
| Stillbilder (inklusive                                                                                                    |        | Stillbilder JPG                                                       |  |
| röstmemobilaga) och<br>filmer i originalversion                                                                                                    | DSCN   | Filmer .MOV                                                           |  |
| Små kopior (inklusive                                                                                                    | CCC LL | Röstmemon .WAV                                                        |  |
| röstmemobilaga)                                                                                                    | SSCN   |                                                                       |  |
| Beskurna kopior (inklusive<br>röstmemobilaga)                                                                                                    | RSCN   | Filnummer (tilldelas automatiskt i<br>stigande ordning med start från |  |
| Bilder som skapats med en<br>annan bildredigerings-<br>funktion än småbild eller<br>beskärning* (inklusive röst-<br>memobilaga) och filmer<br>som skapats med filmredi-<br>geringsfunktionen | FSCN   |                                                                       |  |

- Inklusive bilder som redigerats med snabbeffektfunktionen (<sup>1</sup>44) i läge P, S, A eller M
- Filnamn för röstmemon har samma identifierare och filnummer som för bilden som röstmemot är kopplat till.

#### 🖉 Loggdata som sparats på minneskort

Loggdata sparas i "NCFL"-mappen.

 Filnamnen består av "N", "datum (de två sista siffrorna i året, månad och dag i formatet ÅÅMMDD)", "identifikationsnummer (0 till 9 eller A till Z)" och "filnamnstillägg (.log)".

Exempel: den första platsdataloggen som sparats den 15 maj 2014 är N1405150.log

• Upp till 36 filer kan spelas in på en dag och upp till 100 filer kan spelas in på ett minneskort.

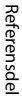

## Extra tillbehör

| Batteriladdare | Batteriladdare MH-65<br>(Laddningstid när batteriet är helt urladdat: Cirka 2 tim. 30 min.)                                                                                                    |  |  |
|----------------|----------------------------------------------------------------------------------------------------|--|--|
|                | Nätadapter EH-62F (anslut enligt bilden)                                                                                                    |  |  |
| Nätadapter     | $1 \qquad 2 \qquad 3 \\ \hline 2 \\ \hline 1 \\ 1 \\ \hline 3 \\ \hline 4 \\ \hline 6 \\ \hline 6 \\ \hline 5 \\ \hline 6 \\ \hline 5 \\ \hline 1 \\ \hline 1 \\ 1 \\$ |  |  |
|                | Kontrollera att strömkontaktens kabel ligger rätt i<br>strömkontaktens och batterifackets spår innan luckan till<br>batterifacket/minneskortsfacket stängs. Om delar av kabeln<br>är utanför spåret kan luckan eller kabeln skadas när du<br>stänger luckan.                                                                                                    |  |  |

Tillgängligheten kan variera med land eller region.

Se vår webbplats eller broschyrer för den senaste informationen.

| È |  |
|---|--|

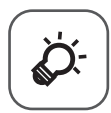

# Teknisk information och index

| Ta hand om produkten         |                  |
|------------------------------|------------------|
| Kameran                      | Ò:2              |
| Batteriet                    | Ò-3              |
| Laddningsnätadapter          | Ö-4              |
| Minneskort                   | Ö <sup>5-5</sup> |
| Rengöring och förvaring      |                  |
| Rengöring                    | Ď-6              |
| Förvaring                    | ò-7              |
| Felsökning                   |                  |
| LICENSAVTAL FÖR KARTDATA OCH | •                |
| PLATSDATA                    |                  |
| Specifikationer              | Ď-25             |
| Godkända minneskort          | Ö-29             |
| Index                        |                  |
|                              |                  |

## Ta hand om produkten

## Kameran

För att du ska ha så stor glädje av Nikon-kameran som möjligt bör du iaktta följande försiktighetsåtgärder utöver varningarna i "För din säkerhet" (
vii-ix) när du förvarar och använder produkten.

## Y Tappa inte kameran

Kameran kan sluta fungera som den ska om den utsätts för kraftiga stötar eller vibrationer.

#### V Hantera objektivet och alla rörliga delar försiktigt

Var försiktig när du hanterar objektivet, objektivskyddet, monitorn, facket för minneskortet och batterifacket. Dessa delar skadas lätt. Ovarsam hantering av objektivskyddet kan medföra att kameran slutar fungera eller att objektivet skadas.

## 🖌 Håll kameran torr

Kameran skadas om den sänks ned i vatten eller om den utsätts för hög luftfuktighet.

## V Undvik plötsliga temperaturförändringar

Plötsliga temperaturförändringar, t.ex. när du kommer in i eller går ut från en uppvärmd byggnad en kall dag, kan orsaka kondens inuti kameran. Undvik kondens genom att placera kameran i ett fodral eller en plastpåse innan den utsätts för plötsliga temperaturförändringar.

## V Undvik kraftiga magnetfält

Använd eller förvara inte kameran i närheten av utrustning som alstrar kraftig elektromagnetisk strålning eller magnetiska fält. Kraftig statisk laddning eller magnetfält som alstras av exempelvis radiosändare kan ge upphov till störningar på monitorn, skada data på minneskortet eller påverka kamerans interna kretsar.

## 🛿 Rikta inte objektivet mot starka ljuskällor under en längre tid

Se till att objektivet inte är riktat mot solen eller andra starka ljuskällor under en längre tid när du använder eller förvarar kameran. Intensivt ljus kan leda till att bildsensorn försämras och ge upphov till en vit oskärpeeffekt i bilderna.

## V Stäng av produkten innan du tar bort eller kopplar bort strömkällan

Ta inte ut batteriet medan kameran är på, eller medan bilder sparas eller raderas. Om du bryter strömmen under de här förhållandena kan det leda till dataförlust eller skador på minnet eller de interna kretsarna.

## Om monitorn

- Monitorer och elektroniska sökare tillverkas med mycket hög precision; minst 99,99 % av pixlarna är funktionsdugliga, och högst 0,01 % fattas eller är defekta. Detta innebär att fastän det i displayerna kan finnas några pixlar som alltid är tända (vita, röda, blå eller gröna) eller alltid är släckta (svarta), så är det inget fel och det påverkar inte den slutliga bilden som tas.
- På grund av de allmänna egenskaperna för OLED-monitorer kan en bild som visas länge eller upprepat visande av samma bild orsaka inbränning. Detta känns igen genom att ljusstyrkan försämras på delar av monitorn eller att den blir kornig. I vissa fall kan inbränningen bli permanent. Bilder påverkas emellertid inte av inbränning.

För att förhindra inbränning ska du inte ställa in monitorns ljusstyrka högre än nödvändigt och inte visa samma skärm eller bild under långa tidsperioder.

- Det kan vara svårt att se bilder på monitorn i starkt ljus.
- Monitorn är bakgrundsbelyst med lysdioder. Om monitorn börjar mörkna eller flimra kontaktar du en servicerepresentant för Nikon.

## Batteriet

Var noga med att läsa och följa varningarna i "För din säkerhet" (Dvii-ix) före användning.

- Kontrollera batterinivån innan du använder kameran och byt ut eller ladda batteriet om det behövs. Fortsätt inte laddningen efter att batteriet är fulladdat. Det försämrar batteriets prestanda. Om du har möjlighet ska du ta med dig ett fulladdat reservbatteri när du tar bilder vid viktiga tillfällen.
- Använd inte batteriet vid omgivningstemperaturer på under 0 °C eller över 40 °C.
- Ladda batteriet inomhus i en omgivningstemperatur på mellan 5 °C och 35 °C före användning.
- När du laddar batteriet som sitter i kameran med laddningsnätadaptern eller en dator laddas inte batteriet om batteritemperaturen är under 0 °C eller över 45 °C.
- Observera att batteriet kan bli varmt under användning. Vänta på att batteriet har svalnat innan du laddar det. Om du inte följer dessa anvisningar kan batteriets prestanda försämras eller så kanske det inte laddas normalt.
- Vid kallt väder kan batteriernas kapacitet minska. Kameran startar inte om ett urladdat batteri används vid låg temperatur. Se till att batteriet är fulladdat innan du ger dig ut för att ta bilder när det är kallt ute. Förvara reservbatterier på ett varmt ställe och byt ut när det behövs. När ett batteri har värmts upp kan det återfå en del av laddningen.
- Smuts på batteripolerna kan leda till att kameran inte fungerar. Om batteripolerna blir smutsiga ska du torka av dem med en ren och torr duk före användning.

- Om batteriet inte ska användas under en längre tid ska du sätta in det i kameran och ladda ur det helt innan du tar ut och förvarar det. Förvara batteriet på en sval plats med en omgivningstemperatur på 15 °C till 25 °C. Förvara inte batteriet på mycket varma eller kalla platser.
- Ta alltid ur batteriet från kameran eller batteriladdaren (medföljer ej) när det inte används. När batteriet sitter i kameran dras små mängder ström från batteriet även när det inte används. Detta kan leda till att batteriet laddas ur och att kameran slutar fungera. Om man startar och stänger av kameran medan batteriet är urladdat kan det leda till att batteriets livslängd förkortas.
- Ladda upp batteriet minst en gång var sjätte månad och ladda ur det helt innan du lägger tillbaka det till förvaring.
- När batteriet har tagits bort från kameran eller batteriladdaren (extra tillbehör), placerar du batteriet i en plastpåse etc. för att isolera polen och förvarar det på en sval plats.
- En påtaglig minskning av den tid ett fulladdat batteri förblir laddat vid bruk i rumstemperatur utgör ett tecken på att batteriet behöver bytas ut. Köp ett nytt batteri av typen EN-EL12.
- Byt ut batteriet när det inte längre går att ladda. Förbrukade batterier är en värdefull resurs. Återvinn förbrukade batterier i enlighet med lokala bestämmelser.

## Laddningsnätadapter

Var noga med att läsa och följa varningarna i "För din säkerhet" (Quvii-ix) före användning.

- Laddningsnätadaptern EH-71P kan endast användas med kompatibla enheter. Använd den inte tillsammans med enheter av annan modell eller tillverkare.
- Använd inte en annan USB-kabel än UC-E21. Om du använder en annan USBkabel än UC-E21 kan det orsaka överhettning, brand eller elektriska stötar.
- Du får inte under några omständigheter använda en nätadapter av annat märke eller modell än laddningsnätadaptern EH-71P och använd inte en USBnätadapter som finns i handeln eller en batteriladdare för en mobiltelefon. Om denna försiktighetsåtgärd ignoreras kan kameran överhettas eller skadas.
- EH-71P är kompatibel med växelströmsuttag på 100 V–240 V, 50/60 Hz. Använd en resenätadapter (finns att köpa i handeln) om det behövs vid användning i andra länder. Kontakta resebyrån för mer information om resenätadaptrar.

## Minneskort

- Använd endast SD-minneskort (Secure Digital). Se "Godkända minneskort" (29) för information om vilka minneskort som rekommenderas.
- Följ föreskrifterna som finns i dokumentationen som medföljer ditt minneskort.
- Sätt inte fast etiketter eller klisterlappar på minneskortet
- Formatera inte minneskortet med en dator.
- Den första gången du sätter i ett minneskort som har använts i en annan enhet i den här kameran, ska du formatera det med den här kameran. Vi rekommenderar att nya minneskort formateras med den här kameran innan de används med den här kameran.
- Observera att formatering tar bort alla bilder och andra data på minneskortet permanent. Om det finns data på minneskortet som du vill behålla ska du kopiera dessa data till en dator innan kortet formateras.
- Om meddelandet Minneskortet är inte formaterat. Formatera minneskort? visas när kameran slås på måste minneskortet formateras. Om det finns data på minneskortet som du inte vill radera ska du välja Nej och trycka på @ -knappen. Kopiera dessa data till en dator innan du formaterar. Välj Ja för att formatera minneskortet.
- Observera följande försiktighetsåtgärder när du formaterar minneskortet, sparar och raderar bilder, och kopierar bilder till en dator, i annat fall kan data eller själva minneskortet skadas.
  - Öppna inte luckan till batterifacket/minneskortsfacket och ta inte bort minneskortet eller batteriet.
  - Stäng inte av kameran.
  - Koppla inte bort nätadaptern.

## Rengöring och förvaring

## Rengöring

Använd inte sprit, thinner eller andra flyktiga ämnen.

| Objektiv  | Undvik att vidröra glasdelar med fingrarna. Ta bort damm eller<br>ludd med en blåspensel (en liten anordning med en gummiblåsa<br>monterad på en rörformad pensel, där ett tryck på gummiblåsan ger<br>en luftström genom penseln). Om du vill ta bort fingeravtryck eller<br>andra fläckar som inte kan avlägsnas med en blåspensel, torkar du av<br>objektivet med en mjuk trasa och med en spiralformad rörelse som<br>börjar i mitten och går utåt mot kanterna. Om detta inte fungerar<br>torkar du av objektivet med en trasa som är lätt fuktad med<br>objektivrengöringsmedel. |
|-----------|----------------------------------------------------------------------------------------------------|
| Monitor   | Ta bort damm eller ludd med en blåspensel. Ta bort fingeravtryck<br>och andra fläckar med en mjuk, torr trasa utan att trycka.                                                                                                    |
| Kamerahus | Blås bort damm, smuts eller sand med en blåspensel och torka<br>sedan försiktigt med en mjuk, torr trasa. Torka noggrant av sand,<br>damm och salt med en lätt fuktad trasa om kameran har använts på<br>en strand eller i en annan miljö där sand eller damm förekommer.<br><b>Observera att okända partiklar som råkat komma in i kameran</b><br>kan leda till skador som inte täcks av garantin.                                                                                                    |

## Förvaring

Stäng av kameran när den inte används. Kontrollera att strömlampan är avstängd innan du lägger undan kameran. Ta ut batteriet om kameran inte kommer att användas under en längre tid. Förvara inte kameran tillsammans med malmedel av nafta eller kamfer eller på någon av följande platser:

- I närheten av utrustning som utsänder kraftiga elektromagnetiska fält, t.ex. TV-och radioapparater
- Där temperaturer understiger -10 °C eller överstiger 50 °C
- Platser som är dåligt ventilerade eller har högre luftfuktighet än 60 %

För att förhindra mögel bör man ta fram kameran ur förvaringsplatsen minst en gång i månaden. Sätt på kameran och utlös slutaren några gånger innan du lägger tillbaka kameran igen.

Följ säkerhetsåtgärderna under "Batteriet" (🍎 3) i "Ta hand om produkten" (🍎 2) för förvaring av batteriet.

## Felsökning

Om kameran inte fungerar som förväntat bör du gå igenom listan över vanliga problem nedan innan du kontaktar återförsäljaren eller en Nikon-auktoriserad servicerepresentant.

#### Ström-, visnings-, inställningsproblem

| Problem                                            | Orsak/lösning                                                                                                    |                                           |
|----------------------------------------------------|----------------------------------------------------------------------------------------------------|-------------------------------------------|
| Kameran är påslagen<br>men svarar inte.            | <ul> <li>Vänta tills inspelningen avslutas.</li> <li>Stäng av kameran om problemet kvarstår.<br/>Om kameran inte stängs av, ta ut och sätt i<br/>batteriet eller batterierna igen, eller, om du<br/>använder en nätadapter, koppla loss<br/>nätadaptern och anslut den igen.<br/>Notera att även om alla data som håller på<br/>att sparas förloras så påverkas inte data<br/>som redan har sparats när strömkällan tas<br/>ur eller kopplas loss.</li> </ul>                                                                                                    | _<br>20,<br>☞97                           |
| Batteriet laddas inte när<br>det sitter i kameran. | <ul> <li>Kontrollera alla anslutningar.</li> <li>Kameran laddas eventuellt inte när den<br/>ansluts till en dator på grund av någon av<br/>orsakerna som beskrivs nedan.</li> <li>Av är valt för Ladda från dator i<br/>inställningsmenyn.</li> <li>Batteriel laddas inte om kamerans<br/>stängs av.</li> <li>Batteriet laddas inte om kamerans<br/>visningsspråk samt datum och tid inte<br/>har ställts in, eller om datum- och<br/>tidsinställningen återställdes när<br/>kameraklockans batteri blev urladdat.<br/>Ladda batteriet med<br/>laddningsnätadaptern.</li> <li>Batteriet kan sluta laddas om datorn går<br/>i viloläge.</li> <li>Beroende på datorns specifikationer,<br/>inställningar och status kan det<br/>eventuellt inte gå att ladda batteriet.</li> </ul> | 12<br>84,<br>∞75<br>-<br>16, 18<br>-<br>- |
| Det går inte att starta<br>kameran.                | <ul> <li>Batteriet är urladdat.</li> <li>Strömbrytaren aktiveras några sekunder efter<br/>att batteriet skjuts in. Vänta några sekunder<br/>innan du trycker på strömbrytaren.</li> </ul>                                                                                                    | 20 _                                      |

| Problem                                              | Orsak/lösning                                                                                                    |                                          |
|------------------------------------------------------|----------------------------------------------------------------------------------------------------|------------------------------------------|
| Kameran stängs av<br>utan förvarning.                | <ul> <li>Kameran stängs automatiskt av för att<br/>spara ström (automatisk<br/>avstängningsfunktion).</li> <li>Kameran eller batteriet har blivit för kallt<br/>och kan inte fungera på rätt sätt.</li> <li>Det har blivit varmt inuti kameran. Låt<br/>kameran vara avstängd tills kamerans<br/>insida har svalnat och försök sedan starta<br/>den igen.</li> <li>Kameran stängs av om USB-kabeln som<br/>ansluter den till en dator eller skrivare<br/>kopplas bort. Anslut USB-kabeln igen.</li> </ul>                                                                                 | 21                                       |
| Monitorn är tom.                                     | <ul> <li>Kameran är avstängd.</li> <li>Kameran har gått in i vänteläge för att<br/>spara ström. Tryck på strömbrytaren,<br/>avtryckaren, ●-knappen, ● (★<br/>filminspelnings)-knappen eller vrid<br/>funktionsratten.</li> <li>Blixtlampan blinkar när blixten laddas.<br/>Vänta tills blixten har laddats.</li> <li>Kameran är ansluten till datorn med en<br/>USB-kabel.</li> <li>Kameran är ansluten till TV:n med en<br/>HDMI-kabel.</li> <li>Kameran och den smarta enheten är<br/>anslutna via en Wi-Fi-anslutning och<br/>kameran fjärrstyrs.</li> </ul>                           | 20<br>1, 21<br>50<br>96, 99<br>96,<br>93 |
| Det är svårt att se<br>informationen på<br>monitorn. | <ul><li>Justera monitorns ljusstyrka.</li><li>Monitorn är smutsig. Rengör monitorn.</li></ul>                                                                                                    | 83,<br>♠66<br>ऴ€6                        |
| Fel datum och tid för<br>tagna bilder.               | <ul> <li>Om kameraklockan inte har ställts in<br/>blinkar "datum inte inställt"-indikatorn<br/>under fotografering och filminspelning.<br/>Bilder och filmer som sparats innan<br/>klockan ställdes in får datumet "00/00/<br/>0000 00:00" respektive "01/01/2014 00:00".<br/>Ställ in korrekt tid och datum med<br/>alternativet Tidszon och datum i<br/>inställningsmenyn.</li> <li>Kameraklockan är inte lika noggrann som<br/>vanliga armbandsur eller klockor. Jämför<br/>med jämna mellanrum kameraklockan<br/>med en mer noggrann klocka och ställ in<br/>enligt behov.</li> </ul> | 16, 83,<br>₩64                           |

| Problem                                                                               | Orsak/lösning                                                                                                    |                         |
|---------------------------------------------------------------------------------------|----------------------------------------------------------------------------------------------------|-------------------------|
| lnga indikatorer visas<br>på monitorn.                                                | Dölj info är valt för Fotoinfo under<br>Monitorinställningar i inställningsmenyn.                                                                                                    | 83,<br><b>ക്</b> 66     |
| <b>Skriv ut datum</b> ej<br>tillgängligt.                                             | Tidszon och datum i inställningsmenyn har inte ställts in.                                                                                                    | 16, 83,<br><b>60</b> 64 |
| Datumet stämplas inte<br>på bilder trots att <b>Skriv</b><br>ut datum har aktiverats. | <ul> <li>Det aktuella fotograferingsläget stöder<br/>inte Skriv ut datum.</li> <li>En funktion som begränsar datumutskrift<br/>är aktiverad.</li> <li>Datumet kan inte stämplas på filmer.</li> </ul> | <b>6</b> €68<br>64<br>− |
| Skärmen för inställning<br>av tidszon och datum<br>visas när kameran<br>startas.      | Klockbatteriet är urladdat; alla inställningar<br>har återställts till sina standardvärden.                                                                                                    | 16, 18                  |
| Kamerans inställningar<br>återställs.                                                 |                                                                                                    |                         |
| Kameran blir varm.                                                                    | Kameran kan bli varm när den används under<br>en lång period vid filminspelning eller när bilder<br>överförs med ett Eye-Fi-kort eller när den<br>används i en varm miljö; detta är inte ett fel.     | _                       |
| Kameran avger ljud.                                                                   | Beroende på inställningen för<br><b>Autofokusläge</b> eller fotograferingsläget kan<br>kameran avge ett fokuseringsljud.                                                                              | 62, 80                  |
| Kunde inte välja en<br>meny                                                           | <ul> <li>Vissa funktioner kan inte användas med<br/>andra menyalternativ.</li> <li>Vissa menyer är inte tillgängliga när Wi-Fi<br/>är anslutet. Avsluta Wi-Fi-anslutningen.</li> </ul>                | 64<br>95                |

## Fotograferingsproblem

| Problem                                                    | Orsak/lösning                                                                                                    | Ē                                        |
|------------------------------------------------------------|----------------------------------------------------------------------------------------------------|------------------------------------------|
| Det går inte att växla till<br>fotograferingsläge.         | Koppla bort HDMI- eller USB-kabeln.                                                                                                    | 96, 99,<br>♠20,<br>♠22                   |
| lngen bild tas när<br>avtryckaren trycks ned.              | <ul> <li>Tryck på D-knappen, avtryckaren eller</li> <li>(↑ filminspelnings)-knappen när<br/>kameran är i visningsläge.</li> <li>När menyerna visas trycker du på<br/>MENU-knappen.</li> <li>Batteriet är urladdat.</li> <li>Bixten laddas när blixtens lampa blinkar.</li> <li>Kameran och den smarta enheten är<br/>anslutna via en Wi-Fi-anslutning och<br/>kameran fjärrstyrs.</li> </ul> | 1, 28<br>4<br>20<br>50<br>93             |
| Det går inte att<br>fokusera.                              | <ul> <li>Motivet är för nära. Försök att fotografera<br/>med motivtyp Automatisk motivtyp<br/>eller Närbild, eller makroläge.</li> <li>Motivet är svårt att fokusera på.</li> <li>Ställ in AF-hjälpbelysning i<br/>inställningsmenyn på Auto.</li> <li>Stäng av kameran och sätt på den igen.</li> </ul>                                                                                     | 33, 35,<br>54<br>70<br>83,<br>☎ 70<br>20 |
| Bilderna är oskarpa.                                       | <ul> <li>Använd blixten</li> <li>Öka värdet för ISO-känslighet.</li> <li>Använd vibrationsreducering eller<br/>rörelsedetektering.</li> <li>Använd BSS (Best Shot Selector).</li> <li>Använd ett stativ för att stabilisera<br/>kameran under fotografering (det är<br/>effektivare att samtidigt använda<br/>självutlösaren).</li> </ul>                                                    | 50<br>62<br>83<br>36, 62,<br>☎ 34<br>53  |
| Ljusa prickar visas i<br>bilder som är tagna<br>med blixt. | Blixten reflekteras från partiklar i luften. Ställ in<br>blixten på 🕲 (av).                                                                                                    | 52                                       |

Teknisk information och index

| Problem                                      | Orsak/lösning                                                                                                    |                      |
|----------------------------------------------|----------------------------------------------------------------------------------------------------|----------------------|
|                                              | <ul> <li>Blixtläget är inställt på (3) (av).</li> <li>Ett fotograferingsläge som begränsar<br/>blixten är aktiverat.</li> </ul>                                                                              | 50<br>59             |
|                                              | <ul> <li>På är valt för Blinkningsskydd i menyn<br/>för smart porträtt.</li> </ul>                                                                                                    | 63                   |
| Blixten avfyras inte.                        | <ul> <li>På (serietagning) eller På (BSS) är valt<br/>för Leendeutlösare i menyn för smart</li> </ul>                                                                                                    | 63                   |
|                                              | <ul> <li>En funktion som begränsar blixten är aktiverad.</li> </ul>                                                                                                    | 64                   |
| Digital zoom kan inte<br>användas.           | <ul> <li>Digital zoom är inställd på Av eller<br/>Beskär i inställningsmenyn.</li> <li>Digital zoom kan inte användas i följande<br/>situationer.</li> </ul>                                                 | 83,<br><b>6-0</b> 71 |
|                                              | <ul> <li>När motivläget ställts in på Automatisk<br/>motivtyp, Porträtt, Nattporträtt,<br/>Nattlandskap, Motljus med HDR<br/>inställt på På, Enkelt panorama eller</li> </ul>                                | 32                   |
|                                              | Husdjursporträtt - När läget smart porträtt är valt - När Serietagning i fotograferingsmenyn är inställt på                                                                                                  | 39<br>62,<br>🍽 34    |
|                                              | <ul> <li>När AF-områdesläge i<br/>fotograferingsmenyn är inställt på</li> <li>Följ rörligt motiv</li> <li>Andre Fulkingers som begränger.</li> </ul>                                                         | 62,<br>•••38         |
|                                              | användningen av digital zoom är aktiverade.                                                                                                    | 04                   |
| <b>Bildstorlek</b> ej<br>tillgängligt.       | En funktion som begränsar alternativet<br><b>Bildstorlek</b> är aktiverad.                                                                                                    | 64                   |
| Det hörs inget ljud när<br>slutaren utlöses. | Av är valt för Ljud > Slutarljud i<br>inställningsmenyn. Ingen ljud avges i vissa<br>fotograferingslägen och -inställningar även<br>om På är valt.                                                           | 83,<br><b>6</b> 72   |
| AF-hjälplampan<br>tänds inte.                | Av är valt för alternativet AF-hjälpbelysning<br>i inställningsmenyn. AF-hjälplampan tänds<br>eventuellt inte beroende på fokusområdets<br>position eller det aktuella motivläget, även när<br>Auto är valt. | 83,<br><b>6-0</b> 70 |
| Bilderna ser<br>smutsiga ut.                 | Objektivet är smutsigt. Rengör objektivet.                                                                                                    | <b>Ö</b> -6          |
| Färgerna är onaturliga.                      | Vitbalansen eller nyansen är inte rätt inställd.                                                                                                    | 35, 62,<br>🍽 31      |

| Problem                                                                                                    | Orsak/lösning                                                                                                    |                                               |
|----------------------------------------------------------------------------------------------------|----------------------------------------------------------------------------------------------------|-----------------------------------------------|
| Slumpmässigt<br>utspridda ljusa pixlar<br>("brus") visas i bilden.                                                         | Motivet är mörkt och slutartiden för lång eller<br>ISO-känsligheten för hög. Brus kan reduceras<br>genom att:<br>• Använda blixten.<br>• Ange en lägre ISO-känslighetsinställning.                                                                                                    | 50<br>62,<br>☎ 37                             |
| Bilderna är för mörka<br>(underexponerade).                                                                                | <ul> <li>Blixtläget är inställt på (3) (av).</li> <li>Blixtfönstret är blockerat.</li> <li>Motivet är utanför blixtens räckvidd.</li> <li>Justera exponeringskompensationen.</li> <li>Öka ISO-känsligheten.</li> <li>Motivet är i motljus. Ställ in motivtypen på<br/>Motljus med HDR inställt på Av eller ställ<br/>in blixtläget på (upplättningsblixt).</li> </ul>                                                                                                    | 50<br>24<br>50<br>58<br>62,<br>€ 37<br>36, 50 |
| Bilderna är för ljusa<br>(överexponerade).                                                                                 | Justera exponeringskompensationen.                                                                                                    | 58                                            |
| Oväntade resultat när<br>blixten är inställd på<br>\$@ (automatisk, med<br>röda ögon-reducering/<br>röda ögon-reducering). | När bilder tas med <b>\$</b> (automatisk, med<br>röda ögon-reducering/röda ögon-<br>reducering) eller <b>Automatisk motivtyp</b> , kan<br>röda ögon-reducering i kameran i sällsynta<br>fall användas på områden som inte påverkats<br>av röda ögon. Använd ett annat<br>fotograferingsläge än <b>Nattporträtt</b> och<br>ändra blixtläget till en annan inställning än<br><b>\$</b> (automatisk, med röda ögon-<br>reducering/röda ögon-reducering) och<br>försök att ta en bild igen. | 33, 34,<br>50                                 |
| Hudtoner mjukas<br>inte upp.                                                                                               | <ul> <li>Under vissa fotograferingsförhållanden<br/>mjukas inte hudtoner i ansikten upp.</li> <li>Försök att använda effekten Mjuka<br/>hudtoner under Modellretuschering i<br/>visningsmenyn för bilder som innehåller<br/>fyra eller fler ansikten.</li> </ul>                                                                                                    | 39<br>74,<br>☎17                              |

| Problem                                                                                     | Orsak/lösning                                                                                                    |                                                            |
|---------------------------------------------------------------------------------------------|----------------------------------------------------------------------------------------------------|------------------------------------------------------------|
| Det tar tid att spara<br>bilder.                                                            | <ul> <li>Det kan ta längre tid att spara bilder i följande situationer.</li> <li>När brusreduceringsfunktionen är aktiverad, t.ex. vid fotografering i en mörk omgivning När blixtläget är inställt på \$@ (automatisk, med röda ögon-reducering/röda ögon-reducering).</li> <li>När man tar bilder med följande motivtyper - Utan stativ i Nattporträtt - Utan stativ i Nattporträtt - Utan stativ i Nattlandskap</li> <li>HDR inställt på På i Motljus</li> <li>Enkelt panorama</li> <li>När funktionen för mjuka hudtoner används vid fotografering</li> <li>När serietagningsläge används</li> </ul> | -<br>52<br>34<br>35<br>36<br>37<br>63<br>63<br>62,<br>♥ 34 |
| Ett ringformat band<br>eller en regnbågsfärgad<br>rand visas på monitorn<br>eller i bilder. | Vid fotografering i motljus eller när en mycket<br>stark ljuskälla (t.ex. sol) finns i bilden kan ett<br>ringformat band eller en regnbågsfärgad<br>rand (ghost-effekt) visas. Ändra ljuskällans<br>position eller komponera bilden så att<br>ljuskällan utesluts och försök igen.                                                                                                    | -                                                          |

## Uppspelningsproblem

| Problem                                 | Orsak/lösning                                                                                                    |                                    |
|-----------------------------------------|----------------------------------------------------------------------------------------------------|------------------------------------|
| Filen kan inte<br>spelas upp.           | <ul> <li>Denna kamera kan eventuellt inte visa<br/>bilder som sparats med en digitalkamera<br/>av annat märke eller modell.</li> <li>Denna kamera kan inte spela upp filmer<br/>som spelats in med en digitalkamera av<br/>annat märke eller modell.</li> <li>Denna kamera kan eventuellt inte spela<br/>upp data som redigerats på en dator.</li> </ul>                                                 | _                                  |
| Det går inte att<br>zooma in bilden.    | <ul> <li>Visningszoom kan inte användas<br/>tillsammans med filmer.</li> <li>När du zoomar in på en bild med liten storlek<br/>kan zoomnivån som visas på skärmen skilja<br/>sig från bildens faktiska zoomnivå.</li> <li>Denna kamera kan eventuellt inte zooma<br/>in på bilder som tagits med en<br/>digitalkamera av annat märke eller modell.</li> </ul>                                            | _                                  |
| Det går inte att spela in<br>röstmemon. | <ul> <li>Det går inte att lägga till röstmemon till<br/>filmer.</li> <li>Röstmemon kan inte bifogas till bilder som<br/>tagits med andra kameror. Röstmemon som<br/>bifogats till bilder med en annan kamera kan<br/>inte spelas upp på denna kamera.</li> </ul>                                                                                                    | -<br>74,<br>♣€52                   |
| Det går inte att<br>redigera bild.      | <ul> <li>Vissa bilder kan inte redigeras. Bilder som<br/>redan har redigerats kan inte redigeras igen.</li> <li>Det finns inte tillräckligt med ledigt utrymme<br/>i internminnet eller på minneskortet.</li> <li>Kameran kan inte användas för att redigera<br/>bilder som tagits med andra kameror.</li> <li>Redigeringsfunktioner som används för<br/>bilder kan inte användas för filmer.</li> </ul> | 37,<br>↔13<br>-<br>74,<br>↔13<br>- |
| Det går inte att<br>rotera bild.        | Denna kamera kan inte rotera bilder som<br>tagits med en digitalkamera av annat märke<br>eller modell.                                                                                                    | _                                  |

| Problem                                                                                | Orsak/lösning                                                                                                    |                                    |
|----------------------------------------------------------------------------------------|----------------------------------------------------------------------------------------------------|------------------------------------|
| Bilder visas inte på TV.                                                               | <ul> <li>HDMI har inte ställts in korrekt i<br/>inställningsmenyn för TV-inställningar.</li> <li>Kameran ansluts till en dator eller skrivare.</li> <li>Minneskortet innehåller inga bilder. Byt<br/>minneskortet. Ta bort minneskortet för att<br/>visa bilder från internminnet.</li> </ul>                                                                      | 84,<br>♣74<br>96, 99,<br>♣22<br>15 |
| Nikon Transfer 2 startar<br>inte när kameran är<br>ansluten till en dator.             | <ul> <li>Kameran är avstängd.</li> <li>Batteriet är urladdat.</li> <li>USB-kabeln är inte rätt ansluten.</li> <li>Kameran kan inte identifieras av datorn.</li> <li>Datorn har inte ställts in för att starta<br/>Nikon Transfer 2 automatiskt. Mer<br/>information om Nikon Transfer 2 finns i<br/>hjälpinformationen i ViewNX 2.</li> </ul>                      | 20<br>20<br>96, 99<br>–<br>101     |
| PictBridge-<br>startskärmen visas<br>inte när kameran är<br>ansluten till en skrivare. | PictBridge-startskärmen visas eventuellt inte<br>med vissa PictBridge-kompatibla skrivare, och<br>det kan eventuellt inte gå att skriva ut bilder<br>när Auto är valt för alternativet Ladda från<br>dator i inställningsmenyn. Ställ in alternativet<br>Ladda från dator på Av och återanslut<br>kameran till skrivaren.                                          | 84,<br>॔ <b>◆</b> 75               |
| Bilder som ska skrivas<br>ut visas inte.                                               | <ul> <li>Minneskortet innehåller inga bilder. Byt<br/>minneskortet.</li> <li>Ta bort minneskortet för att skriva ut bilder<br/>från internminnet.</li> </ul>                                                                                                    | 14<br>15                           |
| Det går inte att välja<br>pappersformat med<br>kameran.                                | <ul> <li>Kameran kan inte användas till att välja<br/>pappersformatet i följande situationer, även<br/>vid utskrift på en PictBridge-kompatibel<br/>skrivare. Använd skrivaren för att välja<br/>pappersformat.</li> <li>Skrivaren stöder inte pappersformatet som<br/>angetts med kameran.</li> <li>Skrivaren väljer automatiskt<br/>pappersstorleken.</li> </ul> | 96,<br>☎ 24,<br>☎ 25<br>-          |

#### Platsdatafunktioner

| Problem                                                                         | Orsak/lösning                                                                                                    |                    |
|---------------------------------------------------------------------------------|----------------------------------------------------------------------------------------------------|--------------------|
| Kunde inte identifiera<br>platsen eller det tar tid<br>att identifiera platsen. | <ul> <li>Kameran kanske inte kan identifiera platsen i<br/>vissa fotograferingsmiljöer. När du använder<br/>platsdatafunktioner ska du använda<br/>kameran så mycket som möjligt utomhus.</li> <li>Det tar några minuter att erhålla platsdata<br/>när kameran positionerar första gången<br/>eller när kameran inte kunde positionera<br/>under cirka två timmar.</li> </ul>                      | 86<br>86           |
| Kunde inte spara<br>platsdata i tagna bilder.                                   | När 🍪 eller 🖾 visas på fotograferingsskärmen<br>sparas inte platsdata. Innan du tar bilder ska<br>du kontrollera mottagningen av platsdata.                                                                                                    | 87                 |
| Skillnad mellan faktisk<br>fotograferingsplats och<br>inspelad platsdata.       | Den hämtade platsdatan kan avvika i vissa<br>fotograferingsmiljöer. När det har uppstått en<br>betydande skillnad i signalerna från<br>positioneringssatelliterna kan det uppstå en<br>avvikelse på flera hundra meter.                                                                                                    | 86                 |
| Det sparade platsnamnet<br>skiljer sig från det<br>avsedda eller visas inte.    | Önskat namn på landmärke kanske inte är<br>registrerat eller ett annat landmärkesnamn<br>kan ha sparats.                                                                                                    | -                  |
| Kunde inte uppdatera<br>A-GPS-filen.                                            | <ul> <li>Kontrollera följande.</li> <li>Sitter det ett minneskort i kameran?</li> <li>År A-GPS-filen lagrad på minneskortet?</li> <li>År A-GPS-filen som är sparad på<br/>minneskortet en senare version än A-<br/>GPS-filen som är sparad i kameran?</li> <li>År A-GPS-filen fortfarande giltig?</li> <li>A-GPS-filen kan vara korrupt. Hämta filen<br/>från webbplatsen en gång till.</li> </ul> | 91,<br>•••79       |
| Kunde inte visa kartan.                                                         | Det går inte att visa kartor när kameran<br>laddas med laddningsnätadaptern även om<br>📽 (karta)-knappen trycks in.                                                                                                    | -                  |
| Kunde inte välja <b>Skapa</b><br>logg i menyn för<br>platsdataalternativ.       | Klockan har inte ställts in.<br>Ställ in datum och tid.                                                                                                    | 83,<br><b>66</b> 4 |
| Kunde inte välja <b>Starta</b><br>loggning.                                     | <ul> <li>Spara platsdata i menyn för<br/>platsdataalternativ är inställt på Av.</li> <li>Kameran spelar in loggdata. Om du vill<br/>spela in en ny logg ska du välja Avsluta<br/>loggning och avslutar loggen som håller<br/>på att spelas in.</li> </ul>                                                                                                    | 85<br>91,<br>��83  |

| Problem                       | Orsak/lösning                                                                                                    |                  |
|-------------------------------|----------------------------------------------------------------------------------------------------|------------------|
|                               | <ul> <li>Kontrollera att det sitter ett minneskort i<br/>kameran.</li> </ul>                                                                                                    | -                |
| Kunde inte spara<br>loggdata. | <ul> <li>Upp till 36 loggdatahändelser kan sparas<br/>per dag.</li> <li>Det totala antalet loggdatahändelser som<br/>kan sparas på ett minneskort är upp till 100.<br/>Radera loggdata som inte längre krävs från<br/>ett minneskort eller byt ut minneskortet<br/>mot ett nytt.</li> </ul> | -<br>♠84,<br>♠85 |

#### Wi-Fi

| Problem                                                                 | Orsak/lösning                                                                                                    | Ш<br>Ш |
|-------------------------------------------------------------------------|----------------------------------------------------------------------------------------------------|--------|
| Kamerans SSID<br>(nätverksnamn) visas<br>inte på den smarta<br>enheten. | Välj <b>Ansluta till smart enhet</b> i menyn för<br>Wi-Fi-alternativ på kameran för att välja<br>vänteläge för anslutning.<br>Slå av den smarta enhetens Wi-Fi-funktion<br>och slå sedan på den igen. | 94     |

## LICENSAVTAL FÖR KARTDATA OCH PLATSDATA

Kartdata och platsdata som finns lagrade i den här digitalkameran ("Data") är endast avsedda för din personliga, interna användning och inte för återförsäljning. De är skyddade av upphovsrätt, och är föremål för följande villkor som har accepterats, å ena sidan av dig, och å andra sidan av Nikon Corporation ("Nikon") och dess licensgivare (inklusive dess licensgivare och leverantörer).

Villkor

Endast för personlig användning. Du förbinder dig att använda dessa data tillsammans med denna digitalkämera och bilddata som tas med digitalkämeran för uteslutande personliga, icke-kommersiella ändamål för vilka du är licensierad och inte för servicebyråtjänster, tidsdelningstjänster eller liknande ändamål. Följaktligen, men med de begränsningar som anges i följande punkter, accepterar du att inte på annat sätt reproducera, kopiera, ändra, dekompilera, ta isär eller dekonstruera någon del av dessa data och du får inte överföra eller distribuera dem i någon form, oavsett ändamål, utom i den mån det är tillåtet enligt tvingande lagstiftning.

Begränsningar. Med undantag av de fall där du har särskild licens från Nikon att göra det, och utan att begränsa föregående stycke, får du inte (a) använda dessa data med några produkter, system eller applikationer som installerats i eller som på annat sätt är anslutna till eller i kommunikation med fordon, system för fordonsnavigering, positionering, transport, realtids-ruttvägledning, administration av fordonsflotta eller liknande applikationer, eller (b) med eller i kommunikation med positioneringsenheter eller någon mobilt eller trådlöst ansluten elektronisk enhet eller datorenhet, inklusive, utan begränsning mobiltelefoner, handdatorer, personsökare och personliga digitala assistenter (PDA).

Varning! Data kan innehålla felaktig eller ofullständig information på grund av förfluten tid, förändrade omständigheter, använda källor och svårigheter som är oundvikliga vid insamlande av omfattande geografisk information, där var och en av dessa omständigheter kan leda till felaktiga resultat.

Ingen garanti. Data tillhandahålles till dig "i befintligt skick" och du accepterar att använda dem på egen risk. Nikon och dess licensgivare (och deras licensgivare och leverantörer) ger inga garantier eller utfästelser av något slag, uttryckliga eller underförstådda, som härrör från lag eller annat, inklusive men inte begränsat till, innehåll, kvalitet, exakthet, fullständighet, effektivitet, tillförlitlighet, lämplighet för ett visst andamål, användbarhet, användning eller resultat som fås från dessa data, eller att data eller servern är avbrottsfria eller felfria.

Friskrivning från garanti: NIKON OCH DESS LICENSGIVARE (INKLUSIVE DERAS LICENSGIVARE OCH LEVERANTÖRER) LÅMNAR INGA GARANTIER, UTTRYCKLIGA ELLER UNDERFÖRSTÅDDA, GÄLLANDE KVALITET, PRESTANDA, SÄLJBARHET, LÄMPLIGHET FÖR ETT VISST ÄNDAMÅL ELLER FRÅNVARO AV INTRÅNG. Vissa stater, territorier och länder tillåter inte vissa garantiundantag, så i det avseendet gäller kanske inte ovanstående undantag dig. Friskrivning från ansvar: NIKON OCH DESS LICENSGIVARE (INKLUSIVE DERAS LICENSGIVARE OCH LEVERANTÖRER) SKALL INTE VARA ANSVARIGA GENTEMOT DIG: I FRÅGA OM ANSPRÅK, KRAV ELLER ÅTGÅRDEN, OBEROENDE AV SKÅLET TILL ANSPRÅKET, KRAVET ELLER ÅTGÄRDEN GÄLLANDE EVENTUELLA FÖRLUSTER ELLER SKADOR, DIREKTA ELLER INDIREKTA, SOM KAN UPPSTÅ VID ANVÄNDNING ELLER INNEHAV AV INFORMATION; ELLER FÖR FÖRLUST AV VINST, INTÄKTER, KONTRAKT ELLER BESPARINGAR, ELLER ANDRA DIREKTA, INDIREKTA, TILLFÅLLIGA ELLER SÄRSKILDA SKADOR, ELLER FÖLJDSKADOR, SOM UPPSTÅ PÅ GRUND AV DIN ANVÄNDNING ELLER DIN OFÖRMÅGA ATT ANVÄNDA DENNA INFORMATION, NÅGOT FEL PÅ INFORMATIONE, ELLER RÖLDSKADOR, SOM UPPSTÅR PÅ GRUND AV DIN ANVÄNDNING ELLER DIN OFÖRMÅGA ATT ANVÄNDA DENNA INFORMATION, NÅGOT FEL PÅ INFORMATIONEN, ELLER BROTT MOT DESSA VILLKOR, VARE SIG AVSEENDE INOMOBLIGATORISKA ELLER UTOMOBLIGATORISKA ANSPRÅK ELLER BASERADE PÅ GARANTI, ÄVEN OM NIKON ELLER DESS LICENSGIVARE HAR UNDERRÄTTATS OM MÖJLGHETEN AV SÅDANA SKADOR. Vissa stater, territorier och länder tillåter inte vissa ansvarsundantag eller begränsningar av skadestånd, så i det avseendet gäller kanske inte ovanstående dig.

Exportkontroll. Du accepterar att inte exportera från någonstans någon del av data eller någon direkt produkt därav, utom i överensstämmelse med, och med alla licenser och godkännanden som krävs enligt tillämpliga exportlagar, regler och förordningar, inklusive men inte begränsat till de lagar, regler och förordningar som administreras av Office of Foreign Assets Control under U.S. Department of Commerce och Bureau of Industry and Security under U.S. Department of Commerce. I den mån sådana exportlagar, regler och förordningar förbjuder Nikon och dess licensgivare från att uppfylla någon av sina förpliktelser enligt detta avtal att leverera eller distribuera data, ska sådana underlåtenhet ursäktas och får inte utgöra ett brott mot detta avtal.

<u>Hela avtalet.</u> Dessa villkor utgör hela avtalet mellan Nikon (och dess licenstagare, inklusive deras licensgivare och leverantörer) och dig, som hänför sig till ämnesområdet i avtalet och ersätter i sin helhet alla eventuella skriftliga eller muntliga avtal som tidigare har funnits mellan oss när det gäller sådana ämnesområden.

Styrande lag. Ovanstående villkor ska regleras av lagarna i Japan, utan hänsyn till (i) dess lagvalsregler, eller (ii) Förenta Nationernas konvention om avtal om internationella köp av varor, som uttryckligen utesluts; förutsatt att i händelse av att lagarna i Japan inte anses tillämpliga på detta avtal av någon anledning i det land där du införskaffade data, skall detta avtal regleras av lagarna i det land där du införskaffade data. Du samtycker till att underkasta dig jurisdiktionen i Japan för alla eventuella tvister, krav och åtgärder som härrör från eller i samband med data som levererats till dig enligt detta avtal. <u>Government End Users.</u> If the Data supplied by HERE is being acquired by or on behalf of the United States government or any other entity seeking or applying rights similar to those customarily claimed by the United States government, the Data is a "commercial item" as that term is defined at 48 C.F.R. ("FAR") 2.101, is licensed in accordance with the End-User Terms under which this Data was provided, and each copy of the Data delivered or otherwise furnished shall be marked and embedded as appropriate with the following "Notice of Use," and shall be treated in accordance with such Notice:

> NOTICE OF USE CONTRACTOR (MANUFACTURER/ SUPPLIER) NAME: HERE CONTRACTOR (MANUFACTURER/ SUPPLIER) ADDRESS: 425 West Randolph Street, Chicago, Illinois 60606 This Data is a commercial item as defined in FAR 2.101 and is subject to the End-User Terms under which this Data was provided. © 2013 HERE - All rights reserved.

If the Contracting Officer, federal government agency, or any federal official refuses to use the legend provided herein, the Contracting Officer, federal government agency, or any federal official must notify HERE prior to seeking additional or alternative rights in the Data.

## Meddelande gällande licensierade innehavare av upphovsrättsskyddad programvara

• Kartdata och platsdata för Japan

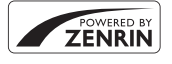

© 2013 ZENRIN CO., LTD. All rights reserved. Denna tjänst utnyttjar kart- och POI-data från ZENRIN CO., LTD. "ZENRIN" is a registered trademark of ZENRIN CO., LTD.

• Kartdata och platsdata förutom för Japan

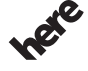

© 1987-2013 HERE All rights reserved.

Maps for Life

| Austria                                                                                         | © Bundesamt für Eich- und Vermessungswesen                                                                                                    |
|-------------------------------------------------------------------------------------------------|----------------------------------------------------------------------------------------------------|
| Croatia<br>Cyprus<br>Estonia<br>Latvia<br>Lithuania<br>Moldova<br>Poland<br>Slovenia<br>Ukraine | © EuroGeographics                                                                                                    |
| France                                                                                          | source: © IGN 2009 - BD TOPO ®                                                                                                    |
| Germany                                                                                         | Die Grundlagendaten wurden mit Genehmigung der zuständigen<br>Behörden entnommen                                                                      |
| Great Britain                                                                                   | Contains Ordnance Survey data © Crown copyright and database<br>right 2010<br>Contains Royal Mail data © Royal Mail copyright and database right 2010 |

| Greece         | Copyright Geomatics Ltd.                                                                                                    |
|----------------|----------------------------------------------------------------------------------------------------|
| Hungary        | Copyright © 2003; Top-Map Ltd.                                                                                                    |
| Italy          | La Banca Dati Italiana è stata prodotta usando quale riferimento anche<br>cartografia numerica ed al tratto prodotta e fornita dalla Regione Toscana.                                                                                                    |
| Norway         | Copyright © 2000; Norwegian Mapping Authority                                                                                                    |
| Portugal       | Source: IgeoE - Portugal                                                                                                    |
| Spain          | Información geográfica propiedad del CNIG                                                                                                    |
| Sweden         | Based upon electronic data © National Land Survey Sweden.                                                                                                    |
| Switzerland    | Topografische Grundlage: © Bundesamt für Landestopographie                                                                                                    |
| United Kingdom | Contains public sector information licensed under the Open<br>Government Licence v1.0 (see for the license<br>http://www.nationalarchives.gov.uk/doc/open-government-licence/)<br>Adapted from data from the office for National Statistics licensed under<br>the Open Government Licence v.1.0 |
| Canada         | This data includes information taken with permission from Canadian<br>authorities, including © Her Majesty, © Queen's Printer for Ontario,<br>© Canada Post, GeoBase ®, © Department of Natural Resources<br>Canada. All rights reserved.                                                       |
| Mexico         | Fuente: INEGI (Instituto Nacional de Estadística y Geografía.)                                                                                                    |
| United States  | © United States Postal Service ® 2013. Prices are not established,<br>controlled or approved by the United States Postal Service ®.<br>The following trademarks and registrations are owned by the USPS:<br>United States Postal Service, USPS, and ZIP+4.                                      |
| Australia      | Copyright. Based on data provided under license from PSMA Australia<br>Limited (www.psma.com.au).<br>Product incorporates data which is © 2013 Telstra Corporation Limited,<br>Intelematics Australia Pty Ltd and HERE International LLC.                                                       |
| Nepal          | Copyright © Survey Department, Government of Nepal.                                                                                                    |
| Sri Lanka      | This product incorporates original source digital data obtained from the<br>Survey Department of Sri Lanka<br>© 2009 Survey Department of Sri Lanka<br>The data has been used with the permission of the Survey Department<br>of Sri Lanka                                                      |

| Israel        | © Survey of Israel data source                                                                                                    |
|---------------|----------------------------------------------------------------------------------------------------|
| Jordan        | © Royal Jordanian Geographic Centre.                                                                                                    |
| Mozambique    | Certain Data for Mozambique provided by Cenacarta © 2013 by Cenacarta                                                                                                    |
| Nicaragua     | The Pacific Ocean and Caribbean Sea maritime borders have not been<br>entirely defined.<br>Northern land border defined by the natural course of the Coco River<br>(also known as Segovia River or Wangki River) corresponds to the<br>source of information available at the moment of its representation. |
| Réunion       | source: © IGN 2009 - BD TOPO ®                                                                                                    |
| Ecuador       | INSTITUTO GEOGRAFICO MILITAR DEL ECUADRO AUTORIZACION Nº<br>IGM-2011-01- PCO-01 DEL 25 DE ENERO DE 2011                                                                                                    |
| Guadeloupe    | source: © IGN 2009 - BD TOPO ®                                                                                                    |
| Guatemala     | Aprobado por el INSTITUTO GEOGRAFICO NACIONAL - Resolución del<br>IGN Nº 186-2011                                                                                                    |
| French Guiana | source: © IGN 2009 - BD TOPO ®                                                                                                    |
| Martinique    | source: © IGN 2009 - BD TOPO ®                                                                                                    |

## Specifikationer

Nikon COOLPIX S9700 Digitalkamera

| Тур                    |                                       | Kompakt digitalkamera                                                                                                    |
|------------------------|---------------------------------------|----------------------------------------------------------------------------------------------------|
| Antal effektiva pixlar |                                       | 16,0 miljoner                                                                                                    |
| Bildsensor             |                                       | 1/2,3-tums CMOS, cirka 16,76 miljoner pixlar totalt                                                                                                    |
| Objektiv               |                                       | NIKKOR-objektiv med 30× optisk zoom                                                                                                    |
|                        | Brännvidd                             | 4,5-135 mm (motsvarande bildvinkel för objektiv på<br>25-750 mm i småbildsformat)                                                                                                    |
|                        | f-nummer                              | f/3,7-6,4                                                                                                    |
|                        | Uppbyggnad                            | 13 element i 11 grupper (3 ED-objektivelement)                                                                                                    |
| Digital zoomförstoring |                                       | Upp till 4× (motsvarande bildvinkel för objektiv på cirka<br>3 000 mm i småbildsformat)                                                                                                    |
| Vibrationsreducering   |                                       | Kombination av optisk och elektronisk vibrationsreducering                                                                                                    |
| Reducering av oskärpa  |                                       | Rörelsedetektering (stillbilder)                                                                                                    |
| A                      | utofokus (AF)                         | Kontrastdetekterande AF                                                                                                    |
|                        | Fokusintervall                        | <ul> <li>[W]: Cirka 50 cm-∞,</li> <li>[T]: Cirka 2,0 m-∞</li> <li>Makroläge: Cirka 1 cm-∞ (vidvinkelposition)</li> <li>(Alla avstånd mäts från mitten på framsidan av objektivet)</li> </ul> |
|                        | Fokusområdesval                       | Ansiktsprioritet, manuellt med 99 fokusområden, mitten, följ rörligt motiv, målsöknings-AF                                                                                                   |
| Monitor                |                                       | 7,5 cm (3 tum), cirka 921 000 punkters, OLED-monitor<br>med bred betraktningsvinkel, med anitreflexbehandling<br>och med 5-nivåers justering av ljusstyrka                                   |
|                        | Sökartäckning<br>(fotograferingsläge) | Cirka 98 % horisontellt och 98 % vertikalt (jämfört med<br>den verkliga bilden)                                                                                                    |
|                        | Sökartäckning<br>(visningsläge)       | Cirka 100 % horisontellt och 100 % vertikalt (jämfört med den verkliga bilden)                                                                                                    |
| Lagring                |                                       |                                                                                                    |
|                        | Media                                 | Internminne (cirka 329 MB)<br>SD/SDHC/SDXC-minneskort                                                                                                    |
|                        | Filsystem                             | DCF, Exif 2.3 och DPOF-kompatibel                                                                                                    |
|                        | Filformat                             | Stillbilder: JPEG<br>Ljudfiler (röstmemo): WAV<br>Filmer: MOV (video: H.264/MPEG-4 AVC, Ljud: LPCM-stereo)                                                                                   |

| Bildstorlek (pixlar)                                   | • 16 M       4 608 × 3 456         • 8 M       3 264 × 2 448         • 4 M       2 272 × 1 704         • 2 M       1 600 × 1 200         • VGA       640×480         • 16:9 12 M       4 608 × 2 592         • 1:1       3 456 × 3 456                                           |
|--------------------------------------------------------|----------------------------------------------------------------------------------------------------|
| ISO-känslighet<br>(Standardkänslighet<br>för utdata)   | <ul> <li>ISO 125 - 1600</li> <li>ISO 3200, 6400 (tillgängligt i läge P, S, A eller M)</li> </ul>                                                                                                    |
| Exponering                                             |                                                                                                    |
| Mätningsläge                                           | Matris, centrumvägd, spot (digital zoom på 2× eller högre)                                                                                                    |
| Exponeringskontroll                                    | Programmerad autoexponering med flexibelt program,<br>slutarstyrd automatik, bländarstyrd automatik, manuell<br>och exponeringskompensation (–2,0 EV - +2,0 EV i steg<br>om 1/3 EV)                                                                                              |
| Slutare                                                | Mekanisk och elektronisk CMOS-slutare                                                                                                    |
| Slutartid                                              | <ul> <li>1/2000 - 1 sek.</li> <li>1/2000 - 8 sek. (när ISO-känslighet är låst på ISO<br/>125 eller 200 i läge S. Å eller M)</li> <li>1/4000 sek. (kortaste slutartid under serietagning med<br/>hög hastighet)</li> <li>När bländarvärdet är f/5,6–8 i vidvinkelläget</li> </ul> |
| Bländare                                               | Elektroniskt styrd 3-bladig irisdiafragma                                                                                                    |
| Intervall                                              | 14 steg om 1/6 EV (W) (läge <b>A</b> , <b>M</b> )                                                                                                    |
| Självutlösare                                          | Tider på 10 sek. och 2 sek. kan väljas                                                                                                    |
| Blixt<br>Räckvidd (cirka)<br>(ISO-känslighet:<br>Auto) | [W]: 0,5-6,0 m<br>[T]: 1,5-3,5 m                                                                                                    |
| Blixtstyrning                                          | TTL-autoblixt med förblixtar                                                                                                    |
| Gränssnitt                                             | Hi-Speed USB-ekvivalent                                                                                                    |
| Dataöverförings-<br>protokoll                          | MTP, PTP                                                                                                    |
| HDMI-utgång                                            | Kan väljas mellan Auto, 480p, 720p och 1080i                                                                                                    |
| In-/utgångskontakt                                     | <ul> <li>Mikro-USB-kontakt</li> <li>HDMI-mikrokontakt (Typ D) (HDMI-utgång)</li> </ul>                                                                                                    |

#### Wi-Fi (trådlöst nätverk)

|                               | Standarder                                                          | IEEE 802.11b/g/n (trådlöst nätverksstandardprotokoll)<br>ARIB STD-T66 (standard för datakommunikationssystem<br>med låg effekt)                                                                                                    |  |
|-------------------------------|---------------------------------------------------------------------|----------------------------------------------------------------------------------------------------|--|
|                               | Kommunikations-<br>protokoller                                      | IEEE 802.11b: DBPSK/DQPSK/CCK<br>IEEE 802.11g: OFDM<br>IEEE 802.11n: OFDM                                                                                                    |  |
|                               | Räckvidd (fri sikt)                                                 | Cirka 30 m                                                                                                    |  |
|                               | Funktionsfrekvens                                                   | 2412 - 2462 MHz (1 - 11 kanaler)                                                                                                    |  |
|                               | Datahastigheter<br>(faktiska uppmätta<br>värden)                    | IEEE 802.11b: 5 Mbps<br>IEEE 802.11g: 15 Mbps<br>IEEE 802.11n: 15 Mbps                                                                                                    |  |
|                               | Säkerhet                                                            | OPEN/WPA2                                                                                                    |  |
|                               | Åtkomstprotokoller                                                  | CSMA/CA                                                                                                    |  |
| Elektronisk kompass           |                                                                     | 16 kardinalpunkter (positionskorrigering med<br>accelerationssensor med 3 axlar, automatisk korrigering för<br>den avvikande vinkeln och automatisk justering av offset)                                                                                                    |  |
| Platsdata                     |                                                                     | GPS Mottagningsfrekvens: 1 575,42 MHz Geodetiskt system: WGS 84 GLONASS Mottagningsfrekvens: 1 598,0625 MHz - 1 605,3750 MHz Geodetiskt system: WGS 84                                                                                                    |  |
| Språk som stöds               |                                                                     | Arabiska, bengali, bulgariska, danska, engelska, finska,<br>franska, grekiska, hindi, holländska, indonesiska,<br>italienska, japanska, kinesiska (förenklad och traditionell),<br>koreanska, marathi, norska, persiska, polska, portugisiska<br>(europeisk och brasiliansk), rumänska, ryska, serbiska,<br>spanska, svenska, tamil, telugu, thailändska, tjeckiska,<br>turkiska, tyska, ukrainska, ungerska, vietnamesiska |  |
| Strömkällor                   |                                                                     | Ett uppladdningsbart litiumjonbatteri EN-EL12 (medföljer)<br>Nätadapter EH-62F (säljs separat)                                                                                                    |  |
| Laddningstid                  |                                                                     | Cirka 2 tim. 20 min. (när laddningsnätadaptern EH-71P<br>används och batteriet är helt urladdat)                                                                                                    |  |
| Batterikapacitet <sup>1</sup> |                                                                     |                                                                                                    |  |
|                               | Stillbild                                                           | Cirka 300 bilder när EN-EL12 används                                                                                                    |  |
|                               | Filmer (faktisk<br>batterilivslängd för<br>inspelning) <sup>2</sup> | Cirka 1 tim. 5 min. när EN-EL12 används                                                                                                    |  |
| S                             | tativgänga                                                          | 1/4 (ISO 1222)                                                                                                    |  |

| Storlek<br>(Bredd × Höjd × Djup) |               | Cirka 109,6 $\times$ 63,5 $\times$ 34,5 mm (exklusive utskjutande delar) |
|----------------------------------|---------------|--------------------------------------------------------------------------|
| Vikt                             |               | Cirka 232 g (inklusive batteri och SD-minneskort)                        |
| Driftsmiljö                      |               |                                                                          |
|                                  | Temperatur    | 0-40 °C                                                                  |
|                                  | Luftfuktighet | 85 % eller mindre (ingen kondens)                                        |

- Om inget annat anges förutsätter alla siffror ett fullt uppladdat batteri och en omgivande temperatur på 23 ±3 °C, vilket anges av CIPA (Camera and Imaging Products Association; branschorganisationen för kamera- och bildprodukter).
- <sup>1</sup> Batteriets livslängd kan variera beroende på användningsförhållandena, t.ex. intervallet mellan bilderna och hur länge menyer och bilder visas.
- <sup>2</sup> Individuella filmfiler kan inte överstiga 4 GB i storlek och kan inte vara längre än 29 minuter. Inspelningen kan avslutas innan denna gräns har uppnåtts beroende på om kameratemperaturen ökar.

#### Uppladdningsbart litiumjonbatteri EN-EL12

| Тур                              | Uppladdningsbart litiumjonbatteri |
|----------------------------------|-----------------------------------|
| Nominell kapacitet               | 3,7 V DC, 1050 mAh                |
| Drifttemperatur                  | 0-40 °C                           |
| Storlek<br>(Bredd × Höjd × Djup) | Cirka 32 × 43,8 × 7,9 mm          |
| Vikt                             | Cirka 22,5 g                      |

#### Laddningsnätadapter EH-71P

| Nominell inspänning              | 100-240 V AC, 50/60 Hz, MAX 0.2 A                              |
|----------------------------------|----------------------------------------------------------------|
| Nominell utspänning              | 5,0 V DC, 1,0 A                                                |
| Drifttemperatur                  | 0-40 ℃                                                         |
| Storlek<br>(Bredd × Höjd × Djup) | Cirka 55 $\times$ 22 $\times$ 54 mm (exklusive resenätadapter) |
| Vikt                             | Cirka 48 g (exklusive resenätadapter)                          |

#### Specifikationer

- Nikon ansvarar inte för eventuella felaktigheter i den här handboken.
- Specifikationerna och produktens utseende kan komma att ändras utan föregående meddelande.

## Godkända minneskort

Följande SD-minneskort (Secure Digital) har testats och godkänts för användning med denna kamera.

 Minneskort med SD-hastighetsklass 6 eller högre rekommenderas för inspelning av filmer. Vid användning av ett minneskort med en lägre hastighetsklass kan filminspelningen avbrytas oväntat.

|           | SD-<br>minneskort | SDHC-minneskort <sup>2</sup> | SDXC-<br>minneskort <sup>3</sup> |
|-----------|-------------------|------------------------------|----------------------------------|
| SanDisk   | 2 GB <sup>1</sup> | 4 GB, 8 GB, 16 GB, 32 GB     | 64 GB, 128 GB                    |
| TOSHIBA   | -                 | 4 GB, 8 GB, 16 GB, 32 GB     | 64 GB                            |
| Panasonic | 2 GB <sup>1</sup> | 4 GB, 8 GB, 16 GB, 32 GB     | 64 GB                            |
| Lexar     | -                 | 4 GB, 8 GB, 16 GB, 32 GB     | 64 GB, 128 GB                    |

<sup>1</sup> Om minneskortet kommer att användas med en kortläsare eller liknande enhet, bör du kontrollera att enheten stödjer kort på 2 GB.

<sup>2</sup> SDHC-kompatibel. Om minneskortet kommer att användas med en kortläsare eller liknande enhet, bör du kontrollera att enheten stödier SDHC.

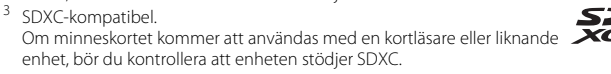

 Kontakta respektive tillverkare för ytterligare information om ovanstående kort. Vi kan inte garantera kamerans prestanda när man använder minneskort från andra tillverkare.

#### **AVC Patent Portfolio License**

Den här produkten är licensierad under AVC Patent Portfolio License för personligt och icke-kommersiellt bruk för en konsument för (i) kodning av video i enlighet med AVC-standard ("AVC-video") och/eller (ii) avkodning av AVC-video som har kodats av en konsument i samband med personlig och icke-kommersiell aktivitet och/eller erhållits från en videoleverantör som har licensierats för att tillhandahålla AVC-video. Ingen licens ges eller är underförstådd för någon annan användning. Mer information kan fås från MPEG LA, L.L.C.

#### Se http://www.mpegla.com.

## FreeType License (FreeType2)

Delar av denna programvara är copyright © 2012 The FreeType Project (*http://www.freetype.org*). Alla rättigheter förbehålles.

#### MIT License (HarfBuzz)

Delar av denna programvara är copyright © 2014 The HarfBuzz Project (http://www.freedesktop.org/wiki/Software/HarfBuzz). Alla rättigheter förbehålles.
### Varumärkesinformation

- Microsoft, Windows och Windows Vista är antingen registrerade varumärken eller varumärken som tillhör Microsoft Corporation i USA och/eller andra länder.
- Logotyperna Mac, OS X, iFrame samt iFrame-symbolen är varumärken eller registrerade varumärken som tillhör Apple Inc. i USA och andra länder.
- Adobe och Acrobat är registrerade varumärken som tillhör Adobe Systems Inc.
- SDXC-, SDHC- och SD-logotyperna är varumärken som tillhör SD-3C, LLC.
- PictBridge är ett varumärke.
- HDMI, HDMI-logotypen och High-Definition Multimedia Interface är varumärken eller registrerade varumärken som tillhör HDMI Licensing LLC.

## нэті

- Wi-Fi och Wi-Fi-logotypen är varumärken eller registrerade varumärken som tillhör Wi-Fi Alliance.
- Android och Google Play är varumärken eller registrerade varumärken som tillhör Google Inc.
- Alla andra produktnamn som nämns i den här handboken eller annan dokumentation som medföljde din Nikon-produkt är varumärken eller registrerade varumärken som tillhör respektive ägare.

# Index

| <u>Symboler</u>                            |           |
|--------------------------------------------|-----------|
| Autoläge 22,                               | 31        |
| Automatiskt sorteringsläge                 | •         |
|                                            | 09<br>50  |
| ✓ Blixtlage ▲ Bläpdarstyrd automatik       | 50        |
|                                            | 16        |
| Exponeringskompensation                    | 40        |
| 56.                                        | 58        |
| ★ Favoritbildläge                          | 05        |
| • (* filminspelnings)-knapp                |           |
|                                            | 76        |
| Pijälp                                     | 33        |
| Kartknapp                                  | 88        |
| 😰 Läget Visa efter datum 🗲                 | 010       |
| Makroläge                                  | 54        |
| Manuellt läge 43,                          | 46        |
| MENU Menyknapp                             |           |
| 4, 61, 74, 80, 83,                         | 91        |
|                                            | /3        |
| D Programautomatikläge <b>1</b> 2          | 5Z<br>46  |
| E Padora-knapp 20 82                       | 40        |
| Siälvutlösare                              | ,JZ<br>53 |
| <b>S</b> Slutarstvrd automatik <b>43</b> . | 46        |
| Smart porträtt-läge                        | 39        |
| EFFECTS Specialeffektläge                  | 41        |
| T (Telefoto)                               | 25        |
| W (Vidvinkel)                              | 25        |
| Visningsknapp 2,                           | 28        |
| Visningsläge                               | 28        |
| <b>Q</b> Visningszoom                      | 72        |
| .JPG                                       | 96        |
| .log 砱                                     | 96        |

| .MOV                        | . 🏍 96          |
|-----------------------------|-----------------|
| .WAV                        | . 🏍 96          |
| A                           |                 |
| <br>AF-hjälpbelysning       | <b>6</b> 70     |
| AF-hjälplampa               | 1               |
| AF-områdesläge              |                 |
|                             | , 🏍 59          |
| A-GPS-fil                   | <b>6</b> 79     |
| Aktiv AF 80, 🍽 41,          | <b>60</b> 60    |
| Album                       | 🏍 5             |
| Alternativ för visa sekvens |                 |
|                             | <b>6-0</b> 54   |
| Ansiktsavkänning            | 69              |
| Ansiktsprioritet            |                 |
|                             | , 🍋 59          |
| Antal återstående exponeri  | ngar            |
|                             | <b>6-</b> 029   |
| Auto av 21, 83              | , 🍋 72          |
| Auto inom fast intervall    | 🍋 37            |
| Auto med röda ögon-reduc    | er 52           |
| Autofokus                   |                 |
| 62, 80, 🗝 41,               | <b>0-0</b> 60   |
| Autoläge                    | 22, 31          |
| Automatisk blixt            | 52              |
| Automatisk motivtyp 🍱       |                 |
| Automatisk slutare          |                 |
| Automatiskt sorteringsläge. | 0-09            |
| Avståndsenheter             | <b>6</b> 80     |
| Avtryckare                  | 1, 26           |
| B                           |                 |
| Batteri 10,                 | 12, 18          |
| Batteriladdare              | <b>. 6-</b> 897 |
| Batterispärr                | 10              |

| Beräkna avstånd        | 91, 0-081  |
|------------------------|------------|
| Beskära                |            |
| Best Shot Selector     | 36, 🗝 35   |
| Bildfrekvens           | 80. 0062   |
| Bildkopia              | 74. 0053   |
| Bildkvalitet           | 62, 0029   |
| Bildspel               | 74, 0049   |
| Bildstorlek            | 62. 0030   |
| Blinkningsskydd        | 63, 0-045  |
| Blinkningsvarning      | 84. 0076   |
| Blixt                  | 1, 50      |
| Blixt av               |            |
| Blixtlampa             | 2.50       |
| Blixtläge              | 50, 52     |
| Bländarstvrd automatik | 43, 46     |
| Bländarvärde           | 27.43      |
| BSS                    | 36 6 35    |
| D                      | 50, 0 055  |
| Datar                  | 07 00      |
| Datum ach tid 16       |            |
| Datum och tiu 10,      | 65, 0-004  |
| Datumaitemativ i       |            |
|                        | 47 - 60    |
|                        | 47, 0-068  |
| Datumformat            | 17, 0-064  |
| Digital zoom 25,       | 83, 0-0/1  |
| Direct print           | .97, 0021  |
| D-Lighting             | . /4, 🖚 15 |
| DPOF-utskrift          |            |
| DSCN                   |            |

# E

| Elektronisk kompass | 92,            | ð <b>ð</b> 87 |
|---------------------|----------------|---------------|
| Enbildstagning      | 62,            | ð <b>ð</b> 34 |
| Enkel AF 80,        | <b>6-</b> 041, | <b>6</b> 60   |
| Enkelt panorama 🛏   | <b>I</b> 37    | , 🍋2          |
| Enkelt panorama, vi | sning          |               |
|                     | 37             | , 6-04        |

| Exponeringskompensat       | tion   |       |          |
|----------------------------|--------|-------|----------|
|                            |        | 56,   | 58       |
| Exponeringsläge            |        |       | 43       |
| Extra tillbehör            |        | 0-0   | 97       |
| Eye-Fi-överföring          | 84,    | 0     | 577      |
| <u>E</u>                   |        |       |          |
| Favoritbilder              | 7!     | 5, ð  | 05       |
| Favoritbildläge            |        | 0     | 05       |
| Filmalternativ             | . 80,  |       | 555      |
| Filminspelning             |        |       | 76       |
| Filmlängd                  |        | 76,   | 77       |
| Filmmeny                   | . 80,  |       | 555      |
| Filmredigering             | . 82,  | 0     | 527      |
| Filmvisning                |        |       | . 81     |
| Filnamn                    |        |       | 996      |
| Filhamnstillagg            |        | . 0-0 | 90       |
|                            | 00     | ~     | 50       |
|                            | , 020  | 0     | 725<br>7 |
| Fokuslås                   |        |       | /<br>71  |
| Fokusområde                |        |       | 26       |
| Formatera 14               | 84     | ~     | 173      |
| Formatera internminne      | t<br>t | 00    | ,,,,,    |
| r offinatera internitinine | 84     | ~     | 173      |
| Formatera minneskorte      | n .,   |       |          |
|                            | 84,    | -     | 573      |
| Fotografering              | 22.    | 24,   | 26       |
| Fotograferingsläge         |        |       | 22       |
| Fotograferingsmeny         | . 61   | , 🛏   | 331      |
| Fotoinfo                   | . 83,  | 6     | 666      |
| FSCN                       |        |       | 96       |
| Fyrverkeri 🏶               |        |       | 36       |
| Följ rörligt motiv 🗲       | 39,    | 0     | 40       |
| Förfotominne 🗲             | 334,   | 8     | 36       |
| Förhandsgranska manu       | ell    |       |          |
| exponering                 | 62,    | 0     | 642      |
|                            |        |       |          |

| Förinspelad | manuell | <b>6</b> 032 |
|-------------|---------|--------------|
|-------------|---------|--------------|

### <u>H</u>

| HDMI                   | . 🗝74         |
|------------------------|---------------|
| HDMI-anslutningslock   | 2             |
| HDMI-kabel             | ð <b>ð</b> 20 |
| HDMI-mikrokontakt      | 2             |
| HDMI-styrning          | . 8-874       |
| HDR                    |               |
| Helskärmsläge          |               |
| Histogram              | 56            |
| Hjälp                  | 33            |
| HS-film 80, 🏍 56,      | <b>6</b> 57   |
| Husdjursporträtt 🦋     |               |
| Högdagerbild 🖽         | 41            |
| Högkontrast monokrom 🔲 | 41            |
| Högtalare              | 2             |

# Ī

| Identifierare             | <b>60</b> 9 | 96 |
|---------------------------|-------------|----|
| Indikator för batterinivå | 2           | 20 |
| Indikator för internminne | 7,          | 9  |
| Inställningsmeny 83,      | 0-06        | 53 |
| Internminne               | 15, 2       | 20 |
| Intressanta platser (POI) |             |    |
|                           | <b>6</b>    | 32 |

### 

| _<br>Ladda från dator | 84, | <b>∂−</b> 075 |
|-----------------------|-----|---------------|
| Laddare               | 13, | ð <b>ð</b> 97 |

| Laddningslampa 2, 1          | 3 |
|------------------------------|---|
| Laddningsnätadapter 12       | 2 |
| Lampa för självutlösare 1, 5 | 3 |
| Landskap 🖌 32                | 2 |
| Leendeutlösare 63, 🖚 44      | 4 |
| Leksakskameraeffekt 1 😓1 42  | 2 |
| Leksakskameraeffekt 2 😓 42   | 2 |
| Ljud 83, 🗝72                 | 2 |
| Ljusstyrka 83, 🏍60           | б |
| Ljusstyrka                   |   |
| (exponeringskompensation)    |   |
|                              | 8 |
| Lucka till batterifack/      |   |
| minneskortsfack 2, 10, 14    | 4 |
| Lågdagerbild Lo 4            | 1 |
| Långsam synk 52              | 2 |
| Läget Visa efter datum 🖚 10  | 0 |
| М                            |   |
| Makroläge                    | 4 |
| Manuelli läge 43, 46         | б |
| Mat <b>" </b>                | 5 |
| Mikrofon                     | 1 |
| Mikro-USB-kontakt            |   |
|                              | 2 |
| Miniatyrbildsvisning         | 3 |
| Minneskapacitet              | 0 |
| Minneskort 14                | 4 |
| Minneskortsfack 14           | 4 |
| Mjuk <b>SOFT</b>             | 1 |
| Mjuka hudtoner 63, 70, 64    | 3 |
| Modellretuschering           | 7 |
| Monitor                      | б |
| Monitorinställningar 83, 666 | б |
| Motivtyp                     | 3 |
| Motljus 🖺 30                 | б |
| Multibild 16                 | 5 |

| Multiväljare                                                                                                    |
|----------------------------------------------------------------------------------------------------|
| Nattlandskap       35         Nattlandskap       34         Nattporträtt       34         Nikon Transfer 2       99         Nostalgisk sepia       41         Nyans       57         Närbild       35         Nätadapter       96, ➡97 |
| Q           Objektiv                                                                                                    |
| P         Pappersformat                                                                                                    |
| R       3         Rotera bild       74,  ↔51         RSCN       ↔96         Röda ögon-reducering       52         Rörelsedetektering       83,  ↔70         Röstmemo       74,  ↔52                                                    |
| ∑<br>Selektiv färg ♂                                                                                                    |

| Serietagning med hög hastighet                                                                                                    | л                                         |
|----------------------------------------------------------------------------------------------------|-------------------------------------------|
| Siälvutlösare 5                                                                                                    | ד<br>ר                                    |
| Skapa logg 91. 😷 8                                                                                                    | 3                                         |
| Skrivut datum 18 83 -6                                                                                                    | 8                                         |
| Skrivare 97. 602                                                                                                    | 1                                         |
| Skvdda                                                                                                    | 0                                         |
| Skymning/gryning 🚔 3                                                                                                    | 2                                         |
| Slutarljud                                                                                                    | 2                                         |
| Slutarstvrd automatik                                                                                                    | 6                                         |
| Slutartid                                                                                                    | 8                                         |
| Smart porträtt-läge 3                                                                                                    | 9                                         |
| Smart porträtt-meny 61, 64                                                                                                    | 3                                         |
| Småbild 74, 🍽 1                                                                                                    | 8                                         |
| Snabbeffekter                                                                                                    |                                           |
|                                                                                                    | 1                                         |
| Snabbretuschering                                                                                                    | 5                                         |
| Snö 😫 3                                                                                                    | 2                                         |
|                                                                                                    |                                           |
| Solnedgång 🚔 3                                                                                                    | 2                                         |
| Solnedgång ≌ 3<br>Sommartid 17, 18, ↔6                                                                                                    | 2<br>4                                    |
| Solnedgång 🚔                                                                                                    | 2<br>4<br>1                               |
| Solnedgång ≝                                                                                                    | 2<br>4<br>1<br>6                          |
| Solnedgång ≝                                                                                                    | 2<br>4<br>1<br>6                          |
| Solnedgång 🛎                                                                                                    | 2<br>4<br>1<br>6<br>7                     |
| Solnedgång 🛎                                                                                                    | 2<br>4<br>1<br>6<br>7<br>4                |
| Solnedgång        3         Sommartid       17, 18, ∞66         Specialeffektläge       4         Spela in filmer       7         Spela in filmer i slow motion       80, ∞556, ∞55         Sport < | 2<br>4<br>1<br>6<br>7<br>4<br>4           |
| Solnedgång 🛎                                                                                                    | 2<br>4<br>1<br>6<br>7<br>4<br>6           |
| Solnedgång 🛎                                                                                                    | 2<br>4<br>1<br>6<br>7<br>4<br>4<br>6<br>2 |
| Solnedgång 🛎                                                                                                    | 2416 74462 et                             |
| Solnedgång 🛎                                                                                                    | 2416 74462 t 9                            |
| Solnedgång 🛎                                                                                                    | 2416 74462t97                             |
| Solnedgång 🛎                                                                                                    | 2416 74462t972                            |
| Solnedgång 🛎                                                                                                    | 2416 74462t9720                           |
| Solnedgång                                                                                                    | 2416 74462tt97200                         |

# Teknisk information och index

| Ställ in klockan via satel | lit                       |
|----------------------------|---------------------------|
|                            | 92, 🏍86                   |
| Superintensiv V            | 41                        |
| Svartvit reprokopia 🗖      |                           |
| т                          |                           |
| L<br>Tabort 29.82          | 12 - 52                   |
| Ta bort från favoritor     | 75                        |
| Tideskillpad               | 73, 0-07                  |
| TIUSSKIIII au              | 10 + 6005                 |
| Tidszon                    | 18, 0-064                 |
| lidszon och datum          |                           |
|                            | 83, 0-064                 |
| Trycka ned halvvägs        | 27                        |
| Trådlöst nätverk           | 93, 🍽 89                  |
| TV                         | 97, 🏍 20                  |
| TV-inställningar           | 84, 🏍74                   |
| U                          |                           |
| <u>Upplättningsblixt</u>   | 52                        |
| USB-anslutningslock        | 2                         |
| LISB-kabol 06              | 00 ~~22                   |
| Usb-kabel                  | <i>99,</i> 0-022          |
|                            | 25 -46                    |
|                            | 25, 0-046                 |
| Utskriftsbestallning       | 74, 0-046                 |
| V                          |                           |
| Versionsinfo               | 84, 🍽 78                  |
| Vibrationsreducering       |                           |
|                            | 61, 🏍 69                  |
| ViewNX 2                   |                           |
| Vindbrusreducering         | 80, 🕶 62                  |
| Visa kartor                |                           |
| Visa logg                  | 92. 0085                  |
| Visning 28 72              | 81. 0-052                 |
| Visning av nytagen hild    | 01, 0052                  |
| visining av nytagett blid  | 83 🖚 66                   |
| Vicningelägo               | 22, 0 000                 |
| Visningslage               | 74 - 20                   |
|                            | $\rightarrow \rightarrow$ |

| /                                                                                                 | -                                 |
|---------------------------------------------------------------------------------------------------|-----------------------------------|
| visningszoom                                                                                      | 72                                |
| Vitbalans                                                                                         | 62, 🍽 31                          |
| Volvm                                                                                             | 81, 6052                          |
| vR för film                                                                                       | 80. 0061                          |
| VR för foto                                                                                       | 83 669                            |
| Vridbar multiväliaro                                                                              | 05, 0000                          |
| vilubar multivaljare                                                                              |                                   |
|                                                                                                   | 2, 4, 28, 49                      |
| Välj huvudbild                                                                                    |                                   |
|                                                                                                   | 011, 0054                         |
| Välkomstbild                                                                                      | 83, 🍽 63                          |
| W                                                                                                 |                                   |
| Wi-Fi-alternativ                                                                                  | 93, 🏍 89                          |
|                                                                                                   |                                   |
| Z                                                                                                 |                                   |
| <u>Z</u><br>700m                                                                                  | 25                                |
| <mark>Z</mark><br>Zoom<br>Zooma in                                                                |                                   |
| <b>Z</b><br>Zoom<br>Zooma in                                                                      |                                   |
| <b>Z</b><br>Zoom<br>Zooma in<br>zooma ut                                                          |                                   |
| <b>Z</b><br>Zoom<br>Zooma in<br>Zooma ut<br>Zoomreglage                                           |                                   |
| <b>Z</b><br>Zoom<br>Zooma in<br>Zooma ut<br>Zoomreglage<br><b>Å</b>                               |                                   |
| <b>Z</b><br>Zooma in<br>Zooma ut<br>Zoomreglage<br>Å<br>Återställ alla                            | 25<br>25<br>25<br>1, 25<br>       |
| Z<br>Zoom<br>Zooma in<br>Zooma ut<br>Zoomreglage<br>Å<br>Återställ alla<br>Ö                      | 25<br>25<br>25<br>1, 25<br>       |
| Z<br>Zooma in<br>Zooma ut<br>Zoomreglage<br>Å<br>Återställ alla<br><u>Ö</u><br>Ögla för kamerarem | 25<br>25<br>25<br>25<br>1, 25<br> |

**☆**-36

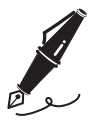

| <br> | <br> |
|------|------|
| <br> | <br> |
| <br> | <br> |
| <br> | <br> |
| <br> | <br> |
| <br> | <br> |
| <br> | <br> |
| <br> | <br> |
| <br> | <br> |
| <br> | <br> |
| <br> | <br> |
| <br> | <br> |
| <br> | <br> |

Denna handbok får inte reproduceras vare sig helt eller delvis i någon form (förutom som korta citat i testartiklar eller recensioner) utan skriftligt godkännande från NIKON CORPORATION.

NIKON CORPORATION

© 2014 Nikon Corporation

FX4C02(1B) 6MN4131B-02